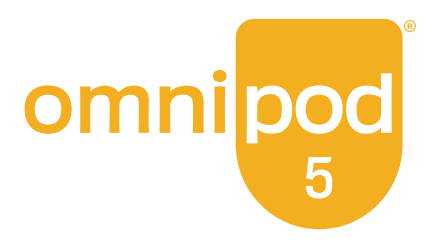

# Technical User Guide

Omnipod<sup>®</sup> 5 Automated Insulin Delivery System

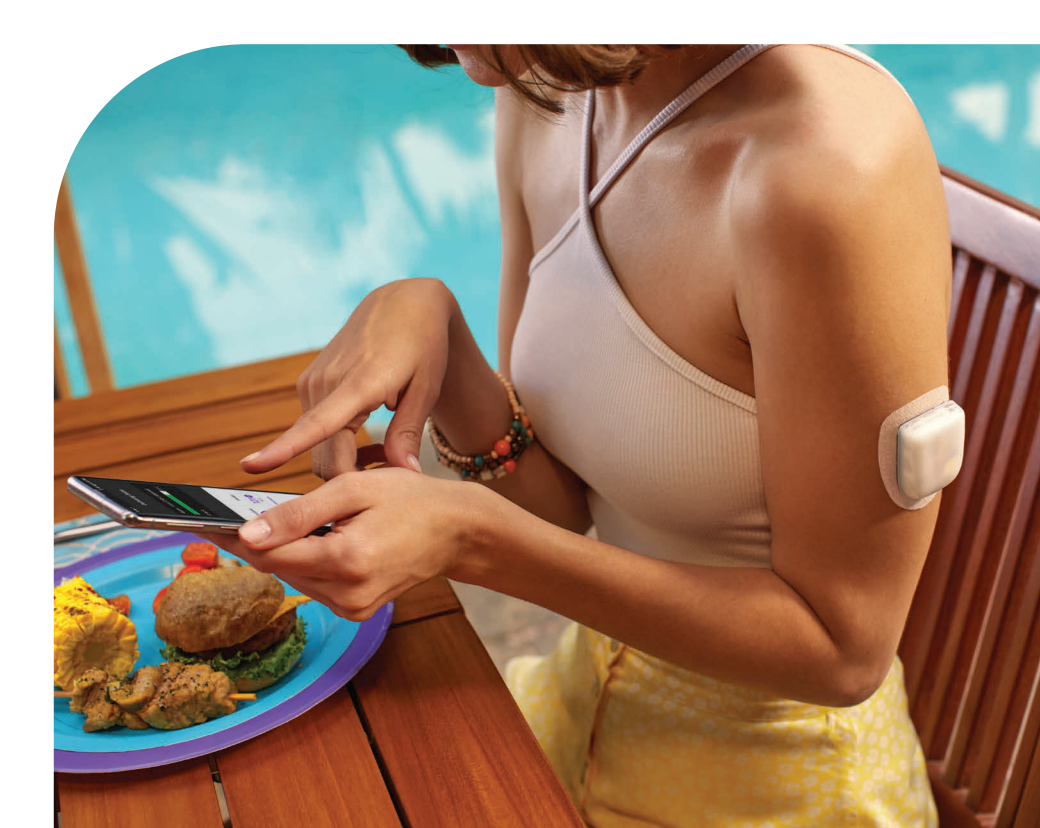

# **Contacts and Important Information**

## Customer Care - 24 hours/7 days

Website: omnipod.com Address: Insulet Corporation, 100 Nagog Park, Acton MA 01720

Controller Model: PDM-M001-G-MM Serial Number: \_\_\_\_\_\_ Controller FCC ID: 2ADINN5004L Controller FCC ID: 2ADINN5004LR1 Pod FCC ID: RBV-029 Pod FCC ID: RBV-029C Omnipod<sup>®</sup> 5 Automated Insulin Delivery System Start Date: \_\_\_\_\_\_

| Healthcare Provider   | Omnipod <sup>®</sup> Trainer |
|-----------------------|------------------------------|
| Name                  | Name                         |
| Street Address        | Street Address               |
| City County Post Code | City County Post Code        |
| Phone                 | Phone                        |
| Email                 | Email                        |

| Health Insurance      | Pharmacy              |
|-----------------------|-----------------------|
| Name                  | Name                  |
| Street Address        | Street Address        |
| City County Post Code | City County Post Code |
| Phone                 | Phone                 |
| Policy Number         | Email                 |

© 2022-2023 Insulet Corporation. Insulet, Omnipod and the Omnipod logo are trademarks or registered trademarks of Insulet Corporation in the United States and other various jurisdictions. All rights reserved.

The Bluetooth<sup>®</sup> word mark and logos are registered trademarks owned by Bluetooth SIG, Inc. and any use of such marks by Insulet Corporation is under licence.

All other trademarks are the property of their respective owners. The use of thirdparty trademarks does not constitute an endorsement or imply a relationship or other affiliation.

Patent information at www.insulet.com/patents.

PT-001298-AW REV 002 03/23

| Section              | 1: Before You Begin                                 | 1  |
|----------------------|-----------------------------------------------------|----|
| Chapter <sup>•</sup> | 1: Introduction                                     | 3  |
| 1.1                  | Welcome to Your Omnipod® 5 System                   | 4  |
| 1.2                  | About This User Guide                               | 6  |
| 1.3                  | Indications For Use                                 | 6  |
| 1.4                  | Compatible Insulins                                 | 7  |
| 1.5                  | General Warnings                                    | 7  |
| 1.6                  | General Precautions                                 |    |
| Section              | 2: Omnipod 5 Pump Features                          | 15 |
| Omnipod              | d 5 Pump Important Safety Information               | 17 |
| Chapter 2            | 2: System Terminology and Navigation                | 25 |
| 2.1                  | Terminology                                         |    |
| 2.2                  | Using the Touchscreen and Entering Information      |    |
| Chapter 3            | 3: Omnipod 5 System Overview                        |    |
| 3.1                  | Omnipod 5 App and Dexcom Communication              |    |
| 3.2                  | Omnipod 5 App                                       |    |
| 3.3                  | Lock Screen and Security                            |    |
| 3.4                  | Status Bar                                          |    |
| 3.5                  | Home Screen                                         |    |
| 3.6                  | Home Screen Main Menu                               |    |
| 3.7                  | Notifications and Messages                          |    |
| 3.8                  | Manual and Automated Mode Overview                  |    |
| Chapter 4            | 4: Setting Up Your Omnipod 5 Application            | 53 |
| 4.1                  | Setting Up Your Account                             |    |
| 4.2                  | Preparing for Your Training                         |    |
| 4.3                  | General Settings on the Insulet-provided Controller | 55 |
| 4.4                  | Basal Settings                                      | 60 |
| 4.5                  | Bolus Settings                                      | 64 |
| 4.6                  | Your App Set-up is Complete                         |    |
| 4.7                  | Saving Your Settings for Reference                  | 69 |
| Chapter !            | 5: Activating and Changing Your Pod                 | 71 |
| 5.1                  | Beginning the Pod Activation Process                | 72 |
| 5.2                  | Setting Up a New Pod                                |    |
| 5.3                  | Fill the Syringe with Insulin                       | 74 |
| 5.4                  | Filling, Activating, Applying and Starting the Pod  | 75 |

| 5.5 Checking Your Infusion Site                                                                                                    |     |
|----------------------------------------------------------------------------------------------------|-----|
| 5.6 Switching to Automated Mode                                                                                                    |     |
| 5.7 Deactivating an Active Pod                                                                                                    |     |
| 5.8 More Information about Pod Use                                                                                                    |     |
| Chamber & Decel Due surgers                                                                                                    |     |
| 6 1 About Pacal Dragrammes                                                                                                    |     |
| 6.2 Poviowing All Pagal Programmos                                                                                                    |     |
| 6.2 Croating New Pasal Programmes                                                                                                    |     |
| 6.4 Editing a Bacal Programmo                                                                                                    |     |
| 6.5 Deleting a Basal Programme                                                                                                    |     |
| 6.6 Switching to a Different Basal Programme                                                                                                    |     |
| 6.7 Basal Insulin Delivery                                                                                                    |     |
|                                                                                                    |     |
| Chapter 7: Temporary Basal Rates and Presets                                                                                                    | 95  |
| 7.1 About Temporary Basal Rates                                                                                                    | 96  |
| 7.2 Starting a Temp Basal                                                                                                    |     |
| 7.3 Cancelling a Temp Basal or Temp Basal Preset                                                                                                    |     |
| 7.4 Creating a New Temp Basal Preset                                                                                                    |     |
| 7.5 Editing a Temp Basal Preset.                                                                                                    | 100 |
| 7.6 Deleting a Temp Basal Preset                                                                                                    | 101 |
| 7.7 Temporary Basal Rates Delivery                                                                                                    | 101 |
| Chapter 8: Blood Glucose Beadings                                                                                                    | 105 |
|                                                                                                    |     |
| 8.1 About Blood Glucose Readings                                                                                                    |     |
| 8.1 About Blood Glucose Readings                                                                                                    |     |
| <ul> <li>8.1 About Blood Glucose Readings</li> <li>8.2 Entering Your Blood Glucose Reading</li> <li>8.3 High and Low Blood Glucose Readings</li> </ul>                                                                                                    |     |
| <ul> <li>8.1 About Blood Glucose Readings</li> <li>8.2 Entering Your Blood Glucose Reading</li> <li>8.3 High and Low Blood Glucose Readings</li> </ul>                                                                                                    |     |
| 8.1 About Blood Glucose Readings                                                                                                    |     |
| 8.1 About Blood Glucose Readings 8.2 Entering Your Blood Glucose Reading                                                                                                    |     |
| <ul> <li>8.1 About Blood Glucose Readings</li> <li>8.2 Entering Your Blood Glucose Reading</li></ul>                                                                                                    |     |
| <ul> <li>8.1 About Blood Glucose Readings</li> <li>8.2 Entering Your Blood Glucose Reading</li> <li>8.3 High and Low Blood Glucose Readings</li> <li>8.3 High and Low Blood Glucose Readings</li> <li>Chapter 9: Pausing and Starting Insulin Delivery</li> <li>9.1 Pausing Insulin Delivery</li> <li>9.2 Methods to Temporarily Pause Insulin Delivery in<br/>Manual Mode</li> <li>9.3 Starting Insulin Delivery</li> </ul>                                                                                                    |     |
| <ul> <li>8.1 About Blood Glucose Readings</li> <li>8.2 Entering Your Blood Glucose Reading</li> <li>8.3 High and Low Blood Glucose Readings</li> <li>Chapter 9: Pausing and Starting Insulin Delivery</li> <li>9.1 Pausing Insulin Delivery</li> <li>9.2 Methods to Temporarily Pause Insulin Delivery in<br/>Manual Mode</li> <li>9.3 Starting Insulin Delivery</li> </ul>                                                                                                    |     |
| <ul> <li>8.1 About Blood Glucose Readings</li></ul>                                                                                                    |     |
| <ul> <li>8.1 About Blood Glucose Readings</li> <li>8.2 Entering Your Blood Glucose Reading</li> <li>8.3 High and Low Blood Glucose Readings</li> <li>Chapter 9: Pausing and Starting Insulin Delivery</li> <li>9.1 Pausing Insulin Delivery</li> <li>9.2 Methods to Temporarily Pause Insulin Delivery in<br/>Manual Mode</li> <li>9.3 Starting Insulin Delivery</li> <li>Chapter 10: Changing Settings.</li> <li>10.1 General Settings.</li> </ul>                                                                                                    |     |
| <ul> <li>8.1 About Blood Glucose Readings</li> <li>8.2 Entering Your Blood Glucose Reading</li> <li>8.3 High and Low Blood Glucose Readings</li> <li>Chapter 9: Pausing and Starting Insulin Delivery</li> <li>9.1 Pausing Insulin Delivery</li> <li>9.2 Methods to Temporarily Pause Insulin Delivery in<br/>Manual Mode</li> <li>9.3 Starting Insulin Delivery</li> <li>Chapter 10: Changing Settings</li> <li>10.1 General Settings</li> <li>10.2 Reminder Settings.</li> </ul>                                                                                                    |     |
| <ul> <li>8.1 About Blood Glucose Readings</li></ul>                                                                                                    |     |
| <ul> <li>8.1 About Blood Glucose Readings</li> <li>8.2 Entering Your Blood Glucose Reading</li> <li>8.3 High and Low Blood Glucose Readings</li> <li>8.3 High and Low Blood Glucose Readings</li> <li>Chapter 9: Pausing and Starting Insulin Delivery</li> <li>9.1 Pausing Insulin Delivery</li> <li>9.2 Methods to Temporarily Pause Insulin Delivery in<br/>Manual Mode</li> <li>9.3 Starting Insulin Delivery</li> <li>9.4 Starting Insulin Delivery</li> <li>9.5 Starting Insulin Delivery</li> <li>10.1 General Settings</li> <li>10.2 Reminder Settings</li> <li>10.3 Basal and Temp Basal Settings</li> </ul>                                                                                                    |     |
| <ul> <li>8.1 About Blood Glucose Readings</li> <li>8.2 Entering Your Blood Glucose Reading</li> <li>8.3 High and Low Blood Glucose Readings</li> <li>8.3 High and Low Blood Glucose Readings</li> <li>Chapter 9: Pausing and Starting Insulin Delivery</li> <li>9.1 Pausing Insulin Delivery</li> <li>9.2 Methods to Temporarily Pause Insulin Delivery in<br/>Manual Mode</li> <li>9.3 Starting Insulin Delivery</li> <li>9.3 Starting Insulin Delivery</li> <li>10.1 General Settings</li> <li>10.2 Reminder Settings</li> <li>10.3 Basal and Temp Basal Settings</li> <li>11.1 About Your Recent History and Records</li> </ul>                                                                                                    |     |
| <ul> <li>8.1 About Blood Glucose Readings</li></ul>                                                                                                    |     |
| <ul> <li>8.1 About Blood Glucose Readings</li></ul>                                                                                                    |     |
| <ul> <li>8.1 About Blood Glucose Readings</li> <li>8.2 Entering Your Blood Glucose Reading</li> <li>8.3 High and Low Blood Glucose Readings</li> <li>8.3 High and Low Blood Glucose Readings</li> <li>Chapter 9: Pausing and Starting Insulin Delivery</li> <li>9.1 Pausing Insulin Delivery</li> <li>9.2 Methods to Temporarily Pause Insulin Delivery in<br/>Manual Mode</li> <li>9.3 Starting Insulin Delivery</li> <li>9.3 Starting Insulin Delivery</li> <li>10.1 General Settings</li> <li>10.2 Reminder Settings</li> <li>10.3 Basal and Temp Basal Settings</li> <li>10.3 Basal and Temp Basal Settings</li> <li>11.1 About Your Recent History and Records</li> <li>11.2 Viewing the Sensor Graph</li> <li>11.3 Sensor Graph States</li> <li>11.4 History Information Overview</li> </ul> |     |
| <ul> <li>8.1 About Blood Glucose Readings</li></ul>                                                                                                    |     |

| Chapter 12: Managing Software Updates                           | 139 |
|-----------------------------------------------------------------|-----|
| 12.1 Insulet-provided Controller                                | 140 |
| Chapter 13: Alarms, Action and Reminder Notifications           | 143 |
| 13.1 Types of Alarms and Notifications                          |     |
| 13.2 Alarms and Notifications Screen                            |     |
| 13.3 Sounds and Vibrations                                      |     |
| 13.4 Informational Sounds and Vibrations                        |     |
| 13.5 Responding to Alarms                                       |     |
| 13.6 Hazard Alarm List                                          |     |
| 13.7 Advisory Alarm List                                        |     |
| 13.8 Action Item Notification List                              |     |
| 13.9 Silencing Unresolved Alarms.                               |     |
| 13.10 Responding to Reminder Notifications.                     |     |
| 13.11 Reminder Notifications List                               |     |
| Chanton 14 Taking Care of Vour Controller and Pod               | 177 |
| 14.1 Pod and Insulin Storage and Care                           | 170 |
| 14.2 Controller Storage and Care                                | 170 |
| 14.3 Controller Battery Care                                    | 182 |
|                                                                 | 102 |
| Chapter 15: Living with Diabetes.                               | 185 |
| 15.1 Infusion-Site Checks                                       |     |
| 15.2 Being Aware of Your Glucose                                |     |
| 15.3 Travelling and Holidays                                    |     |
| 15.4 Avoiding Lows, Highs and Diabetic Ketoacidosis             |     |
| 15.5 Handling Special Situations                                |     |
| Section 3: SmartBolus Calculator                                | 201 |
| SmartBolus Calculator Important Safety Information              | 203 |
| Chapter 16: Delivering a Bolus                                  | 205 |
| 16.1 Delivering a Manual Bolus                                  | 206 |
| 16.2 Delivering Immediate and Extended Boluses                  | 207 |
| 16.3 Tracking the Progress of a Bolus                           | 200 |
| 16.4 Cancelling a Bolus in Progress                             | 200 |
| 16.5 Reminder Settings                                          | 210 |
|                                                                 |     |
| Chapter 17: Delivering a Bolus with the SmartBolus Calculator . | 213 |
| 17.1 About the SmartBolus Calculator                            | 214 |
| 17.2 Entering Meal Information                                  | 216 |
| 17.3 Entering a Blood Glucose Reading or Using a Sensor         |     |
| Glucose Value                                                   | 216 |
| 17.4 Insulin On Board (IOB)                                     |     |

| <ul><li>17.5 Adjustments to Your Calculation</li><li>17.6 Delivering an Immediate Bolus</li><li>17.7 Delivering an Extended Bolus</li><li>17.8 Bolus Settings</li></ul> | 219<br>219<br>220<br>222 |
|----------------------------------------------------------------------------------------------------|--------------------------|
| Chapter 18: Understanding SmartBolus Calculator Calculatio                                                                                                    | ons 227                  |
| 18.1 The SmartBolus Calculator         18.2 SmartBolus Calculator Examples.                                                                                             | 228<br>240               |
| Section 4: Using a Sensor with Omnipod 5                                                                                                    | 243                      |
| Sensor Important Safety Information                                                                                                    | 245                      |
| Chapter 19: About the Dexcom G6                                                                                                    | 247                      |
| 191 Dexcom G6 Overview                                                                                                    | 248                      |
| 192 Dexcom G6 Sensor Placement                                                                                                    | 249                      |
| 19.3 Using the Dexcom G6 with Omnipod 5                                                                                                    |                          |
| 19.4 Sensor Glucose Values                                                                                                    |                          |
| 19.5 Sensor Glucose Trend Arrows                                                                                                    | 252                      |
| 19.6 Communication Messages                                                                                                    | 253                      |
| Chapter 20: Connecting Dexcom G6 to the Pod                                                                                                    | 255                      |
| 20.1 About Connecting Dexcom G6 to the Pod                                                                                                    |                          |
| 20.2 Connecting the Dexcom G6 during Initial Pod Set-up                                                                                                    |                          |
| 20.3 Connecting the Dexcom G6 Transmitter                                                                                                    |                          |
| 20.4 Disconnecting the Transmitter from the Pod                                                                                                    | 258                      |
| Section 5: Automated Mode                                                                                                    | 259                      |
| Automated Mode Important Safety Information                                                                                                    | 261                      |
| Chapter 21: About Automated Mode                                                                                                    | 263                      |
| 21.1 About Automated Mode                                                                                                    | 264                      |
| 21.2 About the Dexcom G6 in Automated Mode                                                                                                    |                          |
| 21.3 Bolus Settings and the Importance of a Bolus                                                                                                    |                          |
| 21.4 Pod Adaptivity                                                                                                    |                          |
| 21.5 About Automated Mode: Limited                                                                                                    |                          |
| 21.6 Automated Delivery Restriction                                                                                                    | 271                      |
| Chapter 22: Switching Between Manual Mode and                                                                                                    |                          |
| Automated Mode                                                                                                    |                          |
| 22.1 Switching from Manual Mode to Automated Mode                                                                                                    | 2/4                      |
| 22.2 Switching from Automated Mode to Manual Mode                                                                                                    | 2/6                      |
| Chapter 23: Activity Feature                                                                                                    | 277                      |
| 23.1 About the Activity Feature                                                                                                    | 278                      |

| 23.2 Starting the Activity Feature      23.3 Cancelling the Activity Feature      | 279<br>279         |
|-----------------------------------------------------------------------------------|--------------------|
| Chapter 24: Automated Mode Alarms                                                 | <b> 281</b><br>282 |
| Chapter 25: Omnipod 5 Clinical Studies                                            | 285                |
| Type 1 Diabetes         25.2. Studies in Very Young Children with Type 1 Diabetes | 286<br>300         |
| Section 6: Additional Information                                                 | 309                |
| Chapter 26: Troubleshooting                                                       | 311                |
| 26.1 Omnipod 5 Pump FAQs                                                          | 312                |
| 26.2 SmartBolus Calculator FAQs                                                   |                    |
| 26.3 Sensor FAQs                                                                  |                    |
| 26.4 Automated Mode FAQs                                                          |                    |
| 26.5 Pod Communication Issues – "Try Again"                                       |                    |
| 26.6 About Keeping Your Omnipod 5 Controller Nearby                               |                    |
| 26.7 Device Complaints                                                            |                    |
| 26.8 Boot Mode                                                                    | 326                |
| Appendix                                                                          | 327                |
| Index                                                                             | 351                |
| My Settings                                                                       | 356                |

This page intentionally left blank.

## **BEFORE YOU BEGIN**

1 Introduction

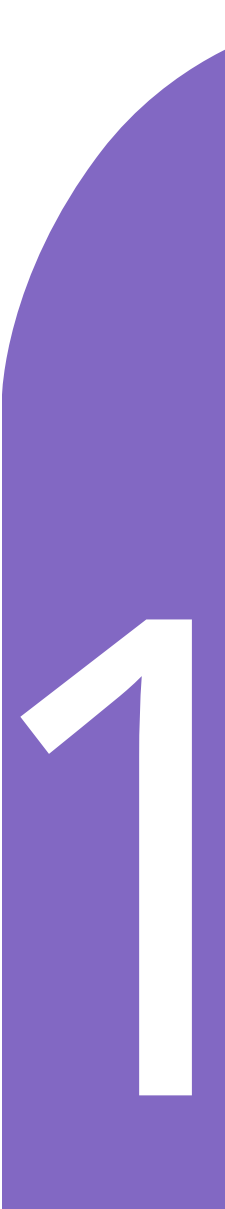

This page intentionally left blank.

# CHAPTER 1 Introduction

| 1.1 | Welcome to Your Omnipod® 5 System |    |
|-----|-----------------------------------|----|
|     | The Omnipod 5 System Features     | 4  |
| 1.2 | About This User Guide             | 6  |
| 1.3 | Indications For Use               | б  |
|     | Indications for use               | 6  |
|     | Contraindications                 | 7  |
| 1.4 | Compatible Insulins               | 7  |
| 1.5 | General Warnings                  | 7  |
| 1.6 | General Precautions               | 11 |
|     | Potential Risks                   |    |
|     | Important User Information        |    |
|     | Emergency Kit                     |    |

### 1.1 Welcome to Your Omnipod<sup>®</sup> 5 System

The Omnipod<sup>®</sup> 5 System is the first wearable, on-body, tubeless, automated insulin delivery system, when used with the Dexcom G6<sup>®</sup> Continuous Glucose Monitoring System, to continuously adapt and automatically deliver insulin according to your personal needs. The Omnipod 5 System consists of a tubeless insulin Pod and the Omnipod<sup>®</sup> 5 App on an Insulet-provided Controller.

Note: Smartphone compatibility not available in all markets.

## **The Omnipod 5 System Features**

- **Pod:** The Pod provides continuous subcutaneous insulin delivery. It may be worn for up to 3 days and can be filled with up to 200 units of U-100 rapid-acting insulin (minimum 85 units).
- No tubing: There is no tubing with the Pod, allowing you to place the Pod almost anywhere you would give yourself an injection. The Pod is waterproof for depths of up to 7.6 metres (25 feet) for up to 60 minutes (IP28).
- **Omnipod**<sup>®</sup> **5 App:** The Omnipod 5 App allows you to select a basal profile, target glucose and bolus settings, activate and deactivate the Pod, connect with the Dexcom G6 Continuous Glucose Monitoring System, and select insulin delivery mode. The Omnipod 5 App comes installed on an Insulet-provided Controller.
- Dexcom G6 Continuous Glucose Monitoring (CGM) System: The Omnipod 5 System is designed to work with the Dexcom G6, which must be obtained separately. Sensor glucose values and trends from the Dexcom G6 are used for automated insulin delivery in Automated Mode, as well as bolus calculations in both Automated and Manual Mode. The Dexcom G6 Sensor must be started in the Dexcom app in order to use sensor glucose values and trends in the Omnipod 5 System.
- **Two modes of operation:** The Omnipod 5 System provides the following modes of operation: Automated and Manual. The Omnipod 5 System enables you to switch between modes when required conditions are met. The System behaves differently depending on which mode you select.
  - Automated Mode: Each Pod contains SmartAdjust<sup>™</sup> technology that adjusts insulin every 5 minutes to bring your glucose value to your customised glucose target, or Target Glucose. The adjustment is based on a prediction of where your glucose will be 60 minutes in the future and considers your sensor glucose value and trend, adaptive basal rate and insulin that is still working in your body.
  - Manual Mode: The Omnipod 5 System delivers insulin based on user-defined Basal Programmes. During Manual Mode, there is no automated adjustment of insulin delivery.

- Activity feature: While in Automated Mode, you can enable the Activity feature in times when you need less insulin, for example, when you are getting ready to exercise. When the Activity feature is enabled, the system gives less insulin and aims for a Target Glucose of 8.3 mmol/L.
- SmartBolus Calculator: If you are planning to eat or if your glucose is high, the SmartBolus Calculator can suggest a bolus amount of insulin based on your individual settings, entered values and sensor glucose value and trend, when available. The SmartBolus Calculator allows for the immediate delivery of the bolus insulin in both Automated and Manual Mode. In Manual Mode, the SmartBolus Calculator also allows for an extended bolus. The extended bolus can be customised to deliver the bolus dose over a period of time.
- Keeping Track of Sensor Glucose and Insulin: The Omnipod 5 System records up to 90 days of information, including basal delivery, bolus doses, carbohydrates, alarms and glucose-related data. In Automated Mode, the system records automated insulin delivery and corresponding sensor glucose values every 5 minutes. The Home screen features a Sensor Graph that allows for reference of your sensor glucose values and displays some information about insulin delivery.
- **Pod Site tracker:** When activating a new Pod, the System provides the option to track the site on which you have applied a Pod. This allows you to reference past Pod sites when deciding where to place your next Pod.

## 1.2 About This User Guide

The purpose of this *User Guide* is to assist you with the features and functions of the Omnipod 5 System. It provides step-by-step instructions on how to properly operate the System, as well as important warnings and cautions to ensure your safety during use.

**Note:** This *User Guide* is intended for use only with the Insulet-provided Controller with the Omnipod 5 App, model PDM-M001-G-MM. To learn which version of the Insulet-provided Controller you have, turn it over. If you see "PDM-M001-G-MM" on the back of the Controller, this is the correct *User Guide*. If you do not see it, contact Customer Care. Using an incorrect *User Guide* can lead to improper use of the Omnipod 5 System.

**Note:** Screen images shown in this *User Guide* are examples only and are not suggestions for user settings. Always consult with your healthcare provider to determine the appropriate settings for you.

Healthcare and treatment are complex subjects requiring the services of qualified healthcare providers. This *User Guide* is informational only and not intended as medical or healthcare advice or recommendations to be used for diagnosis, treatment or any other individual needs. This *User Guide* is not a substitute for medical or healthcare advice, recommendations and/or services from a qualified healthcare provider. This *User Guide* may not be relied upon in any way in connection with your personal healthcare, related decisions and treatment. All such decisions and treatment should be discussed with a qualified healthcare provider who is familiar with your individual needs.

## 1.3 Indications For Use

#### Indications for use

The **Omnipod 5 Automated Insulin Delivery System** is a single-hormone insulin delivery system intended to deliver U-100 insulin subcutaneously for the management of type 1 diabetes in persons aged 2 and older requiring insulin.

The Omnipod 5 System is intended to operate as an automated insulin delivery system when used with compatible Continuous Glucose Monitors (CGM).

When in Automated Mode, the Omnipod 5 System is designed to assist people with type 1 diabetes in achieving glycaemic targets set by their healthcare providers. It is intended to modulate (increase, decrease or suspend) insulin delivery to operate within predefined threshold values using current and predicted sensor glucose values, to maintain blood glucose at variable target glucose levels, thereby reducing glucose variability. This reduction in variability is intended to lead to a reduction in the frequency, severity and duration of both hyperglycaemia and hypoglycaemia.

The Omnipod 5 System can also operate in a Manual Mode that delivers insulin at set or manually adjusted rates.

The Omnipod 5 System is intended for single-patient use. The Omnipod 5 System is indicated for use with NovoLog<sup>®</sup>/NovoRapid<sup>®</sup>, Humalog<sup>®</sup> and Admelog<sup>®</sup> U-100 insulin.

#### Contraindications

The Omnipod 5 System is NOT recommended for people who:

- are unable to monitor glucose as recommended by their healthcare provider
- are unable to maintain contact with their healthcare provider
- are unable to use the Omnipod 5 System according to instructions
- are taking hydroxyurea, as it could lead to falsely elevated sensor glucose values and result in over-delivery of insulin, which can lead to severe hypoglycaemia
- do NOT have adequate hearing and/or vision to allow recognition of all functions of the Omnipod 5 System, including alerts, alarms and reminders

Device components including the Pod, Sensor and Transmitter must be removed before Magnetic Resonance Imaging (MRI), a Computed Tomography (CT) scan or diathermy treatment. In addition, the Controller should be placed outside of the procedure room. Exposure to MRI, CT or diathermy treatment can damage the components.

## **1.4 Compatible Insulins**

The Omnipod 5 System is compatible with the following U-100 insulins: NovoLog<sup>®</sup>/NovoRapid<sup>®</sup>, Humalog<sup>®</sup> and Admelog<sup>®</sup>.

## 1.5 General Warnings

**Warning:** Read all the instructions provided in this *User Guide* before using the Omnipod 5 System. Monitor your glucose with the guidance of your healthcare provider. Undetected hyperglycaemia or hypoglycaemia can develop without proper monitoring.

**Warning:** DO NOT start to use your system or change your settings without adequate training and guidance from your healthcare provider. Initiating and adjusting settings incorrectly can result in over-delivery or under-delivery of insulin, which could lead to hypoglycaemia or hyperglycaemia. Settings that impact insulin delivery mainly include: Pod Shutdown, basal rate(s), Max Basal

Rate, Max Bolus, Correction Factor(s), Insulin to Carb (IC) Ratio(s), Minimum Glucose for Calculations, Target Glucose, Correct Above and Duration of Insulin Action.

**Warning:** DO NOT rely upon this *User Guide* in any way in connection with your personal healthcare, related decisions and treatment. This *User Guide* is informational only and not intended as medical or healthcare advice or recommendations to be used for diagnosis, treatment or any other individual needs. This *User Guide* is not a substitute for medical or healthcare advice, recommendations and/or services from a qualified healthcare provider. All such decisions and treatment should be discussed with a qualified healthcare provider who is familiar with your individual needs.

**Warning:** DO NOT use the Omnipod 5 System if you are unable or unwilling to use it as instructed by this *User Guide* and your healthcare provider. Failure to use this system as intended could result in over-delivery or under-delivery of insulin, which can lead to hypoglycaemia or hyperglycaemia.

**Warning:** ALWAYS keep an emergency kit with you to quickly respond to any diabetes emergency or in the case that your Omnipod 5 System stops working. Always carry supplies to perform a Pod change should you need to replace your Pod at any time.

**Warning:** ALWAYS dispose of the Pod according to local waste disposal guidelines. The Pod is considered biohazardous after use and can potentially transmit infectious diseases.

**Warning:** DO NOT use SmartAdjust technology in pregnant women, critically ill patients or those on dialysis. The safety of SmartAdjust technology has not been evaluated in these populations. Consult with your healthcare provider if any of these conditions apply to you before using SmartAdjust technology.

**Warning:** DO NOT use the Omnipod 5 System if you do not have adequate vision and/or hearing to recognise all functions of the Omnipod 5 System including alerts, alarms and reminders according to instructions.

**Warning:** ONLY use rapid-acting U-100 NovoLog<sup>®</sup>/ NovoRapid<sup>®</sup> (insulin aspart), Humalog<sup>®</sup> (insulin lispro) and Admelog<sup>®</sup> (insulin lispro) insulin in the Omnipod 5 System as they have been tested and found to be safe for use with this system. NovoLog/NovoRapid, Humalog and Admelog are compatible with the Omnipod 5 System for use up to 72 hours (3 days). Follow your healthcare provider's directions on how often to replace the Pod.

**Warning:** AVOID administering insulin, such as by injection or inhalation, while wearing an active Pod, as this could result in hypoglycaemia. The Omnipod 5 System cannot track insulin that is administered outside of the system. Consult your healthcare provider about how long to wait after manually administering insulin before you start Automated Mode.

**Warning:** AVOID changing your SmartBolus Calculator settings before consulting with your healthcare provider. Incorrect changes could result in

over-delivery or under-delivery of insulin, which can lead to hypoglycaemia or hyperglycaemia. Settings that impact bolus calculations mainly include: Max Bolus, Minimum Glucose for Calculations, Correct Above, Correction Factor(s), Insulin to Carb (IC) ratio(s), Duration of Insulin Action and Target Glucose.

**Warning:** ALWAYS follow your healthcare provider's guidance on appropriate glucose monitoring to avoid hyperglycaemia and hypoglycaemia.

Warning: Glucose below 3.9 mmol/L may indicate hypoglycaemia (low glucose). Glucose above 13.9 mmol/L may indicate hyperglycaemia (high glucose). Follow your healthcare provider's suggestions for treatment.

**Warning:** ALWAYS promptly treat hypoglycaemia. Glucose at or below 3.1 mmol/L indicates significant hypoglycaemia (very low glucose). If left untreated, this could lead to seizure, loss of consciousness or death. Follow your healthcare provider's recommendations for treatment.

**Warning:** ALWAYS promptly treat glucose below 3.9 mmol/L (hypoglycaemia) according to your healthcare provider's recommendations. Symptoms of hypoglycaemia include weakness, sweating, nervousness, headache or confusion. If left untreated, hypoglycaemia can lead to seizure, loss of consciousness or death.

**Warning:** DO NOT wait to treat hypoglycaemia (low glucose) or symptoms of hypoglycaemia. Even if you cannot check your glucose, waiting to treat symptoms could lead to severe hypoglycaemia, which can lead to seizure, loss of consciousness or death.

**Warning:** ALWAYS promptly treat hyperglycaemia (high glucose) according to your healthcare provider's recommendations. Symptoms of hyperglycaemia include fatigue, thirst, excess urination or blurry vision. If left untreated, hyperglycaemia can lead to diabetic ketoacidosis (DKA) or death.

**Warning:** DO NOT wait to treat DKA. If left untreated, DKA can quickly lead to breathing difficulties, shock, coma or death.

**Warning:** ALWAYS treat "LOW" or "HIGH" sensor glucose values and blood glucose readings according to your healthcare provider's recommendations. These values can indicate potentially serious conditions requiring immediate medical attention. If left untreated, these situations can quickly lead to diabetic ketoacidosis (DKA), shock, coma or death.

**Warning:** NEVER drive yourself to the emergency department if you need emergency medical care. Ask a friend or family member to take you to the emergency department or call an ambulance.

**Warning:** ALWAYS be aware of your current sensor glucose value, trust how your body feels, and do not ignore symptoms of high and low glucose. Even though insulin delivery adjusts automatically in Automated Mode, with the goal of bringing your glucose level to your defined Target Glucose, severe hypoglycaemia or hyperglycaemia may still occur.

If your sensor glucose values do not match your symptoms, ALWAYS check your blood glucose using a BG meter, and consider treatment and/or Sensor calibration if necessary. ALWAYS switch to Manual Mode if you feel you are receiving inaccurate sensor glucose values.

- Erroneously high sensor glucose values can cause excessive insulin delivery, leading to severe hypoglycaemia, seizure, loss of consciousness or death.
- Erroneously low sensor glucose values can cause prolonged insulin suspension, leading to hyperglycaemia, DKA or death.

If you are having symptoms that are not consistent with your blood glucose readings and you have followed all instructions described in this *User Guide*, contact your healthcare provider.

**Warning:** ALWAYS make sure you are using the Sensor as per the manufacturer's instructions. Do not extend the Sensor wear beyond the recommended duration and do not start a Sensor past its Use-By date. The Omnipod 5 System relies on accurate, current sensor glucose values to determine your insulin needs. Incorrect use of the Sensor could result in over-delivery or under-delivery of insulin, which could lead to hypoglycaemia or hyperglycaemia.

**Warning:** Do NOT use the Omnipod 5 System if you are taking hydroxyurea, a medication used in the treatment of diseases including cancer and sickle cell anaemia. Your Dexcom G6 sensor glucose values could be falsely elevated and could result in over-delivery of insulin, which can lead to severe hypoglycaemia.

**Warning:** ALWAYS respond to Hazard Alarms as soon as they occur. Pod Hazard Alarms indicate that insulin delivery has stopped. Failure to respond to a Hazard Alarm could result in under-delivery of insulin, which can lead to hyperglycaemia.

**Warning:** ALWAYS monitor your glucose and follow your healthcare provider's treatment guidelines when you stop receiving insulin due to a blockage (occlusion). Not taking action promptly could result in under-delivery of insulin, which can lead to hyperglycaemia or diabetic ketoacidosis (DKA)

(see "A Blockage Detected" on page 152).

**Warning:** ALWAYS keep your Controller safe and within your control to ensure that others cannot make changes to your insulin therapy. Unintended changes to your insulin delivery could result in over-delivery or under-delivery of insulin, which can lead to hypoglycaemia or hyperglycaemia. Be careful who you share your Controller PIN with.

**Warning:** DO NOT use the Omnipod 5 System at low atmospheric pressure (below 700 hPA). You could encounter such low atmospheric pressures at high elevations, such as when mountain climbing or living at elevations above 3,000 metres (10,000 feet). Change in atmospheric pressure can also occur during take-off with air travel. Unintended insulin delivery can occur if there is expansion of tiny air bubbles that may exist inside the Pod. This can result in hypoglycaemia.

It is important to check your glucose frequently when flying to avoid prolonged hypoglycaemia.

**Warning:** DO NOT use the Omnipod 5 System in oxygen-rich environments (greater than 25% oxygen), which include home or surgical areas that use supplementary oxygen, and hyperbaric chambers. Hyperbaric, or high-pressure, chambers are sometimes used to promote healing of diabetic ulcers, or to treat carbon monoxide poisoning, certain bone and tissue infections, and decompression sickness. Exposure to oxygen-rich environments could result in combustion of the Pod or Omnipod 5 Controller, which can cause severe burns to the body.

**Warning:** DO NOT use the Omnipod 5 System in high atmospheric pressure environments (above 1060 hPA), which can be found in a hyperbaric chamber. Hyperbaric, or high-pressure, chambers are sometimes used to promote healing of diabetic ulcers, or to treat carbon monoxide poisoning, certain bone and tissue infections, and decompression sickness. Exposure to high-atmospheric-pressure environments can damage your Pod and Omnipod 5 Controller, which could result in under-delivery of insulin, which can lead to hyperglycaemia.

#### **1.6 General Precautions**

**Caution:** DO NOT use any component of the Omnipod 5 System (Controller, Pod) if you suspect damage after an unexpected event such as dropping or hitting on a hard surface. Using damaged components may put your health at risk as the system may not be working properly. If you are unsure if one or more of your components are damaged, stop using the system and contact Customer Care for support.

**Caution:** ONLY use the Omnipod 5 System with authorised devices (Omnipod 5 App, Controller and Pod, and Dexcom G6 CGM). DO NOT attempt to use the Omnipod 5 System with unauthorised devices. Attempting to use the Omnipod 5 System with unauthorised devices could interrupt your insulin delivery and put your health and safety at risk.

**Caution:** Connect ONLY to trusted Wi-Fi networks with your Controller. AVOID connecting to public Wi-Fi networks, such as those found in airports, coffee shops, etc., as these networks are not secure and could result in exposing your Controller to malware. DO NOT connect to public Wi-Fi networks during first-time set-up of your Omnipod 5 System.

**Caution:** ALWAYS activate a new Pod in a timely manner. Waiting too long between Pod changes could result in under-delivery of insulin, which can lead to hyperglycaemia. If another Pod is not available, use a different insulin delivery method.

**Caution:** DO NOT navigate away from the Omnipod 5 App while you are in the process of making changes to your insulin delivery settings. If you leave the App before you are able to save the setting change and before the App is able to put the setting change into effect, the system will continue to use your last saved settings. As a result, you may continue with therapy settings that you did not intend. If you are unsure about whether your changes were saved, review your settings.

**Caution:** AVOID leaving your Controller in a place that would prevent you from hearing alarms and notifications from your Omnipod 5 App. Delivery of insulin in Manual Mode or Automated Mode continues as programmed if you move away from your Controller.

**Caution:** ALWAYS respond to Pod Expired, Low Pod Insulin, and Pod Shutdown Advisory Alarms when they occur. These alarms escalate to Hazard Alarms if no action is taken. When Hazard Alarms occur, insulin delivery stops.

**Caution:** ALWAYS be aware of possible changes to your time zone when travelling. If you do not update your time zone, your insulin therapy will be delivered based on your old time zone, which may cause disruptions in your insulin delivery schedule and inaccurate history logs. Talk to your healthcare provider about how to manage your insulin delivery while travelling between time zones.

**Caution:** You cannot use the Dexcom G6 receiver with the Omnipod 5 System because the Omnipod 5 System is only compatible with the G6 app on a smartphone.

**Caution:** ALWAYS check your glucose frequently during amusement park rides and flying, or other situations where sudden changes or extremes of air pressure, altitude or gravity may occur. Though the Omnipod 5 System is safe to use at atmospheric pressures typically found in aeroplane cabins during flight, the atmospheric pressure in an aeroplane cabin can change during flight, which may affect the Pod's insulin delivery. Rapid changes in altitude and gravity, such as those typically found on amusement park rides or flight take-off and landing, can affect insulin delivery, leading to possible hypoglycaemia or injury. If needed, follow your healthcare provider's treatment instructions.

## **Potential Risks**

- The Omnipod 5 System uses sensor glucose values and trends to calculate insulin delivery. If the sensor glucose values are inaccurate, the System could deliver an inaccurate dose of insulin, which can lead to hypoglycaemia or hyperglycaemia.
- The Omnipod 5 System uses the information and settings that you enter to calculate and adjust insulin delivery. If the information you enter is inaccurate, or if you don't give the System information about carbs and glucose, the System could deliver an inaccurate dose of insulin, which can lead to hypoglycaemia or hyperglycaemia.

- Wearing a Pod might cause infection. Be aware of signs of infection, including: bleeding, pain and skin irritation, including redness. See your healthcare provider if irritation occurs.
- Kinks in the cannula or dislodging of the cannula can interrupt insulin delivery. Glucose that does not decrease after a bolus, or other unexplained high glucose levels, are signs of a blockage (occlusion) or other interruption in insulin delivery.
- Air bubbles in the Pod or cannula can affect insulin delivery. If there is a large amount of air in the Pod, the System could deliver an inaccurate dose of insulin, which can lead to hypoglycaemia or hyperglycaemia.
- Infusion-site complications like scar tissue and infection can make insulin delivery less effective. Glucose that does not decrease after a bolus, or other unexplained high glucose levels, are signs of ineffective insulin delivery.
- Hardware defects, software glitches and Pod failures can cause an interruption in insulin delivery. A Pod failure can lead to hyperglycaemia or diabetic ketoacidosis. Keep your Omnipod 5 Controller and smartphone on and nearby to ensure that you are notified of recent insulin delivery and important alarms and messages.

## **Important User Information**

Pay special attention to Warnings and Precautions in this *User Guide*. The words "Warning" and "Caution" are displayed in red, bolded text.

The Omnipod 5 System is designed to work with the Dexcom G6 CGM. To use the Dexcom G6 with the Omnipod 5 System, you will need to obtain the Dexcom G6 Sensor, Transmitter and *Instructions for Use*, and download the Dexcom G6 app on your personal smartphone.

If you are new to using a glucose sensor, continue using your BG meter until you are familiar with Sensor usage.

If you are currently using the system without the Dexcom G6, or if you are currently using the Dexcom G6, it is still very important that you review all instructions in this *User Guide* before using the system.

If you still have questions after reading this *User Guide*, contact Customer Care 24 hours a day, 7 days a week.

## **1** Introduction

#### **Emergency Kit**

**Warning:** ALWAYS keep an emergency kit with you to quickly respond to any diabetes emergency or in the case that your Omnipod 5 System stops working. Always carry supplies to perform a Pod change should you need to replace your Pod at any time.

**Warning:** NEVER drive yourself to the emergency department if you need emergency medical care. Ask a friend or family member to take you to the emergency department or call an ambulance.

Prepare an emergency kit to keep with you at all times. The kit should include:

- Several new, sealed Omnipod 5 Pods
- A vial of rapid-acting U-100 insulin (see "1.5 General Warnings" on page 7 for insulins cleared for use in the Omnipod 5 Pod)
- Syringes or pens for injecting insulin
- Glucose tablets or another fast-acting source of carbohydrates
- Glucose sensor and supplies
- Blood glucose test strips
- Blood glucose meter
- Ketone test strips
- Lancing device and lancets
- Alcohol prep swabs
- Instructions from your healthcare provider about how much insulin to inject if delivery from the Pod is interrupted
- A signed letter from your healthcare provider explaining that you need to carry insulin supplies and the Omnipod 5 System
- Phone numbers for your healthcare provider and/or doctor in case of an emergency
- Glucagon kit and written instructions for administering the glucagon dosage if you are unconscious (see "15.4 Avoiding Lows, Highs and Diabetic Ketoacidosis" on page 190)

**Tip:** Ask your healthcare provider to help you develop plans for handling emergency situations, including what to do if you cannot reach your healthcare provider.

## **OMNIPOD 5 PUMP FEATURES**

**Omnipod 5 Pump** Important Safety Information System Terminology and Navigation 2 **Omnipod 5 System Overview** 3 Setting Up Your Omnipod 5 Application 4 5 Activating and Changing Your Pod **Basal Programmes** 6 **Temporary Basal Rates and Presets Blood Glucose Readings** 8 Pausing and Starting Insulin Delivery 9 **Changing Settings** 10 Browsing Your History and Records 11 Managing Software Updates 12 13 Alarms, Action and Reminder Notifications Taking Care of Your Controller and Pod 14

15 Living with Diabetes

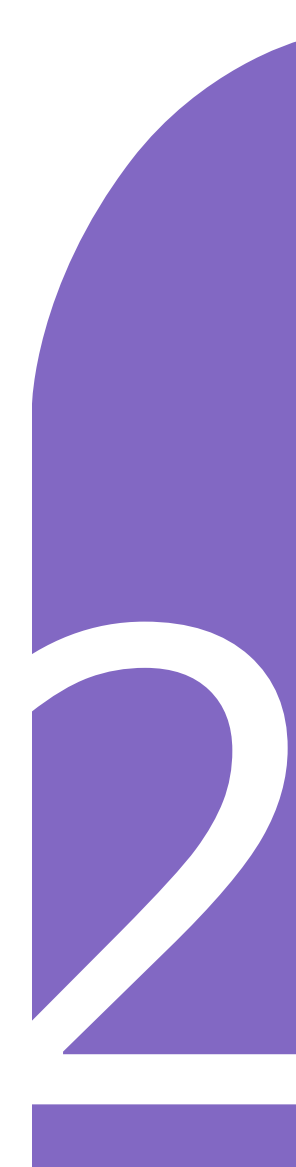

This page intentionally left blank.

# **Omnipod 5 Pump Important Safety Information**

#### **Pump Warnings**

#### Omnipod 5 System Settings and Training

Warning: DO NOT start to use your system or change your settings without adequate training and guidance from your healthcare provider. Initiating and adjusting settings incorrectly can result in over-delivery or underdelivery of insulin, which could lead to hypoglycaemia or hyperglycaemia. Settings that impact insulin delivery mainly include: Pod Shutdown, basal rate(s), Max Basal Rate, Max Bolus, Correction Factor(s), Insulin to Carb (IC) Ratio(s), Minimum Glucose for Calculations, Target Glucose, Correct Above and Duration of Insulin Action.

#### Insulin

Warning: ONLY use rapid-acting U-100 NovoLog<sup>®</sup>/NovoRapid<sup>®</sup> (insulin aspart), Humalog<sup>®</sup> (insulin lispro) and Admelog<sup>®</sup> (insulin lispro) insulin in the Omnipod 5 System as they have been tested and found to be safe for use with this system. NovoLog/NovoRapid, Humalog and Admelog are compatible with the Omnipod 5 System for use up to 72 hours (3 days). Follow your healthcare provider's directions on how often to replace the Pod.

Warning: ALWAYS be prepared to inject insulin with an alternative method if insulin delivery from the Pod is interrupted. You are at increased risk for developing hyperglycaemia if insulin delivery is interrupted because the Pod only uses rapid-acting U-100 insulin. Failure to have an alternative method of insulin delivery can lead to very high glucose or diabetic ketoacidosis (DKA). Ask your healthcare provider for instructions on handling interrupted insulin delivery.

Warning: NEVER use insulin that is expired or cloudy in the Pod as it may be damaged. Using damaged or expired insulin could cause hyperglycaemia and put your health at risk.

Warning: AVOID administering insulin, such as by injection or inhalation, while wearing an active Pod, as this could result in hypoglycaemia. The Omnipod 5 System cannot track insulin that is administered outside of the system. Consult your healthcare provider about how long to wait after manually administering insulin before you start Automated Mode.

#### **Omnipod 5 System**

Warning: Device components including the Pod, Sensor and Transmitter may be affected by strong radiation or magnetic fields. Device components must be removed (and the Pod and Sensor should be disposed of) before X-ray, Magnetic Resonance Imaging (MRI) or a Computed Tomography (CT) scan (or any similar test or procedure). In addition, the Controller should be placed outside of the procedure room. Exposure to X-ray, MRI or CT treatment can damage these components. Check with your healthcare provider on Pod removal guidelines.

Warning: DO NOT expose any Omnipod 5 System products or supplies to extreme temperatures, as this results in them not functioning properly. Store all Omnipod 5 System products and supplies, including unopened Pods, in a cool, dry place.

#### Pod

Warning: Do NOT use a Pod if you are sensitive to or have allergies to acrylic adhesives, or have fragile or easily damaged skin. Applying a Pod under these circumstances could put your health at risk.

Warning: ALWAYS dispose of the Pod according to local waste disposal guidelines. The Pod is considered biohazardous after use and can potentially transmit infectious diseases.

Warning: DO NOT allow small children access to small parts, such as the Pod and its accessories, including the tab. Small parts could be swallowed and pose a choking hazard. If ingested or swallowed, these small parts could cause internal injury or infection.

**Warning:** NEVER inject large bubbles or pockets of air when filling the Pod with insulin. Air in the system takes up space where insulin should be and can affect insulin delivery. Doing so could result in over-delivery or underdelivery of insulin, which can lead to hypoglycaemia or hyperglycaemia.

**Warning:** NEVER use a Pod if, while you are filling the Pod, you feel significant resistance while pressing the plunger down on the fill syringe. Do not try to force the insulin into the Pod. Significant resistance may indicate that the Pod has a mechanical defect. Using this Pod could result in under-delivery of insulin, which can lead to hyperglycaemia.

Warning: DO NOT apply a Pod if you see that the cannula is extended beyond the adhesive backing after the tab on the Pod is removed. This cannula cannot be inserted, resulting in under-delivery of insulin, which could lead to hyperglycaemia.

Warning: ALWAYS check the infusion site often to make sure the cannula is properly inserted and secured to the Pod. Verify that there is no wetness or scent of insulin, which may indicate that the cannula has become dislodged. An improperly inserted, loose or dislodged cannula could result in underdelivery of insulin which can lead to hyperglycaemia.

Warning: NEVER inject insulin (or anything else) into the fill port while the Pod is on your body. Attempting to do so may result in overdelivery or under-delivery of insulin, which could lead to hypoglycaemia or hyperglycaemia.

Warning: DO NOT apply a new Pod until you have deactivated and removed the old Pod. A Pod that is not deactivated properly can continue to deliver insulin as programmed, putting you at risk of over-delivery of insulin, which can lead to hypoglycaemia.

Warning: DO NOT continue using an activated Pod that fails to beep during a diagnostic test. The Pod should be changed immediately. If the Omnipod 5 App fails to beep during a diagnostic test, contact Customer Care immediately. Continuing to use the Omnipod 5 System in these situations may put your health and safety at risk.

Warning: DO NOT expose a Pod to direct sunlight for long periods of time. Remove your Pod prior to using hot tubs, whirlpools or saunas. These conditions could expose the Pod to extreme temperatures and may also affect the insulin inside the Pod, which could lead to hyperglycaemia.

Warning: Do NOT expose your Pod to water at depths greater than 7.6 metres (25 feet) or for longer than 60 minutes because damage to the Pod can occur. This could result in overdelivery or under-delivery of insulin, which can lead to hypoglycaemia or hyperglycaemia.

Warning: DONOT use the Omnipod 5 System at low atmospheric pressure (below 700 hPA). You could encounter such low atmospheric pressures at high elevations, such as when mountain climbing or living at elevations above 3,000 metres (10,000 feet). Change in atmospheric pressure can also occur during take-off with air travel. Unintended insulin delivery can occur if there is expansion of tiny air bubbles that may exist inside the Pod. This can result in hypoglycaemia. It is important to check your glucose frequently when flying to avoid prolonged hypoglycaemia.

Warning: DO NOT use the Omnipod 5 System in oxygen-rich environments (greater than 25% oxygen), which include home or surgical areas that use supplementary oxygen and hyperbaric chambers. Hyperbaric, or high-pressure, chambers are sometimes used to promote healing of diabetic ulcers, or to treat carbon monoxide poisoning, certain bone and tissue infections and decompression sickness. Exposure to oxygen-rich environments can result in combustion of the Pod or Omnipod 5 Controller, which can cause severe burns to the body.

Warning: DONOT use the Omnipod 5 System in high atmospheric pressure environments (above 1060 hPA), which can be found in a hyperbaric chamber. Hyperbaric, or high-pressure, chambers are sometimes used to promote healing of diabetic ulcers, or to treat carbon monoxide poisoning, certain bone and tissue infections and decompression sickness. Exposure to highatmospheric-pressure environments can damage your Pod and Omnipod 5 Controller, which could result in under-delivery of insulin, which can lead to hyperglycaemia.

#### Controller

Warning: ALWAYS identify the Omnipod 5 App as yours before using it. Using someone else's Omnipod 5 App can result in incorrect insulin delivery for both of you.

Warning: ALWAYS keep your Omnipod 5 App secure and within your control to ensure that others cannot make changes to your insulin therapy, which can lead to hypoglycaemia or hyperglycaemia. Do not share your Controller PIN with anyone.

Warning: ALWAYS contact Customer Care if your Omnipod 5 System Controller is damaged and not working properly. If a Controller replacement is needed, ALWAYS consult with your healthcare provider to get instructions on using other backup insulin delivery methods, like insulin injections. Make sure to check your glucose frequently.

**Warning:** You will NOT be able to use the Omnipod 5 App if:

- You have not installed a required update to the Omnipod 5 App
- An update for the Omnipod 5 App is not yet available to fix a known issue

Use a different insulin delivery method. Failure to deactivate your Pod and use another form of insulin delivery could result in the over-delivery or underdelivery of insulin. This can lead to hypoglycaemia or hyperglycaemia.

#### Alarms

Warning: You must use the Omnipod 5 App within 15 minutes of the onset of the Pod Shutdown advisory alarm. If you do not respond to this alarm within this time, the Omnipod 5 App and Pod sound a hazard alarm and your Pod stops delivering insulin, which can lead to hyperglycaemia.

Warning: ALWAYS respond to Hazard Alarms as soon as they occur. Pod Hazard Alarms indicate that insulin delivery has stopped. Failure to respond to a Hazard Alarm could result in under-delivery of insulin, which can lead to hyperglycaemia.

Warning: ALWAYS monitor your glucose and follow your healthcare provider's treatment guidelines when you stop receiving insulin due to a blockage (occlusion). Not taking action promptly could result in under-delivery of insulin, which can lead to hyperglycaemia or diabetic

ketoacidosis (DKA) (see "A Blockage Detected" on page 152).

#### **Glucose Monitoring**

Warning: ALWAYS follow your healthcare provider's guidance on appropriate glucose monitoring to avoid hyperglycaemia and hypoglycaemia.

Warning: NEVER drive yourself to the emergency department if you need emergency medical care. Ask a friend or family member to take you to the emergency department or call an ambulance.

Warning: Glucose below 3.9 mmol/L may indicate hypoglycaemia (low glucose). Glucose above 13.9 mmol/L may indicate hyperglycaemia (high glucose). Follow your healthcare provider's suggestions for treatment.

Warning: ALWAYS promptly treat glucose below 3.9 mmol/L (hypoglycaemia) according to your healthcare provider's recommendations. Symptoms of hypoglycaemia include weakness, sweating, nervousness, headache or confusion. If left untreated, hypoglycaemia can lead to seizure, loss of consciousness or death.

Warning: DO NOT wait to treat hypoglycaemia (low glucose) or symptoms of hypoglycaemia. Even if you cannot check your glucose, waiting to treat symptoms could lead to severe hypoglycaemia, which can lead to seizure, loss of consciousness or death.

**Warning:** ALWAYS promptly treat hyperglycaemia (high glucose) according to your healthcare provider's recommendations. Symptoms of hyperglycaemia include fatigue, thirst, excess urination or blurry vision. If left untreated, hyperglycaemia could lead to diabetic ketoacidosis (DKA) or death. Warning: ALWAYS treat "LOW" or "HIGH" sensor glucose values and blood glucose readings according to your healthcare provider's recommendations. These values can indicate potentially serious conditions requiring immediate medical attention. If left untreated, these situations can quickly lead to diabetic ketoacidosis (DKA), shock, coma or death.

Warning: ALWAYS be aware of your current sensor glucose value, trust how your body feels and do not ignore symptoms of high and low glucose. Even though insulin delivery adjusts automatically in Automated Mode, with the goal of bringing your glucose level to your defined Target Glucose, severe hypoglycaemia or hyperglycaemia may still occur.

If your sensor glucose values do not match your symptoms, ALWAYS check your blood glucose using a BG meter, and consider treatment and/ or Sensor calibration if necessary. ALWAYS switch to Manual Mode if you feel you are receiving inaccurate sensor glucose values.

- Erroneously high sensor glucose values can cause excessive insulin delivery, leading to severe hypoglycaemia, seizure, loss of consciousness or death.
- Erroneously low sensor glucose values can cause prolonged insulin suspension, leading to hyperglycaemia, DKA or death.

If you are having symptoms that are not consistent with your blood glucose readings and you have followed all instructions described in this *User Guide*, contact your healthcare provider.

#### **Pump Precautions**

#### **Omnipod 5 System**

**Caution:** DO NOT use any component of the Omnipod 5 System (Controller, Pod) if you suspect damage after an unexpected event such as dropping or hitting on a hard surface. Using damaged components may put your health at risk as the system may not be working properly. If you are unsure if one or more of your components are damaged, stop using the system and contact Customer Care for support.

**Caution:** NEVER use a hairdryer or hot air to dry the Controller or Pod. Extreme heat can damage the electronics.

**Caution:** ALWAYS make sure your battery has adequate charge prior to installing a software update.

Caution: ALWAYS check your glucose frequently during amusement park rides and flying, or other situations where sudden changes or extremes of air pressure, altitude or gravity may occur. Though the Omnipod 5 System is safe to use at atmospheric pressures typically found in aeroplane cabins during flight, the atmospheric pressure in an aeroplane cabin can change during flight, which may affect the Pod's insulin delivery. Rapid changes in altitude and gravity, such as those typically found on amusement park rides or flight take-off and landing, can affect insulin delivery, leading to possible hypoglycaemia or injury. If needed, follow your healthcare provider's treatment instructions.

**Caution:** ALWAYS check your glucose frequently when you use very low basal rates. Checking your glucose frequently can alert you to the presence of a blockage (occlusion). Blockages can result in hyperglycaemia.

**Caution:** ALWAYS tap START INSULIN to start insulin delivery after a pause period has ended during Manual Mode use. Insulin delivery does not automatically start after a pause. If you do not start insulin delivery, you could develop hyperglycaemia.

**Caution:** ALWAYS be aware of possible changes to your time zone when travelling. If you do not update your time zone, your insulin therapy will be delivered based on your old time zone, which may cause disruptions in your insulin delivery schedule and inaccurate history logs. Talk to your healthcare provider about how to manage your insulin delivery while travelling between time zones.

**Caution:** DO NOT reset the Omnipod 5 App before checking with your healthcare provider. This will erase all of your settings, Adaptive Basal Rate and history, and require you to change your active Pod. Before resetting, make sure you have a current record of your settings and a new Pod with supplies to use when restarting the app.

**Caution:** AVOID storing Omnipod 5 System components and supplies in a place where children, pets or pests may access. Unintended access could result in damage to system parts or impact their sterility.

#### Pod

**Caution:** DO NOT use a Pod if the sterile packaging is open or damaged, the Pod has been dropped after removal from the package or the Pod is expired, as the Pod may not work properly and increase your risk of infection.

**Caution:** ALWAYS insert the fill syringe into the fill port and not into any other location on the Pod. Do not insert the fill syringe more than once into the fill port. Use only the fill syringe and needle that came with your Pod. The fill syringe is intended for single-use only and should only be used with the Omnipod 5 System. Failure to follow the instructions above may result in damage to your Pod.

**Caution:** NEVER reuse the Pod or fill syringe or try to use a fill syringe that did not come with your Pod. Always dispose of the used Pod and fill syringe according to local disposal guidelines. Only use a new Pod with the fill syringe included with each Pod change. Always carry supplies to perform a Pod change should you need to replace your Pod at any time.

**Caution:** ALWAYS follow these steps in preparing your site. If your site is not cleaned properly or if your hands are dirty, you increase your risk of infection.

- Wash your hands.
- Clean the top of the insulin vial with an alcohol prep swab.
- Clean your infusion site with soap and water, or an alcohol prep swab, and let it dry completely.
- Keep sterile materials away from any possible contamination.

**Caution:** ALWAYS apply the Pod as directed. If you are applying a Pod in a place that does not have a lot of fatty tissue, squeeze the skin around the Pod until after the cannula has been inserted. Blockages (occlusions) may result if you do not use this technique for lean areas.

**Caution:** ALWAYS rotate insulin infusion sites to help prevent infusionsite complications like scar tissue and infection. Rotating insulin infusion sites reduces the risk of scarring. Using a site with scar tissue can lead to problems with insulin absorption.

**Caution:** ALWAYS check for signs of infection often. If an infusion site shows signs of infection:

- Immediately remove the Pod and apply a new Pod at a different infusion site.
- Contact your healthcare provider. Treat the infection according to instructions from your healthcare provider.

If you see blood in your cannula, check your glucose more frequently to ensure that insulin delivery has not been affected. If you experience unexpected high glucose, change your Pod.

**Caution:** Use caution while cleaning the Pod on your body. Hold the Pod securely so the cannula does not kink and the Pod does not detach from your skin.

#### Controller

**Caution:** AVOID turning Automatic Time Zone OFF on the Controller. If you turn Automatic Time Zone OFF, your Controller will not be able to detect when your device time zone and insulin delivery time zone do not match. Delivering insulin based on a different time zone than your local time may cause errors in insulin delivery and data logging, which can lead to hypoglycaemia or hyperglycaemia.

**Caution:** ALWAYS plug in and charge your Controller when you see the low battery message. If the battery charge becomes critically low, the Controller turns itself off, and you will not receive a low battery hazard alarm. Without the use of the Controller, you will not be able to make changes to your insulin delivery, which could result in overdelivery or under-delivery of insulin, which can lead to hypoglycaemia or hyperglycaemia.

**Caution:** DO NOT expose your Controller battery to high heat >30°C (>86°F) during storage and >40°C (>104°F) during use. Do not puncture, crush or apply pressure to your battery. Failure to follow these instructions could result in an explosion, fire, electric shock, damage to the Controller or battery, or battery leakage.

**Caution:** DO NOT expose your Controller to extreme temperatures while in storage or during use. Extreme heat or cold can cause the Controller to malfunction. Extreme heat is defined as >30°C (86°F) during storage and >40°C (104°F) during use. Extreme cold is defined as >0°C (32°F) during storage and >5°C (41°F) during use.

**Caution:** Use ONLY the USB charging cable that you received in the box with your Controller. AVOID using alternative charging cables or other accessories, as they may damage the Controller or affect the way it charges in the future. If you must use a different

cable, use only cables less than or equal to 1.2 metres (4 feet) in length.

**Caution:** DO NOT place the Controller in or near water because the Controller is not waterproof. Failure to do so could result in damage to the Controller.

**Caution:** DO NOT use solvents to clean your Controller. DO NOT immerse your Controller in water as it is not waterproof. The use of solvents or immersion in water could result in damage to the Controller.

**Caution:** DO NOT allow debris or liquid to get into the USB port, speaker, sound/vibrate button or Power button while cleaning the Controller. Failure to do so could result in damage to the Controller.

#### Communication

Caution: When there is no communication between the Pod and the Controller, the Pod continues delivering insulin according to the settings active on the Pod before losing communication. For example, automated insulin delivery from the Pod will continue in Automated Mode. Restoring communication is needed to see your system status, notifications, and to send new instructions to the Pod. To restore communication, try bringing the Controller within 1.5 metres (5 feet) of the Pod. See "26.5. Pod Communication Issues -"Try Again" on page 323.

**Caution:** DO NOT use portable radio frequency (RF) communications equipment (including peripherals such as antenna cables and external antennas) closer than 30 cm (12 inches) to any part of the Omnipod 5 System, as it may impact the communication between your Controller and your Pod.

#### **Alarms and Sound**

**Caution:** ALWAYS respond to Pod Expiry, Low Pod Insulin and Pod Shutdown Advisory Alarms when they occur. These alarms escalate to Hazard Alarms if no action is taken. When Hazard Alarms occur, insulin delivery stops.

**Caution:** Permanently silencing a Pod alarm requires the Pod to be removed from your body. Once removed and discarded, promptly activate a new Pod to avoid going too long without insulin, which could lead to hyperglycaemia.

**Caution:** ALWAYS check the alarm function when you change the Pod if you suspect any issue with the Pod's sounds to ensure that you don't miss important alarms during use (see "Check alarms" on page 151).

**Caution:** AVOID setting your Controller to Silent, Vibrate or any other setting that prevents you from hearing alarms and notifications from your Omnipod 5 App. If you do not hear alarms and notifications from your Controller, you might not make the changes you need to make to your insulin therapy in a timely manner. Your Pod will still sound, and you will be able see the Alarm or Notification displayed on the Omnipod 5 App. See "13.3. Sounds and Vibrations" on page 147 to learn how to manage sounds and vibrations.

# CHAPTER 2 System Terminology and Navigation

| 2.1 | Terminology                                    | 26 |
|-----|------------------------------------------------|----|
| 2.2 | Using the Touchscreen and Entering Information | 29 |
|     | Touchscreen Basics                             |    |
|     | Tapping and swiping                            | 29 |
|     | Screen time-out and brightness                 | 30 |
|     | Entering Numbers and Text                      |    |
|     | Using a keypad                                 | 30 |
|     | Using a number pad                             | 30 |
|     | Using a scroll wheel                           | 31 |
|     | Selecting, Adding and Deleting Items           | 31 |
|     | Toggles                                        | 31 |
|     | Add and delete buttons                         | 31 |
|     | Navigation Buttons and Navigation Shorthand    |    |
|     | Options button                                 | 32 |
|     | User Guide navigation shorthand                | 32 |
|     | 5                                              |    |

## 2.1 Terminology

| Term                    | Description                                                                                                    |
|-------------------------|----------------------------------------------------------------------------------------------------|
| Activation              | The process of waking up a Pod and setting up<br>exclusive communication with the Omnipod 5<br>App that woke it up.                                                                                                    |
| Adaptive basal rate     | Insulin delivery, in units per hour, that is<br>calculated by SmartAdjust <sup>™</sup> technology to aim<br>your glucose towards your target. This amount<br>changes over time based on your insulin delivery<br>history.                                                                     |
| Advisory Alarm          | An alarm that alerts you to some aspect of the<br>Omnipod 5 System that will need your attention<br>in the near future, such as a low amount of<br>insulin remaining in your Pod.                                                                                                    |
| Automated Mode          | An insulin delivery method that uses your<br>insulin delivery history, and sensor glucose<br>value and trend to automatically increase,<br>decrease and pause delivery of insulin based on<br>current and predicted glucose values using a<br>customisable glucose target, or Target Glucose. |
| Automated Mode: Limited | Automated insulin delivery used when sensor<br>glucose values are not available. Insulin delivery<br>is based on your settings and recent history.                                                                                                    |
| Basal insulin           | A small amount of insulin that is delivered<br>throughout the day and night to help keep<br>glucose stable.                                                                                                    |
| Basal Programme         | Insulin delivery schedule used to deliver insulin<br>in Manual Mode. Also considered in some<br>instances for Automated Mode.                                                                                                    |
| Basal rate              | The number of units of insulin delivered in one hour (U/hr).                                                                                                    |
| BG                      | Blood Glucose                                                                                                    |
| Bolus insulin           | A dose of insulin delivered for meals with carbohydrates and/or to correct a high glucose.                                                                                                    |
| Cannula                 | A small, thin tube inserted under the skin that the Pod uses to deliver insulin.                                                                                                    |
| Carbs (carbohydrates)   | Sugars and starches that are consumed and that the body breaks down into glucose.                                                                                                    |

| Connecting                   | In Omnipod 5, "connecting" refers to setting<br>up wireless communication between system<br>components. Omnipod 5 uses Bluetooth <sup>®</sup><br>wireless technology to communicate with your<br>Pod, and from the Transmitter to the Pod.                               |
|------------------------------|----------------------------------------------------------------------------------------------------|
| Controller                   | Omnipod 5 device, supplied by Insulet, that<br>contains the Omnipod 5 App for use to control<br>the Omnipod 5 System.                                                                                                    |
| Deactivate                   | Preferred method for shutting down the Pod.<br>Deactivation turns off insulin delivery in the Pod<br>and allows the Omnipod 5 App to activate a new<br>Pod.                                                                                                    |
| Device                       | In Omnipod 5, "device" refers to the Omnipod 5<br>Controller used to control the Omnipod 5 App.                                                                                                    |
| Discard Pod                  | When a communication problem prevents you<br>from deactivating a Pod, the DISCARD option<br>allows Omnipod 5 to activate a new Pod without<br>shutting down the active Pod. Always remove a<br>"discarded" Pod from your body, as it may still be<br>delivering insulin. |
| Hazard Alarm                 | An alarm that alerts you to a problem with the<br>Omnipod 5 System that needs your immediate<br>attention, such as a disruption to your insulin<br>delivery.                                                                                                    |
| Hyperglycaemia               | High glucose. A higher-than-normal level of glucose in the blood; generally above 13.9 mmol/L.                                                                                                    |
| Hypoglycaemia                | Low glucose. A lower-than-normal level of<br>glucose in the blood; generally below<br>3.9 mmol/L.                                                                                                    |
| Hypoglycaemia<br>unawareness | A condition in which a person does not feel or recognise the symptoms of hypoglycaemia.                                                                                                    |
| Infusion site                | The place on the body where a Pod's cannula is inserted to deliver insulin.                                                                                                    |
| Insulin on board (IOB)       | Insulin that is still active (available to lower glucose) in the body.                                                                                                    |
| Ketoacidosis (Diabetic<br>ketoacidosis, or DKA) | Diabetic ketoacidosis (DKA) is a serious<br>condition in which extremely high glucose<br>and a severe lack of insulin cause the body to<br>break down fat for energy. The breakdown of<br>fat releases ketones into the blood and urine.<br>DKA can take hours or days to develop, with<br>symptoms that include stomach pain, nausea,<br>vomiting, fruity breath odour and rapid<br>breathing. |
|-------------------------------------------------|----------------------------------------------------------------------------------------------------|
| Ketones                                         | Acidic by-products that result from the<br>breakdown of fat for energy. The presence of<br>ketones indicates that the body is using stored fat<br>(instead of glucose) for energy.                                                                                                    |
| Line of sight                                   | How to wear the Pod and Transmitter on the<br>same side of the body such that the two devices<br>can "see" one another without your body<br>blocking their communication.                                                                                                    |
| Manual bolus                                    | A bolus amount chosen by you (not calculated by the SmartBolus Calculator).                                                                                                    |
| Manual Mode                                     | Insulin delivery method that delivers insulin<br>amounts according to the basal rates in your<br>Basal Programme.                                                                                                    |
| Microbolus                                      | A small amount of insulin calculated by<br>SmartAdjust technology, delivered<br>automatically by the Pod every 5 minutes during<br>Automated Mode.                                                                                                    |
| Omnipod 5 Application<br>(App)                  | Software on the Controller that is the primary user interface of the Omnipod 5 System.                                                                                                    |
| Sensor                                          | Component of a sensor glucose monitoring<br>system that is inserted under the skin to measure<br>glucose in interstitial fluid.                                                                                                    |
| Sensor Glucose Monitoring<br>System             | System to track glucose throughout the day and<br>night, supplied by a third-party medical device<br>manufacturer. Also known as Continuous<br>Glucose Monitor (CGM).                                                                                                    |
| Sensor glucose value                            | Glucose measured by a Sensor. Sensor glucose<br>values include the trend, which indicates<br>whether your glucose is going up, going down or<br>remaining steady.                                                                                                    |

| SmartAdjust <sup>™</sup> technology | Pod software used to calculate automated insulin<br>delivery, as often as every 5 minutes, to bring<br>your glucose to your customised glucose target,<br>or Target Glucose.                                                                                                    |
|-------------------------------------|----------------------------------------------------------------------------------------------------|
| Target Glucose                      | The user-customisable glucose target used<br>by both SmartAdjust technology and the<br>Omnipod 5 SmartBolus Calculator to calculate<br>how much insulin you need based on both your<br>manually entered blood glucose readings and<br>the sensor glucose values from your Dexcom G6.<br>Target Glucose can be set from 6.1–8.3 mmol/L<br>in 0.55 mmol/L increments. |
| Transmitter                         | Component of a sensor glucose monitoring<br>system that sends sensor glucose values to<br>the Pod.                                                                                                    |
| Units                               | How insulin is measured.                                                                                                    |

# 2.2 Using the Touchscreen and Entering Information

This section explains how to use the touchscreen, how to enter numbers or text into the Omnipod 5 App, and how this *User Guide* describes moving between Omnipod 5 App screens.

## **Touchscreen Basics**

The Omnipod 5 App displays messages and options for you on its touchscreen.

## Tapping and swiping

The basic instructions for interacting with the touchscreen are explained here.

| Tap   | Touch the screen, then lift your finger up.                                                                                                    |
|-------|----------------------------------------------------------------------------------------------------|
| Swipe | Touch a starting point and move your finger up,<br>down, left or right.<br><b>Note:</b> Scrolling and swiping are related actions.<br>When you swipe up, the screen display scrolls up<br>to show items that are currently off-screen. |

Note: A screen protector may decrease the touchscreen sensitivity.

#### Screen time-out and brightness

The screen on the Controller turns black, called "timing-out", after a period of inactivity. To control the screen time-out and brightness settings, see "Screen Display" on page 117. The screen dims 6-10 seconds before it times out. If the screen dims, tap the screen to prevent it from timing out.

## **Entering Numbers and Text**

Tapping in an editable field can bring up a keypad or number pad.

### Using a keypad

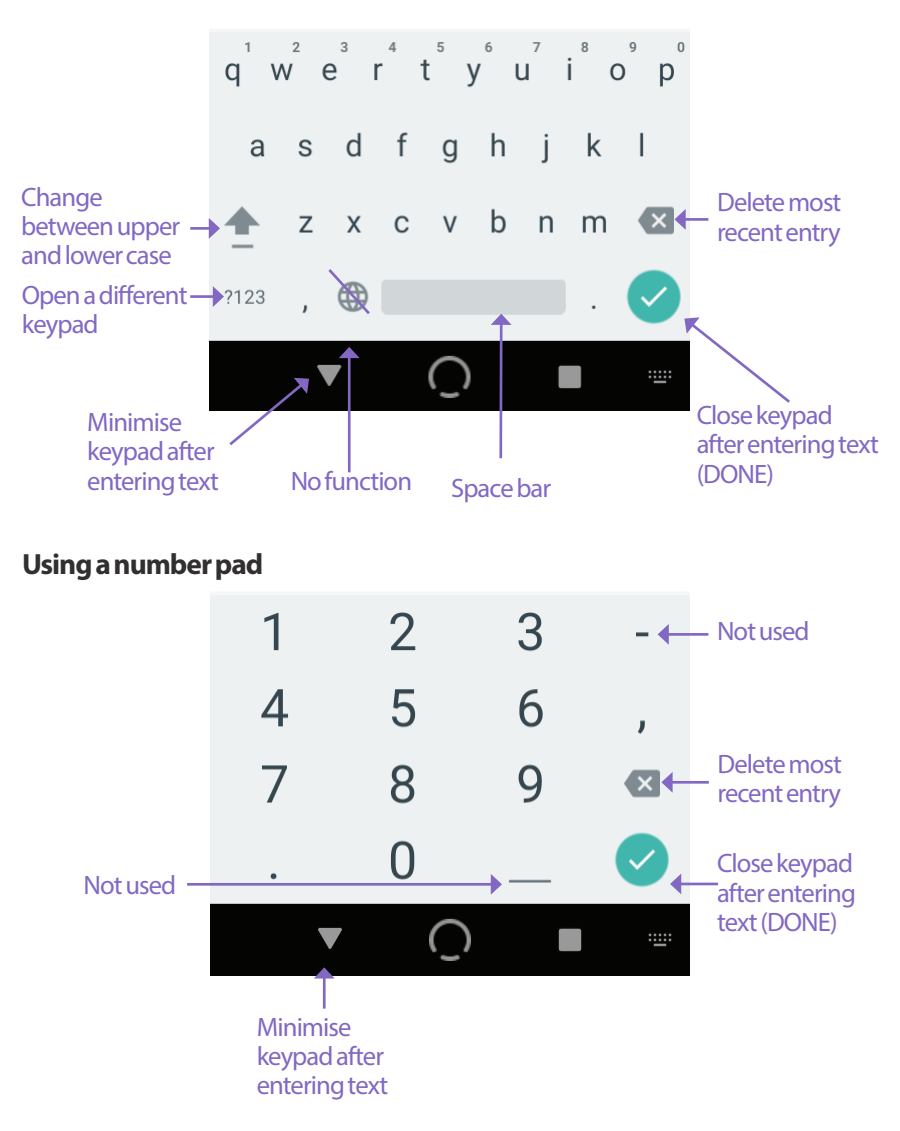

#### Using a scroll wheel

Tapping an editable field can bring up a scroll wheel. Place your finger on the scroll wheel. Swipe up or down to select your desired value. The faster you move your finger, the faster the wheel will scroll.

When your desired selection is shown, select the value by tapping the radio button next to the value and tapping DONE.

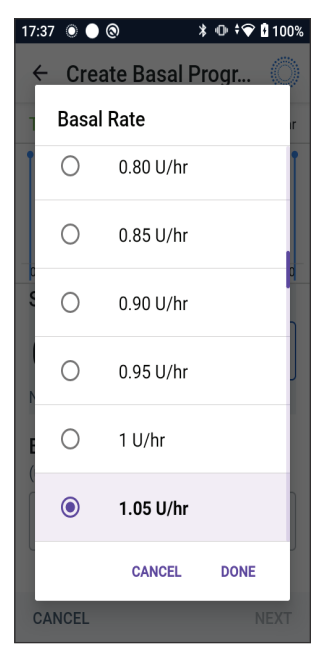

## **Selecting, Adding and Deleting Items**

#### Toggles

Tap a toggle to change the selection from one side to the other.

Toggles allow you to turn a feature ON or OFF. The toggle is on the right side and purple when a feature is ON, and on the left and grey when a feature is OFF.

#### Add and delete buttons

- A plus symbol in a circle indicates that you can add an item to a list. Tap the plus symbol to add the item to the list.
- A red x in a circle indicates that you can remove an item from a list. To remove the item, tap the red x.

## **Navigation Buttons and Navigation Shorthand**

#### **Options button**

```
Travel
25.2 U/day
```

The Options button (:) appears on the side of certain lists. Tapping the Options button brings up a list of options relevant to the item on that row.

### User Guide navigation shorthand

The *User Guide* uses the ">" symbol to indicate navigating from one screen to another. For example:

tells you to:

- 1. Tap the Menu button ( $\equiv$ ) in the upper left of the Home screen.
- 2. Tap Pod to open the Pod screen.
- 3. Tap CHANGE POD.

# CHAPTER 3 Omnipod 5 System Overview

# Contents

| 3.1 | Omnipod 5 App and Dexcom Communication             | 34 |
|-----|----------------------------------------------------|----|
| 3.2 | Omnipod 5 App                                      | 35 |
|     | The Omnipod 5 Controller                           | 35 |
| 3.3 | Lock Screen and Security                           | 36 |
|     | Omnipod 5 App Security on Your Controller          | 36 |
|     | Unlock your Controller                             | 36 |
|     | Lock your Controller                               | 36 |
|     | Forgotten your PIN?                                | 37 |
| 3.4 | Status Bar                                         | 38 |
| 3.5 | Home Screen                                        | 39 |
|     | DASHBOARD Tab                                      | 40 |
|     | Without paired Transmitter                         | 40 |
|     | With paired Transmitter                            | 41 |
|     | INSULIN Tab                                        | 42 |
|     | Manual Mode                                        | 42 |
|     | Temp basal                                         | 43 |
|     | Automated Mode                                     | 43 |
|     | Activity feature                                   | 43 |
|     | POD INFO Tab                                       | 44 |
|     | POD INFO banners                                   | 45 |
|     | Bolus Information and Button                       | 46 |
|     | Between boluses                                    | 46 |
|     | During a bolus                                     | 46 |
|     | Bolus information if there is no Pod communication | 46 |
|     | Estimated and unconfirmed bolus amounts            | 46 |
|     | Bolus button                                       | 46 |
| 3.6 | Home Screen Main Menu                              | 47 |
|     | About screen                                       | 48 |
| 3.7 | Notifications and Messages                         | 48 |
|     | Omnipod 5 Notifications                            | 48 |
|     | Alarms                                             |    |

|     | Action Item notifications                                                                      | 49                    |
|-----|------------------------------------------------------------------------------------------------|-----------------------|
|     | Reminder notifications                                                                         | 49                    |
|     | Status                                                                                         | 49                    |
|     | Confirmation Messages                                                                          |                       |
|     | 5                                                                                              |                       |
|     |                                                                                                |                       |
| 3.8 | Manual and Automated Mode Overview                                                             | 50                    |
| 3.8 | Manual and Automated Mode Overview<br>Available tasks in each mode                             | <b>50</b>             |
| 3.8 | Manual and Automated Mode Overview<br>Available tasks in each mode<br>Identifying System modes | <b>50</b><br>50<br>52 |

## 3.1 Omnipod 5 App and Dexcom Communication

The Omnipod 5 System communicates with the Dexcom G6 Continuous Glucose Monitoring (CGM) System.

- The Pod delivers insulin to your body, receives commands from the Omnipod 5 App, receives sensor glucose values from the Dexcom Transmitter, sends sensor glucose values to the Omnipod 5 App and automatically adjusts insulin delivery in Automated Mode.
- Your Dexcom G6 Transmitter sends sensor glucose values to the Pod and to the Dexcom G6 app. The Omnipod 5 App does not communicate directly with the Dexcom G6 app. For Dexcom-specific information, refer to your *Dexcom G6 CGM System Instructions for Use*.
- The Controller lets you control the Pod using the Omnipod 5 App.

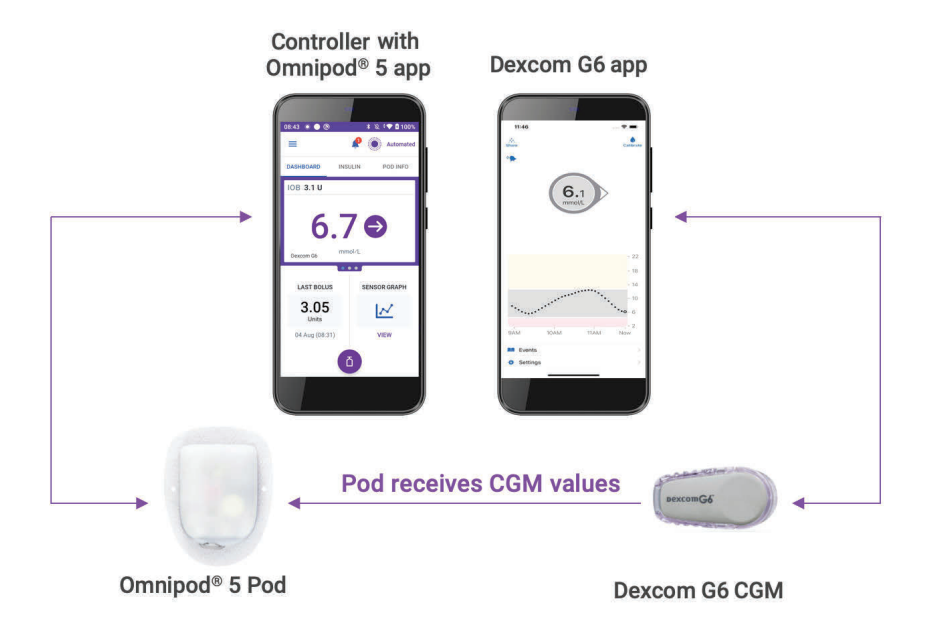

## 3.2 Omnipod 5 App

You use the Omnipod 5 App to control and monitor the Pod's operations using Bluetooth<sup>®</sup> wireless technology.

**Caution:** AVOID leaving your Controller in a place that would prevent you from hearing alarms and notifications from your Omnipod 5 App. Delivery of insulin in Manual Mode or Automated Mode continues as programmed if you move away from your Controller.

#### The Omnipod 5 Controller

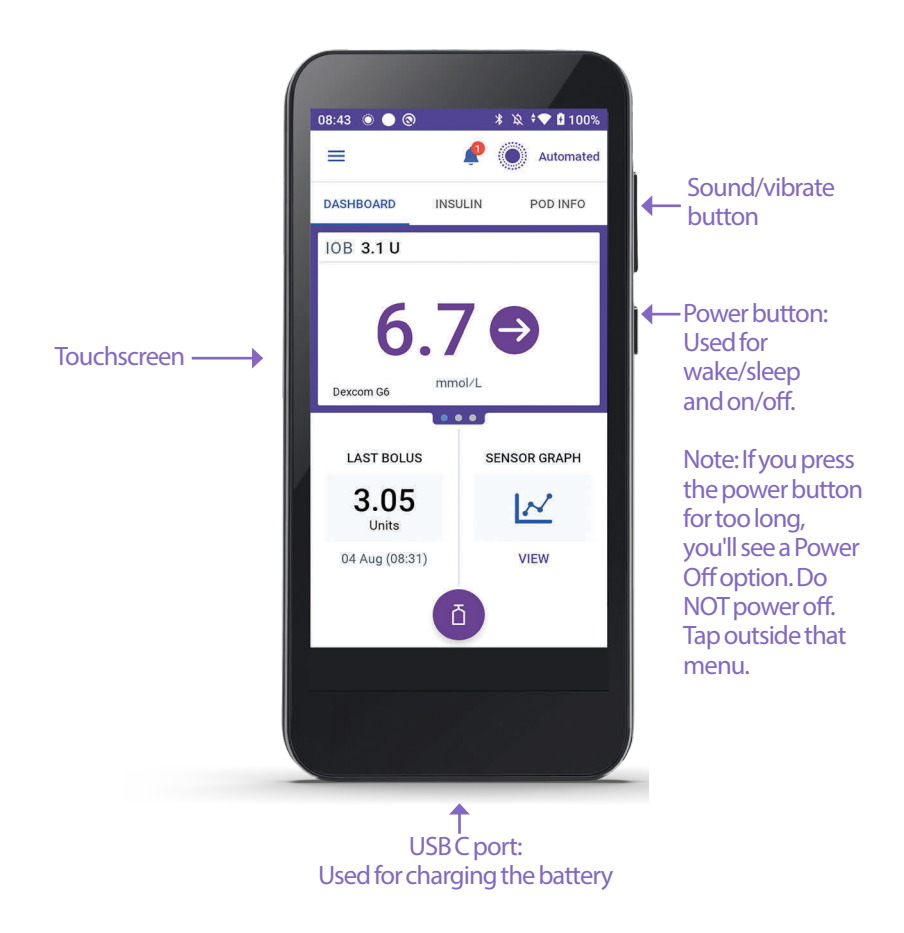

## 3.3 Lock Screen and Security

**Warning:** ALWAYS identify the Omnipod 5 app as yours before using it. Using someone else's Omnipod 5 App can result in incorrect insulin delivery for both of you.

**Warning:** ALWAYS keep your Controller safe and within your control to ensure that others cannot make changes to your insulin therapy. Unintended changes to your insulin delivery could result in over-delivery or underdelivery of insulin, which can lead to hypoglycaemia or hyperglycaemia. Be careful who you share your Controller PIN with.

# **Omnipod 5 App Security on Your Controller**

After you set up your provided Controller, the Lock and PIN screens appear whenever you wake up your Controller.

The Lock screen displays:

- Your selected background image
- Today's date and time
- Your customised message
- The current system mode
- The amount of insulin on board
- Any alarm or notification messages

#### **Unlock your Controller**

In the remainder of this *User Guide*, instructions to "wake up" or "unlock" the Controller mean to do the following:

- 1. Press and release the Power button.
- 2. Unlock the Lock screen by either swiping left to right or by swiping up from the bottom. The PIN screen appears.
- 3. Enter your 4-digit PIN.
- 4. Tap OK. The Home screen or your most recent screen appears.

#### Lock your Controller

To lock your Controller when you are finished using it:

> Press the Power button briefly. This locks the Controller by putting it to sleep.

Note: Keep your Controller in a safe, accessible location.

**Caution:** ONLY press the Power button on the Controller for less than 1 second or you may accidentally turn the power off. If the Controller displays a message asking if you would like to "Power Off", tap outside the message to cancel the message. If you accidentally power off your Controller, you can miss important notifications and alarms from the Omnipod 5 App. If you do not hear alarms and notifications from your Controller, you might not make the changes you need to make to your insulin therapy in a timely manner. The Pod will sounds alarms regardless of whether the state of the Controller is On or Off.

#### Forgotten your PIN?

If you have problems with your PIN, contact Customer Care. For contact information, see the Customer Care card at the front of this *User Guide*.

## 3.4 Status Bar

At the top of the screen is a status bar that shows icons for both the Omnipod 5 App and your Controller. The following icons will display when applicable:

- Omnipod 5 Status icon
- Battery level
- Battery charging indication
- Current time

Status bar icon definitions:

Omnipod 5 status (system mode and IOB) - Automated Mode Omnipod 5 status (system mode

and IOB) - Manual Mode

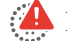

Hazard alarm

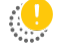

Advisory alarm

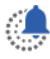

Action Item notification

Ô Reminder

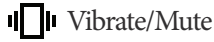

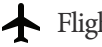

Flight mode ON

Bluetooth wireless technology setting ON

<sup>46</sup> Mobile connectivity

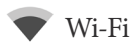

Note: Swipe down from the status bar for more details on what's currently displayed on the status bar. Then, swipe up to close.

Note: Device-specific icons such as Wi-Fi and vibrate/mute may vary in appearance.

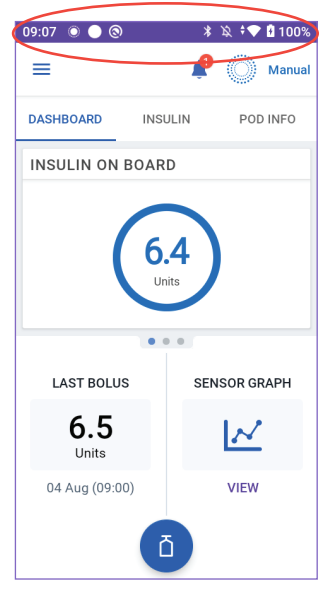

## 3.5 Home Screen

This section introduces you to what you may see on the Omnipod 5 App Home screen. Different information will display depending on which system mode is activated.

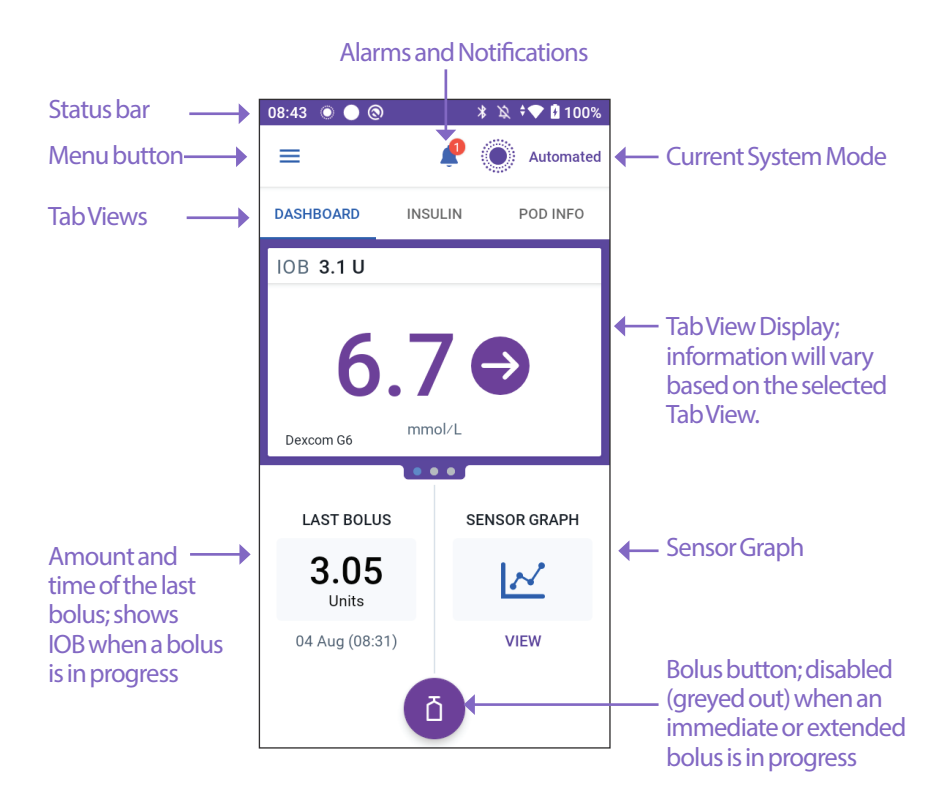

The Home screen tab view that you select determines what information displays on the screen. To change the information displayed:

- Tap DASHBOARD, INSULIN or POD INFO.
- Swipe right or left in the middle portion of the screen (directly below the Home screen tabs) to move between tab views.
- If an immediate bolus is in progress, a bolus progress bar and a button to cancel the bolus are shown on the Home screen. The three tabs are not visible if an immediate bolus is running. (See "17.6 Delivering an Immediate Bolus" on page 219).

## **DASHBOARD** Tab

The DASHBOARD tab displays the following information.

**Note:** The DASHBOARD tab shows different content if a Transmitter is paired to the Omnipod 5 App.

## Without paired Transmitter

- INSULIN ON BOARD (IOB): value displays when IOB is available.
- INSULIN ON BOARD (IOB): displays as dashes when IOB is unavailable or there is no Pod communication. Tap MORE INFORMATION for possible reasons.

| 09:07 🔘 🔵 🕲    | * 🖄 🕈 🎔 🖥 100%   |
|----------------|------------------|
| ≡              | 🤌 🛞 Manual       |
| DASHBOARD      | INSULIN POD INFO |
| INSULIN ON BO  | ARD              |
| (              | 6.4<br>Units     |
| LAST BOLUS     | SENSOR GRAPH     |
| 6.5<br>Units   | $\sim$           |
| 04 Aug (09:00) | VIEW             |
|                |                  |

#### With paired Transmitter

- INSULIN ON BOARD (IOB)
- Sensor glucose value (with a trend arrow): when a sensor glucose value is available. See "19.5 Sensor Glucose Trend Arrows" on page 252.
- Sensor glucose value (without an arrow): when the Sensor supplies a sensor glucose value but is unable to report the sensor glucose trend.
- HIGH: when the sensor glucose value received from your Sensor is greater than 22.2 mmol/L. See "19.4 Sensor Glucose Values" on page 251.
- LOW: when the sensor glucose value received from your Sensor is less than 40. See "19.4 Sensor Glucose Values" on page 251.

The DASHBOARD tab also displays information related to potential Sensor communication issues. See page 253 for more information.

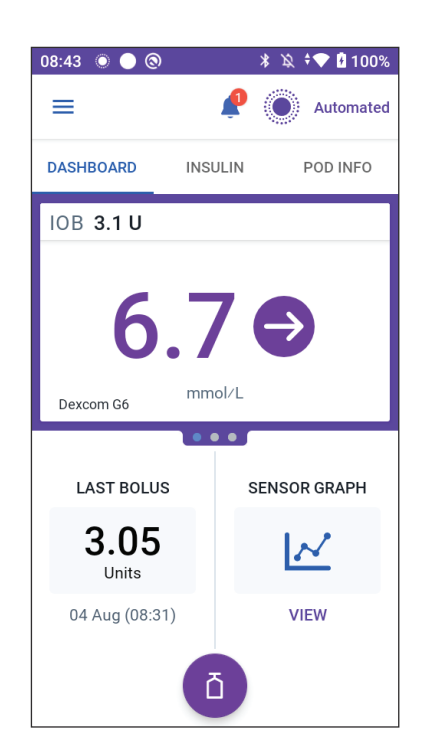

A progress bar appears when a bolus is in

progress (see "16.3 Tracking the Progress of a Bolus" on page 208).

## **INSULIN Tab**

The INSULIN tab label changes to ACTIVITY when the Activity feature is enabled in Automated Mode or to TEMP ON when a temp basal is running in Manual Mode.

### Manual Mode

By default, in Manual Mode, the INSULIN tab shows the name and graph of the userdefined Basal Programme. A label below the Basal Programme's name indicates whether the listed Basal Programme is:

- In progress—This programme is running on the active Pod.
- Paused—This programme will resume when you start insulin delivery.
- Current—There is no active Pod. This programme will be sent to your next Pod during activation.

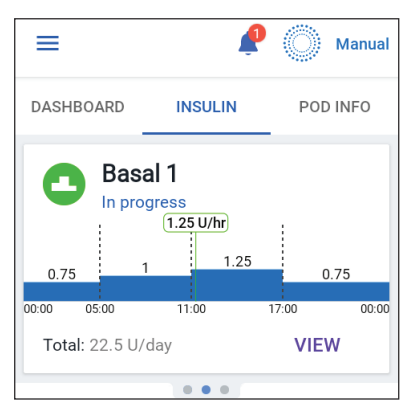

When there is a Basal Programme in progress, a green vertical line marks the current time. The numbers above the graph indicate the basal rate for each time segment.

The total daily amount of basal insulin in Manual Mode is shown beneath the graph. This total is the amount of insulin that the Basal Programme in progress is scheduled to deliver in a 24-hour period. This total does not account for temp basals or boluses.

To see the total amount of insulin that your Pod has actually delivered, including temp basals and boluses, see "Browsing Your History and Records" on page 125.

Tap VIEW to see details about other Basal Programmes.

#### **Temp basal**

When a temp basal is running, the INSULIN tab label changes to TEMP ON and is highlighted in light blue. It displays the temp basal graph and allows you to cancel the temp basal. See "7.1 About Temporary Basal Rates" on page 96.

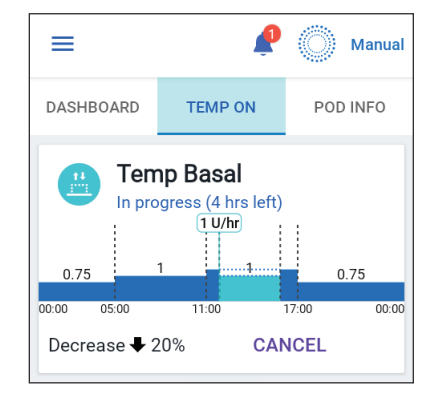

#### **Automated Mode**

In Automated Mode, the INSULIN tab shows AUTOMATED MODE: ACTIVE and displays LAST BOLUS and SENSOR INFO. For more information on using Automated Mode, see "About Automated Mode" on page 263.

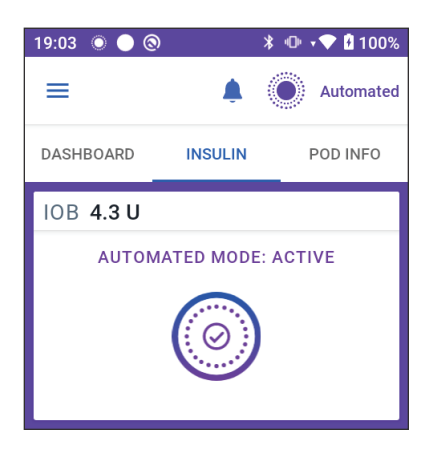

#### **Activity feature**

In Automated Mode, when the Activity feature is enabled, the INSULIN tab label changes to ACTIVITY, is highlighted in green, and shows Activity is ON. See "23.1 About the Activity Feature" on page 278 for more information.

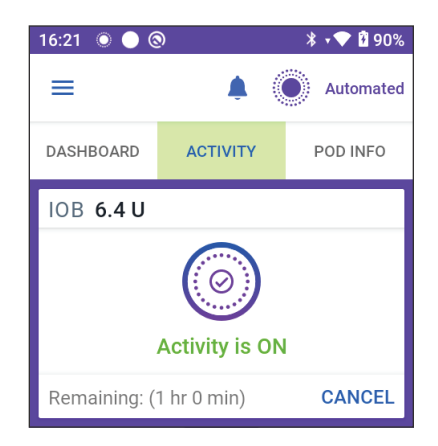

## **POD INFO Tab**

The POD INFO tab shows whether there is an active Pod, and, if so, how much insulin is left in the Pod and when the Pod will expire.

If the Omnipod 5 App cannot communicate with an active Pod, the POD INFO tab shows "No Pod Communication". Tap MORE INFORMATION for details.

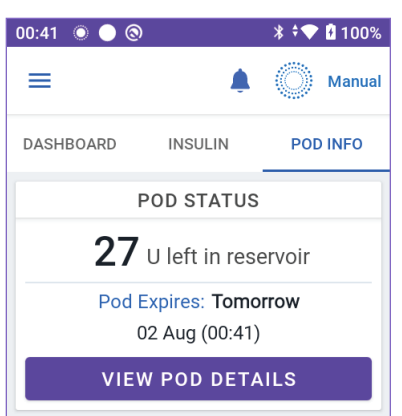

**Caution:** When there is no communication between the Pod and the Controller, the Pod continues delivering insulin according to the settings active on the Pod before losing communication. For example, automated insulin delivery from the Pod will continue in Automated Mode. Restoring communication is needed to see your system status, notifications, and to send new instructions to the Pod. To restore communication, try bringing the Controller within 1.5 metres (5 feet) of the Pod. See "26.5 Pod Communication Issues – "Try Again" on page 323.

If there is no active Pod, the POD INFO tab shows "No Active Pod." To set up a new Pod, see "Activating and Changing Your Pod" on page 71.

If there is an active Pod, tap VIEW POD DETAILS to bring up a screen that lets you deactivate or change your Pod.

The VIEW POD DETAILS screen shows:

- Amount of insulin in the Pod.
- Time of the last communication between the Omnipod 5 App and Pod.
- Date and time of the Pod's expiry.
- Reminders.
- A CHANGE POD button.

**Tip:** You can also access this screen by tapping Menu button ( $\equiv$ ) > Pod.

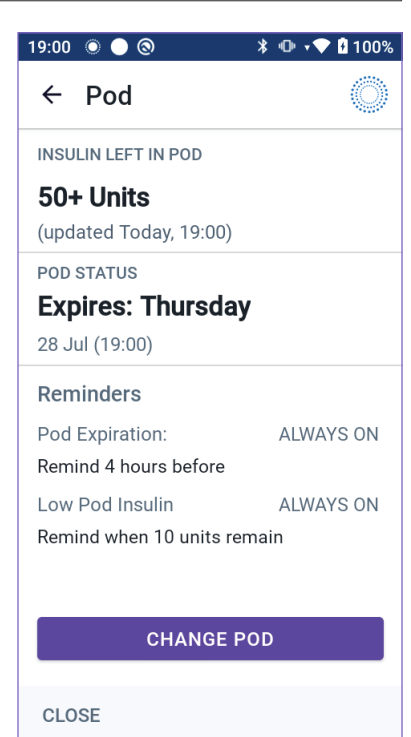

#### **POD INFO banners**

When your Pod will expire soon, a yellow CHANGE POD SOON banner appears on the POD INFO tab. The yellow banner appears 12 hours before Pod expiry or at the time of your Pod expiry reminder, whichever is earlier.

CHANGE POD SOON 20 U left in reservoir Pod Expires: Tomorrow 01 Aug (10:55) VIEW POD DETAILS

At 6 hours before Pod expiry, a red CHANGE POD banner appears on the POD INFO tab.

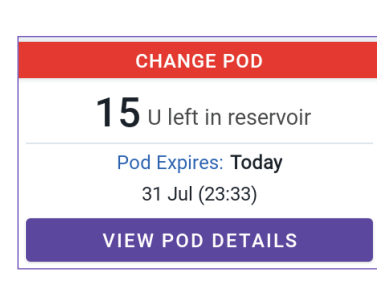

When less than 5 units of insulin remain in the Pod, a red LOW POD INSULIN banner appears on the POD INFO tab. If the Pod will expire soon **and** there are less than 5 units of insulin in the Pod, the red LOW POD INSULIN banner is displayed on the POD INFO tab.

**Note:** If you change the time zone, the Pod expiry time is adjusted to match the new time zone selection.

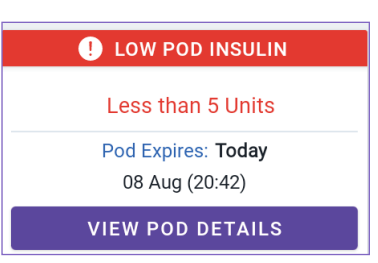

# **Bolus Information and Button**

The lower left section of the Home screen displays bolus information. The Bolus button is at the bottom.

## **Between boluses**

When a bolus is not being delivered, the section is labelled LAST BOLUS and shows the amount and time of the most recent bolus.

## **During a bolus**

When a bolus is being delivered, the last bolus information is replaced by an estimate of the insulin on board (IOB):

- During an immediate bolus, the IOB estimate is updated every second.
- During an extended bolus, the IOB estimate is updated based on:
  - Previous boluses
  - Amount of insulin already delivered from the ongoing bolus
  - Amount of insulin projected to be delivered within the time period defined by your Duration of Insulin Action setting

## Bolus information if there is no Pod communication

If the Pod is out of range of the Controller and cannot confirm the recent bolus amount, an estimated bolus amount is shown. Once the Pod is in range again and the bolus delivery is confirmed, the confirmed bolus amount is shown.

## Estimated and unconfirmed bolus amounts

The Omnipod 5 App estimates bolus amounts during an ongoing bolus and when the Pod is out of range. A grey icon (()) marks estimated bolus amounts. A yellow icon (()) marks unconfirmed bolus amounts (see "When the Pod has not confirmed a bolus delivery" on page 136).

## **Bolus button**

The Bolus button provides access to the SmartBolus Calculator. The Bolus button is not available while an immediate or extended bolus is being delivered, or when there is no active Pod.

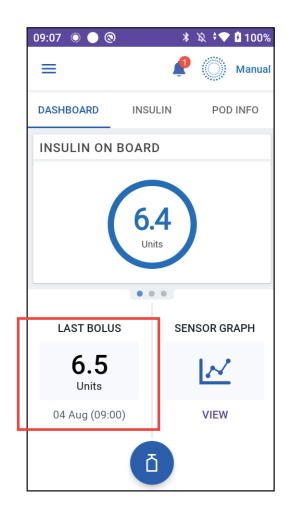

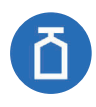

## 3.6 Home Screen Main Menu

The Main Menu on the Home screen lets you access most of the Omnipod 5 App's functions. To access the Main Menu:

- Tap the Menu button ( ≡ ) in the upper left corner of the Home screen. or
- Place your finger on the far left side of the Omnipod 5 App and swipe right across the screen. Swipe left to hide the Menu.

Tap an option on the Menu to bring up the related screen.

**Tip:** The Menu extends beyond the bottom of the screen. Swipe up or down to see all parts of the Menu.

The menu options available to you vary according to the current mode: Manual or Automated. Menu options in grey are disabled based on the current mode or settings.

| Menu Options                | Manual Mode  | Automated Mode |  |
|-----------------------------|--------------|----------------|--|
| Frequent Tasks              |              |                |  |
| Switch Mode                 | $\checkmark$ | $\checkmark$   |  |
| Set Temp Basal              | $\checkmark$ |                |  |
| Activity                    |              | $\checkmark$   |  |
| Pod                         | $\checkmark$ | $\checkmark$   |  |
| Manage Sensor               | $\checkmark$ | $\checkmark$   |  |
| Enter BG                    | $\checkmark$ | $\checkmark$   |  |
| Pause Insulin               | $\checkmark$ |                |  |
| Manage Programmes & Presets |              |                |  |
| Basal Programmes            | $\checkmark$ |                |  |
| Temp Basal Presets          | $\checkmark$ |                |  |
| History                     |              |                |  |
| History Detail              | $\checkmark$ | $\checkmark$   |  |
| Notifications               | $\checkmark$ | $\checkmark$   |  |
| Settings                    | Settings     |                |  |
| General                     | $\checkmark$ | $\checkmark$   |  |
| Reminders                   | $\checkmark$ | $\checkmark$   |  |
| Glucose Goal Range          | $\checkmark$ | $\checkmark$   |  |
| Basal & Temp Basal          | $\checkmark$ |                |  |
| Bolus                       |              | $\checkmark$   |  |

The below table shows the menu options and their availability in each mode:

#### About screen

The About screen displays details about your Omnipod 5 System, such as the Omnipod 5 App version number, the Customer Care contact information, the Controller serial number (if viewing on the Controller), the Pod version number, the time of the most recent Omnipod 5 App-Pod communication, and other Controller and legal information.

## 3.7 Notifications and Messages

**Caution:** AVOID setting your Controller to Silent, Vibrate or any other setting that prevents you from hearing alarms and notifications from your Omnipod 5 App. If you do not hear alarms and notifications from your Controller, you might not make the changes you need to make to your insulin therapy in a timely manner. Your Pod will still sound, and you will be able see the Alarm or Notification displayed on the Omnipod 5 App. See "13.3 Sounds and Vibrations" on page 147 to learn how to manage sounds and vibrations.

The Omnipod 5 App can deliver Omnipod 5 notifications and confirmation messages.

## **Omnipod 5 Notifications**

Notifications display in order of importance and then based on the order they were received, with the most recent first. Hazard alarms are the most important, followed by Advisory alarms, Action Item Notifications and, lastly, Reminders.

#### Alarms

Alarms require your immediate attention (see page 150). If you ignore an alarm, you could develop hypoglycaemia or hyperglycaemia. When an alarm occurs, the Pod will beep and the Omnipod 5 App will beep or vibrate if sound/vibrate is on.

Hazard alarms (  $\bigwedge$  ) alert you to a problem with your insulin delivery, Pod or Omnipod 5 App that requires immediate attention to resolve. Hazard alarms are accompanied by a continuous tone from the Pod and a tone/vibration from the Controller. Hazard alarms interrupt anything else the Omnipod 5 App is doing except another hazard alarm. For example, a hazard alarm is issued if the Pod runs out of insulin.

Advisory alarms ( ... ) alert you to some aspect of the Omnipod 5 App or Pod that will need your attention in the near future. For example, if the level of insulin in your Pod is getting low, the Omnipod 5 App issues an advisory alarm.

#### **Action Item notifications**

Action item notifications (see page 165) are for technical System tasks that should be responded to as soon as possible. Action item notifications are related to changes you may have made to your Omnipod 5 App that could affect safe use of the system. For example, a Turn on Bluetooth action item means Bluetooth wireless technology has been shut off and your App is no longer communicating with your Pod.

### **Reminder notifications**

Reminder notifications (()) remind you about diabetes management actions you may want to perform (see "13.11 Reminder Notifications List" on page 175). For example, Check BG after Bolus.

### Status

Status notifications appear on the lock screen and display the current system mode and IOB, when available.

# **Confirmation Messages**

In some situations, the Omnipod 5 App will display a green banner at the bottom of the screen that confirms the status of an action. The confirmation message disappears after several seconds.

Tip: Swipe to the right on the message to dismiss it sooner.

If an instruction is not successful, the Omnipod 5 App displays a communication error message (see "Frequently Asked Questions and Troubleshooting" on page 311).

## 3.8 Manual and Automated Mode Overview

## Available tasks in each mode

The following table defines the tasks that can be performed in Manual Mode and Automated Mode.

|                                      | Manual Mode                                                                                                    | Automated Mode                                                                                                    |  |
|--------------------------------------|----------------------------------------------------------------------------------------------------|----------------------------------------------------------------------------------------------------|--|
| How it works                         |                                                                                                    |                                                                                                    |  |
| Basal Insulin<br>Delivery            | Insulin is delivered<br>according to the Active Basal<br>Programme.                                                                                | Insulin is delivered and<br>adjusted automatically based<br>on sensor glucose values and<br>predictions.                                                                |  |
| Bolus Insulin<br>Delivery            | Insulin is delivered using the SmartBolus Calculator or entered manually.                                                                          | Insulin is delivered using the SmartBolus Calculator or entered manually.                                                                                               |  |
| Connected<br>Sensor                  | Not required. If connected,<br>sensor glucose values are<br>displayed, stored in history<br>and available for use in the<br>SmartBolus Calculator. | Required. Sensor glucose<br>values used for automated<br>insulin delivery are<br>displayed, stored in history<br>and available for use in the<br>SmartBolus Calculator. |  |
| What you can do                      | )                                                                                                    |                                                                                                    |  |
| Basal<br>Programmes                  | Edit, create new and activate<br>Basal Programmes (Does not<br>impact Automated Mode).                                                             | Edit Target Glucose to<br>impact automated insulin<br>delivery. Cannot modify<br>Basal Programmes in<br>Automated Mode.                                                 |  |
| Basal Insulin<br>Delivery            | Start and cancel Temp Basal<br>Rate, create Temp Basal<br>Presets                                                                                  | Start and cancel the Activity feature                                                                                                    |  |
| SmartBolus<br>Calculator<br>Settings | Edit Bolus Settings                                                                                                    | Edit Bolus Settings                                                                                                    |  |
| Bolus Insulin<br>Delivery            | Deliver and cancel<br>Immediate and Extended<br>Boluses                                                                                            | Deliver and cancel<br>Immediate Boluses                                                                                                    |  |

|                            | Manual Mode                                                                                                    | Automated Mode                                                                                                    |
|----------------------------|----------------------------------------------------------------------------------------------------|----------------------------------------------------------------------------------------------------|
| What you can do            |                                                                                                    |                                                                                                    |
| Pod Changes                | Activate and Deactivate Pods                                                                                                 | Deactivate Pods                                                                                                    |
|                            |                                                                                                    | Once deactivated, the system switches to Manual Mode.                                                                                                    |
|                            |                                                                                                    | Pod activation occurs<br>in Manual Mode (after<br>activation, prompt to switch<br>to Automated Mode is<br>displayed)                                                      |
| Manage Sensor              | View and modify<br>Transmitter serial number<br>(SN)                                                                         | View Transmitter serial<br>number (SN)                                                                                                    |
| Pause and Start<br>Insulin | Manually pause insulin for<br>a specified duration of up<br>to 2 hours. Manually Start<br>insulin.                           | System automatically pauses<br>automated insulin delivery<br>based on sensor glucose<br>value/prediction. Switch to<br>Manual Mode to manually<br>pause insulin delivery. |
| History Details            | Review History Details                                                                                                    | Review History Details                                                                                                    |
| BG Entry                   | Enter blood glucose readings to save in History Details                                                                      | Enter blood glucose readings to save in History Details                                                                                                    |
| How you will be notified   | How you will be See "Alarms, Action and Reminder Notifications" on page 143 for a detailed list of alarms and notifications. |                                                                                                    |

## Identifying System modes

The mode indicator shows the Omnipod 5 System's current operating mode.

| Graphic   | Description                                                                                                    |
|-----------|----------------------------------------------------------------------------------------------------|
|           | Displays when there is no Pod<br>communication or no active Pod.                                                                                                    |
| Automated | Displays when the Omnipod 5 System is in<br>Automated Mode and the Pod is providing<br>automated insulin delivery.                                                                                                    |
| Limited   | Displays when the Omnipod 5 System is<br>in Automated Mode: Limited state. The<br>most common reason is that the Pod is not<br>receiving sensor glucose values. In response,<br>the system is delivering basal insulin based<br>on a calculation of user-entered settings<br>and past insulin delivery. Check your<br>Sensor to make sure it is functioning. The<br>position of the Pod and Sensor may also<br>be contributing to the loss of connectivity<br>between the devices. |
| Manual    | Displays when the Omnipod 5 System is<br>in Manual Mode and delivering the active<br>Basal Programme.                                                                                                    |

# CHAPTER 4 Setting Up Your Omnipod 5 Application

# Contents

| 4.1 | Setting Up Your Account                             | 54       |
|-----|-----------------------------------------------------|----------|
| 4.2 | Preparing for Your Training                         | .54      |
|     | Omnipod 5 Intro Kit contents                        | 54       |
|     | Items needed for your training                      | 55       |
| 4.3 | General Settings on the Insulet-provided Controller | 55       |
|     | Turning On and Signing in to Your Controller        | 56       |
|     | Setting Up Training                                 | 57       |
|     | Setting Up Your Controller                          | 58       |
|     | Personalise your Controller                         | 58       |
|     | Setting the PIN on your Controller                  | 58       |
|     | Enabling Notifications and Sound on Your Controller | 59       |
| 4.4 | Basal Settings                                      | 60       |
|     | Set Maximum Basal Rate                              | 60       |
|     | Create a Basal Programme                            | 61       |
|     | Name the Basal Programme                            | 61       |
|     | Define the segments.                                | 61       |
|     | Review the Basal Programme                          | 62       |
|     |                                                     | 05       |
| 4.5 | Bolus Settings                                      | .64      |
|     | larget Glucose and Correct Above Values             | 64       |
|     | Define the segments                                 | 64<br>65 |
|     | Define the comments                                 | 05<br>65 |
|     | Correction Factor                                   | 66       |
|     | Define the segments                                 | 66       |
|     |                                                     | 00       |
|     | Duration of Insulin Action                          | 67       |
|     | Maximum Bolus                                       | 68       |
|     | Extended Bolus                                      | 68       |
| 4.6 | Your App Set-up is Complete                         | .68      |
| 4.7 | Saving Your Settings for Reference                  | .69      |

**Warning:** DO NOT start to use your system or change your settings without adequate training and guidance from your healthcare provider. Initiating and adjusting settings incorrectly can result in over-delivery or under-delivery of insulin, which could lead to hypoglycaemia or hyperglycaemia. Settings that impact insulin delivery mainly include: Pod Shutdown, basal rate(s), Max Basal Rate, Max Bolus, Correction Factor(s), Insulin to Carb (IC) Ratio(s), Minimum Glucose for Calculations, Target Glucose, Correct Above and Duration of Insulin Action.

# 4.1 Setting Up Your Account

To use Omnipod 5, you need to sign in to Omnipod.com to enter your therapy information. If you already have an Omnipod account, use the same Omnipod ID and password.

If you need to create an Omnipod ID:

- 1. Navigate to https://Omnipod.com/set-up.
- 2. Follow the on-screen instructions to set up your account.

## 4.2 Preparing for Your Training

If you are a first-time Omnipod user, you may need to meet with your Omnipod 5 Trainer to set up your Omnipod 5 App, your first Pod and your Dexcom G6 Sensor. Your healthcare provider will help you coordinate and set up appropriate training.

To get a head start on learning about the Omnipod 5 System, review this *User Guide*.

**Note:** For training information about your Dexcom G6, refer to your *Dexcom G6 CGM System Instructions for Use.* 

#### **Omnipod 5 Intro Kit contents**

Your initial shipment contains the items you need to begin using the Omnipod 5 System.

The Insulet-provided Omnipod 5 Intro Kit contains:

- Omnipod 5 Controller and Pods
- USB cable and charger
- User Guide and Quick Start Guide

After you unpack the shipment, use the "Contents" label on the side of the box to make sure you have everything.

The Dexcom G6 CGM System and supplies must be obtained from Dexcom or an authorised distributor. Refer to the *Dexcom G6 CGM System Instructions for Use* for instructions for use.

#### Items needed for your training

- Your Controller with the Omnipod 5 App and charger
- Your Dexcom G6 Transmitter and Sensor
- Your Dexcom G6 app
- Two Pods
- This User Guide
- BG meter
- Test strips and a lancing device (available from many pharmacies)
- Vial of rapid-acting U-100 insulin (See page 7 for information about the approved types of insulin to use with the Pod)
- Alcohol prep swabs
- Instructions from your healthcare provider with Omnipod 5 App settings tailored to your needs. These settings include Basal Programme, Insulin to Carb Ratio, Correction Factor, Target Glucose and Duration of Insulin Action.

**Note:** Ensure that your Controller is charged before training begins. To charge your Controller, see "Charging the Battery" on page 183.

## 4.3 General Settings on the Insulet-provided Controller

**Warning:** DO NOT start to use your system or change your settings without adequate training and guidance from your healthcare provider. Initiating and adjusting settings incorrectly can result in over-delivery or under-delivery of insulin, which could lead to hypoglycaemia or hyperglycaemia. Settings that impact insulin delivery mainly include: Pod Shutdown, basal rate(s), Max Basal Rate, Max Bolus, Correction Factor(s), Insulin to Carb (IC) Ratio(s), Minimum Glucose for Calculations, Target Glucose, Correct Above and Duration of Insulin Action.

**Note:** Tapping the back arrow on the screen returns you to the previous screen. However, tapping the CANCEL button in any of these set-up steps takes you to the first screen of each section and erases any entries in that section. A pop-up screen warns you that you could lose these entries.

## **Turning On and Signing in to Your Controller**

**Caution:** Connect ONLY to trusted Wi-Fi networks with your Controller. AVOID connecting to public Wi-Fi networks, such as those found in airports, coffee shops, etc., as these networks are not secure and could result in exposing your Controller to malware. DO NOT connect to public Wi-Fi networks during first-time set-up of your Omnipod 5 System.

- 1. Press and hold the Power button on the right side until the device manufacturer logo appears.
- 2. Select your language.
- 3. The Controller runs through a series of checks. If prompted, allow permissions and connect to Wi-Fi. See page 166 for more details.

**Note:** The SIM Card on your Omnipod 5 Controller enables data to be sent and received via a mobile network when your Controller is not connected to a Wi-Fi network. If you stop using the Omnipod 5 App over a mobile network on your Controller, Insulet may deactivate the SIM Card. Please note that the Controller is still functional using Wi-Fi. If you return to using the Omnipod 5 App on your Controller after a significant period of time, please contact Customer Care to request SIM card reactivation for full coverage via both the mobile network and Wi-Fi. Upon request, the SIM card is reactivated.

- 4. Sign in with your Omnipod ID:
  - a. Enter your username.
  - b. Enter your password.
  - c. Tap SIGN IN.

Tip: The username and password are case-sensitive.

## **Setting Up Training**

After signing into the Controller, you will be prompted to schedule or confirm training for the Omnipod 5 System. Training is critical for the safe and effective use of the Omnipod 5 System.

- 1. Tap the check box if you understand and acknowledge the importance of completing training.
- 2. Tap CONTINUE.

|                                                       | DO NOT PROCEED                                                                                                    |
|-------------------------------------------------------|----------------------------------------------------------------------------------------------------|
| Y                                                     | ou must complete training before<br>you can use this product!                                                                                                    |
| The                                                   | training includes:                                                                                                    |
|                                                       | Set up and change your Pod                                                                                                    |
|                                                       | Create and edit your Basal<br>Programme                                                                                                    |
|                                                       | Calculate your bolus                                                                                                    |
|                                                       | Pause your insulin delivery                                                                                                    |
|                                                       | Respond to your system alarms<br>and notifications                                                                                                    |
|                                                       | Set up Omnipod 5 app                                                                                                    |
|                                                       | Connect your Dexcom G6 to<br>Omnipod 5 App                                                                                                    |
| Ade<br>safe<br>Imp<br>Om<br>ove<br>to h<br>put<br>cou | equate training is critical for the<br>e and effective use of this product.<br>roper set-up and/or use of the<br>nipod 5 may cause under- or<br>r-delivery of insulin, which may lead<br>ypo- or hyperglycaemia, and may<br>your health and safety at risk, and<br>Id lead to death. |
|                                                       | l understand and acknowledge the terms above                                                                                                    |
|                                                       | CONTINUE                                                                                                    |

## **Setting Up Your Controller**

**Warning:** ALWAYS identify the Omnipod 5 App as yours before using it. Using someone else's Omnipod 5 App can result in incorrect insulin delivery for both of you.

#### Personalise your Controller

Follow the steps below to personalise your Controller.

1. Enter a personalised screen message (at least two characters), tap Done, then tap CONTINUE.

A screen appears showing several background images.

2. Swipe right or left to see more images. Tap on your preferred image, then tap CONTINUE.

**Note:** When you wake up your Controller, you will see your personalised screen message and background image. Always confirm that the Controller is yours before using it.

#### Setting the PIN on your Controller

To protect against unintended use or screen touches, you must create a 4-digit personal identification number or PIN.

To set a PIN:

1. Choose 4 numbers to be your PIN. You will use this PIN every time you wake up your Controller. You may want to record the PIN in a safe place.

**Tip:** To keep the PIN visible, tap the eye icon located to the right of the PIN entry fields. To hide the number, tap the eye icon again.

2. Tap a field to display the number pad. Enter your 4-digit PIN. Tap Done.

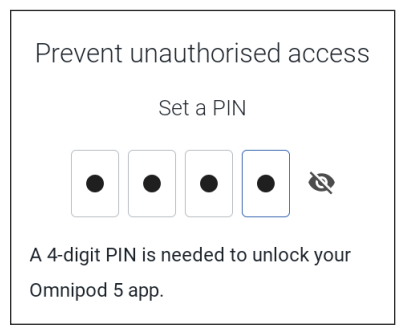

3. Enter the same 4 numbers again to confirm your PIN. Tap Done.

If the second PIN entry does not match the first, you must repeat the above steps.

## **Enabling Notifications and Sound on Your Controller**

- 1. Read the message explaining the importance of enabling Omnipod 5 App notifications. You cannot enter or use the App if you turn notifications off.
  - > Tap I UNDERSTAND.
- 2. Read the message explaining the importance of enabling sound on your Omnipod 5 App. If you do not have sound enabled, you may miss important messages.

### ➢ Tap I UNDERSTAND.

If you do silence your device, the Omnipod 5 App will still be able to sound for important alerts and alarms, such as Urgent Low glucose. Your Pod will not be silenced.

#### Notifications

To use the Omnipod 5 app, keep Notifications on. Notifications alert you when an issue requires your attention. You cannot use the app if you turn off Notifications.

#### I UNDERSTAND

#### Sound

Avoid setting your controller or smartphone to Silent, Vibrate or any other setting that prevents you from hearing alarms or notifications from your Omnipod 5 App.

The Pod will still sound, and you will be able to see the alarm or notification in the App.

I UNDERSTAND

## 4.4 Basal Settings

**Warning:** DO NOT start to use your system or change your settings without adequate training and guidance from your healthcare provider. Initiating and adjusting settings incorrectly can result in over-delivery or under-delivery of insulin, which could lead to hypoglycaemia or hyperglycaemia. Settings that impact insulin delivery mainly include: Pod Shutdown, basal rate(s), Max Basal Rate, Max Bolus, Correction Factor(s), Insulin to Carb (IC) Ratio(s), Minimum Glucose for Calculations, Target Glucose, Correct Above and Duration of Insulin Action.

Next, you will set basal settings, which will be used to deliver basal insulin while in Manual Mode.

- 1. Tap SET UP PROFILE.
- 2. Tap the arrow (>) on the Basal screen to move to the next screen.

## Set Maximum Basal Rate

The Maximum Basal Rate sets the upper limit of any basal insulin rate you can use while in Manual Mode.

- 1. Tap the Max Basal Rate field.
- 2. Scroll to your desired Maximum Basal Rate. When the correct number is in the centre of the scroll wheel, tap the number to select it.

**Tip:** Alternatively, tapping outside of the scroll wheel selects the value in the centre of the scroll wheel.

3. Tap NEXT.

**Note:** You can adjust your Maximum Basal Rate later, if your needs change. See "Maximum Basal Rate" on page 123.

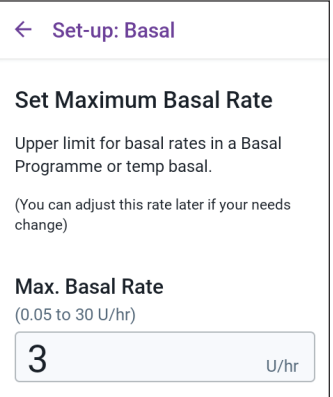

## **Create a Basal Programme**

The next step is to create a Basal Programme. For a description of basal rates, basal segments and Basal Programmes, see "Basal Programmes" on page 89.

> Tap NEXT on the Create Basal Programme description screen to continue.

### Name the Basal Programme

The default name for the Basal Programme is Basal 1.

- 1. To change the name, tap the Programme Name field and enter the new name, then tap Done.
- 2. Tap NEXT.

### **Define the segments**

You can create up to 24 segments within your midnight-to-midnight Basal Programme. The Start Time for the first segment is always 12:00 AM.

- 1. Tap the EndTime field and scroll to select the desired end time.
- 2. Tap the Basal Rate field and scroll to select the basal rate for the segment.

**Note:** The Maximum Basal Rate that you entered earlier is displayed under the Basal Rate text. You cannot enter a basal rate greater than this number.

**Note:** The two vertical blue lines on the graph near the top of the screen show the start and end time for the basal segment. The selected basal rate for the segment is shown between the two vertical lines.

3. Check the values of your start and end times and the basal rate. Then tap NEXT.

| ←              | Set-up: Basal |  |  |  |
|----------------|---------------|--|--|--|
| Programme Name |               |  |  |  |
| Basal 1        |               |  |  |  |
|                |               |  |  |  |

| ← Set-up: Basal              |             |       |  |  |
|------------------------------|-------------|-------|--|--|
| Basal 1 : Seg                | Graph: U/hr |       |  |  |
|                              |             | 00:00 |  |  |
| Start                        | End         | 00.00 |  |  |
| 00:00<br>Night               | -           |       |  |  |
| Basal Rate<br>(up to 3 U/hr) |             |       |  |  |
|                              |             | U/hr  |  |  |
| CANCEL                       |             | NEXT  |  |  |

4. If the Basal Programme does not cover 12:00 AM-12:00 AM, you must add additional segments. Repeat steps 1-3 as needed until your final segment ends at midnight.

#### **Review the Basal Programme**

The next screen summarises the start and end times, and the basal rate for each segment of the Basal Programme.

- 1. Tap CONTINUE to review your Basal Programme.
- 2. Check that the graph and the individual segment values are correct.

The total daily amount of basal insulin to be delivered by this Basal Programme is listed below the graph.

- 3. To change an end time or basal rate for a segment:
  - a. Tap the row containing the segment you would like to change.
  - b. Tap the EndTime field and enter the new end time for the segment.
  - c. Tap the Basal Rate field and enter the desired basal rate.
  - d. Tap NEXT.
  - e. Set the end time and basal rate for any following segments, as needed.
- 4. When the Basal Programme is correct, tap SAVE.

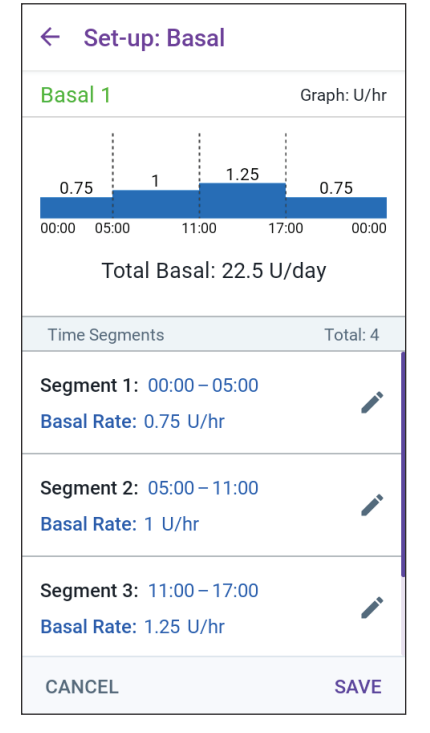

- 5. To add a new segment:
  - a. Tap the row containing the start time of the new segment.
  - b. Tap the End Time field and enter the start time of the new segment as the end time of this segment.
  - c. Change the basal rate, if necessary.
  - d. Tap NEXT.
  - e. Set the end time and basal rate for any following segments, as needed.
- 6. To delete a segment:
  - a. Note the end time of the segment you want to delete.
  - b. Tap the segment before the segment you want to delete.
  - c. Tap the EndTime field and enter the end time of the segment you want to delete. This "overwrites" the segment you want to delete.
  - d. Tap NEXT.

- e. Set the end time and basal rate for any following segments, as needed.
- 7. When the Basal Programme is correct, tap SAVE.

**Note:** If the basal rate for a segment is 0 U/hr, the Omnipod 5 App displays a message calling this to your attention. Tap OK if the 0 U/hr rate is correct. Otherwise, tap CANCEL and edit the segment with the 0 U/hr rate.

**Note:** To create additional Basal Programmes after set-up is complete, start at page 91 and begin steps again.

| Temporary Basal Configuration                                                                                                    | ← Set-up: Basal                                                                                                    |
|----------------------------------------------------------------------------------------------------|----------------------------------------------------------------------------------------------------|
| <ul> <li>For a description of temporary basal rates, also called temp basals, see page 95.</li> <li>Note: Temp basal is available in Manual Mode only.</li> <li>1. If you want the ability to use temp basals, tap the toggle to the ON position. The toggle is in the ON position when it is on the right and is blue.</li> </ul> | Allow temporary basal rates<br>A temp basal changes your basal rate<br>for a set period of time.<br>Temp Basal<br>On    |
| <ul><li>If you turn temp basals on, percentages are used by default. To specify temp basal as a flat rate (U/hr), see "Temp Basal" on page 123.</li><li>2. Tap NEXT.</li></ul>                                                                                                    | Temp basals are set to change basal<br>rates by a percentage. You can change<br>this to a flat rate (U/hr) in Settings. |
|                                                                                                    | CANCEL NEXT                                                                                                    |
#### 4.5 Bolus Settings

Next, you will set the Bolus Settings that will be used to calculate a bolus in the SmartBolus Calculator. You can adjust your bolus settings later, if your needs change (see "17.8 Bolus Settings" on page 222 for more information).

- 1. Tap the arrow (>) on the Bolus screen to move to the Target Glucose & Correct Above description screen.
- 2. Tap NEXT to move to the segment screen.

#### **Target Glucose and Correct Above Values**

Target Glucose and Correct Above values are used in both Automated and Manual Mode.

- In Automated Mode, your insulin delivery will be adjusted automatically to bring your glucose towards your Target Glucose value.
- In both Automated and Manual Mode, the SmartBolus Calculator aims to bring your glucose to the Target Glucose value. The SmartBolus Calculator delivers a correction bolus if the current glucose value is higher than the Correct Above value.

#### **Define the segments**

You can establish up to eight different blood glucose targets for different times of day. To set Target Glucose and Correct Above values for each segment:

- 1. Tap the EndTime field and specify an end time for the segment.
- 2. Tap the Target Glucose field and specify the Target Glucose for that segment.
- 3. Tap the Correct Above field and specify the Correct Above value for that segment.
- 4. Review and tap NEXT.
- 5. Repeat the above steps as needed until you have specified values for the segment that ends at midnight.
- 6. Review the segments for the full 24-hour profile.
- 7. To change any of the entries:

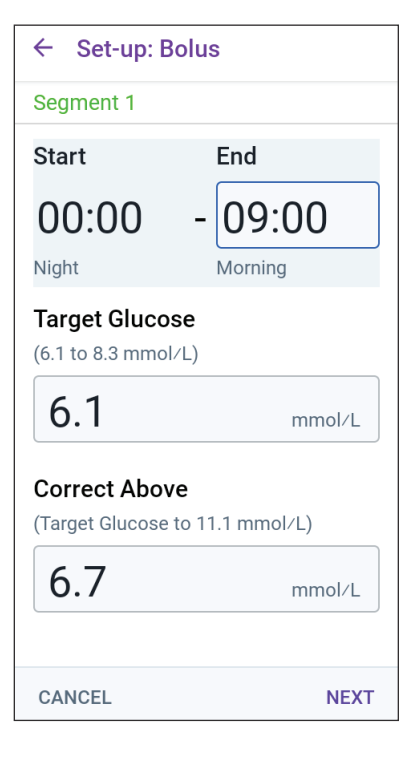

- a. Tap the row containing the entry to be changed and enter the corrected value.
- b. Review and correct as needed any remaining segments.
- 8. When the segments and values are correct, tap SAVE.

| ← Set-up: Bolus                                                                         |          |  |
|-----------------------------------------------------------------------------------------|----------|--|
| Review the Target Glucose and Correct<br>Above values entered for each time<br>segment. |          |  |
| Time Segments                                                                           | Total: 3 |  |
| Segment 1: 00:00 – 09:00<br>Target Glucose 6.1 mmol/L<br>Correct Above: 6.7 mmol/L      |          |  |
| Segment 2: 09:00 – 12:00<br>Target Glucose 6.7 mmol/L<br>Correct Above: 6.7 mmol/L      |          |  |
| Segment 3: 12:00 – 00:00<br>Target Glucose 6.1 mmol/L<br>Correct Above: 6.7 mmol/L      |          |  |
| CANCEL                                                                                  | SAVE     |  |

## Insulin to Carb (IC) Ratio

Your Insulin to Carbohydrate Ratio, or "IC Ratio", defines how many carbohydrates are covered by one unit of insulin.

The SmartBolus Calculator uses the IC Ratio to calculate the meal portion of a suggested bolus. You can create up to eight IC Ratio segments per day.

Tap NEXT on the Set Insulin to Carb (IC) Ratio description screen to move to the Insulin to Carb Ratio segment screen.

#### **Define the segments**

- 1. Tap the EndTime field and specify an end time for the segment.
- 2. Tap the 1 Unit of insulin covers field and specify the IC Ratio value for the segment.
- 3. Tap DONE to close the number pad.
- 4. Review and tap NEXT.
- 5. Repeat the above steps as needed until you have specified values for the segment that ends at midnight.

| ← Set-up: B                                  | olus     |
|----------------------------------------------|----------|
| Segment 1                                    |          |
| Start                                        | End      |
| 00:00                                        | -        |
| Night                                        |          |
| <b>1 Unit of insuli</b><br>(1 to 150 g carbs | n covers |
|                                              | g        |

## 4 Setting Up Your Omnipod 5 Application

- 6. Review your 24-hour IC Ratio segments.
- 7. To change any of the entries:
  - a. Tap the row containing the entry to be changed and enter the corrected value.
  - b. Review and correct any remaining segments as needed.
- 8. When the segments and values are correct, tap SAVE.

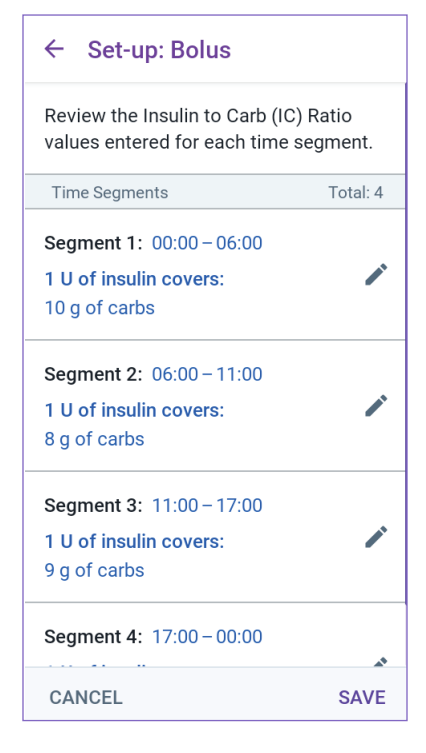

#### **Correction Factor**

Your Correction Factor defines how much one unit of insulin lowers your glucose. For example, if your Correction Factor is 2.8, one unit of insulin lowers your glucose by 2.8 mmol/L.

The SmartBolus Calculator uses the Correction Factor to calculate the correction portion of a suggested bolus. You can create up to eight Correction Factor segments per day.

Tap NEXT on the Set Correction Factors description screen to move to the segment screen.

#### **Define the segments**

- 1. Tap the EndTime field and specify an end time for the segment.
- 2. Tap the 1 Unit of insulin lowers glucose by field and specify the Correction Factor for this segment.
- 3. Review and tap NEXT.

| ← Set-up: Bolus                                             | ;      |  |
|-------------------------------------------------------------|--------|--|
| Segment 1                                                   |        |  |
| Start                                                       | End    |  |
| - 00:00                                                     | ]      |  |
| Night                                                       |        |  |
| 1 Unit of insulin lowers glucose by<br>(0.1 to 22.2 mmol/L) |        |  |
|                                                             | mmol/L |  |

- 4. Repeat the above steps as needed until you have specified values for the segment that ends at midnight.
- 5. Review the segments for the full 24-hour profile.
- 6. To change any of the entries:
  - a. Tap the row containing the entry to be changed and enter the corrected value.
  - b. Review and correct any remaining segments as needed.
- 7. When the segments and values are correct, tap SAVE.

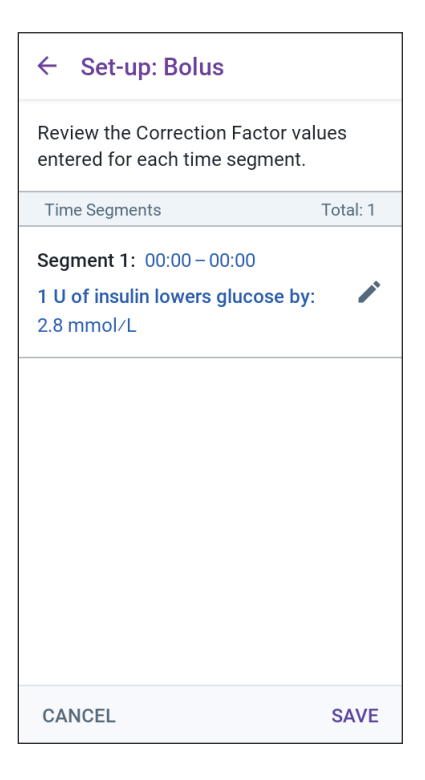

#### **Duration of Insulin Action**

The Duration of Insulin Action is the length of time that insulin stays active in your body. The SmartBolus Calculator uses this setting to determine how much insulin remains in your body from previous boluses (called insulin on board or IOB).

- 1. Tap the Duration of Insulin Action field and scroll to select your Duration of Insulin Action.
- 2. Tap NEXT.

#### ← Set-up: Bolus

#### Set Duration of Insulin Action

The length of time that insulin remains active and available in your body after a correction or meal bolus.

#### **Duration of Insulin Action**

(2 to 6 hrs)

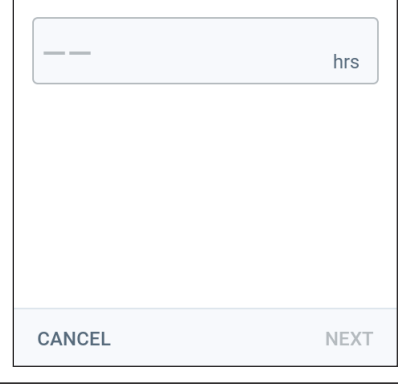

## 4 Setting Up Your Omnipod 5 Application

#### **Maximum Bolus**

The Omnipod 5 App will not let you request a bolus above the Maximum Bolus setting. You will see a message if the SmartBolus Calculator calculates a bolus that is above this amount.

- 1. Tap the Max Bolus field and enter your Maximum Bolus. Tap DONE to close the number pad.
- 2. Tap NEXT.

| ← Set-up: Bolus                    |   |  |
|------------------------------------|---|--|
| Set Maximum Bolus                  |   |  |
| The maximum amount of insulin that |   |  |
| Max Bolus                          |   |  |
| (0.05 to 30 U)                     |   |  |
|                                    | U |  |
|                                    |   |  |
|                                    |   |  |
|                                    |   |  |

#### **Extended Bolus**

Extending a bolus allows you to give a portion of the bolus dose at the beginning of the meal with the remainder of the bolus dose dripped over a chosen period of time.

**Note:** Extended bolus is available in Manual Mode only.

- 1. Toggle the Extended Bolus button to turn the extended bolus feature ON or OFF.
- 2. Tap NEXT.

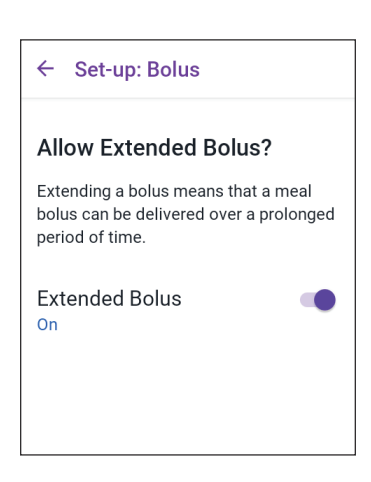

## 4.6 Your App Set-up is Complete

Congratulations! Omnipod 5 App set-up is complete.

When you are ready to activate your first Pod, go to "5.1 Beginning the Pod Activation Process" on page 72.

After successfully activating the Pod, you will be prompted to connect your Sensor to the Omnipod 5 System. See "Connecting to the Pod" on page 255.

#### 4.7 Saving Your Settings for Reference

**Caution:** DO NOT reset the Omnipod 5 App before checking with your healthcare provider. This will erase all of your settings, Adaptive Basal Rate and history, and require you to change your active Pod. Before resetting, make sure you have a current record of your settings and a new Pod with supplies to use when restarting the app.

Before you begin using your Omnipod 5 App, write down or take photos of all your settings and keep them in a secure location that you can reference in the future. This list will be helpful if you ever need to go through the set-up process again and re-enter your insulin therapy settings.

You will lose all your insulin therapy settings and insulin history if you do any of the actions listed below:

- Get a new Controller
- Reset your Controller

**Tip:** Use the pages at the end of this User Guide to write down all of your settings. This list will be helpful if you ever need to replace your Controller or reset the Omnipod 5 App.

This page intentionally left blank.

# CHAPTER 5 Activating and Changing Your Pod

## Contents

| 5.1 | Beginning the Pod Activation Process               | 72 |
|-----|----------------------------------------------------|----|
| 5.2 | Setting Up a New Pod                               | 74 |
| 5.3 | Fill the Syringe with Insulin                      | 74 |
| 5.4 | Filling, Activating, Applying and Starting the Pod | 75 |
|     | Fill the Pod with Insulin.                         | 76 |
|     | Activate the Pod                                   | 76 |
|     | Prepare the Pod Site                               | 78 |
|     | Guidelines for Pod site selection                  | 78 |
|     | Pod site examples                                  | 79 |
|     | Pod site map (optional)                            | 79 |
|     | Prepare the infusion site                          | 80 |
|     | Remove the Pod's Tab                               | 81 |
|     | Apply the Pod                                      |    |
|     | Begin Insulin Delivery                             |    |
|     | Confirm Pod is securely attached                   | 83 |
| 5.5 | Checking Your Infusion Site                        | 83 |
| 5.6 | Switching to Automated Mode                        | 84 |
| 5.7 | Deactivating an Active Pod                         | 85 |
| 5.8 | More Information about Pod Use                     |    |
| 2.3 | Avoiding Infusion-Site Infections                  |    |
|     | Additional Information                             |    |

#### 5.1 Beginning the Pod Activation Process

**Warning:** DO NOT wear a Pod if you are sensitive to or have allergies to acrylic adhesives, or have fragile or easily damaged skin. Applying a Pod under these circumstances could put your health at risk.

**Warning:** ALWAYS be prepared to inject insulin with an alternative method if insulin delivery from the Pod is interrupted. You are at increased risk for developing hyperglycaemia if insulin delivery is interrupted because the Pod only uses rapid-acting U-100 insulin. Failure to have an alternative method of insulin delivery can lead to very high glucose or diabetic ketoacidosis (DKA). Ask your healthcare provider for instructions on handling interrupted insulin delivery.

**Warning:** DO NOT allow small children access to small parts, such as the Pod and its accessories, including the tab. Small parts could be swallowed and pose a choking hazard. If ingested or swallowed, these small parts could cause internal injury or infection.

**Warning:** NEVER use insulin that is expired or cloudy in the Pod as it may be damaged. Using damaged or expired insulin could cause hyperglycaemia and put your health at risk.

**Caution:** ALWAYS follow these steps in preparing your site. If your site is not cleaned properly or if your hands are dirty, you increase your risk of infection.

- Wash your hands.
- Clean the top of the insulin vial with an alcohol prep swab.
- Clean your infusion site with soap and water, or an alcohol prep swab, and let it dry completely.
- Keep sterile materials away from any possible contamination.

**Caution:** DO NOT use a Pod if the sterile packaging is open or damaged, the Pod has been dropped after removal from the package, or the Pod is expired, as the Pod may not work properly and increase your risk of infection.

**Caution:** DO NOT use any component of the Omnipod 5 System (Controller, Pod) if you suspect damage after an unexpected event such as dropping or hitting on a hard surface. Using damaged components may put your health at risk as the system may not be working properly. If you are unsure if one or more of your components are damaged, stop using the system and contact Customer Care for support.

**Caution:** ALWAYS rotate insulin infusion sites to help prevent infusion-site complications like scar tissue and infection. Rotating insulin infusion sites reduces the risk of scarring. Using a site with scar tissue can lead to problems with insulin absorption.

After initial Omnipod 5 App set-up, you will activate your first Pod. Your Pod should be changed at least once every 48 to 72 hours (2 to 3 days) or after depleting the insulin in the Pod. Consult with your healthcare provider to determine if you should change your Pod more often.

Before activating a Pod, do the following:

- 1. Gather the necessary supplies:
  - A vial of rapid-acting U-100 insulin cleared for use in the Omnipod 5 System. See "1.4 Compatible Insulins" on page 7 for a list of the approved insulin types that can be used with the Omnipod 5 System.
  - An unopened Omnipod 5 Pod
  - Alcohol prep swabs
  - Controller with the Omnipod 5 App
- 2. Wash your hands before starting and keep them clean throughout the Pod change process.
- 3. Check the insulin for signs of deterioration according to the manufacturer's instructions for use.
- 4. Check the Pod's packaging for damage. If undamaged, open it and inspect the Pod for signs of damage.
- 5. If the insulin or Pod is below 10°C (50°F), allow it to warm up to room temperature before proceeding.

Confirm that you are using an Omnipod 5 Pod prior to beginning Pod activation. Look for the Omnipod 5 logo on the Pod tray lid and the words "Omnipod 5<sup>®</sup>" on your Pod.

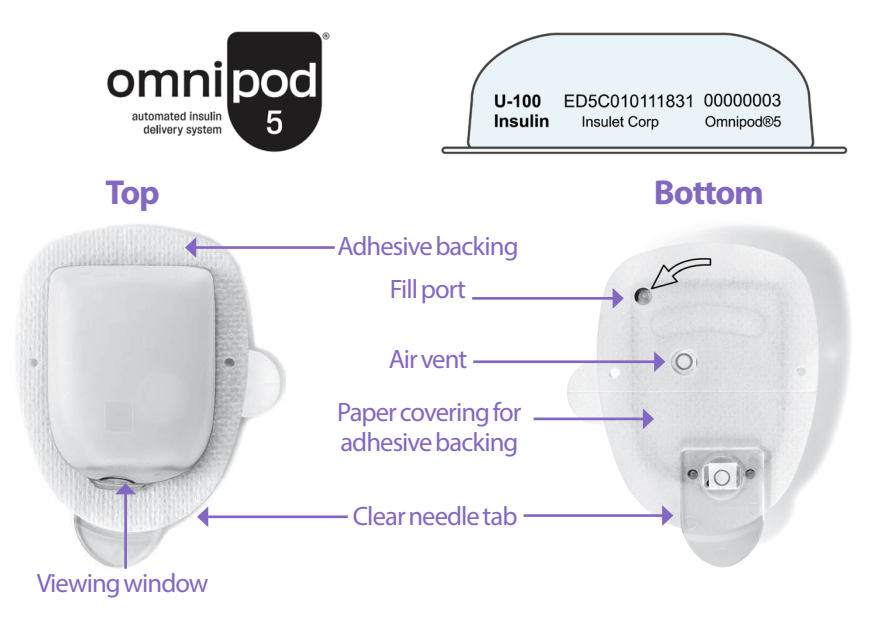

## 5 Activating and Changing Your Pod

#### 5.2 Setting Up a New Pod

 Navigate to: Menu button (≡)>Pod or

Home > POD INFO

2. Tap SET UP NEW POD.

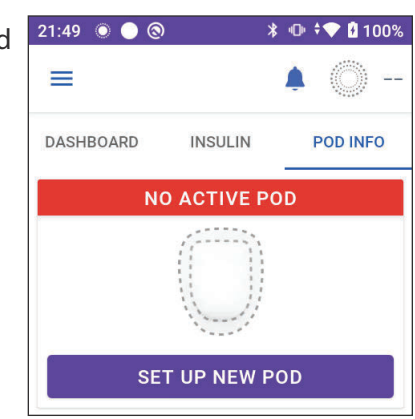

#### 5.3 Fill the Syringe with Insulin

**Warning:** NEVER inject large bubbles or pockets of air when filling the Pod with insulin. Air in the system takes up space where insulin should be and can affect insulin delivery. Doing so could result in over-delivery or under-delivery of insulin, which can lead to hypoglycaemia or hyperglycaemia.

The next step is to fill the syringe that came with the Pod (the "fill syringe") with insulin

- 1. Use an alcohol prep swab to clean the top of the insulin vial.
- 2. Securely twist the fill needle onto the fill syringe.
- 3. Pull outwards to remove the protective cap from the needle.
- 4. Determine how much insulin you will put into the Pod. For example, to use the Pod for 72 hours, determine how much insulin you will use over the next 72 hours. Your healthcare provider can help you determine the correct amount.

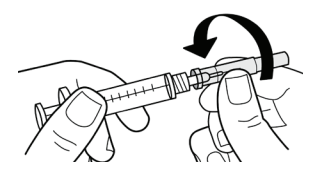

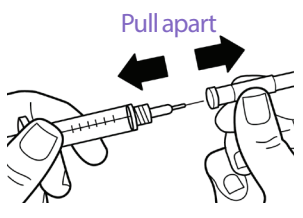

**Note:** The Pod requires a minimum of 85 units of U-100 insulin to begin operation. The Pod can deliver up to 200 units of U-100 insulin.

- 5. Draw air into the fill syringe up to the amount of insulin you want.
- 6. Insert the needle into the insulin vial and inject the air. Injecting air makes it easier to withdraw insulin from the vial.

- 7. Turn the vial of U-100 insulin and the fill syringe upside down. Pull down on the plunger to withdraw the desired amount of insulin from the vial into the fill syringe.
  - Fill the syringe at least to the MIN (minimum) fill line.
  - To fill the Pod with enough insulin to deliver 200 units, pull the plunger down until it stops. This will be below the 200 mark.

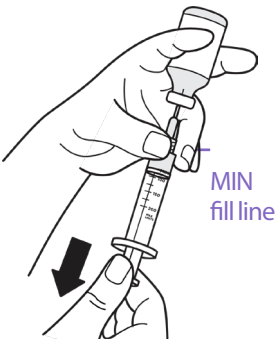

8. With the needle still in the vial, flick the side of the syringe with your fingertip to dislodge any air bubbles so they collect at the top of the syringe. Then push in the plunger to expel any air bubbles out of the syringe and into the insulin vial. Pull down on the plunger again, if necessary, to refill the fill syringe to the desired amount of insulin.

9. Remove the needle from the vial.

#### 5.4 Filling, Activating, Applying and Starting the Pod

**Warning:** NEVER use a Pod if, while you are filling the Pod, you feel significant resistance while pressing the plunger down on the fill syringe. Do not try to force the insulin into the Pod. Significant resistance may indicate that the Pod has a mechanical defect. Using this Pod could result in underdelivery of insulin, which can lead to hyperglycaemia.

**Warning:** NEVER inject large bubbles or pockets of air when filling the Pod with insulin. Air in the system takes up space where insulin should be and can affect insulin delivery. Doing so could result in over-delivery or under-delivery of insulin, which can lead to hypoglycaemia or hyperglycaemia.

**Caution:** ALWAYS insert the fill syringe into the fill port and not into any other location on the Pod. Do not insert the fill syringe more than once into the fill port. Use only the fill syringe and needle that came with your Pod. The fill syringe is intended for single use only and should only be used with the Omnipod 5 System. Failure to follow the instructions above may result in damage to your Pod.

#### Fill the Pod with Insulin

To fill the Pod with insulin (screen step 1)

1. Locate the arrow on the underside of the Pod. The arrow points to the insulin fill port.

**Tip:** You can leave the Pod in its tray during filling and activating.

- 2. Insert the fill syringe straight down not at an angle into the fill port.
- 3. Depress the fill syringe plunger to transfer the insulin into the Pod.

Listen for two beeps from the Pod during the filling process (screen step 2):

4. Be sure to completely empty the fill syringe, even after hearing the two beeps.

**Note:** The Pod must contain a minimum of 85 units of insulin to function. The Pod beeps twice after

it has been filled with 85 units of insulin. If you filled the Pod with more than 85 units and still do not hear the two beeps, contact Customer Care.

**Note:** After filling the Pod, continue to the next step immediately. If two hours pass before activating the filled Pod, the Pod becomes unusable.

- 5. Remove the needle from the insulin fill port. The port is self-sealing; insulin will not leak after the needle is removed.
- 6. Discard the fill needle in a sharps container.

#### **Activate the Pod**

To activate the Pod:

1. Place the Controller next to the Pod so they are touching. The Pod should be in its plastic tray during this process.

**Note:** ALWAYS ensure that no other Pods are being activated within 6 metres (20 feet) of your Omnipod 5 App before filling a Pod. If the App detects more than one Pod, you will not be able to proceed.

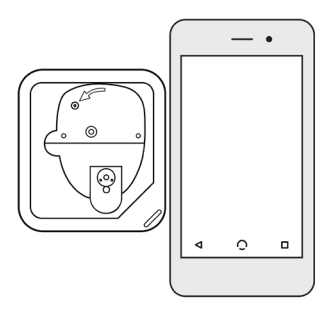

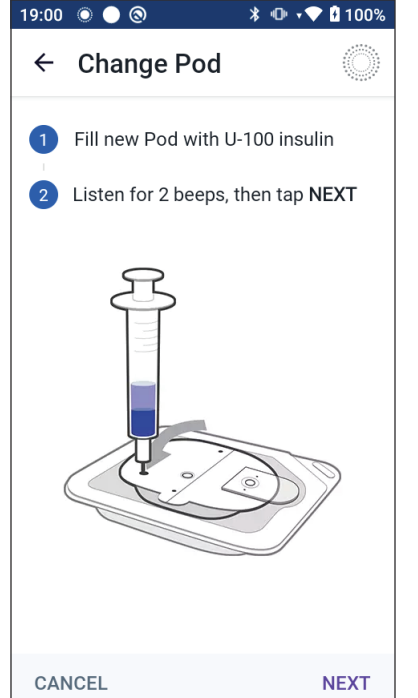

- 2. Tap NEXT.
  - If more than one, non-paired, filled Omnipod 5 Pod is in range, the Omnipod 5 App informs you of this and prevents you from completing activation. Move at least 6 metres (20 feet) away from any other filled Omnipod 5 Pod and tap TRY AGAIN.
  - Only Omnipod 5 Pods are compatible with the Omnipod 5 System. If you try to use an older Pod that cannot communicate with the system, the Omnipod 5 App informs you of this and prevents you from completing activation. Tap DISCARD POD and restart Pod activation with an Omnipod 5 Pod.
  - If the Omnipod 5 App is able to communicate with the Pod but detects an incompatible Pod, the Omnipod 5 App informs you of this and prevents you from completing activation. Tap DISCARD POD and restart Pod activation with an Omnipod 5 Pod.

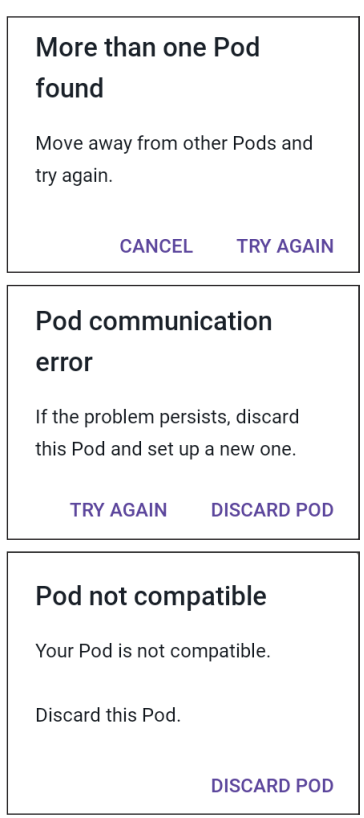

3. Listen for the tone from the Omnipod 5 App that indicates that the Pod is activated and ready to be applied.

**Note:** After activating a Pod, the Omnipod 5 App should always be able to communicate with a Pod that is up to 1.5 metres (5 feet) away. Depending on the location, the Omnipod 5 App may be able to communicate with a Pod that is as much as 15 metres (50 feet) away.

**Note:** After activating, the Pod beeps every 5 minutes until you apply it. If you do not apply it and do not begin insulin delivery within 60 minutes after activating, the Pod becomes unusable.

If you see a communication error message when you attempt to activate your Pod, and you are not using an older Pod, see "Error when activating a Pod" on page 324.

#### **Prepare the Pod Site**

**Caution:** ALWAYS rotate insulin infusion sites to help prevent infusion-site complications like scar tissue and infection. Rotating insulin infusion sites reduces the risk of scarring. Using a site with scar tissue can lead to problems with insulin absorption.

Select the Pod infusion site (screen step 3):

#### **Guidelines for Pod site selection**

Discuss suitable Pod placement sites with your healthcare provider using the following guidelines:

- Place at least 8 cm (3 inches) from your Sensor site, as indicated in your Dexcom G6 CGM System Instructions for Use.
- Place within the line of sight of the Transmitter for the best connectivity. See "19.2 Dexcom G6 Sensor Placement" on page 249.

**Note:** Line of sight means that the Pod and Transmitter are worn on the same side of the body such that the two devices can "see" one another without your body blocking their communication.

- Ideal sites have a layer of fatty tissue.
- Ideal sites offer easy access and viewing.
- The site should be at least 2.5 cm (1 inch) away from the previous site to avoid skin irritation.
- The site should be at least 5 cm (2 inches) away from your navel.
- Avoid sites where belts, waistbands or tight clothing may rub against or dislodge the Pod.
- Avoid sites where the Pod will be affected by folds of skin.
- Avoid placing the Pod over a mole, tattoo or scar, where insulin absorption may be reduced.
- Avoid areas of the skin with an active infection.

#### **Pod site examples**

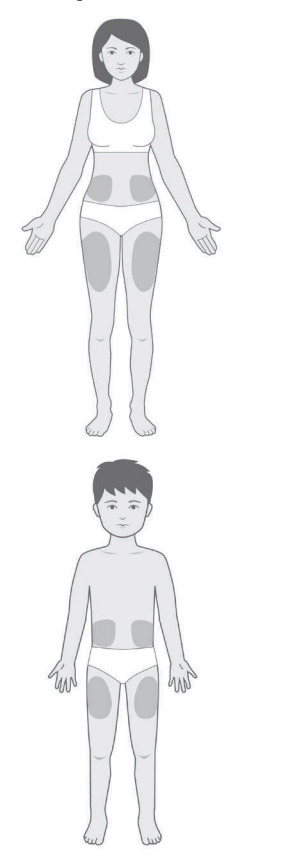

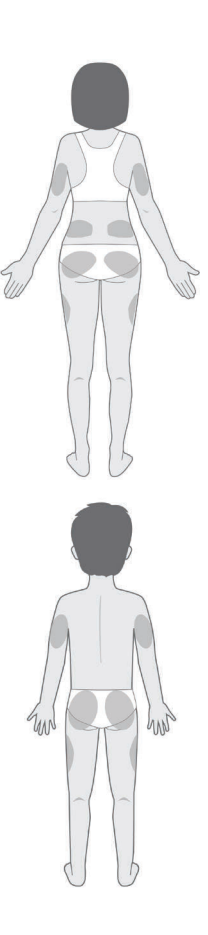

#### Pod site map (optional)

The Pod site map is an optional feature that helps you track your current and recent Pod site locations. This option only appears if the Pod Sites setting is turned on (see "10.2 Reminder Settings" on page 120).

- 1. Tap RECORD POD SITE to bring up the Record Pod Site screen.
- 2. Tap the FRONT or BACK tab to select an area of your body for your Pod. To help you avoid recent Pod sites, the screen shows the two most recent dates that each site was selected.
- 3. Tap a circle to indicate the location on your body where you will place your new Pod. A blue dot appears inside the selected circle. Tap again to deselect the location.

## 5 Activating and Changing Your Pod

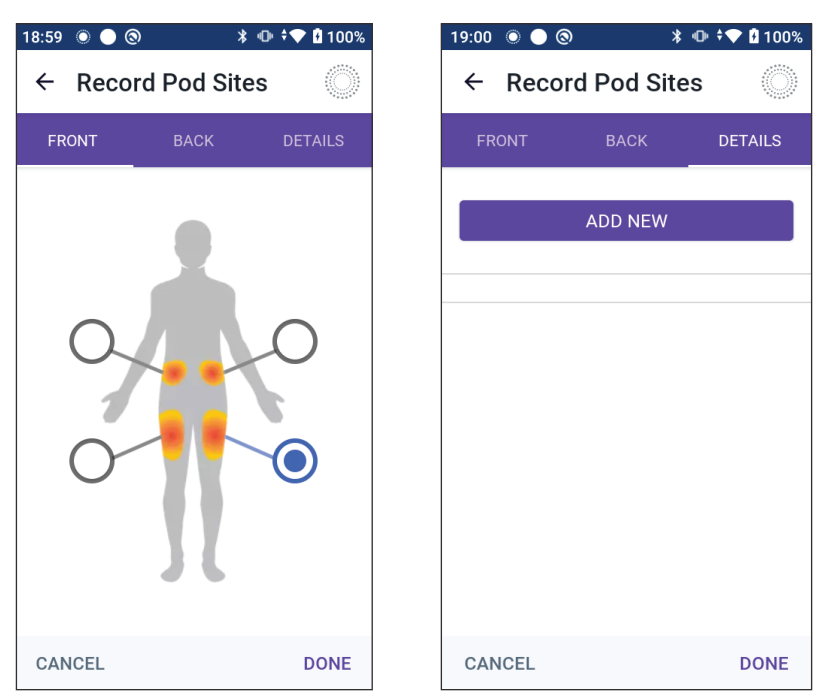

- 4. Tap the DETAILS tab to add a detail about the placement of this Pod. For example, you could add a detail that says "Facing up" or "Facing down" to describe the Pod's orientation.
  - a. To add a new detail, tap ADD NEW and type in the new detail. Tap ADD when done. The new detail is added to the list.
  - b. Select a detail for the new Pod by tapping the circle next to that detail. You may only add one detail for each Pod. Tap again to deselect the detail.

Note: To delete a site detail, tap the  $\bigotimes$  next to the detail.

5. Tap DONE when finished to return to the Change Pod screen.

#### Prepare the infusion site

To reduce the risk of infection at the infusion site:

- 1. Wash your hands with soap and water.
- 2. Wash your selected infusion site with soap and water.

**Note:** Antibacterial soap may irritate skin, especially at the infusion site. Ask your healthcare provider how to treat any skin irritation.

- 3. Dry the infusion site with a clean towel.
- 4. Use an alcohol prep swab to disinfect the infusion site. Start at the centre of the site and gently rub outwards in a circular motion.
- 5. Let the infusion site air-dry thoroughly. Do not blow on the site to dry it.

#### **Remove the Pod's Tab**

**Warning:** DO NOT apply a Pod if you see the cannula is extended beyond the adhesive backing after the tab on the Pod is removed. This cannula cannot be inserted, resulting in under-delivery of insulin, which could lead to hyperglycaemia.

Remove the Pod's tab (screen step (4)):

- 1. Turn the Pod so the tab is up and facing you.
- 2. Place your thumb on the bottom (flat edge) of the tab and pull the tab upwards. The tab snaps off. Throw the tab away.

When you remove the tab, a drop of insulin may be visible at the end of the cannula or in the well.

- 3. If any of the following apply, tap CANCEL and then dispose of the Pod and begin again with a new Pod:
  - The Pod is accidentally dropped, as this could mean the Pod is no longer sterile.
  - The Pod or its adhesive pad is wet, dirty or damaged.
  - The cannula extends beyond the adhesive backing when the tab is removed.

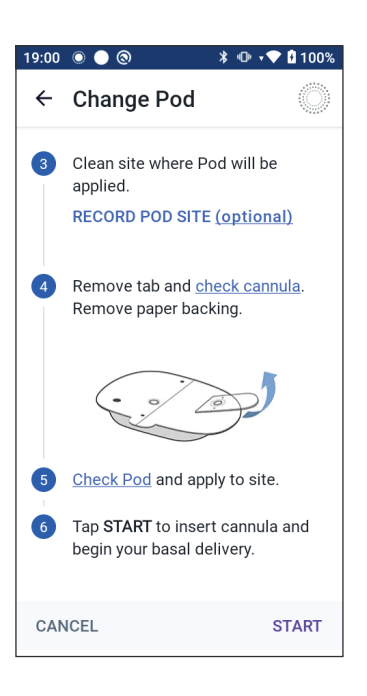

4. Using the pull tabs, remove the white paper backing covering the adhesive pad. Be careful not to remove the adhesive pad itself. Do not allow the adhesive to fold back on itself.

#### **Apply the Pod**

Inspect and apply the Pod (screen step 5):

1. Examine the Pod. Tap CANCEL and dispose of the Pod if the adhesive pad is folded, torn or damaged, and begin again with a new Pod.

## 5 Activating and Changing Your Pod

- 2. Orient the Pod so it is:
  - Horizontal or diagonal on your abdomen, hip, lower back or buttocks.
  - Up and down, or at a slight angle on your upper arm or thigh.
  - For optimal connectivity, the Pod should be placed at least

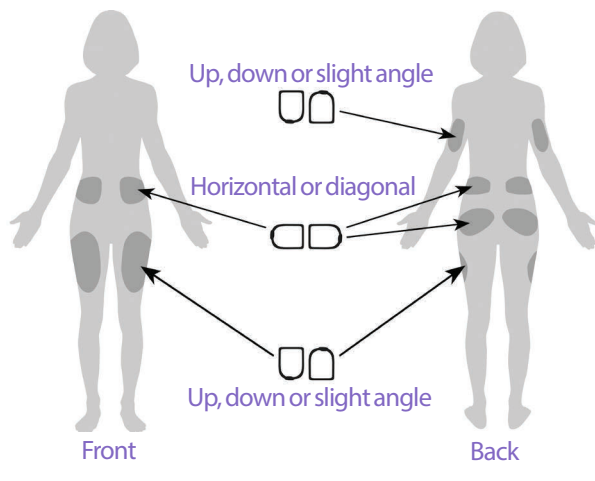

8 cm (3 inches) from and within the line of sight to the Transmitter. The Bluetooth connection between the Transmitter and the Pod does not travel well through the body. Keeping both devices within the line of sight allows for consistent Sensor communication with the Pod. See "19.2 Dexcom G6 Sensor Placement" on page 249.

**Note:** Line of sight means that the Pod and Transmitter are worn on the same side of the body such that the two devices can "see" one another without your body blocking their communication

3. Apply the Pod to the selected infusion site, pressing down firmly to secure the Pod to your skin.

The adhesive is designed for one-time use. After a Pod is placed on your body, you cannot move that Pod to another infusion site.

**Note:** The Pod's adhesive keeps it securely in place for up to 3 days. However, if necessary, several products are available to help with peeling adhesive. Ask your healthcare provider about these products. Avoid getting any lotion, creams, sprays or oils near the infusion site as these products may loosen the adhesive.

#### **Begin Insulin Delivery**

**Caution:** ALWAYS apply the Pod as directed. If you are applying a Pod in a place that does not have a lot of fatty tissue, squeeze the skin around the Pod until after the cannula has been inserted. Blockages (occlusions) may occur if you do not use this technique for lean areas.

Begin insulin delivery (screen step 6):

- 1. If you applied the Pod to a lean area, squeeze the skin around the Pod.
- 2. Tap START to insert the cannula.

#### **Confirm Pod is securely attached**

- 1. Confirm that the Pod is securely attached to your body, then tap YES.
- 2. If you are squeezing your skin, stop squeezing when the Omnipod 5 App asks if the cannula is properly inserted.

#### 5.5 Checking Your Infusion Site

**Warning:** ALWAYS check the infusion site often to make sure the cannula is properly inserted and secured to the Pod. Verify that there is no wetness or scent of insulin, which may indicate that the cannula has become dislodged. An improperly inserted, loose or dislodged cannula could result in underdelivery of insulin, which can lead to hyperglycaemia.

**Warning:** NEVER attempt to inject insulin (or anything else) into the fill port while the Pod is on your body. Attempting to do so could result in overdelivery or under-delivery of insulin, which can lead to hypoglycaemia or hyperglycaemia.

Following insertion of the cannula, check the Pod and infusion site:

- 1. Look through the viewing window on the edge of the Pod to verify that the cannula is inserted into the skin. The cannula is tinted light blue.
- 2. Verify that there is a pink colour on top of the Pod. This is an additional check that the cannula was inserted.
- 3. Verify that there is no wetness or scent of insulin at the infusion site. The presence of either may indicate that the cannula has become dislodged.
- 4. If the cannula is not properly inserted, tap NO. Then tap DEACTIVATE POD. Restart the process with a new Pod.
- 5. If the cannula is properly inserted, tap YES.

Pod set-up is complete. The screen shows details about the active Pod and a list of reminders.

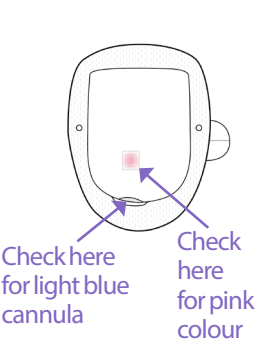

## 5 Activating and Changing Your Pod

Once the cannula is inserted, the Pod automatically fills the cannula with insulin. The Pod then begins delivering the basal rate of insulin according to the Basal Programme in progress.

The cannula can be inserted only once with each Pod.

6. Review the list of active reminders, then tap CLOSE.

**Caution:** ALWAYS check the alarm function when you change the Pod if you suspect any issue with the Pod's sounds to ensure that you don't miss important alarms during use (see "Check alarms" on page 151).

#### 5.6 Switching to Automated Mode

An active Pod and Transmitter serial number (SN) are required to switch to Automated Mode. If you have a Transmitter SN entered in the Omnipod 5 App, you will be prompted to switch to Automated Mode after activating your Pod.

To switch to Automated Mode:

➢ Tap YES

To continue in Manual Mode:

> Tap NO

Switch to Automated Mode? NO YES

You can switch from Manual Mode to Automated Mode at a later time. See "22.1 Switching from Manual Mode to Automated Mode" on page 274.

**Note:** After switching to Automated Mode, you may see Automated Mode: Limited until sensor glucose values are available. See "21.5 About Automated Mode: Limited" on page 269.

#### 5.7 Deactivating an Active Pod

**Warning:** DO NOT apply a new Pod until you have deactivated and removed the old Pod. A Pod that is not deactivated properly can continue to deliver insulin as programmed, putting you at risk of over-delivery of insulin, which can lead to hypoglycaemia.

**Caution:** NEVER reuse the Pod or fill syringe or try to use a fill syringe that did not come with your Pod. Always dispose of the used Pod and fill syringe according to local disposal guidelines. Only use a new Pod with the fill syringe included with each Pod change. Always carry supplies to perform a Pod change should you need to replace your Pod at any time.

To deactivate and remove an active Pod:

 Navigate to the Pod change screen: Home > POD INFO tab > VIEW POD

DETAILS

or

Menu button ( $\equiv$ ) > Pod

2. Tap CHANGE POD, then tap DEACTIVATE POD.

If a temp basal, extended bolus or the Activity feature was in progress, it is cancelled now.

If you see a communication error message, see "Error when activating a Pod" on page 324.

When you deactivate your Pod, the system exits Automated Mode. When the new Pod is activated, the system will be in Manual Mode; however, you

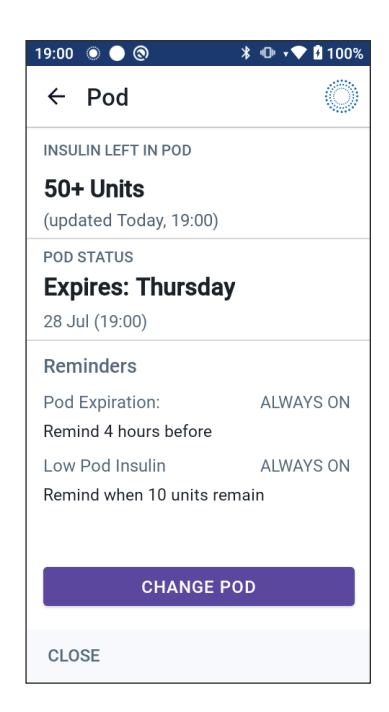

will be prompted to enter Automated Mode if you have a Transmitter serial number (SN) entered into the Omnipod 5 App.

- 3. Remove the deactivated Pod from your body:
  - a. Gently lift the edges of the adhesive tape from your skin and remove the entire Pod.

Tip: Remove the Pod slowly to help avoid possible skin irritation.

b. Use soap and water to remove any adhesive that remains on the skin or, if necessary, use an adhesive remover.

## 5 Activating and Changing Your Pod

- c. Check the infusion site for signs of infection (see "Avoiding Infusion-Site Infections" on page 86).
- d. Dispose of the used Pod according to local waste disposal regulations.
- 4. To activate a new Pod, tap SET UP NEW POD.

#### 5.8 More Information about Pod Use

## **Avoiding Infusion-Site Infections**

**Caution:** ALWAYS rotate insulin infusion sites to help prevent infusion-site complications like scar tissue and infection. Rotating insulin infusion sites reduces the risk of scarring. Using a site with scar tissue can lead to problems with insulin absorption.

**Caution:** DO NOT use a Pod if the sterile packaging is open or damaged, the Pod has been dropped after removal from the package or the Pod is expired, as the Pod may not work properly and increase your risk of infection.

**Caution:** ALWAYS follow these steps in preparing your site. If your site is not cleaned properly or if your hands are dirty, you increase your risk of infection.

- Wash your hands.
- Clean the top of the insulin vial with an alcohol prep swab.
- Clean your infusion site with soap and water, or an alcohol prep swab, and let it dry completely.
- Keep sterile materials away from any possible contamination.

**Caution:** ALWAYS check for signs of infection often. If an infusion site shows signs of infection:

- Immediately remove the Pod and apply a new Pod at a different infusion site.
- Contact your healthcare provider. Treat the infection according to instructions from your healthcare provider.

If you see blood in your cannula, check your glucose more frequently to ensure that insulin delivery has not been affected. If you experience unexpected high glucose, change your Pod.

Check the infusion site at least once a day:

• Be aware of signs of infection, including pain, swelling, redness, discharge or heat at the infusion site. If you suspect an infection, immediately remove the Pod and apply a new Pod in a different location. Then contact your healthcare provider.

If you observe any problems with the Pod, deactivate the Pod and activate a new one.

#### **Additional Information**

**Tip:** Develop a routine so you can change your Pod at a convenient time. If you know of an upcoming event that could interfere with changing your Pod, you can change your Pod early to avoid a disruption in insulin delivery.

For additional information on using your Pods as effectively as possible, see the following sections:

- To learn about caring for your Pod, see "14.1 Pod and Insulin Storage and Care" on page 178.
- To learn about the Pod alarms, see page 143.
- To learn how to silence a Pod alarm (see "13.9 Silencing Unresolved Alarms" on page 173).
- To understand the Pod's informational and notification beeps, including which beeps are optional, see "13.11 Reminder Notifications List" on page 175 and "13.4 Informational Sounds and Vibrations" on page 148.
- To understand how to handle situations where the Omnipod 5 App cannot communicate with your Pod, see "26.5 Pod Communication Issues "Try Again"" on page 323.
- If the Home: POD INFO tab says "No Pod Communication":
  - To find the last time the Omnipod 5 App successfully communicated with the Pod, navigate to: Menu button (≡) > Pod.

This page intentionally left blank.

## CHAPTER 6 Basal Programmes

#### Contents

| 6.1 | About Basal Programmes                   | 90 |
|-----|------------------------------------------|----|
| 6.2 | Reviewing All Basal Programmes           | 90 |
| 6.3 | Creating New Basal Programmes            | 91 |
| 6.4 | Editing a Basal Programme                | 91 |
| 6.5 | Deleting a Basal Programme               | 92 |
| 6.6 | Switching to a Different Basal Programme | 92 |
| 6.7 | Basal Insulin Delivery                   | 93 |
|     | Manual Mode Basal Programmes             | 93 |

#### 6.1 About Basal Programmes

While in Manual Mode, Basal Programmes are used to deliver a steady amount of insulin throughout the day. This is known as your basal insulin. Different days can have different routines. The Omnipod 5 System lets you create different Basal Programmes for your different routines. For example, you may use one Basal Programme on weekdays and a different one on weekends.

#### Before you create or change a Basal Programme, do the following:

- Cancel your temp basal if it is running. See "7.3 Cancelling a Temp Basal or Temp Basal Preset" on page 99.
- Switch to Manual Mode if currently using Automated Mode. See "22.2 Switching from Automated Mode to Manual Mode" on page 276.

**Tip:** Write a list of the basal segments to guide you through entering the values for each segment. You can write this list on the pages at the end of this *User Guide*.

#### 6.2 Reviewing All Basal Programmes

To review all Basal Programmes:

1. Navigate to the list of Basal Programmes:

```
Menu button (\equiv) > Basal
Programmes
```

A list of Basal Programmes appears with the Basal Programme in progress at the top.

- 2. Scroll up or down as needed to see additional Basal Programmes.
- 3. Tap on the name of a saved Basal Programme to see its graph and basal rates. Tap outside the graph to close that graph.

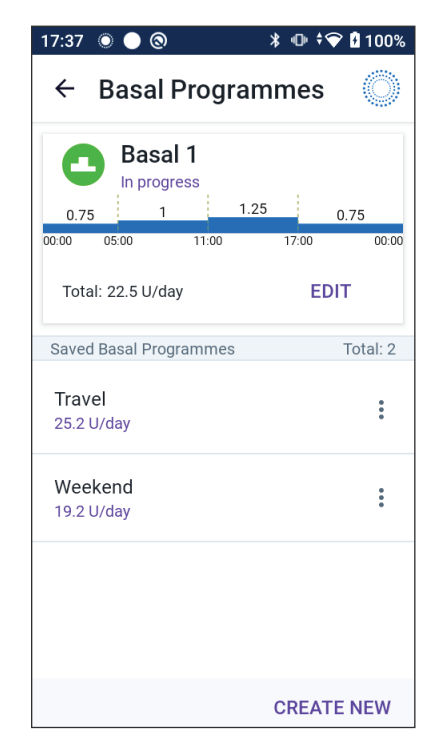

#### 6.3 Creating New Basal Programmes

To create a new Basal Programme:

1. Navigate to the Create Basal Programme screen:

Menu button ( $\equiv$ ) > Basal Programmes

2. Tap CREATE NEW.

**Note:** If you already have 12 Basal Programmes, **CREATE NEW** does not appear. If necessary, you can delete an existing Basal Programme, See "6.5 Deleting a Basal Programme" on page 92.

- 3. See "Create a Basal Programme" on page 61 to continue creating your new Basal Programme.
- 4. If you have an active Pod and you want to use the new Basal Programme now, tap START to start using the new Basal Programme. If you do not want to use the new Basal Programme now, tap NOT NOW.

#### 6.4 Editing a Basal Programme

To edit a Basal Programme:

1. Navigate to the list of Basal Programmes:

Menu button ( $\equiv$ ) > Basal Programmes

- 2. Select the Basal Programme you want to edit. Scroll up or down as necessary to locate the Basal Programme.
  - To edit the Basal Programme in progress, tap EDIT beneath the graph of the programme in progress. Then tap PAUSE INSULIN.
  - To edit a saved Basal Programme, tap the Options button ( ) next to the Basal Programme you want to edit. Then tap Edit.
- 3. To rename the Basal Programme, tap the Programme Name field and enter the new name.

| 17:37 💿 🔵 🔕                 | ≵ 🕩 ≑❤ 🖥 100%  |
|-----------------------------|----------------|
| ← Basal Pro                 | grammes 🔘      |
| Basal 1<br>In progress      |                |
| 0.75 1                      | 1.25 0.75      |
| 00:00 05:00 11:             | 00 17:00 00:00 |
| Total: 22.5 U/day           | EDIT           |
| Saved Basal Programm        | nes Total: 2   |
| <b>Travel</b><br>25.2 U/day | *              |
| Weekend<br>19.2 U/day       | :              |
|                             |                |
|                             | CREATE NEW     |

4. Tap DONE.

- 5. Tap NEXT.
- 6. See steps 2 7 of "6.2 Reviewing All Basal Programmes" on page 90 to continue editing your Basal Programme.
- 7. To activate the newly edited Basal Programme:
  - If you edited the Basal Programme in progress, tap START INSULIN.
  - If you edited a saved Basal Programme and want to start it, tap START.
- 8. If you do not want to start the newly edited Basal Programme, tap NOT NOW.

#### 6.5 Deleting a Basal Programme

You can only delete a Basal Programme that is not in progress. To delete a Basal Programme:

1. Navigate to the list of Basal Programme:

Menu button ( $\equiv$ ) > Basal Programmes

- 2. Tap the Options button ( :) next to the Basal Programme you want to delete.
- 3. Tap Delete.
- 4. Tap DELETE to confirm deletion of the Basal Programme.

**Note:** Always make sure you are deleting the correct Basal Programme. Once deleted, the action cannot be undone and you will have to recreate the Basal Programme if needed.

#### 6.6 Switching to a Different Basal Programme

To switch to a different Basal Programme:

1. Navigate to: Menu button ( $\equiv$ ) > Basal Programmes.

A list of Basal Programmes appears with the Basal Programme in progress at the top.

- 2. Select a different Basal Programme in one of the following ways:
  - To see a graph of a saved Basal Programme prior to activating it, tap on the name of that Basal Programme. Then tap START.

**Tip:** Double-tap the graph to see an expanded view of the Basal Programme. Swipe left and right to view basal rates for later or earlier times.

- Tap the Options button (:) to the right of a saved Basal Programme, then tap START.
- 3. Tap START again to start the newly selected Basal Programme.

#### 6.7 Basal Insulin Delivery

Even without eating, our bodies need a small, constant supply of insulin for normal daily living, which is referred to as "basal" insulin. In people without diabetes, the pancreas continuously delivers this basal insulin. For people using the Omnipod 5 System, the Pod can mimic a pancreas of a person without diabetes by delivering basal insulin continuously as your wear the Pod.

About half of a person's total daily insulin (TDI) dose typically comes from basal insulin delivery; the other half typically comes from bolus doses.

In the Omnipod 5 System, basal delivery occurs differently depending on which of the two modes you are operating in: Manual or Automated.

#### **Manual Mode Basal Programmes**

A basal rate is the number of units of insulin delivered per hour.

A basal segment defines the time of day during which a given basal rate is delivered.

A collection of basal segments covering a midnight-to-midnight period is called a "Basal Programme". In other words, a Basal Programme describes the rate of insulin delivery throughout an entire 24-hour period.

This figure shows a Basal Programme with three basal segments that deliver 7.4 U total in a 24-hour period.

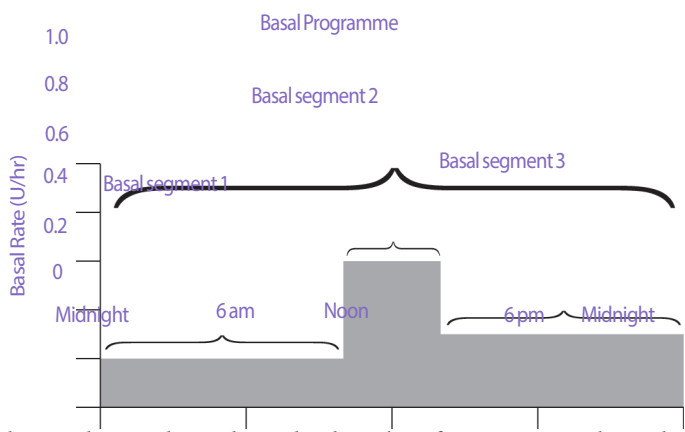

Insulin needs vary throughout the day. Therefore, most people set their basal rates to deliver more or less insulin at certain times of the day. For example, you could deliver a lower rate of insulin during the night and a higher rate during the day.

In order to create the Basal Programme shown in the example above, the following basal segments are programmed into the Omnipod 5 App:

| Segment              | Basal rate |                                                                                 |
|----------------------|------------|---------------------------------------------------------------------------------|
| 1: Midnight-10:00 am | 0.20 U/hr  | Between midnight and 10:00 am, the Pod delivers 0.20 units of insulin per hour. |
| 2: 10:00 am-2:00 pm  | 0.60 U/hr  | Between 10:00 am and 2:00 pm, the Pod delivers 0.60 units of insulin per hour.  |
| 3: 2:00 pm-midnight  | 0.30 U/hr  | Between 2:00 pm and midnight, the Pod delivers 0.30 units of insulin per hour.  |

You may have different routines on different days of the week; for example, your weekend routine may differ from your weekday routine. To handle these predictable changes in your routine, you can create up to 12 different Basal Programmes (see "6.3 Creating New Basal Programmes" on page 91).

# CHAPTER 7 Temporary Basal Rates and Presets

## Contents

| 7.1 | About Temporary Basal Rates                                                                                                    | .96                             |
|-----|----------------------------------------------------------------------------------------------------|---------------------------------|
| 7.2 | Starting a Temp Basal                                                                                                    | .97                             |
| 7.3 | Cancelling a Temp Basal or Temp Basal Preset                                                                                                    | .99                             |
| 7.4 | Creating a New Temp Basal Preset                                                                                                    | .99                             |
| 7.5 | Editing a Temp Basal Preset                                                                                                    | 100                             |
| 7.6 | Deleting a Temp Basal Preset                                                                                                    | 101                             |
| 7.7 | <b>Temporary Basal Rates Delivery</b><br>Temp basal settings: Units per hour (U/hr) or percentage (%)<br>Temp basal limitations<br>Temp basal presets. | <b>101</b><br>102<br>103<br>104 |

#### 7.1 About Temporary Basal Rates

When in Manual Mode, you can use a temporary basal rate, or "temp basal", to handle a temporary change in your routine. For example, a temp basal can be used when you are exercising or when you are sick. When a temp basal ends, the Pod will start delivering the scheduled Basal Programme.

If there is a temp basal that you use often, you can create a "temp basal preset" for rapid activation in the future. To create a temp basal preset, see page 99. You can create up to 12 temp basal presets.

To turn ON or OFF the ability to start temp basals, or to change between specifying the temp basal as a percentage or in U/hr, see page 123.

**Tip:** By default, the Omnipod 5 App or Pod sounds a tone at the beginning and end of a temp basal, and every 60 minutes while a temp basal is running. To turn these ON or OFF, see ""13.3 Sounds and Vibrations" on page 147.

#### Before you create or change a temporary basal rate, do the following:

- Temp basal setting must be ON. If it is OFF, see "10.3 Basal and Temp Basal Settings" on page 123.
- If the Omnipod 5 System is currently in Automated Mode, switch to Manual Mode. See "22.2 Switching from Automated Mode to Manual Mode" on page 276.

#### 7.2 Starting a Temp Basal

**Note:** You cannot start or cancel a temp basal during an immediate bolus, but you can start or cancel a temp basal while an extended bolus is in progress.

To start a temp basal:

 Navigate to: Menu button (≡) > Set Temp Basal

The screen shows a graph of the Basal Programme in progress.

- 2. Tap the Basal Rate field and scroll to the desired change in the basal rate:
  - If using a percentage (%) change:

An UP ARROW ( ) indicates **increasing** the basal rate above that of the Basal Programme in progress.

A DOWN ARROW ( ) indicates **decreasing** the basal rate below that of the Basal Programme in progress.

• If using a flat rate (U/hr), scroll to select the basal rate for the entire temp basal period.

**Note:** To change whether temp basals are configured as a percentage (%) or in U/hr, see "10.3 Basal and Temp Basal Settings" on page 123.

**Note:** The scroll wheel will not scroll above your Maximum Basal Rate. To adjust your Maximum Basal Rate, see "Maximum Basal Rate" on page 123.

**Tip:** You can turn OFF insulin delivery for the duration of the temp basal by setting a decrease of 100% or setting the temp basal to 0 U/hr. For more information, see "Temp basal limitations" on page 103 and "7.7 Temporary Basal Rates Delivery" on page 101.

3. Tap the Duration field and scroll to the desired temp basal duration (between 30 minutes and 12 hours).

#### 7 Temporary Basal Rates and Presets

- 4. Examine the temp basal graph at the top of the screen. The proposed temp basal is displayed over the Basal Programme in progress.
  - The lighter blue shaded area shows the proposed temp basal rate for each segment.
  - If you set a decrease, the Basal Programme in progress is shown as a horizontal dotted line.
- 5. Tap CONFIRM to continue.
- 6. Review the temp basal details. If corrections are needed, tap on the row to change. Then enter your corrections and confirm them.
- 7. To start the temp basal, tap START. Then tap START again.

Once the temp basal starts, the Home screen's INSULIN tab is highlighted in light blue and is renamed to TEMP ON, which indicates that the temp basal is in progress. The TEMP ON tab now shows that the temp basal is in progress, what the basal rate change is and how much time remains.

At the end of the temp basal time period, the Pod will go back to delivering the scheduled Basal Programme.

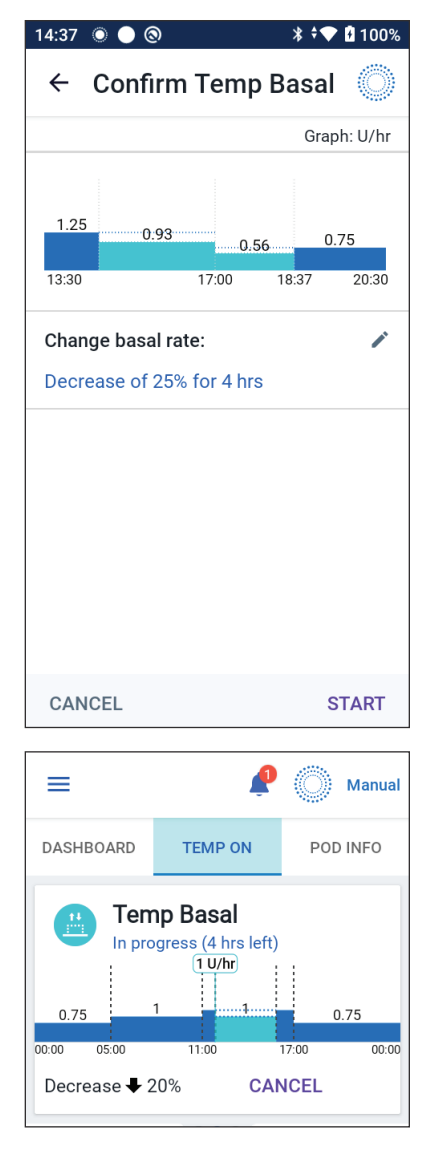

#### 7.3 Cancelling a Temp Basal or Temp Basal Preset

A temp basal stops automatically at the end of its time period and the last scheduled Basal Programme starts.

To cancel a temp basal before the end of its time period:

- 1. Navigate to the Home screen's TEMP ON tab.
- 2. Tap CANCEL.
- 3. Tap YES to confirm cancellation. The Omnipod 5 App cancels the temp basal and starts the last scheduled Basal Programme.

#### 7.4 Creating a New Temp Basal Preset

To create a new temp basal preset:

- 1. Navigate to: Menu button (≡) > Temp Basal Presets.
- 2. Tap CREATE NEW.

**Note:** If you already have 12 temp basal presets, CREATE NEW does not appear. If necessary, you can delete an existing preset.

- 3. Tap the Preset Name field and enter a descriptive name for your preset.
- 4. Tap DONE.

**Note:** The default name for the preset is "Temp Basal" followed by a number.

- 5. Tap NEXT.
- 6. Tap the Basal Rate field and scroll to the desired value.
  - If using a percentage (%), change:

An UP ARROW (1) indicates increasing the basal rate above that of the Basal Programme in progress.

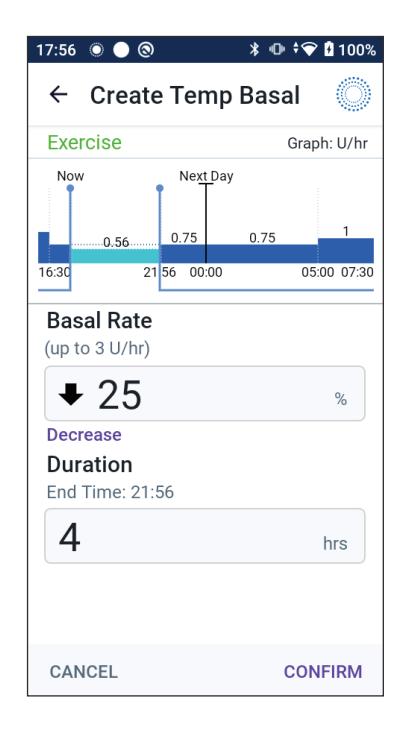

A DOWN ARROW ( ) indicates **decreasing** the basal rate below that of the Basal Programme in progress.

• If using a flat rate (U/hr), scroll the wheel to select the basal rate for the entire temp basal period.
# 7 Temporary Basal Rates and Presets

- 7. Tap the Duration field and scroll to a duration for the preset. The temporary change to the Basal Programme is shown on the graph.
- 8. Tap CONFIRM.
- 9. Review the temp basal details. If corrections are needed, tap on the row to change. Then enter your corrections and confirm them.
- 10. Tap SAVE to save this as a temp basal preset.
- 11. If you would like to start this temp basal now, tap START. Otherwise, tap NOT NOW.

# 7.5 Editing a Temp Basal Preset

Note: You cannot edit a temp basal preset that is in progress.

To edit a temp basal preset:

1. Navigate to the Temp Basal Presets screen:

```
Menu button (\equiv) > Temp Basal Presets
```

- 2. Find the preset that you want to edit. Then tap the Options button ( 🕻 ) and tap Edit.
- 3. To rename the preset, tap the Preset Name field and enter the new name.
- 4. Tap DONE.
- 5. Tap NEXT.
- 6. Change the basal rate and duration as desired.
- 7. Tap CONFIRM.
- 8. Review the temp basal details. If corrections are needed, tap on the row to change. Then enter your corrections and confirm them.
- 9. Tap SAVE to save your changes.
- 10. If you would like to start this temp basal now, tap START. Otherwise, tap NOT NOW.

#### 7.6 Deleting a Temp Basal Preset

Note: You cannot delete a temp basal preset that is in progress.

To delete a temp basal preset:

- Navigate to the Temp Basal Presets screen: Menu button (≡) > Temp Basal Presets
- 2. Tap the Options button (:) next to the preset you want to delete.
- 3. Tap DELETE.
- 4. Tap DELETE to confirm deletion of the preset.

**Note:** Always make sure you are deleting the correct temp basal preset. Once deleted, the action cannot be undone and you will have to recreate the temp basal preset if needed.

# 7.7 Temporary Basal Rates Delivery

A temp basal lets you override the currently running Basal Programme by setting a different basal rate for a predetermined period of time. This feature is only available in Manual Mode.

For example, if you are going cross-country skiing for several hours, you could set a temp basal to lower your basal rate during and after your exercise (see "Temporary Basal Rates and Presets" on page 95).

Temp basals can last from 30 minutes to 12 hours. At the end of the specified time, the Pod automatically goes back to the programmed basal rate.

#### Temp basal settings: Units per hour (U/hr) or percentage (%)

Temp basals can be set using a percentage (%) or units per hour (U/hr).

Setting temp basals to units per hour (U/hr) means that the Pod delivers insulin at a flat rate for the duration of the temp basal. In other words, the details of the currently scheduled Basal Programme are ignored during these temp basals.

Setting temp basals to a percentage (%) means that insulin delivery follows the pattern defined by the currently scheduled Basal Programme, but increases or decreases the insulin delivery by the specified percentage. For example, a 50% increase raises the Basal Programme's insulin delivery by 50%, while a 50% decrease lowers the Basal Programme's insulin delivery by 50%.

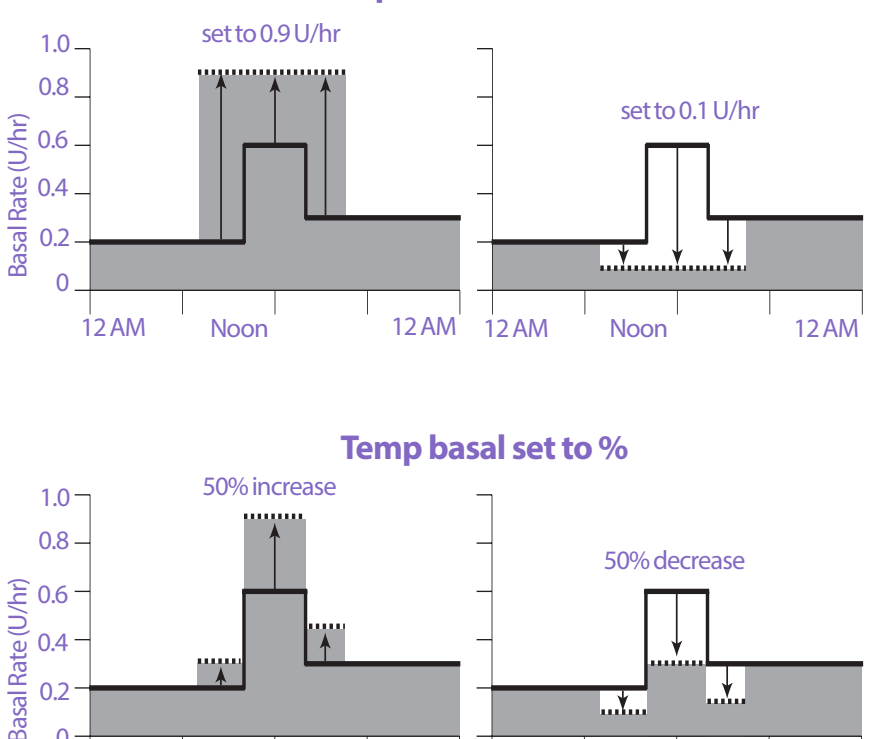

12 AM

**Basal Programme** Actual insulin delivered

12 AM

Temp basal from 7 AM to 4:30 PM

Noon

12 AM

Temp basal set to U/hr

0

12 AM

Noon

| Segment<br>boundaries* | Basal rate of<br>Basal<br>Programme<br>(U/hr) | 50% increase<br>(U/hr) | Resulting temp<br>basal rate:<br>(U/hr) |
|------------------------|-----------------------------------------------|------------------------|-----------------------------------------|
| Midnight-7:00 am       | 0.20                                          |                        |                                         |
| 7:00 am-10:00 am       | 0.20                                          | 0.20 x 50%=0.10        | 0.20 + 0.10 = 0.30                      |
| 10:00 am-2:00 pm       | 0.60                                          | 0.60 x 50%=0.30        | 0.60 + 0.30 = 0.90                      |
| 2:00 pm-4:30 pm        | 0.30                                          | 0.30 x 50%=0.15        | 0.30 + 0.15 = 0.45                      |
| 4:30 pm-midnight       | 0.30                                          |                        |                                         |

The calculations for the 50% increase temp basal in the example above figure are:

\* Segments are defined by the currently scheduled Basal Programme.

#### **Temp basal limitations**

**Prohibited temp basals**: You cannot set a temp basal of 0%, as there would be no change from the Basal Programme in progress.

#### Maximum temp basal:

- When using a percentage (%), you can set the temp basal up to 95% more than your Basal Programme in progress's rate with the following exception: You cannot set a temp basal that would go above your Maximum Basal Rate during any time segment covered by the temp basal duration.
- When using a flat rate (U/hr), you cannot set a temp basal above your Maximum Basal Rate.

**Temp basals that turn off basal insulin delivery:** When using a percentage (%), if you set a decrease that results in a flow of less than 0.05 U/hr for a segment, the Omnipod 5 App informs you that you will receive 0 U/hr of insulin for one or more segments.

If the temp basal is long enough, you will eventually receive some insulin. This is because the Pod delivers insulin in 0.05 U pulses.

For example, if the flow rate for a basal segment is 0.10 U/hr and you create a temp basal with a 60% decrease for:

- One hour, the resulting flow rate of 0.04 U/hr results in no insulin being delivered for the one-hour duration of the temp basal.
- Two hours, the resulting flow rate of 0.04 U/hr results in the delivery of 0 U insulin in the first hour and 0.05 U insulin in the second hour.

You can set a temp basal to turn off basal insulin delivery for a set period of time by using a 100% decrease or a flat rate of 0 U/hr. The Pod beeps at the start and end of a temp basal period of no basal insulin. You can still deliver boluses when using a temp basal to turn off basal insulin delivery.

**Tip:** Using a temp basal to turn off basal insulin delivery is useful if you want your Basal Programme to automatically start when the temp basal ends.

#### **Temp basal presets**

Some temporary changes in your daily routine are easy to predict, and you may know from experience how they affect your insulin needs. For example, you might join a summer football league or attend an exercise class. For people who menstruate, your monthly hormonal change can affect glucose in a predictable manner.

To handle predictable, short-term changes, you can define temp basal presets (see "Temporary Basal Rates and Presets" on page 95). Once stored, a temp basal preset can be started quickly at a later time.

# CHAPTER 8 Blood Glucose Readings

# Contents

| 8.1 | About Blood Glucose Readings             | 106 |
|-----|------------------------------------------|-----|
| 8.2 | Entering Your Blood Glucose Reading      | 107 |
| 8.3 | High and Low Blood Glucose Readings      | 108 |
|     | How Blood Glucose Readings are Displayed | 109 |

# 8.1 About Blood Glucose Readings

**Warning:** ALWAYS follow your healthcare provider's guidance on appropriate glucose monitoring to avoid hyperglycaemia and hypoglycaemia.

The Omnipod 5 System receives regular glucose values from the Sensor when you have connected the Transmitter to an active Pod. Once connected, sensor glucose values are displayed and can be used in the Omnipod 5 App in both Manual and Automated Mode. There may be times when you need to check your blood glucose using a separate BG meter. You may want to check your blood glucose if:

- You are experiencing symptoms of hypoglycaemia. See "Symptoms of hypoglycaemia (low glucose)" on page 191.
- You are experiencing symptoms of hyperglycaemia. See "Symptoms of hyperglycaemia (high glucose)" on page 194.
- You are experiencing symptoms that are not consistent with your sensor glucose values.
- Your Sensor requires calibration. For more information, refer to your *Dexcom G6 CGM System Instructions for Use*.
- You are not using a Sensor to monitor glucose.
- Your healthcare provider advises you to do so.

# 8.2 Entering Your Blood Glucose Reading

To enter your blood glucose reading:

- 1. Check your blood glucose following your BG meter's instructions for use.
- 3. Manually enter or edit a blood glucose value as follows:
  - a. Enter and confirm your blood glucose reading using the number pad.
  - b. Tap the tick to close the number pad.

**Note:** When you enter a blood glucose reading above 33.3 mmol/L, the Omnipod 5 App stores it as "HIGH". When you enter a blood glucose reading below 1.1 mmol/L, the Omnipod 5 App stores it as "LOW".

- 4. After the blood glucose reading is entered, do one of the following:
  - Tap ADD TO CALCULATOR to save and enter the blood glucose reading into the SmartBolus Calculator.

**Note:** Until a blood glucose reading has been entered, or if insulin is paused, ADD TO CALCULATOR is disabled.

- Tap SAVE to save the blood glucose reading in the history records. If you accessed this screen from the SmartBolus Calculator, SAVE does not appear.
- Tap CANCEL, then YES, to exit the screen without saving the blood glucose reading.

The Omnipod 5 App records the current time as the time of the blood glucose reading.

# 8.3 High and Low Blood Glucose Readings

**Warning:** ALWAYS follow your healthcare provider's guidance on appropriate glucose monitoring to avoid hyperglycaemia and hypoglycaemia.

**Warning:** Glucose below 3.9 mmol/L may indicate hypoglycaemia (low glucose). Glucose above 13.9 mmol/L may indicate hyperglycaemia (high glucose). Follow your healthcare provider's suggestions for treatment.

**Warning:** ALWAYS promptly treat hypoglycaemia. Glucose at or below 3.1 mmol/L indicates significant hypoglycaemia (very low glucose). If left untreated, this could lead to seizure, loss of consciousness and death. Follow your healthcare provider's recommendations for treatment

**Warning:** ALWAYS promptly treat glucose below 3.9 mmol/L (hypoglycaemia) according to your healthcare provider's recommendations. Symptoms of hypoglycaemia include weakness, sweating, nervousness, headache or confusion. If left untreated, hypoglycaemia could lead to seizure, loss of consciousness or death.

**Warning:** DO NOT wait to treat hypoglycaemia (low glucose) or symptoms of hypoglycaemia. Even if you cannot check your glucose, waiting to treat symptoms could lead to severe hypoglycaemia, which can lead to seizure, loss of consciousness or death.

**Warning:** ALWAYS promptly treat hyperglycaemia (high glucose) according to your healthcare provider's recommendations. Symptoms of hyperglycaemia include fatigue, thirst, excess urination or blurry vision. If left untreated, hyperglycaemia could lead to diabetic ketoacidosis (DKA) or death.

**Warning:** DO NOT wait to treat DKA. If left untreated, DKA can quickly lead to breathing difficulties, shock, coma or death.

**Warning:** ALWAYS treat "LOW" or "HIGH" sensor glucose values and blood glucose readings according to your healthcare provider's recommendations. These values can indicate potentially serious conditions requiring immediate medical attention. If left untreated, these situations can quickly lead to diabetic ketoacidosis (DKA), shock, coma or death.

If the blood glucose reading is HIGH or above 33.3 mmol/L, the Omnipod 5 App records "HIGH" in the history. This indicates severe hyperglycaemia (high glucose). If the blood glucose reading is LOW or below 1.1 mmol/L, the Omnipod 5 App records "LOW" in the history. This indicates severe hypoglycaemia (low glucose).

| Glucose reading           | Screen display                        |
|---------------------------|---------------------------------------|
| Above 33.3 mmol/L or HIGH | HIGH                                  |
| 1.1–33.3 mmol/L           | <blood glucose="" reading=""></blood> |
| 0-1 mmol/L or LOW         | LOW                                   |

The Omnipod 5 App indicates high and low blood glucose readings as follows:

# How Blood Glucose Readings are Displayed

The Omnipod 5 App displays the blood glucose reading with a colour. The text colour is:

- Yellow if your blood glucose is above your Glucose Goal Range.
- Green if your blood glucose is within your Glucose Goal Range.
- Red if your blood glucose is below your Glucose Goal Range.

To change your Glucose Goal Range, see page 134.

| 14:46 💿 🔵 🕲       | ∦ 🕩 📌 🕯 100% | 14:46 💿 🔵 🕲   | * 🕛 💎 🖬 100% | 14:46 💿 🔵 🕲    | ≱ 🕩 🗣 🖥 100% |
|-------------------|--------------|---------------|--------------|----------------|--------------|
| ← Enter Glucose   | Ô            | ← Enter Gluc  | cose 🔘       | ← Enter Gluce  | ose 🔘        |
| Enter a Glucose v | value        | Enter a Gluce | ose value    | lenter a Gluco | se value     |
| 10.7              | mmol∕L       | 7.0           | mmol/L       | 2.5            | mmol/L       |
|                   |              |               |              |                |              |
|                   |              |               |              |                |              |
|                   |              |               |              |                |              |
|                   |              |               |              |                |              |
|                   |              |               |              |                |              |
|                   |              |               |              |                |              |
| CANCEL            | SAVE         | CANCEL        | SAVE         | CANCEL         | SAVE         |

This page intentionally left blank.

# CHAPTER 9 Pausing and Starting Insulin Delivery

# Contents

| 9.1 | Pausing Insulin Delivery                                                                                                    | <b>112</b><br>112        |
|-----|----------------------------------------------------------------------------------------------------|--------------------------|
| 9.2 | Methods to Temporarily Pause Insulin Delivery in Manual Mode .                                                                         | 113                      |
| 9.3 | Starting Insulin Delivery<br>Start insulin delivery before the pause period ends<br>Start insulin delivery after the pause period ends | <b>114</b><br>114<br>114 |

# 9.1 Pausing Insulin Delivery

**Caution:** ALWAYS tap START INSULIN to start insulin delivery after a pause period has ended during Manual Mode use. Insulin delivery does not automatically start after a pause. If you do not start insulin delivery, you could develop hyperglycaemia.

Sometimes you may need to pause insulin delivery briefly. For example, you must pause insulin delivery prior to editing a Basal Programme in progress or changing the time zone. The Omnipod 5 System lets you pause all insulin delivery for up to two hours.

For the difference between pausing insulin delivery using the pause feature vs using the temp basal feature, see "9.2 Methods to Temporarily Pause Insulin Delivery in Manual Mode" on page 113.

#### Before you begin, do the following:

You must be in Manual Mode to pause insulin. If you are currently using Automated Mode, see "22.2 Switching from Automated Mode to Manual Mode" on page 276.

#### **Pause insulin delivery**

To pause insulin delivery:

- Navigate to: Menu button (≡) > Pause Insulin
- 2. Tap the Pause Insulin field. Scroll to specify how long to pause insulin. The paused time can last 0.5 hours, 1 hour, 1.5 hours or 2 hours.
- 3. Tap PAUSE.
- 4. Tap YES to confirm that you want to pause all insulin delivery.

All basal insulin delivery is paused.

The Home screen displays a yellow banner stating that "Insulin delivery is paused".

**Note:** The Pod beeps every 15 minutes throughout the pause period. At the end of the pause period, insulin delivery does not automatically start. The Pod and Omnipod 5 App notify you every minute for 3 minutes, and repeat this notification every 15 minutes until you have started insulin delivery.

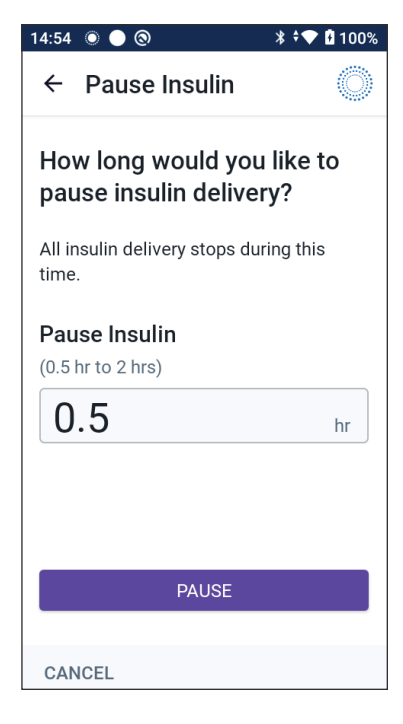

# 9.2 Methods to Temporarily Pause Insulin Delivery in Manual Mode

There may be times when you want to pause all insulin delivery, or at least all basal insulin delivery, for a period of time. If you do not want to deactivate your current Pod, you can request a temporary halt of insulin delivery as follows:

- Pause insulin delivery
- Set a temp basal to turn off insulin delivery:

The following table compares these options for pausing insulin delivery.

|                                                           | Pause insulin                                                                                           | Temp basal of 0 U/hr                                                       |
|-----------------------------------------------------------|----------------------------------------------------------------------------------------------------|----------------------------------------------------------------------------|
| Effect on basal and bolus insulin delivery                | No basal delivery<br>No bolus delivery                                                                  | No basal delivery<br>Boluses allowed                                       |
| Minimum duration for pausing insulin                      | 30 min                                                                                                  | 30 min                                                                     |
| Maximum duration for pausing insulin                      | 2 hrs                                                                                                   | 12 hrs                                                                     |
| Insulin delivery starts automatically                     | No                                                                                                    | Yes                                                                        |
| Screen display at the<br>end of the specified<br>duration | "Start insulin. The insulin pause period has ended."                                                    | The middle tab of<br>Home screen now<br>shows "Basal", not<br>"Temp Basal" |
| Beeps while insulin is paused                             | Every 15 min                                                                                            | At the beginning and<br>every 60 min                                       |
| Beeps at the end<br>of the specified<br>duration          | Every 15 min until<br>you tap Start                                                                     | One beep, then insulin<br>starts automatically                             |
| Must be used when                                         | Editing a Basal Programme in<br>progress<br>Changing the time zone<br>Testing alarm and vibrate feature | Use is never required                                                      |
| How to cancel the pause                                   | Menu button ( $\equiv$ )><br>Start Insulin                                                              | Home: Temp Basal tab<br>> CANCEL                                           |

# 9 Pausing and Starting Insulin Delivery

# 9.3 Starting Insulin Delivery

**Caution:** ALWAYS tap START INSULIN to start insulin delivery after a pause period has ended during Manual Mode use. Insulin delivery does not automatically start after a pause. If you do not start insulin delivery, you could develop hyperglycaemia.

# Start insulin delivery before the pause period ends

1. Navigate to:

Menu button ( $\equiv$ ) > Start Insulin

2. Tap START INSULIN to confirm restarting the Basal Programme scheduled for the current time.

The Omnipod 5 App beeps to confirm that insulin delivery has started.

# Start insulin delivery after the pause period ends

 Tap START INSULIN to start insulin delivery.

The Omnipod 5 App starts the Basal Programme that is scheduled for the current time and beeps to alert you that insulin delivery has started.

If you do not start insulin delivery immediately, this screen reappears and the Omnipod 5 App and Pod beep every 15 minutes until insulin delivery is started.

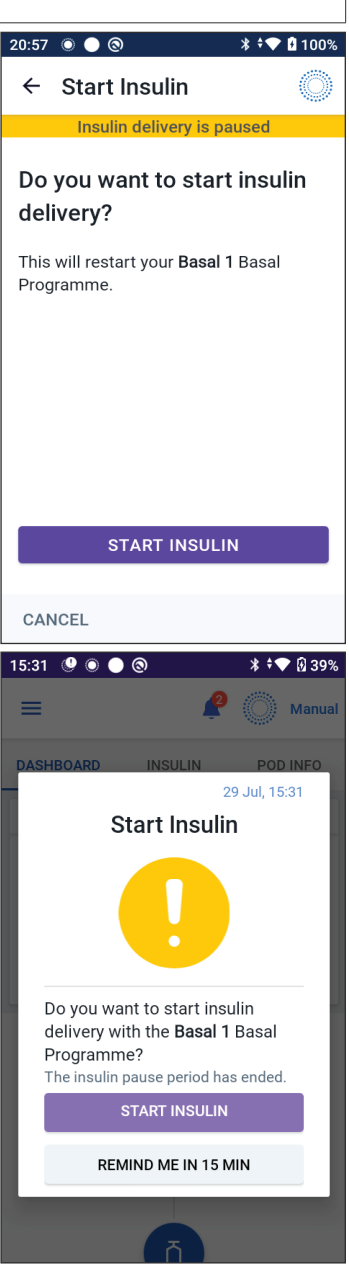

# CHAPTER 10 Changing Settings

# Contents

| 10.1 | General Settings              | 116 |
|------|-------------------------------|-----|
|      | Network Connectivity          |     |
|      | Flight mode                   |     |
|      | Screen Display                |     |
|      | Screen time-out               |     |
|      | Screen brightness             | 117 |
|      | Lock Screen                   | 117 |
|      | Lock screen message           |     |
|      | Lock screen background        |     |
|      | PIN                           |     |
|      | Time Change                   |     |
|      | Dovice time zone              |     |
|      |                               |     |
|      |                               |     |
|      | Language                      | 120 |
|      | Keset                         | 120 |
| 10.2 | Reminder Settings             | 120 |
|      | Pod Expiry                    | 121 |
|      | Low Pod Insulin               | 121 |
|      | Pod Shutdown                  | 121 |
|      | Confidence Perminders         | 121 |
|      | Programme reminders           | 100 |
|      |                               |     |
| 10.3 | Basal and Temp Basal Settings | 123 |
|      | Maximum Basal Rate            |     |
|      | Temp Basal                    |     |
|      |                               |     |

### **10.1 General Settings**

**Warning:** DO NOT start to use your system or change your settings without adequate training and guidance from your healthcare provider. Initiating and adjusting settings incorrectly can result in over-delivery or under-delivery of insulin, which could lead to hypoglycaemia or hyperglycaemia. Settings that impact insulin delivery mainly include: Pod Shutdown, basal rate(s), Max Basal Rate, Max Bolus, Correction Factor(s), Insulin to Carb (IC) Ratio(s), Minimum Glucose for Calculations, Target Glucose, Correct Above and Duration of Insulin Action.

# **Network Connectivity**

Flight Mode is a device setting that turns off mobile phone and Wi-Fi network connectivity. Flight Mode can be turned ON or OFF.

**Note:** Though the Omnipod 5 System does not require constant network connectivity, frequent connectivity (either mobile phone or Wi-Fi) is needed for optimal use of the system, such as if you typically share your glucose data with a care partner. Consider re-enabling Wi-Fi after turning on Flight Mode for optimal system use.

#### **Flight mode**

To turn Flight Mode ON or OFF on the Controller:

- 1. Navigate to: Menu button ( $\equiv$ ) > Settings > General.
- 2. Tap the Flight Mode toggle to turn Flight Mode ON or OFF.

# **Screen Display**

Use the screen display settings to control the screen time-out and brightness.

#### Screen time-out

The Controller screen turns black if you have not used it for the specified amount of time, in order to preserve battery power. To change the amount of time:

- Navigate to: Menu button (≡) > Settings > General > Screen Time-Out
- 2. Tap a desired amount of time to select it.

Tip: A shorter screen time-out extends the battery charge.

3. Tap SAVE.

#### **Screen brightness**

To adjust the brightness of the screen on the Controller:

- 1. Navigate to: Menu button ( $\equiv$ ) > Settings > General > Brightness.
- 2. Place your finger on the blue dot of the slider. Slide your finger to the right to increase the screen brightness. Slide your finger to the left to decrease the screen brightness.

Tip: Lower screen brightness extends the battery charge.

# **Lock Screen**

You can edit your Controller's Lock screen message, background image and PIN, which help ensure that you are using the correct Controller.

#### Lock screen message

To change your Lock screen message:

- 1. Navigate to: Menu button ( $\equiv$ ) > Settings > General > Message.
- 2. Tap the Lock screen message field and enter the message you want the Controller to display when you turn it ON.
- 3. Tap SAVE.

#### Lock screen background

To change the background image on the Lock screen:

- 1. Navigate to: Menu button ( $\equiv$ ) > Settings > General > Background.
- 2. Tap the background image you want to use.
- 3. Tap SAVE.

#### PIN

To change your personal identification number or PIN:

- 1. Navigate to: Menu button ( $\equiv$ ) > Settings > General > PIN.
- 2. Enter your current PIN.
- 3. Enter the new four-digit PIN.

Tip: Tap the eye icon to display or hide the PIN.

- 4. Tap Done to accept the PIN.
- 5. Re-enter the new PIN, and then tap Done.

Note: To change your PIN, you must have mobile or Wi-Fi connectivity.

**Note:** If you have problems with your PIN, contact Customer Care. For contact information, see the Customer Care card at the front of this *User Guide*.

# **Time Change**

**Caution:** AVOID turning Automatic Time Zone OFF on the Controller. If you turn Automatic Time Zone OFF, your Controller will not be able to detect when your device time zone and insulin delivery time zone do not match. Delivering insulin based on a different time zone than your local time could cause errors in insulin delivery and data logging, which could lead to hypoglycaemia or hyperglycaemia.

A time change occurs when you are travelling to a different time zone or for daylight savings time. To help you manage time changes, your device's time zone is separate from your insulin delivery time zone, as described in the table below.

| Omnipod 5<br>App on: | Device Time<br>Zone                                              | Insulin Delivery<br>Time Zone                                                          | Automatic Time<br>Zone Setting:<br>ON/OFF |
|----------------------|------------------------------------------------------------------|----------------------------------------------------------------------------------------|-------------------------------------------|
| Controller           | Time shown on<br>your Controller<br>(status bar, lock<br>screen) | Time shown in<br>the Omnipod<br>5 App, insulin<br>delivery is based<br>on the App time | Recommended<br>ON                         |

#### **Device time zone**

Your device time zone is the time displayed outside of the Omnipod 5 App on the status bar and the lock screen. Your device time will update automatically when you travel to a new time zone or for Daylight Saving Time when you have the Automatic Time Zone setting ON. It is recommended that you keep your Automatic Time Zone setting ON so your device time zone will always be your local time zone. To turn Automatic Time Zone ON or OFF:

- 1. Navigate to: Menu button ( $\equiv$ ) > Settings > General > Time Zone.
- 2. If you have an active Pod, tap PAUSE INSULIN and tap YES.
- 3. Tap Device Automatic Time Zone. Tap CONTINUE.
- 4. Tap the toggle to turn Automatic Time Zone detection ON or OFF.

Tip: Blue means the setting is ON. Grey means the setting is OFF.

- 5. When the device's Automatic Time Zone is OFF, you have access to the Controller time zone.
- 6. To change the time zone of the Controller, tap SELECTTIME ZONE and select the desired time zone from the list.

#### Insulin delivery time zone

Your insulin delivery time zone is the time displayed in the Omnipod 5 App and only changes when you change it yourself. This is the time zone that your insulin delivery is based on. When you have the Automatic Time Zone setting ON, the Omnipod 5 App detects when your device time zone and insulin delivery time zone do not match, and will notify you. For example, when you travel outside of the country, your Omnipod 5 App will ask you if you would like to update your insulin delivery time zone to your new local time.

You may want to change your insulin delivery time zone, for example, if you are preparing to travel to a new time zone.

To change your insulin delivery time zone:

- 1. In Manual Mode, navigate to: Menu button (≡)>Settings>General> Insulin Delivery Time Zone
- 2. If you have an active Pod, tap PAUSE INSULIN and tap YES.
- 3. Select the desired time zone and tap SAVE, then tap CONFIRM.
- 4. Tap YES to restart insulin delivery.

#### Language

To change your preferred language:

- 1. Navigate to: Menu button ( $\equiv$ ) > Settings > General > Language.
- 2. Select the language you would like to use for your Omnipod 5 App.
- 3. Tap SAVE.
- 4. The screen will flash briefly. The App will relaunch in the selected language. Changing the language will NOT reset your settings, history or adaptivity.

#### Reset

**Caution:** DO NOT reset the Omnipod 5 App before checking with your healthcare provider. This will erase all of your settings, Adaptive Basal Rate and history, and require you to change your active Pod. Before resetting, make sure you have a current record of your settings and a new Pod with supplies to use when restarting the app.

If you need to reset the Omnipod 5 App on your Controller, which will clear all your settings and history, follow these three steps.

- 1. Navigate to: Menu button ( $\equiv$ ) > Settings > General > RESET.
- 2. If you have an active Pod, deactivate and remove your Pod.

**Note:** While a Pod will continue delivering insulin into your body after an App reset, you will not be able to reconnect to this Pod to deliver a bolus or deactivate it later. Remove it and be ready to activate a new Pod.

- 3. Tap Clear all data.
- 4. Tap CONFIRM.
- 5. You will need to complete first-time set-up again. Follow the steps in Chapter 4 to set up your Omnipod 5 App.

# **10.2 Reminder Settings**

**Caution:** AVOID setting your Controller to Silent, Vibrate or any other setting that prevents you from hearing alarms and notifications from your Omnipod 5 App. If you do not hear alarms and notifications from your Controller, you might not make the changes you need to make to your insulin therapy in a timely manner. Your Pod will still sound, and you will be able see the Alarm or Notification displayed on the Omnipod 5 App. See "13.3 Sounds and Vibrations" on page 147 to learn how to manage sounds and vibrations.

Reminder notifications bring attention to various diabetes management actions you may want to take (see "13.11 Reminder Notifications List" on page 175 and "13.3 Sounds and Vibrations" on page 147).

#### **Pod Expiry**

The Pod Expiry reminder tells you when the Pod is nearing its expiry so you can plan to change your Pod at a convenient time. You can set this notification to appear from 1 to 24 hours before the Pod expires. At the selected time, the Pod beeps. The Omnipod 5 App displays a message and the Controller beeps/vibrates.

To set the timing of the Pod Expiry reminder:

- 1. Navigate to: Menu button ( $\equiv$ ) > Settings > Reminders > Pod expiry.
- 2. Tap the Pod Expiry field and select how long before your Pod expires that you would like to be notified.
- 3. Tap SAVE.

#### **Low Pod Insulin**

An advisory alarm from the Pod and Omnipod 5 App sounds when the insulin level in your Pod drops below the low Pod insulin setting. This setting can range from 10 to 50 units.

To set the insulin level for the Low Pod Insulin advisory alarm:

- 1. Navigate to: Menu button ( ≡ ) > Settings > Reminders > Low Pod Insulin.
- 2. Tap the Low Pod Insulin field and select the level of Pod insulin at which you would like to be notified.
- 3. Tap SAVE.

#### **Pod Shutdown**

**Warning:** You must use the Omnipod 5 App within 15 minutes of the onset of the Pod Shutdown advisory alarm. If you do not respond to this alarm within this time, the Omnipod 5 App and Pod sound a hazard alarm and your Pod stops delivering insulin, which can lead to hyperglycaemia.

If the Pod Shutdown feature is ON, the Pod automatically deactivates if you do not use the Omnipod 5 App within the defined time. Consult your healthcare provider prior to changing the Pod Shutdown setting.

To enable or disable Pod Shutdown:

1. Navigate to: Menu button ( $\equiv$ ) > Settings > Reminders > Pod Shutdown.

# **10 Changing Settings**

- 2. Tap the Pod Shutdown toggle to enable or disable the Pod Shutdown feature.
- 3. If Pod Shutdown is enabled, tap the Inactivity Timer field and select the length of time for the countdown timer. This setting can range from 1 to 24 hours.

Example: If you choose 10 hours, you must wake up your Omnipod 5 App and unlock it at least once every 10 hours, day and night, to prevent the Pod Shutdown alarm.

4. Tap SAVE.

# **Confidence Reminders**

When confidence reminders are ON, you will hear a tone at the start and end of each bolus, extended bolus or temp basal:

- The Omnipod 5 App beeps at the start.
- The Pod beeps at the end.

Confidence reminders are especially useful when you are getting familiar with your Omnipod 5 System and want additional confirmation that an insulin delivery command went through. To turn confidence reminders ON or OFF:

- 1. Navigate to: Menu button ( $\equiv$ ) > Settings > Reminders.
- 2. Tap the Confidence Reminders toggle to turn confidence reminders ON or OFF.

**Note:** You cannot turn OFF beeps that occur at the start of a temp basal set to deliver no (zero) insulin.

#### **Programme reminders**

When programme reminders are ON, the Pod beeps every 60 minutes while a temp basal or extended bolus is in progress. To turn programme reminders ON or OFF:

- 1. Navigate to: Menu button ( $\equiv$ ) > Settings > Reminders.
- 2. Scroll as needed and tap the Programme Reminders toggle to turn programme reminders ON or OFF.

**Note:** You cannot turn OFF beeps that occur during a temp basal set to deliver no (zero) insulin.

# 10.3 Basal and Temp Basal Settings

The following sections describe how to change settings that control basal insulin delivery.

Note: These settings only apply when using Manual Mode.

### **Maximum Basal Rate**

The Maximum Basal Rate defines an upper limit for any basal rate used in your Basal Programmes and temp basals during Manual Mode only. Consult your healthcare provider before changing this setting.

To change your Maximum Basal Rate:

- 2. Tap the Max Basal Rate field and enter the new value for your Maximum Basal Rate.
- 3. Tap SAVE.

**Note:** You cannot set a Maximum Basal Rate that is lower than the highest basal rate of an existing Basal Programme, temp basal preset or currently running temp basal.

# **Temp Basal**

To turn ON or OFF the ability to set temp basals:

- 1. Navigate to: Menu button ( $\equiv$ ) > Settings > Basal & Temp Basal.
- 2. To enable or disable the ability to set temporary basal rates (temp basals), tap the toggle ON or OFF.
- 3. To change between using percentage (%) and flat-rate (U/hr) temp basals:
  - a. Tap Temp Basal.
  - b. Select the desired method for setting a temp basal:
    - Tap Percentage (%) to modify the Basal Programme in progress by a set percentage increase or decrease.
    - Tap Flat Rate (U/hr) to replace the Basal Programme in progress with a fixed basal rate for the specified duration.
  - c. Tap SAVE.

This page intentionally left blank.

# CHAPTER 11 Browsing Your History and Records

# Contents

| 11.1 | About Your Recent History and Past Records                                                                            | 126                             |
|------|----------------------------------------------------------------------------------------------------|---------------------------------|
| 11.2 | Viewing the Sensor Graph                                                                                              | 126                             |
| 11.3 | Sensor Graph States                                                                                                   | 127                             |
| 11.4 | History Information Overview                                                                                          | <b>129</b><br>130               |
| 11.5 | Calculations for History Summaries<br>Glucose Summaries.<br>Insulin Delivery Summaries.                               |                                 |
| 11.6 | History Details Section                                                                                               |                                 |
|      | Immediate and extended boluses<br>Extended bolus events<br>When the Pod has not confirmed a bolus delivery            |                                 |
|      | Pod Details<br>Carbs Details<br>Basal Rate Details                                                                    | 136<br>136<br>136               |
|      | Activity feature<br>Basal Programmes<br>Temp basals                                                                   |                                 |
|      | Basal rate at midnight<br>Insulin Paused and Started Details<br>Time Change Details<br>Automated Events (Auto Events) | 137<br>137<br>137<br>137<br>138 |

# 11.1 About Your Recent History and Past Records

The Omnipod 5 App can store 90 days of history records. Once the memory is full, new records begin to replace the oldest records. You can browse but not edit the information in your records.

Your records are displayed on:

- Sensor Graph (recent)
- History Detail screens, which show insulin, glucose, carbohydrate, Pod events and Auto Events
- History of alarms and notifications can be viewed on the Notification screen.

# **11.2 Viewing the Sensor Graph**

The Sensor Graph can be viewed from the Home screen in both Manual Mode and Automated Mode.

To view the Sensor Graph:

On the lower right part of the Home screen, tap VIEW.

To exit the Sensor Graph:

 Tap the (X) located in the top right corner of the graph.

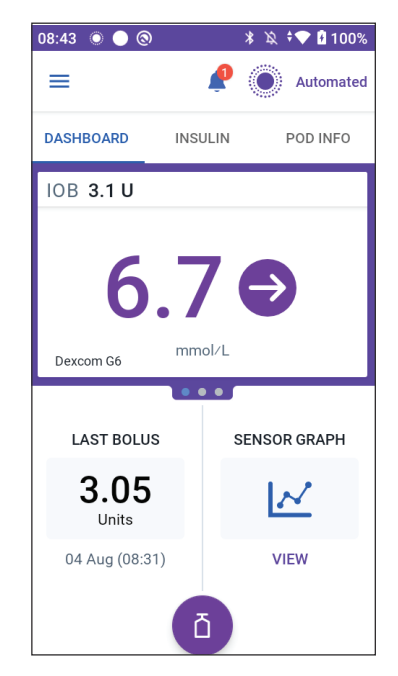

# **11.3 Sensor Graph States**

The top section of the Sensor Graph changes colour based on your current system mode.

When the Omnipod 5 System is in Manual Mode, the graph heading is light grey.

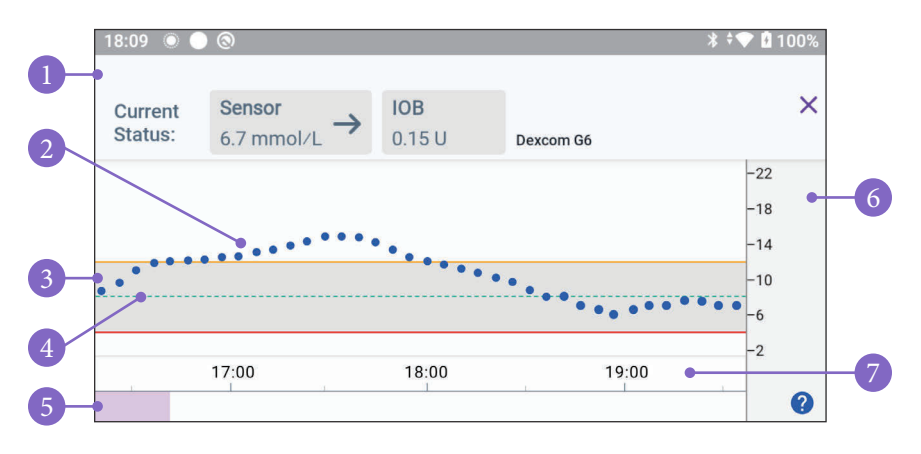

The graph shows your most recent sensor glucose values over the last 3 hours.

**Note:** You can tap the ? symbol in the lower right hand corner to see a Legend of symbols used in the Sensor graph.

**Tip:** Use your Dexcom G6 app to view sensor glucose values that are more than 3 hours old.

- 1. **Current Status:** Your current sensor glucose value and trend arrow display, along with the current IOB.
- 2. Sensor glucose trend line: Each dot on the graph represents a sensor glucose value. Plotted values are from 2.2-22.2 mmol/L.
- 3. **Glucose Goal Range:** This shaded area shows your Glucose Goal Range. The yellow line shows the Upper Limit, and the red line shows the Lower Limit that you set in Settings.
- 4. **Target Glucose:** Dashed green line shows the Target Glucose that you set in Settings. When the Activity feature is enabled, this value changes to 8.3 mmol/L.
- 5. **Event area:** The row below the graph shows:
  - A purple background for periods of time that Omnipod 5 was in Automated Mode
  - A blank (white) background for the periods of time that Omnipod 5 was in Manual Mode, when there was no active Pod, or when there was no Pod communication

- A dark grey background when Omnipod 5 was delivering insulin in Automated Mode: Limited state
- A red line during the time that SmartAdjust technology paused insulin
- An orange line during time that the maximum amount of basal insulin was delivered by the Omnipod 5 System
- The bolus button at the time you started a bolus
- 6. Vertical axis: Displays sensor glucose values in mmol/L
- 7. Time scale: Displays hour and half-hour markings.

When the Omnipod 5 System is in Automated Mode, the graph heading is purple.

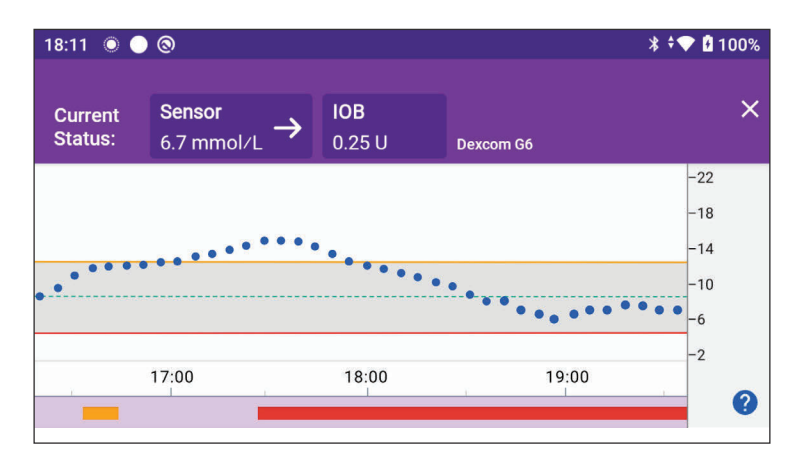

When the Omnipod 5 System is in Automated Mode: Limited state, the graph heading is dark grey.

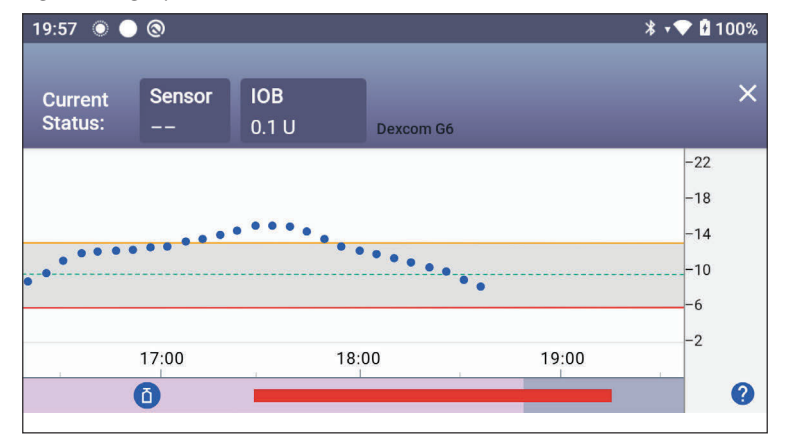

# **11.4 History Information Overview**

You can access the history summary and detail information, and a list of automated events from the History Detail screen.

> Navigate to: Menu button ( $\equiv$ ) > History Detail.

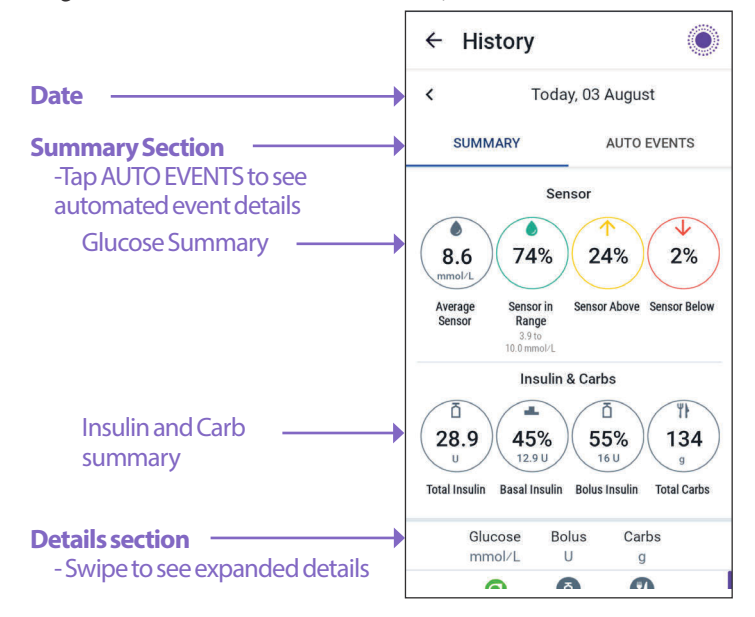

Today's history records are displayed below the summary circles, beginning with the newest records on the top.

**Note:** Tap the "<" next to the date arrow to view an earlier day.

# **History Summary Section**

The upper section of the History screens summarises the records for the day.

| Summary item         | Description                                                                                                    |  |
|----------------------|----------------------------------------------------------------------------------------------------|--|
| Row 1 - Sensor       |                                                                                                    |  |
| Average Sensor       | Average of sensor glucose values for the day.                                                                                                    |  |
| Sensor in Range      | Percentage of sensor glucose values within your Glucose Goal Range.                                                                                                    |  |
| Sensor Above         | Percentage of sensor glucose values above your Glucose<br>Goal Range.                                                                                                    |  |
| Sensor Below         | Percentage of sensor glucose values below your Glucose<br>Goal Range.                                                                                                    |  |
| Row 2 - Insulin & Ca | rbs                                                                                                    |  |
| Total Insulin        | Total insulin (basal + bolus) delivered for the day.                                                                                                    |  |
| Basal Insulin        | Percentage of the total insulin that was delivered as basal<br>along with the number of units of basal insulin delivered.<br>Basal insulin includes delivery based on your Basal<br>Programme while in Manual Mode, and any automated<br>deliveries received while in Automated Mode. |  |
| Bolus Insulin        | Percentage of the total insulin that was delivered through bolus(es) along with the number of units of bolus insulin delivered.                                                                                                    |  |
| Total Carbs          | Sum of meal carbohydrates (in grams) that were used in bolus delivery calculations for the given day.                                                                                                    |  |

Note: Percentages may not add to 100 due to rounding.

For the summary of these calculations, see page 132.

#### When insulin delivery is unconfirmed

After delivering a bolus or basal dose of insulin, the Pod sends a confirmation to the Omnipod 5 App once completed. If a bolus, basal or total insulin delivery has not been confirmed, the following icons will display:

| () ā<br> | Bolus Insulin amount for the day is displayed as dashes () along<br>with a grey exclamation mark (!) icon if there are estimated bolus<br>deliveries. The greyed-out value displayed can consist of both<br>confirmed and scheduled amounts. |
|----------|----------------------------------------------------------------------------------------------------|
| 25.9 U   | Bolus Insulin amount for the day is displayed as dashes () along<br>with a yellow exclamation mark (!) icon when the Pod has been<br>discarded before it could confirm insulin delivery.                                                     |
|          | Basal Insulin amounts for the day are displayed as dashes ()<br>along with a grey exclamation mark (!) icon when there are<br>unconfirmed insulin deliveries, either bolus or basal.                                                         |
|          | Basal Insulin amounts for the day are displayed as dashes ()<br>along with a yellow exclamation mark (!) icon when the Pod has<br>been discarded and there are lost insulin delivery records.                                                |

# **11.5 Calculations for History Summaries**

This section lists the calculations for the summary data shown on the History screens.

## **Glucose Summaries**

The calculations used for the glucose summaries include sensor glucose values (including HIGH and LOW values) and exclude manually-entered readings.

| Item                  | Calculation                                                                                                    |
|-----------------------|----------------------------------------------------------------------------------------------------|
| Row 1                 |                                                                                                    |
| Average<br>Sensor     | = <u>Sum of all sensor glucose values</u><br>Total number of sensor glucose values                                                  |
|                       | <b>Note:</b> HIGH sensor glucose values are included as 401 and LOW sensor glucose values as 39.                                    |
| Sensor<br>in<br>Range | = <u>Qty of sensor glucose values within Glucose Goal Range</u> x 100<br>Total number of sensor glucose values                      |
| Sensor<br>Above       | = <u>Qty of sensor glucose values above Glucose Goal Range upper limit</u> x 100<br>Total number of sensor glucose values           |
| Sensor<br>Below       | $= \frac{\text{Qty of sensor glucose values below Glucose Goal Range lower limit}_{X 100}$<br>Total number of sensor glucose values |

# **Insulin Delivery Summaries**

Bolus insulin calculations include:

- SmartBolus Calculator boluses
- manual boluses
- any partial bolus amounts delivered from immediate or extended boluses that were cancelled that the Pod can confirm

Basal insulin calculations include:

- basal adjustments from SmartAdjust technology (Automated Mode)
- Basal Programmes (Manual Mode)
- any adjustments for temp basals, pause periods or times without an active Pod

When your Omnipod 5 System has not received updates from the Pod about confirmed insulin delivery, the insulin delivery calculations are estimates based on the scheduled insulin delivery.

| Summary item  | Calculation                                                                                               |
|---------------|----------------------------------------------------------------------------------------------------|
| Row2          |                                                                                                    |
| Total Insulin | = Sum of basal and bolus insulin delivered                                                                |
| Basal Insulin | = Amount of basal insulin delivered in Manual Mode and all automated insulin deliveries in Automated Mode |
| Bolus Insulin | = Amount of bolus insulin delivered                                                                       |
| Total Carbs   | = Total grams of carbs entered into the SmartBolus<br>Calculator                                          |

# **11.6 History Details Section**

Scroll on the History screens to see the details section. The details section of the History screen shows individual records listed by time of day.

Tap a row with a down arrow to display more details. Tap again to hide the details.

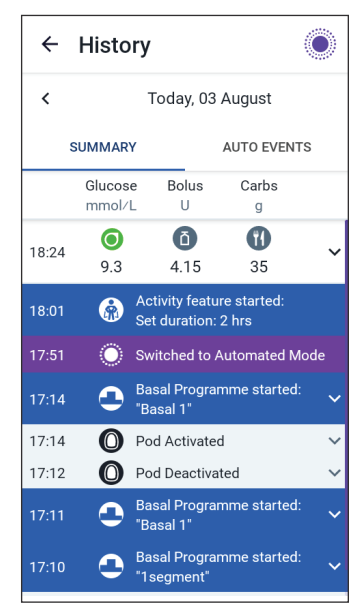

# **Glucose Details**

The icon displayed with a blood glucose reading indicates whether the glucose was in range.

The blood glucose icons are:

|                           | BG entry |  |  |
|---------------------------|----------|--|--|
| Above Glucose Goal Range  |          |  |  |
| Within Glucose Goal Range |          |  |  |
| Below Glucose Goal Range  |          |  |  |
| The Dexcom G6 icon is:    |          |  |  |

#### **Glucose Goal Range**

The goal of using the Omnipod 5 System is to keep your glucose within your Glucose Goal Range. You define this range by setting the upper and lower limits. The Sensor Graph and the Enter BG screen use the Glucose Goal Range to determine which glucose readings are within your goal and which are above or below your goal.

Note: The Glucose Goal Range does not impact insulin delivery.

To set the upper and lower limit of your Glucose Goal Range:

- 1. Navigate to: Menu button ( $\equiv$ ) > Settings > Glucose Goal Range.
- 2. Set the limits of the Glucose Goal Range:
  - a. Tap the Upper Limit field and enter the desired value.
  - b. Tap the Lower Limit field and enter the desired value.
- 3. Tap SAVE.

# **Bolus Details**

The icon displayed with a bolus entry indicates whether the SmartBolus Calculator was used:

- The insulin bottle icon ( ) indicates that the SmartBolus Calculator was used.
- The syringe icon ( ) indicates that a manual bolus was delivered.

#### Immediate and extended boluses

The bolus amount listed next to the Bolus button is the total of an immediate bolus plus any extended portion of the bolus. If you cancel an immediate or extended bolus, the amount listed is the confirmed amount delivered before cancellation.

Tapping a row with a bolus entry expands the record to show additional details about the bolus, including:

- Whether the bolus was calculated by the SmartBolus Calculator or it was a manual bolus.
- The VIEW BOLUS CALCULATIONS button if the SmartBolus Calculator was used. Tapping this button brings up a screen showing the calculation details and whether you made a manual adjustment to the calculated bolus.

You may need to scroll up or down to see all of the calculations. Tap CLOSE when done (see "18.1 The SmartBolus Calculator" on page 228 for details).

- The amount originally scheduled for delivery if you cancelled an immediate bolus.
- For an extended bolus, the amount delivered now and extended, and the percentage (%) of the meal bolus delivered now and extended.
- If a bolus is ongoing, unconfirmed or lost, how much of the bolus has been confirmed.

#### **Extended bolus events**

A Bolus button and banner indicate an extended bolus event:

- An Extended Bolus started banner marks the time when the immediate bolus finishes and the extended bolus starts. In addition to the start time of the bolus, the banner lists the number of units extended and the duration of the extension.
- An Extended Bolus completed banner marks the end of the extended bolus.
- An Extended Bolus cancelled banner marks the cancellation of an extended bolus and states the confirmed amount of the bolus that was delivered before cancellation.
#### When the Pod has not confirmed a bolus delivery

After you confirm the amount of a bolus that you want to be delivered, a bolus instruction is sent to your Pod. When the Pod completes delivery, it sends a confirmation to the Omnipod 5 App that the bolus was delivered.

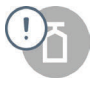

Before the Omnipod 5 App receives confirmation from the Pod that the bolus has been delivered, the Omnipod 5 App estimates the amount delivered. During this time, the History screens use a grey exclamation mark icon to indicate that the bolus is estimated.

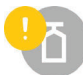

In most cases, after the Controller and Pod are back in range, the Pod confirms the bolus delivery. However, in rare cases, the Pod is unable to confirm bolus delivery due to a communication error. If you tap the DISCARD POD option in this situation, the History screens use a yellow exclamation mark icon to mark the bolus as "unconfirmed".

If a Pod is discarded with an unconfirmed bolus, the basal and total insulin amounts for that day are also marked as unconfirmed with dashes and a yellow exclamation mark icon. The listed bolus amount includes the amount that was scheduled for delivery up until the Pod was discarded.

**Note:** If you have an unconfirmed bolus, the SmartBolus Calculator is disabled for the duration of insulin action.

#### **Pod Details**

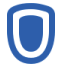

A Pod icon and banner mark the activation and deactivation (or discarding) of each Pod. Tapping a Pod banner displays the Pod's lot number and sequence number.

#### **Carbs Details**

A carbs icon ( **Th** ) is displayed next to carbohydrate entries used by the SmartBolus Calculator.

#### **Basal Rate Details**

#### **Activity feature**

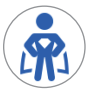

In Automated Mode, an Activity icon and banner indicate the start, end or cancellation of the Activity feature.

#### **Basal Programmes**

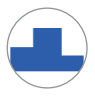

A Basal Programme icon and banner indicate the start of a Basal Programme and the restart of a Basal Programme at the end of a temp basal or insulin pause period.

#### **Temp basals**

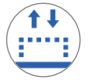

In Manual Mode, a temp basal icon and banner indicate the start, end or cancellation of a temp basal.

If a temp basal was defined as a percentage (%) of the Basal Programme in progress, the banner displays the percentage increase or decrease as well as the duration. If a temp basal was defined as a flat basal rate (U/hr), the banner displays the temp basal rate and the duration.

If a temp basal preset was used, the banner displays the name of the preset.

Tapping a Temp Basal started banner displays a graph of basal rates associated with each time segment.

If a temp basal was cancelled, the Temp Basal started banner contains the scheduled duration and the Temp Basal cancelled banner contains the actual duration.

#### **Basal rate at midnight**

The first entry for each day is a banner displaying the status of the basal insulin delivery at midnight. If a Basal Programme, temp basal or use of the Activity feature was carried over from the day before, the banner indicates that this is a continued programme. If insulin was paused at midnight, the banner states this.

#### **Insulin Paused and Started Details**

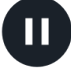

An Insulin Delivery Paused icon and banner indicate the time an insulin paused period began.

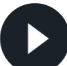

An Insulin Delivery Started icon and banner indicate the time insulin delivery was restarted.

### **Time Change Details**

A Time zone changed banner appears if you change your insulin delivery time zone.

After the time zone change has occurred, new history entries will reflect your new time zone.

**Note:** History entries recorded before your time zone changed will show in your prior time zone.

#### **Automated Events (Auto Events)**

Tap AUTO EVENTS on the history screen to display the amount of insulin delivered at each 5-minute period while in Automated Mode.

A system mode icon and banner show the time the system switched to Automated Mode or to Manual Mode.

| 18:28 | 0 🔵 🕲            | * 🔌 💎 🛿 100%        |  |
|-------|------------------|---------------------|--|
| ÷     | History          |                     |  |
| <     | Today, 03 August |                     |  |
|       | SUMMARY          | AUTO EVENTS         |  |
|       | Sensor<br>mmol/L | Insulin Amount<br>U |  |
| 20:22 | Switched         | d to Manual Mode    |  |
| 20:14 | 7.5              | 0.05                |  |
| 20:09 | 7.6              | 0.10                |  |
| 20:04 | 7.4              | 0.10                |  |
| 19:59 | 6.8              | 0.15                |  |
| 19:54 | 6.4              | 0.10                |  |
| 19:49 | 6.2              | 0.05                |  |
| 19:44 | 5.6              | 0.05                |  |
| 19:39 | 5.3              | 0                   |  |
| 19:34 | 5.1              | 0                   |  |
| 19:29 | Switched         | d to Automated Mode |  |

# CHAPTER 12 Managing Software Updates

# Contents

| 12.1 | Insulet-provided Controller  | 140  |
|------|------------------------------|------|
|      | Operating System (OS) Update | .141 |
|      | Omnipod 5 App Update         | .142 |

#### **12.1 Insulet-provided Controller**

When connected to a network, the Omnipod 5 Controller offers over-the-air updates when a software update is available. There are two types of updates for the Omnipod 5 Controller: OS (Operating System) updates and Omnipod 5 App updates. OS update refers to updating the operating system of the Controller. Omnipod 5 App update refers to updating the Omnipod 5 App on the Controller. When an update is available, you will receive a notification prompting you to carry out an update.

**Note:** You will not be able to navigate in the Omnipod 5 App during an Omnipod 5 update; however, your insulin therapy will not be impacted. The Pod continues delivering insulin and will re-establish connection with the Omnipod 5 App once the update is complete.

**Note:** The Controller must be connected to a network to receive over-the-air updates. If you turn Flight Mode ON, you may miss important updates.

**Note:** All updates on the Controller that are considered optional require a Wi-Fi connection.

**Note:** If you have an immediate bolus in progress, software updates will be delayed until the bolus is complete.

**Caution:** ALWAYS make sure your battery has adequate charge prior to installing a software update.

**Caution:** Connect ONLY to trusted Wi-Fi networks with your Controller. AVOID connecting to public Wi-Fi networks, such as those found in airports, coffee shops, etc., as these networks are not secure and could result in exposing your Controller to malware. DO NOT connect to public Wi-Fi networks during first-time set-up of your Omnipod 5 System.

### **Operating System (OS) Update**

Operating System (OS) updates may be either "optional" or "required". Required updates require you to perform the update immediately before you can use the Omnipod 5 App. Optional updates may be postponed to a later time.

To download and install an OS update on the Controller:

1. Ensure that your Controller is currently charging or the battery is charged to above 40%.

**Note:** If your Controller is currently charging, the battery must be above 20%.

2. Tap Update Now.

The Omnipod 5 Controller begins to update.

Once the update is complete, you will see a confirmation screen.

If the update is not considered required, you may select Not Now to delay the update to a later time; however, it is recommended that you update the OS as soon as the update is available. If you choose to postpone an optional update, you can manually update at any time. After 72 hours have passed, you will receive a notification every 24 hours reminding you to update. To manually update the operating system of the Controller:

1. Ensure that your Controller is currently charging or the battery is charged to above 40%.

**Note:** If your Controller is currently charging, the battery must be above 20%.

- 2. Go to the Home screen.
- 3. Tap the notification bell.
- 4. Tap the update notification.
- 5. Tap Update Now.

Once the update is complete, a confirmation screen displays to inform you that the update was completed successfully.

#### **Omnipod 5 App Update**

Omnipod 5 App updates may be either "optional" or "required". Required updates require you to perform the update immediately before proceeding to use the Controller. Optional updates may be postponed to a later time.

To download and install an Omnipod 5 App update on the Controller:

- 1. Ensure that your battery is charged to above 15%.
- 2. Select Update Now.

After the update is complete, a confirmation screen displays to inform you that the update was completed successfully.

If the update is not considered required, you may select Not Now to delay the update to a later time; however, it is recommended that you update the Omnipod 5 App as soon as the update is available. If you choose to postpone an optional update to a later time, you can manually update the Omnipod 5 App at any time. After 72 hours have passed, you will receive a notification every 24 hours reminding you to update your Omnipod 5 App.

To manually update your Omnipod 5 App:

- 1. Ensure that your battery is charged to above 15%.
- 2. Go to the Home screen.
- 3. Tap the notification bell.
- 4. Tap the update notification.
- 5. Tap Update Now.

Once the update is complete, a confirmation screen displays to inform you that the update was completed successfully.

# CHAPTER 13 Alarms, Action and Reminder Notifications

### Contents

| 13.1 | Types of Alarms and Notifications                                                                                                    | 145                                                         |
|------|----------------------------------------------------------------------------------------------------|-------------------------------------------------------------|
| 13.2 | Alarms and Notifications Screen                                                                                                    | 146                                                         |
| 13.3 | Sounds and Vibrations                                                                                                    | 147                                                         |
| 13.4 | Informational Sounds and Vibrations<br>Confidence reminders<br>Programme reminders<br>Basal Programme changes<br>Cancelling temp basals and boluses                                          | <b>148</b><br>148<br>148<br>149<br>149                      |
| 13.5 | Responding to Alarms<br>Diagnostics                                                                                                    | <b>150</b><br>151                                           |
| 13.6 | Hazard Alarm List<br>Blockage Detected<br>Omnipod 5 App Error<br>Omnipod 5 Memory Corruption<br>Pod Error<br>Pod Error<br>Pod Expired<br>Pod Out of Insulin<br>Pod Shutdown.<br>System Error | <b>152</b><br>153<br>154<br>155<br>156<br>157<br>158<br>159 |
| 13.7 | Advisory Alarm List<br>Low Pod Insulin<br>Pod Expired<br>Pod Shutdown<br>Start Insulin<br>Urgent Low Glucose.                                                                                | <b>160</b><br>161<br>162<br>163<br>164                      |
| 13.8 | Action Item Notification List.<br>App Use Blocked<br>Connect to a Wireless Network.<br>Daylight Saving Time Change.                                                                          | <b>165</b><br>165<br>166<br>167                             |

|                                              | 168                      |
|----------------------------------------------|--------------------------|
| 🙂 Update Omnipod 5 - App No Longer Supported | 169                      |
| 🕒 Update Omnipod 5 - Software Update         | 170                      |
| Update OS                                    | 171                      |
| Update Time Zone                             | 172                      |
|                                              |                          |
| 13.9 Silencing Unresolved Alarms             | 173                      |
|                                              |                          |
| Pod Alarm                                    | 173                      |
| Pod Alarm                                    | 173<br>173               |
| Pod Alarm<br>Controller Alarm                |                          |
| Pod Alarm<br>Controller Alarm                | 173<br>173<br><b>174</b> |

#### **13.1 Types of Alarms and Notifications**

**Warning:** ALWAYS contact Customer Care if your Omnipod 5 System Controller is damaged and not working properly. If a Controller replacement is needed, ALWAYS consult with your healthcare provider to get instructions on using other backup insulin delivery methods, like insulin injections. Be sure to check your glucose frequently.

**Caution:** AVOID setting your Controller to Silent, Vibrate or any other setting that prevents you from hearing alarms and notifications from your Omnipod 5 App. If you do not hear alarms and notifications from your Controller, you might not make the changes you need to make to your insulin therapy in a timely manner. Your Pod will still sound, and you will be able see the Alarm or Notification displayed on the Omnipod 5 App. See "13.3 Sounds and Vibrations" on page 147 to learn how to manage sounds and vibrations.

The Omnipod 5 System generates the following types of alarms and notifications:

- Alarms:
  - A Hazard alarms are high-priority alarms that indicate a that serious problem has occurred, and you may need to remove your Pod. Hazard Alarms will repeat every 15 minutes until acknowledged. The audible alarm on the Pod will continue until acknowledged in the Omnipod 5 App. See "13.6 Hazard Alarm List" on page 152.
  - In general, only one hazard alarm can occur at a time. In the unlikely event that a Pod and Omnipod 5 App hazard alarm occur simultaneously, the hazard alarm that most recently occurred will be displayed first on the Omnipod 5 App. Any Pod hazard alarms will be sounded on the Pod.
  - **()** Advisory alarms are low-priority alarms that indicate that a situation exists that needs your attention. Advisory alarms will repeat every 15 minutes until acknowledged (see Alarm tables for additional details), and continue on the Pod until acknowledged in the Omnipod 5 App. See "13.7 Advisory Alarm List" on page 160.
- Notifications:
  - Action Item notifications are for technical System tasks that need your attention. See page 146.
  - **(() Reminder notifications** remind you about a diabetes management action that you may want to perform. See "13.11 Reminder Notifications List" on page 175.
  - **Communication error** messages display when the Omnipod 5 App is unable to communicate with the Pod. See "26.5 Pod Communication Issues "Try Again"" on page 323.

For how to view the alarms and notifications history, see page 146.

For Dexcom G6 alarm information, see the *Dexcom G6 CGM System Instructions for Use.* 

# 13.2 Alarms and Notifications Screen

To review past alarms and notifications:

 Tap Menu button (≡)> Notifications.

> Messages from today are displayed first, with the newest at the top of the screen and the oldest at the bottom of the screen.

- 2. To display a specific date range, tap FILTER BY DATE.
  - a. Tap the starting date on the calendar.

**Note:** Tap the "<" arrow to view an earlier month.

- b. Tap END at the top of the screen.
- c. Tap the ending date for the date range.
- d. Tap OK.
- When finished, tap the back arrow to exit (
   ). Unread notifications have coloured icons described in "13.1 Types of Alarms and Notifications" on page 145.

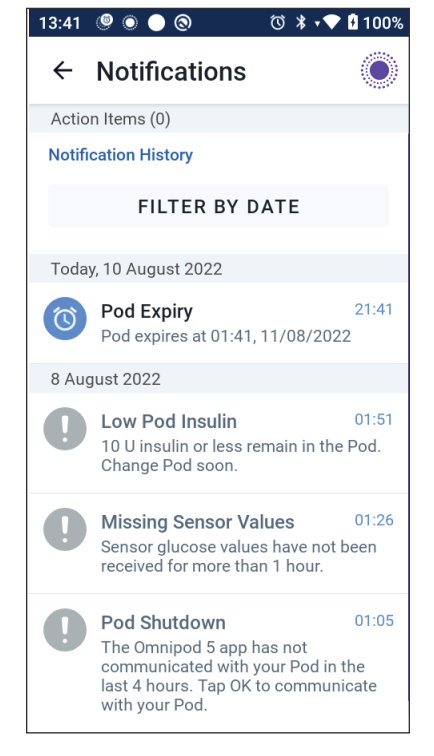

Note: When a notification has been displayed on this screen, and you have exited by tapping the back arrow ( ), the icon for those notifications will be grey the next time you view this screen.

#### **13.3 Sounds and Vibrations**

The Omnipod 5 System uses sounds and vibrations to attract your attention to an alarm or notification.

**Caution:** AVOID setting your Controller to Silent, Vibrate or any other setting that prevents you from hearing alarms and notifications from your Omnipod 5 App. If you do not hear alarms and notifications from your Controller, you might not make the changes you need to make to your insulin therapy in a timely manner. Your Pod will still sound, and you will be able see the Alarm or Notification displayed on the Omnipod 5 App.

Tip: To test the sounds and vibrations, see "Check alarms" on page 151.

#### **Pod** alarms

The Pod sounds a tone when it detects a problem that can affect insulin delivery.

- Pod hazard alarms are continuous tones broken up periodically by a set of beeps.
- Pod advisory alarms and notifications are intermittent beeps, which periodically repeat until you acknowledge them.

#### **Omnipod 5 App alarms**

Omnipod 5 App alarm sounds are dependent on your Controller sound settings, for example, silent or vibrate.

#### The Sound/vibrate button on your Controller

The Sound/vibrate button, located on the upper right side of the Controller, controls whether all notifications use vibrations or sounds.

- To turn vibrations ON, press and hold the lower end of the Sound/vibrate button until the vibrate icon ( I press on the screen.
- To turn sound ON, press the upper end of the Sound/vibrate button until the sound icon (
- To increase or decrease the volume, press the upper or lower end of the Sound/vibrate button. On the screen, you can also move the volume indicator to the left to decrease the volume and move it to the right to increase the volume.

#### **13.4 Informational Sounds and Vibrations**

**Caution:** AVOID setting your Controller to Silent, Vibrate or any other setting that prevents you from hearing alarms and notifications from your Omnipod 5 App. If you do not hear alarms and notifications from your Controller, you might not make the changes you need to make to your insulin therapy in a timely manner. Your Pod will still sound, and you will be able see the Alarm or Notification displayed on the Omnipod 5 App. See "13.3 Sounds and Vibrations" on page 147 to learn how to manage sounds and vibrations.

The Pod and the Omnipod 5 App can provide informational sounds (tones, beeps) or vibrations to let you know that normal activity between the Pod and the Omnipod 5 App is occurring as expected. See the tables below for descriptions of informational sounds you will encounter during use.

### **Confidence reminders**

| Cause                                                                                                    | Omnipod 5 App                                                               | Pod                                                                   |
|----------------------------------------------------------------------------------------------------|-----------------------------------------------------------------------------|-----------------------------------------------------------------------|
| Tones or vibrations let<br>you know that your<br>temp basals and boluses<br>are working as expected.<br>These reminders are<br>ON by default. To turn<br>them ON or OFF, see<br>"Confidence Reminders"<br>on page 122. | Tone/vibration at the<br>start of a temp basal,<br>bolus or extended bolus. | Beeps once at the end<br>of a temp basal, bolus or<br>extended bolus. |

**Note:** Confidence reminders and programme reminders are turned on by default. These reminders cause the Omnipod 5 App or Pod to beep at the beginning and end of boluses and temp basals, and also once an hour during an extended bolus or temp basal. For more information, see "Confidence Reminders" on page 122.

#### **Programme reminders**

| Cause                                                                                                    | Omnipod 5 App     | Pod                                                                                   |
|----------------------------------------------------------------------------------------------------|-------------------|---------------------------------------------------------------------------------------|
| Beeps remind you that<br>you have a temp basal or<br>extended bolus running.<br>These reminders are<br>ON by default. To turn<br>them ON or OFF, see<br>page 122. | No tone/vibration | Beeps once every<br>60 minutes while a temp<br>basal or extended bolus<br>is running. |

### Basal Programme changes

| Cause                                                                                                    | Omnipod 5 App                                                                           | Pod                                                                 |
|----------------------------------------------------------------------------------------------------|-----------------------------------------------------------------------------------------|---------------------------------------------------------------------|
| Tones or vibrations<br>inform you of changes to<br>your Basal Programme.<br>You cannot turn these<br>OFF. | Tone/vibration when<br>a Basal Programme is<br>activated, edited, paused<br>or started. | Beeps once every<br>15 minutes after the<br>pause period has ended. |

### Cancelling temp basals and boluses

| Cause                                                                                                    | Omnipod 5 App     | Pod                                                                     |
|----------------------------------------------------------------------------------------------------|-------------------|-------------------------------------------------------------------------|
| Tone informs you that<br>the temp basal or bolus<br>has been successfully<br>cancelled. You cannot<br>turn these OFF | No tone/vibration | Beeps once when you<br>cancel a temp basal,<br>bolus or extended bolus. |

### Pod activation/Pod deactivation

| Cause                                                                                                    | Omnipod 5 App                                                                                                    | Pod                                                                                                    |
|----------------------------------------------------------------------------------------------------|----------------------------------------------------------------------------------------------------|----------------------------------------------------------------------------------------------------|
| Tones or vibrations<br>occur at various<br>times during the Pod<br>activation process to<br>indicate progress. You<br>cannot turn these OFF. | Tone/vibration when<br>the Pod and Omnipod 5<br>App are successfully<br>paired.<br>Sounds tone/vibrates<br>twice when the Pod is<br>successfully deactivated. | Beeps twice when it<br>has been filled with<br>the minimum amount<br>of insulin needed for<br>activation (see page 76).<br>Beginning 10 minutes<br>after the Pod is filled<br>with insulin, beeps every<br>five minutes until insulin<br>delivery has started. |

#### **13.5 Responding to Alarms**

**Caution:** AVOID leaving your Controller in a place that would prevent you from hearing alarms and notifications from your Omnipod 5 App. Delivery of insulin in Manual Mode or Automated Mode continues as programmed if you move away from your Controller.

**Caution:** AVOID setting your Controller to Silent, Vibrate or any other setting that prevents you from hearing alarms and notifications from your Omnipod 5 App. If you do not hear alarms and notifications from your Controller, you might not make the changes you need to make to your insulin therapy in a timely manner. Your Pod will still sound, and you will be able see the Alarm or Notification displayed on the Omnipod 5 App. See "13.3 Sounds and Vibrations" on page 147 to learn how to manage sounds and vibrations.

To respond to a hazard alarm or advisory alarm:

- 1. Wake up your Controller. The Lock screen shows an alarm message along with the hazard alarm (()) icon or advisory alarm () icon.
- 2. After unlocking your Omnipod 5 App, follow the on-screen instructions or see the individual alarm details starting on page 151.

**Note:** You can use your Omnipod 5 System even if you do not address an advisory alarm immediately. However, you must acknowledge a hazard alarm before you can use your Omnipod 5 System.

**Tip:** If you follow the Omnipod 5 App's instructions and are still not able to silence a hazard alarm, see "13.9 Silencing Unresolved Alarms" on page 173.

**Note:** If a temp basal or extended bolus is running when a Pod hazard alarm occurs, the Omnipod 5 App informs you that it was cancelled.

#### Timing of Pod Alarms on the Omnipod 5 App

If the Pod is sounding a hazard alarm, the Pod sends a signal to your Omnipod 5 App.

- If the Controller is in range and awake within 25 seconds of the Pod's initial alarm sound, your Omnipod 5 App also sounds an alarm and displays the alarm message.
- If the Controller is in range but asleep, there could be a delay of up to 6 minutes between when the Pod sounds the alarm and when your Omnipod 5 App sounds the alarm.
- If the Controller is out of range of the Pod, your Omnipod 5 App cannot receive any communication from the Pod. Therefore, if you hear a Pod alarm or notification, bring your Controller in range of the Pod and wake up your Omnipod 5 App. Within 25 seconds, your Omnipod 5 App sounds the alarm and displays the alarm message.

#### **Diagnostics**

**Warning:** DO NOT continue using an activated Pod that fails to beep during a diagnostic test. The Pod should be changed immediately. If the Omnipod 5 App fails to beep during a diagnostic test, contact Customer Care immediately. Continuing to use the Omnipod 5 System in these situations could put your health and safety at risk.

#### **Check** alarms

Before you begin, switch to Manual Mode if currently using Automated Mode. See "22.2 Switching from Automated Mode to Manual Mode" on page 276.

**Note:** Your Controller sound settings must be ON to hear a tone on the Omnipod 5 App.

To verify that your Omnipod 5 App and Pod's alarms and vibration functions are working properly, test them as follows:

- 1. Navigate to: Menu button ( $\equiv$ ) > Settings > General > Check Alarms.
- 2. If you have an active Pod, tap PAUSE INSULIN and tap YES.
- 3. Tap CHECK ALARMS to initiate the alarm check.
- 4. Listen and feel: The Controller beeps and vibrates three times. If you are wearing a Pod, the Pod beeps several times and sounds the alarm tone for several seconds.
- 5. If the Pod did not beep, tap NO. Then either tap CHECK AGAIN to retry testing the alarms, or tap DONE and change your Pod.
- 6. If the Omnipod 5 System alarms did not sound, tap NO. Then either tap CHECK AGAIN to retry testing the alarms or contact Customer Care.
- 7. If the beeps and vibrations worked properly, tap YES. If you paused insulin to check the alarms, tap YES to start insulin delivery.

#### 13.6 Hazard Alarm List

**Warning:** ALWAYS respond to Hazard Alarms as soon as they occur. Pod Hazard Alarms indicate that insulin delivery has stopped. Failure to respond to a Hazard Alarm could result in under-delivery of insulin, which can lead to hyperglycaemia.

Hazard alarms make you aware of serious situations. Always respond to a hazard alarm immediately. Some alarm messages give you a unique number called a reference number. Give that number to Customer Care if you call about that alarm.

# A Blockage Detected

**Warning:** ALWAYS monitor your glucose and follow your healthcare provider's treatment guidelines when you stop receiving insulin due to a blockage (occlusion). Not taking action promptly could result in under-delivery of insulin, which can lead to hyperglycaemia or diabetic ketoacidosis (DKA).

| Screen Alert                                                             | Description                                                                                                    |  |
|--------------------------------------------------------------------------|----------------------------------------------------------------------------------------------------|--|
| Omnipod 5 App:                                                           | Why it occurs: A blockage (occlusion) was detected from a blocked cannula, a Pod malfunction or from using old or inactive insulin, which has stopped insulin delivery. |  |
| Blockage Detected                                                        |                                                                                                    |  |
|                                                                          | Pod sound: Continuous tone                                                                                                    |  |
|                                                                          | Controller sound and vibration:                                                                                                    |  |
| Insulin delivery stopped. Change                                         | • 30-second tone                                                                                                    |  |
| Pod now.                                                                 | • 30-second vibration                                                                                                    |  |
| Check your glucose.<br>Ref: 17-07700-00351-020<br>OK, DEACTIVATE POD NOW | • Vibration and tone repeat every 15 minutes until acknowledged                                                                                                    |  |
|                                                                          | What to do:                                                                                                    |  |
|                                                                          | 1. Tap OK, DEACTIVATE POD NOW.                                                                                                    |  |
|                                                                          | 2. Change your Pod.                                                                                                    |  |
| Lock Screen:                                                             | 3. Check your blood glucose.                                                                                                    |  |
| Blockage Detected Insulin delivery stopped. Change P.                    |                                                                                                    |  |
|                                                                          | 1                                                                                                    |  |
|                                                                          |                                                                                                    |  |

# A Omnipod 5 App Error

| Screen Alert                                                                                                    |     | scription                                                                                                    |
|----------------------------------------------------------------------------------------------------|-----|----------------------------------------------------------------------------------------------------|
| Omnipod 5 App:                                                                                                    |     | <b>iy it occurs:</b> An unexpected error is ected in the Omnipod 5 App.                                                                                         |
| Omnipod 5 app error         Note: If your Omnipod restarts on its own, you n           flashing white before this |     | <b>te:</b> If your Omnipod App stops and<br>arts on its own, you may notice the app<br>hing white before this screen appears.                                   |
|                                                                                                    | Poo | <b>l sound:</b> None                                                                                                    |
| Contact Cuctomer Care using                                                                                       | Co  | ntroller sound and vibration:                                                                                                    |
| the information given by your provider.                                                                           | •   | 30-second tone                                                                                                    |
| Ref: 05-50000-00651-008                                                                                           | •   | 30-second vibration                                                                                                    |
| ок                                                                                                    | •   | Vibration and tone repeat every<br>15 minutes until acknowledged                                                                                                |
|                                                                                                    | Wł  | nat to do:                                                                                                    |
|                                                                                                    | 1.  | Tap OK to acknowledge or silence the alarm.                                                                                                    |
| <b>Domnipod 5 app error</b><br>Contact Customer Care using the i                                                  |     | <b>Note:</b> Depending on the cause of this error, the Controller may restart after you tap OK. Whether or not that happens, continue with the following steps. |
|                                                                                                    | 2.  | Contact Customer Care immediately.                                                                                                    |
|                                                                                                    | 3.  | Check your blood glucose.                                                                                                    |

### 13 Alarms, Action and Reminder Notifications

A Omnipod 5 Memory Corruption

#### **Screen Alert** Description **Omnipod 5 App:** Why it occurs: An unexpected error is detected in the Omnipod 5 App. Pod sound: None Omnipod 5 memory corruption Controller sound and vibration: 30-second tone • 30-second vibration . Vibration and tone repeat every Remove Pod now. Contact . Customer Care using the 15 minutes until acknowledged information given by your provider. What to do: Ref: 19-01300-00351-034 ок 1. Tap OK to acknowledge the alarm and reset the Omnipod 5 App. 2. Remove your Pod. 3. Contact Customer Care immediately. Lock Screen: 4. Check your blood glucose. **Omnipod 5 memory corruption** Ω Remove Pod now. Contact Custom..

# A Pod Error

| Screen Alert                                 |    | escription                                                                           |  |
|----------------------------------------------|----|--------------------------------------------------------------------------------------|--|
| Omnipod 5 App: Pod Error                     |    | Why it occurs: The Pod detects an unexpected error and insulin delivery has stopped. |  |
|                                              | Р  | od sound: Continuous tone                                                            |  |
|                                              | C  | ontroller sound and vibration:                                                       |  |
|                                              | •  | 30-second tone                                                                       |  |
| Insulin delivery stopped.<br>Change Pod now. |    | 30-second vibration                                                                  |  |
| Ref: 19-01300-00351-034                      |    | Vibration and tone repeat every<br>15 minutes until acknowledged                     |  |
|                                              | W  | Vhat to do:                                                                          |  |
|                                              | 1. | Tap OK, DEACTIVATE POD NOW.                                                          |  |
|                                              | 2. | Change your Pod.                                                                     |  |
| Lock Screen: Pod Error                       | 3. | Check your blood glucose.                                                            |  |
| Insulin delivery stopped. Change P.          |    |                                                                                      |  |

# A Pod Expired

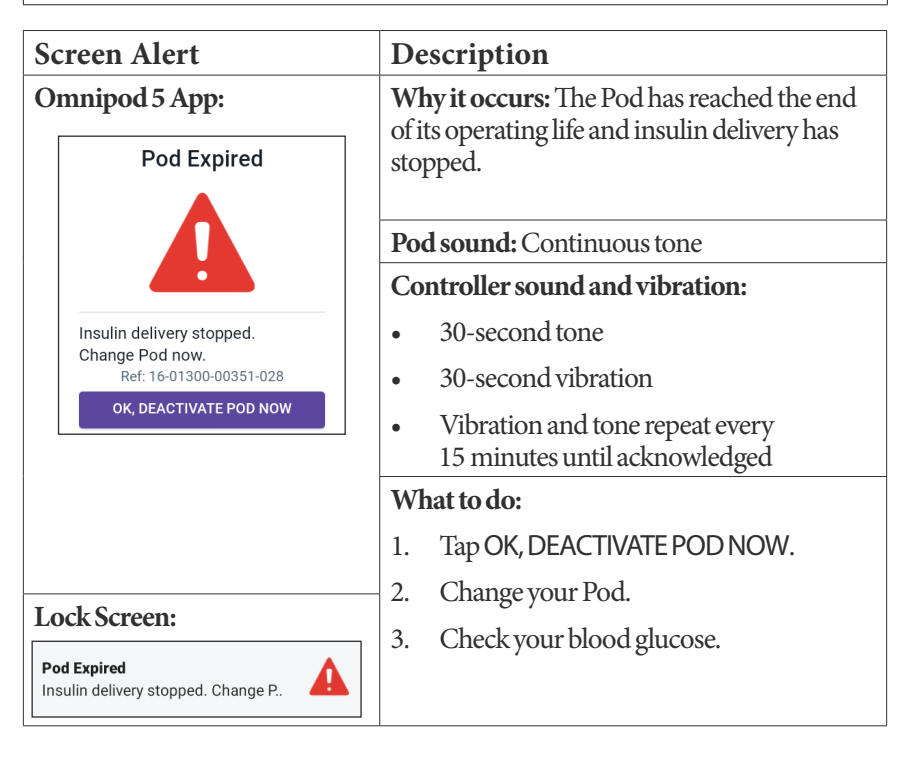

# A Pod Out of Insulin

| Screen Alert                                                    | Description                                                     |  |
|-----------------------------------------------------------------|-----------------------------------------------------------------|--|
| Omnipod 5 App:                                                  | Why it occurs: The Pod's insulin reservoir is                   |  |
| Pod Out of Insulin                                              | empty and insulin delivery has stopped.                         |  |
|                                                                 | Pod sound: Continuous tone                                      |  |
|                                                                 | Controller sound and vibration:                                 |  |
|                                                                 | • 30-second tone                                                |  |
| Pod empty; no insulin left in Pod.<br>Insulin delivery stopped. | • 30-second vibration                                           |  |
| Change Pod now.                                                 | • Vibration and tone repeat every 15 minutes until acknowledged |  |
| OK, DEACTIVATE POD NOW                                          | What to do:                                                     |  |
|                                                                 | 1. Tap OK, DEACTIVATE POD NOW.                                  |  |
|                                                                 | 2. Change your Pod.                                             |  |
| Lock Screen:                                                    | 3. Check your blood glucose.                                    |  |
| Pod Out of Insulin<br>Insulin delivery stopped. Change P.       |                                                                 |  |

# 🛕 Pod Shutdown

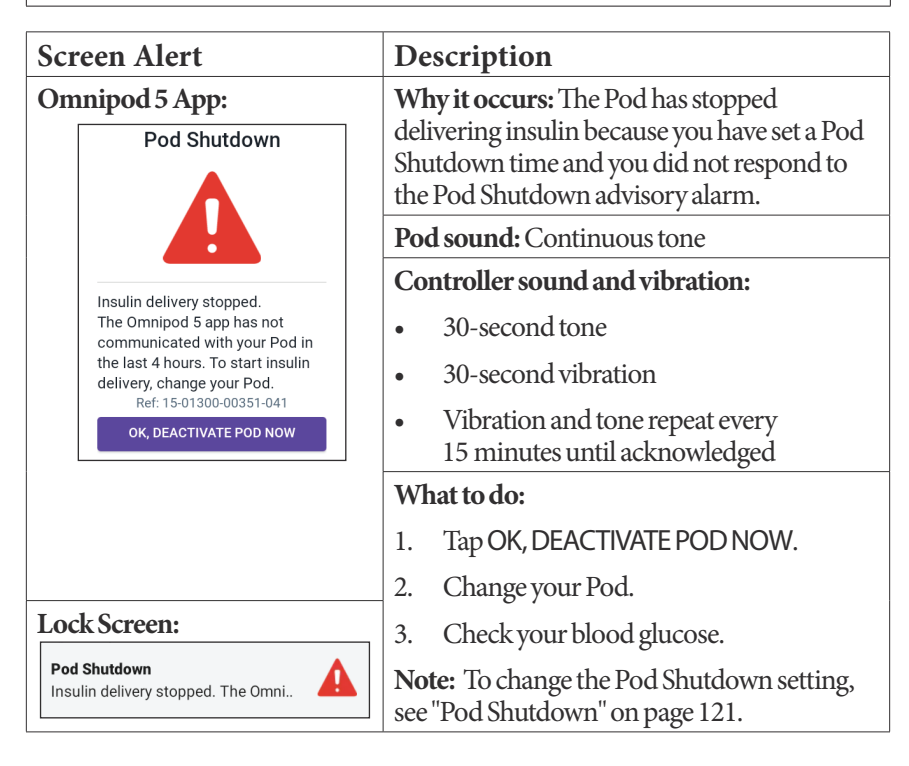

# A System Error

| Sc             | reen Alert                                                                                           | De        | escription                                                                         |
|----------------|----------------------------------------------------------------------------------------------------|-----------|------------------------------------------------------------------------------------|
| Omnipod 5 App: |                                                                                                    | Wł<br>det | <b>ny it occurs:</b> An unexpected error is ected in the Pod or the Omnipod 5 App. |
|                |                                                                                                    | Poo       | d sound: None                                                                      |
|                |                                                                                                    | Co        | ntroller sound and vibration:                                                      |
|                |                                                                                                    | •         | 30-second tone                                                                     |
|                | Remove Pod now.                                                                                      | •         | 30-second vibration                                                                |
|                | Contact Customer Care using<br>the information given by your<br>provider.<br>Ref: 50-50000-00651-006 | •         | Vibration and tone repeat every<br>15 minutes until acknowledged                   |
|                | ок                                                                                                   | Wł        | nat to do:                                                                         |
|                |                                                                                                    | 1.        | Tap OK to acknowledge the alarm.                                                   |
|                |                                                                                                    | 2.        | Remove your Pod.                                                                   |
|                |                                                                                                    | 3.        | Contact Customer Care immediately.                                                 |
| Lo             | ck Screen:                                                                                           | 4.        | Check your blood glucose.                                                          |
| Sys<br>Rer     | tem Error nove Pod now. Contact Custom                                                               |           |                                                                                    |

#### 13.7 Advisory Alarm List

**Caution:** ALWAYS respond to Pod Expired, Low Pod Insulin, and Pod Shutdown Advisory Alarms when they occur. These alarms escalate to Hazard Alarms if no action is taken. When Hazard Alarms occur, insulin delivery stops.

Advisory alarms inform you of a situation that needs your attention in the near future.

| Screen Alert                                                            | Description                                                                                                    |  |
|-------------------------------------------------------------------------|----------------------------------------------------------------------------------------------------|--|
| Omnipod 5 App:<br>Low Pod Insulin                                       | Why it occurs: The amount of insulin in the Pod is below the value specified in your settings.                                                                                    |  |
| 10 U insulin or less remain in the<br>Pod. Change Pod soon.<br>OK       | <ul> <li>Pod sound:</li> <li>8-beep tone pattern</li> <li>Tone pattern sounds once every<br/>3 minutes for 60 minutes</li> </ul>                                                  |  |
|                                                                         | <ul> <li>Controller sound and vibration:</li> <li>3-second tone</li> <li>3-second vibration</li> <li>Vibration and tone repeat every<br/>15 minutes until acknowledged</li> </ul> |  |
| Lock Screen:                                                            | What to do:                                                                                                    |  |
| Low Pod Insulin<br>10 U insulin or less remain in the P.                | <ol> <li>Tap OK.</li> <li>Change your Pod.</li> </ol>                                                                                                    |  |
| Note: This escalates to the Pod Out of Insulin hazard alarm if ignored. |                                                                                                    |  |

### 📙 Low Pod Insulin

Note: To change this value, see "Low Pod Insulin" on page 121.

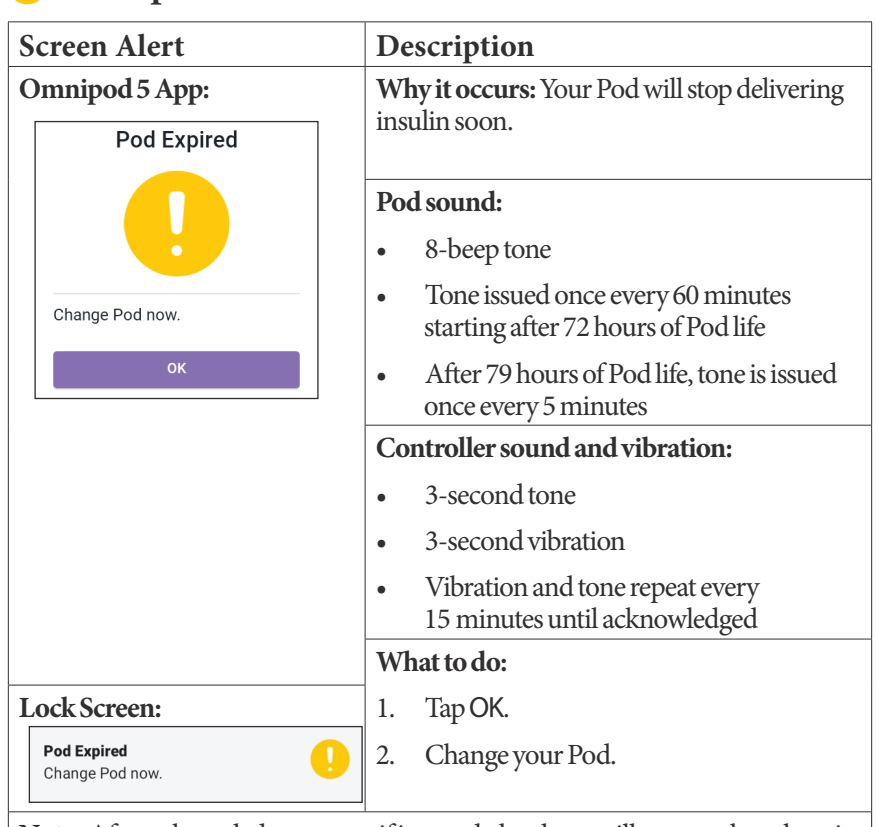

### **Pod** Expired

**Note:** After acknowledgement or if ignored, the alarm will repeat when there is 1 hour of Pod life left.

Note: This escalates to the Pod Expired hazard alarm if ignored.

# 🤑 Pod Shutdown

| Screen Alert                                                                                     | Description                                                                                                    |  |
|--------------------------------------------------------------------------------------------------|----------------------------------------------------------------------------------------------------|--|
| Omnipod 5 App:<br>Pod Shutdown                                                                   | Why it occurs: You have reached the Pod<br>Shutdown time you set. The Pod will stop<br>delivering soon if you do not respond to<br>this alarm. |  |
| The Omnipod 5 app has not<br>communicated with your Pod<br>in the last 4 hours. Tap <b>OK</b> to | <ul><li>Pod sound:</li><li>6-beep tone</li><li>Once every minute for 15 minutes</li></ul>                                                      |  |
| communicate with your Pod.                                                                       | Controller sound and vibration:                                                                                                    |  |
|                                                                                                  | <ul> <li>3-second vibration</li> <li>Vibration and tone repeat every<br/>15 minutes until acknowledged</li> </ul>                              |  |
|                                                                                                  | What to do:                                                                                                    |  |
| Lock Screen:                                                                                     | Tap NEXT to reset the Pod Shutdown timer.                                                                                                    |  |
| Pod Shutdown<br>The Omnipod 5 app has not comm.                                                  | 1 Churt Jacon Castorn anta di martha                                                                                                    |  |
| countdown period, see "Pod Shutdown" on page 121.                                                |                                                                                                    |  |

### \rm Start Insulin

**Caution:** ALWAYS tap START INSULIN to start insulin delivery after a pause period has ended during Manual Mode use. Insulin delivery does not automatically start after a pause. If you do not start insulin delivery, you could develop hyperglycaemia.

| Screen Alert Description                                                                                                    |                                                                                                    |  |
|----------------------------------------------------------------------------------------------------|----------------------------------------------------------------------------------------------------|--|
| Omnipod 5 App:<br>Start Insulin                                                                                             | Why it occurs: The time period that you<br>specified to pause insulin has passed. If you do<br>not start insulin delivery, you could develop<br>hyperglycaemia. |  |
|                                                                                                    | Pod sound:<br>• 8-beep tone                                                                                                    |  |
| Do you want to start insulin<br>delivery with the <b>Basal 1</b> Basal<br>Programme?<br>The insulin equipa period has and d | • Tone sounds once every minute for 3 minutes                                                                                                    |  |
| START INSULIN                                                                                                    | • Repeats every 15 minutes until acknowledged                                                                                                    |  |
| REMIND ME IN 15 MIN                                                                                                    | Controller sound and vibration:                                                                                                    |  |
|                                                                                                    | • 3-second tone                                                                                                    |  |
|                                                                                                    | • 3-second vibration                                                                                                    |  |
|                                                                                                    | • Vibration and tone repeat every 15 minutes until acknowledged                                                                                                 |  |
| Lock Screen:                                                                                                    | What to do:                                                                                                    |  |
| Start Insulin                                                                                                    | Do one of the following:                                                                                                    |  |
| The insulin pause period has ended.                                                                                         | • If you want to start insulin with the Basal Programme, tap START INSULIN.                                                                                     |  |
|                                                                                                    | • If you want to keep insulin paused, tap REMIND ME IN 15 MIN.                                                                                                  |  |

### Urgent Low Glucose

**Warning:** ALWAYS promptly treat low glucose. Glucose at or below 3.1 mmol/L indicates significant hypoglycaemia (very low glucose). If left untreated, this could lead to seizure, loss of consciousness or death. Follow your healthcare provider's recommendations for treatment.

| Sc | reen Alert         | Description                                                                           |                                                                   |
|----|--------------------|---------------------------------------------------------------------------------------|-------------------------------------------------------------------|
| Or | nnipod 5 App:      | Why it occurs: Your glucose is at or below                                            |                                                                   |
|    | Urgent Low Glucose | 3.1 mmol/L, according to what your Sensor<br>sent to the Omnipod 5 App.<br>Pod sound: |                                                                   |
|    |                    |                                                                                       |                                                                   |
|    |                    | •                                                                                     | 4-beep tone                                                       |
|    |                    | •                                                                                     | Repeats every 5 minutes that sensor glucose value is urgently low |
|    | ок                 | Co                                                                                    | ntroller sound and vibration:                                     |
|    |                    | •                                                                                     | 3-second tone                                                     |
|    |                    | •                                                                                     | 3-second vibration                                                |
|    |                    | •                                                                                     | Vibration and tone repeat every<br>15 minutes until acknowledged  |
| Lo | ck Screen:         | What to do:                                                                           |                                                                   |
| U  | rgent Low Glucose  |                                                                                       | Tap OK to acknowledge the alarm.                                  |

**Note:** This Advisory Alarm will only stop repeating after a glucose value of 3.2 mmol/L or greater is received. You may silence this Advisory Alarm for 30 minutes by acknowledging the on-screen message.

**Note:** After the initial Advisory Alarm is acknowledged, the Advisory Alarm will occur again if sensor glucose values are still below 3.1 mmol/L after 30 minutes.

**Note:** Use a blood glucose meter to confirm your blood glucose reading. Treat low glucose as needed.

**Note:** The Urgent Low Glucose Advisory Alarm has to do directly with your body's current glucose, while other alarms have to do with the Pod or Omnipod 5 App state.

### **13.8 Action Item Notification List**

Action Item notifications are for technical System tasks that need your attention.

# App Use Blocked

Warning: You will NOT be able to use the Omnipod 5 App if:

- You have not installed a required update to the Omnipod 5 App
- An update for the Omnipod 5 App is not yet available to fix a known issue

Use a different insulin delivery method. Failure to deactivate your Pod and use another form of insulin delivery could result in over-delivery or under-delivery of insulin. This can lead to hypoglycaemia or hyperglycaemia.

| Screen Alert                                                                                                    |                                                               | Description                                                                                                    |  |
|----------------------------------------------------------------------------------------------------|---------------------------------------------------------------|----------------------------------------------------------------------------------------------------|--|
| Omnipod 5 App:                                                                                                    |                                                               | Why it occurs: The installed version of the Omnipod 5 App is no longer supported for                                                                                                |  |
|                                                                                                    | App use blocked                                               | use. You will not be able to use the App until<br>an update becomes available.                                                                                                    |  |
|                                                                                                    |                                                               | This message may appear whether you have an active Pod or not.                                                                                                    |  |
|                                                                                                    |                                                               | Pod sound: None                                                                                                    |  |
|                                                                                                    | Due to a software issue, the<br>Omnipod 5 app cannot be used. | Controller sound and vibration:                                                                                                    |  |
| Use a different insulin delivery<br>method until an update is<br>available.<br>Check the app frequently for<br>updates. | • 3-second tone                                               |                                                                                                    |  |
|                                                                                                    | Check the app frequently for updates.                         | • 3-second vibration                                                                                                    |  |
|                                                                                                    |                                                               | • No repetition                                                                                                    |  |
|                                                                                                    |                                                               | What to do:                                                                                                    |  |
|                                                                                                    |                                                               | 1. If you have an active Pod, tap<br>DEACTIVATE POD. (This option only<br>appears if you have an active Pod.)                                                                       |  |
|                                                                                                    |                                                               | 2. Check your Omnipod 5 App frequently for available updated notifications. When you see a notification for an available App update, follow the instructions to install the update. |  |

### Connect to a Wireless Network

**Caution:** Connect ONLY to trusted Wi-Fi networks with your Controller. AVOID connecting to public Wi-Fi networks, such as those found in airports, coffee shops, etc., as these networks are not secure and could result in exposing your Controller to malware. DO NOT connect to public Wi-Fi networks during first-time set-up of your Omnipod 5 System.

| Scr                                                       | een Alert                                                  | Description                                                      |
|-----------------------------------------------------------|------------------------------------------------------------|------------------------------------------------------------------|
| Omnipod 5 App:                                            |                                                            | Why it occurs: Your Omnipod 5 App has                            |
|                                                           | Connect to a wireless<br>network                           | not connected to Insulet's network for 7 or more days.           |
|                                                           |                                                            |                                                                  |
|                                                           |                                                            | Pod sound: None                                                  |
|                                                           |                                                            | Controller sound and vibration:                                  |
| You need network connectivity to download the latest app. | • 3-second tone                                            |                                                                  |
|                                                           | Move to an area with a better signal, or connect to Wi-Fi. | • 3-second vibration                                             |
|                                                           | WI-FI SETTINGS                                             | No repetition                                                    |
|                                                           |                                                            | What to do:                                                      |
|                                                           |                                                            | Tap WI-FI SETTINGS when prompted.<br>Connect to a Wi-Fi network. |

**Tip:** When you are connected to a network, your Omnipod 5 App is notified about software updates when you need them.

Tip: If Wi-Fi is not available, move to an area with a better mobile phone signal.

**Note:** The SIM Card on your Omnipod 5 Controller enables data to be sent and received via the AT&T wireless network when your Controller is not connected to a Wi-Fi network. If you stop using the Omnipod 5 App over a mobile network on your Controller, Insulet may deactivate the SIM Card.

**Note:** Please note that the Controller is still functional using Wi-Fi. If you return to using the Omnipod 5 App on your Controller after a significant period of time, please contact Customer Care to request SIM card reactivation for full coverage via both the mobile network and Wi-Fi. Upon request, the SIM card is reactivated.

# Oaylight Saving Time Change

**Caution:** ALWAYS be aware of possible changes to your time zone when travelling. If you do not update your time zone, your insulin therapy will be delivered based on your old time zone, which may cause disruptions in your insulin delivery schedule and inaccurate history logs. Talk to your healthcare provider about how to manage your insulin delivery while travelling between time zones.

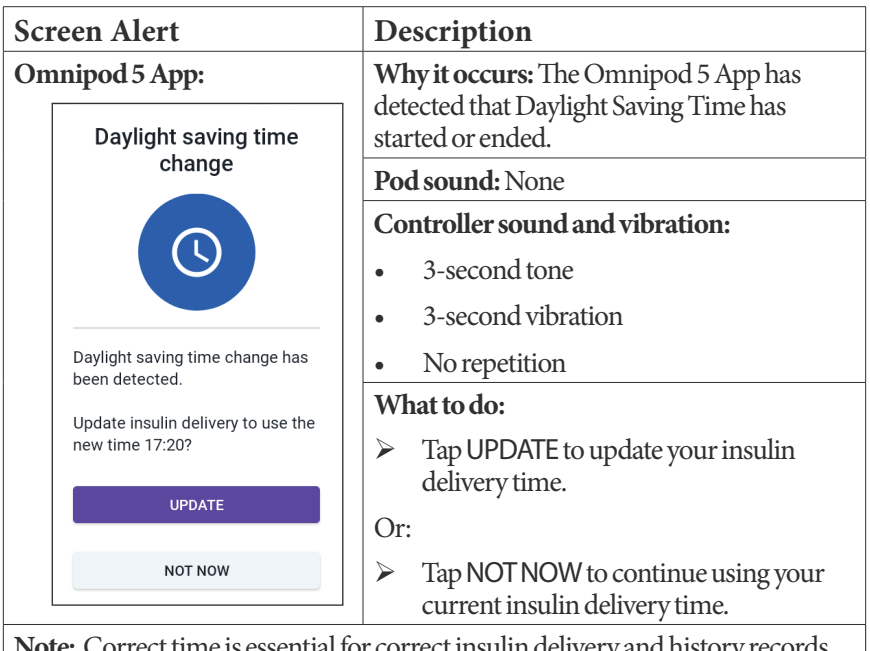

# 13 Alarms, Action and Reminder Notifications

# Omnipod 5 Error

| Screen Alert                                                                                                    | Description                                                  |
|----------------------------------------------------------------------------------------------------|--------------------------------------------------------------|
| Omnipod 5 App:                                                                                                    | Why it occurs: Your Omnipod 5 App has encountered a problem. |
| Omnipod® 5 error                                                                                                    | Pod sound: None                                              |
|                                                                                                    | Controller sound and vibration:                              |
|                                                                                                    | • 3-second tone                                              |
|                                                                                                    | • 3-second vibration                                         |
| Restart your device. If problem<br>persists, contact Customer Care<br>using the information given by<br>your provider. | No repetition                                                |
|                                                                                                    | What to do:                                                  |
|                                                                                                    | 1. Tap RESTART to restart your device.                       |
| Ref: 0001                                                                                                    |                                                              |
| RESTART                                                                                                    |                                                              |

### Update Omnipod 5 - App No Longer Supported

#### Description

Why it occurs: The Omnipod 5 App version you are currently using is obsolete and no longer supported.

#### Pod sound: None

#### Controller sound and vibration:

- 3-second tone
- 3-second vibration
- No repetition

#### What to do:

1. Tap UPDATE NOW.

Your battery power must be above 15% before updating.

2. If you do not have enough battery power, charge your battery before continuing.

You will see that the update is in progress.

3. When you see the message that the update was successful, tap OK.

### 👜 Update Omnipod 5 - Software Update

#### Description Why it occurs: An Omnipod 5 App software update is available. Pod sound: None Controller sound and vibration: 3-second tone • 3-second vibration • No repetition • What to do: Tap UPDATE NOW. 1. Your battery power must be above 15% before updating. If you do not have enough battery power, charge your battery before 2. continuing. When you see the message that the update was successful, tap OK. 3.

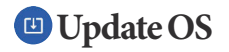

| Screen Alert                                                                                                    |                               | De        | Description                                                                                |  |
|----------------------------------------------------------------------------------------------------|-------------------------------|-----------|--------------------------------------------------------------------------------------------|--|
| Omnipod 5 App:                                                                                                    |                               | Wl<br>ava | Why it occurs: An operating system update is available for your Controller.                |  |
|                                                                                                    | Update OS                     | Po        | d sound: None                                                                              |  |
|                                                                                                    |                               | Co        | ntroller sound and vibration:                                                              |  |
|                                                                                                    |                               | •         | 3-second tone                                                                              |  |
|                                                                                                    |                               | •         | 3-second vibration                                                                         |  |
| Upd                                                                                                    | late to the latest version of | •         | No repetition                                                                              |  |
| (This will not offect your incudin                                                                                                    | What to do:                   |           |                                                                                            |  |
| deli                                                                                                    | delivery.)                    | 1.        | Tap UPDATE NOW                                                                             |  |
|                                                                                                    | UPDATE NOW                    |           | Your battery power must be above 40%,<br>or be above 20% and charging, before<br>updating. |  |
|                                                                                                    |                               | 2.        | If you do not have enough battery power, charge your battery before continuing.            |  |
|                                                                                                    |                               | 3.        | When you see the message that the update was successful, tap OK.                           |  |
| Note: If the update is critical (required), you will not have the option to dismiss                                                                                                    |                               |           |                                                                                            |  |
| the notification. If you tap NOT NOW, you can find this Action Item notification                                                                                                    |                               |           |                                                                                            |  |
| <ul> <li>charge your battery before continuing.</li> <li>3. When you see the message that the update was successful, tap OK.</li> <li>Note: If the update is critical (required), you will not have the option to dismiss the notification. If you tap NOT NOW, you can find this Action Item notification at Menu button (=) &gt; Notifications.</li> </ul> |                               |           |                                                                                            |  |
# **Output and Example 2** Update Time Zone

**Caution:** ALWAYS be aware of possible changes to your time zone when travelling. If you do not update your time zone, your insulin therapy will be delivered based on your old time zone, which may cause disruptions in your insulin delivery schedule and inaccurate history logs. Talk to your healthcare provider about how to manage your insulin delivery while travelling between time zones.

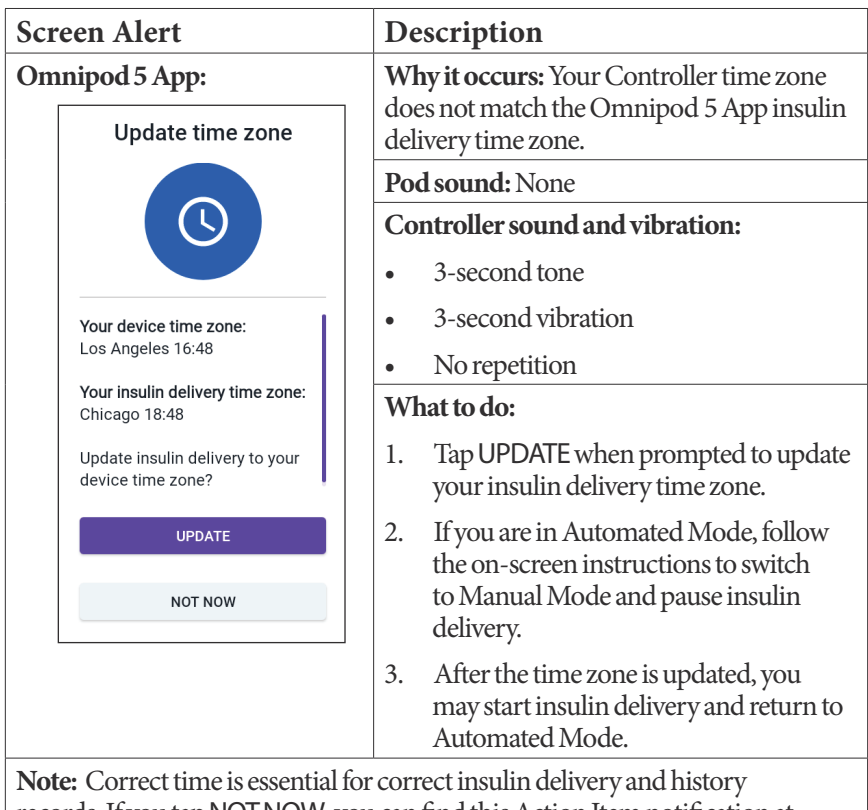

records. If you tap NOT NOW, you can find this Action Item notification at Menu button ( $\equiv$ ) > Notifications and every 24 hours you will be reminded to carry out the update.

#### **13.9 Silencing Unresolved Alarms**

You can silence the Pod or Omnipod 5 App alarms by acknowledging the alarm screen displayed on your Omnipod 5 App. If the alarm continues, follow the directions in this section.

#### **Pod Alarm**

**Caution:** Permanently silencing a Pod alarm requires the Pod to be removed from your body. Once removed and discarded, promptly activate a new Pod to avoid going too long without insulin, which could lead to hyperglycaemia.

To permanently silence a Pod alarm:

- 1. If the Pod is on your body, remove it.
- 2. Peel back a little bit of the adhesive pad from the bottom of the Pod at the square end (see figure).
- 3. Locate the alarm Shutdown port to the right of the gold circle. The alarm Shutdown port can be felt with a fingernail or paper clip as soft plastic.
- 4. Firmly press a paper clip or similar item straight down into the alarm Shutdown port. You need to apply enough force to break a thin layer of plastic. If an alarm is sounding, the alarm will stop.

## **Controller Alarm**

If a Controller alarm is not silenced when you acknowledge the alarm:

- 1. Press and hold the Power button, then tap Power off.
- 2. Press and hold the Power button to turn the Controller back on.

This action silences the Controller's alarm. Your history records and personal settings are preserved. However, you may have to confirm the time zone.

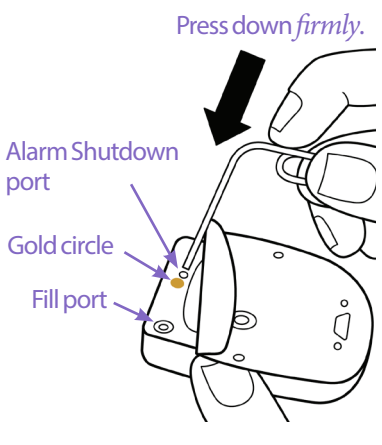

#### **13.10 Responding to Reminder Notifications**

Reminder Notifications remind you about diabetes management actions you may want to perform.

#### Finding out about reminder notifications

To alert you to a notification, the Pod sounds a 3-beep tone, and the Omnipod 5 App either sounds a tone or vibrates (see "13.3 Sounds and Vibrations" on page 147). When you hear a sound or feel a vibration, check your Omnipod 5 App for a message.

**Note:** Programme reminders, confidence reminders and some informational signals do not have an accompanying message.

If your Omnipod 5 App is asleep when you hear or feel a notification, wake it up. The Lock screen shows the reminder notification icon ((()) and the notification message.

- If there are multiple messages, the most recent message is shown at the top of the list.
- If there are more messages than can be displayed on the Lock screen, a banner beneath the messages shows the number of additional messages.

If you are using your Omnipod 5 App when a notification is triggered, the notification message appears at the top of the screen. To remove the message from the screen:

- Do nothing. The message disappears after several seconds and is saved as a new message.
- Swipe up to remove the message immediately and save it as a new message.
- Swipe right to remove the message immediately and save it as an acknowledged message.

#### Acknowledging reminder notifications

**Note:** Waking up your Omnipod 5 App and using it does not automatically acknowledge or silence notifications.

All new notifications are included in the Notifications & Alarms count ( (4) in the red circle over the notification bell in the upper right of the Home screen.

To acknowledge the notification:

- 1. Wake up your Omnipod 5 App.
- 2. Tap the notification bell icon ( ( ) to bring up the Notifications & Alarms screen.
- 3. Scroll down the screen, if necessary, to see any additional notifications with blue icons (()).

4. Tap the back arrow ( ) in the upper left of the screen to mark the notifications as acknowledged.

**Note:** Putting the Omnipod 5 Controller to sleep by pressing the Power button does not mark the notifications as acknowledged. You must tap the back arrow ( ) to acknowledge the notification.

# **13.11 Reminder Notifications List**

Reminder Notifications remind you about various diabetes management actions you may want to perform. Some are automatically generated and others have settings that you control (see "10.2 Reminder Settings" on page 120).

**Tip:** Use the Sound/vibrate button on the right side of the Controller to control whether the notification sounds a tone or vibrates (see "The Sound/vibrate button on your Controller" on page 147).

The reminder notifications are:

| Ô | No Active Pod | l |
|---|---------------|---|
|---|---------------|---|

| Screen Displayed                                        | <b>No Active Pod</b><br>Activate a Pod to start insulin deliv                 |  |  |
|---------------------------------------------------------|-------------------------------------------------------------------------------|--|--|
| Cause                                                   | Reminds you to activate a new Pod to begin basal insulin delivery             |  |  |
| Pod sound:                                              | None                                                                          |  |  |
| Controller<br>sound and<br>vibration:                   | Repeats once, 15 minutes after the initial notification, unless acknowledged. |  |  |
| What to doUnlock the Omnipod 5 App. Activate a new Pod. |                                                                               |  |  |

# **O Pod Expiry**

| Screen Displayed                                                                                                  | Pod ExpiryImage: Second second se |  |  |
|----------------------------------------------------------------------------------------------------|----------------------------------------------------------------------------------------------------|--|--|
| Cause                                                                                                    | Tells you how much time is left before the Pod expiry advisory alarm.                                                                                                    |  |  |
| Pod sound:                                                                                                    | <ul> <li>8-beep tone</li> <li>Tone issued once every minute for 3 minutes</li> <li>Repeats every 15 minutes until acknowledged</li> </ul>                                                                                                    |  |  |
| Controller<br>sound and<br>vibration:                                                                             | Repeats once, 15 minutes after the initial notification, unless acknowledged.                                                                                                    |  |  |
| What to doAcknowledge the message (see "Acknowledgin<br>reminder notifications" on page 174). Change<br>your Pod. |                                                                                                    |  |  |

**Note:** To change the timing of this notification, see "Pod Expiry" on page 121. Both the Pod and the Omnipod 5 App sound the notification.

# CHAPTER 14 Taking Care of Your Controller and Pod

## Contents

| 14.1 | Pod and Insulin Storage and Care     | 178 |
|------|--------------------------------------|-----|
|      | Pod and Insulin Storage              |     |
|      | Pods and the Environment             |     |
|      | Avoid extreme temperatures           |     |
|      | Water and your Pod                   |     |
|      | Cleaning Your Pod                    | 179 |
| 14.2 | Controller Storage and Care          | 179 |
|      | Long-term storage of your Controller |     |
|      | Your Controller and the Environment  |     |
|      | Avoid extreme temperatures           |     |
|      | Water and your Controller            |     |
|      | Electrical interference              |     |
|      | USB cable                            |     |
|      | Cleaning Your Controller             |     |
|      | If You Drop the Controller           |     |
| 14.3 | Controller Battery Care              | 182 |
|      | Safe Use of the Controller Battery   |     |
|      | Charging the Controller Battery      |     |
|      |                                      |     |

**Warning:** DO NOT expose any Omnipod 5 System products or supplies to extreme temperatures as this results in them not functioning properly. Store all Omnipod 5 System products and supplies, including unopened Pods, in a cool, dry place.

The Omnipod 5 Automated Insulin Delivery System has no user-serviceable parts. If you require assistance operating or maintaining the Omnipod 5 System, contact Customer Care.

#### 14.1 Pod and Insulin Storage and Care

This section describes proper care of your Pod.

#### **Pod and Insulin Storage**

Extreme heat or cold can damage Pods and cause them to malfunction.

It is especially important to store your insulin in a well-controlled environment. Inspect insulin before using it; never use insulin that looks cloudy or discoloured. Insulin that is cloudy or discoloured may be old, contaminated or inactive. Check the insulin manufacturer's instructions for use and the insulin's expiry date.

#### **Pods and the Environment**

#### **Avoid extreme temperatures**

**Warning:** DO NOT expose a Pod to direct sunlight for long periods of time. Remove your Pod prior to using hot tubs, whirlpools or saunas. These conditions could expose the Pod to extreme temperatures and may also affect the insulin inside the Pod, which could lead to hyperglycaemia.

The Pod's operating temperature has been tested and found to operate safely between 5°C and 40°C (between 41°F and 104°F). Under normal circumstances, your body temperature keeps the Pod within a range of 23°C and 37°C (73°F and 98.6°F).

**Caution:** NEVER use a hairdryer or hot air to dry the Controller or Pod. Extreme heat can damage the electronics.

If you remove your Pod to avoid exposing it to extreme temperatures, remember to check your glucose frequently.

**Note:** Check with your healthcare provider for guidelines if you plan on not using a Pod for extended periods.

**Note:** Check the labelling for your rapid-acting insulin, as maximum insulin exposure temperatures may vary between insulins.

#### Water and your Pod

**Warning:** DO NOT expose your Pod to water at depths greater than 7.6 metres (25 feet) or for longer than 60 minutes because damage to the Pod can occur. This could result in over-delivery or under-delivery of insulin, which can lead to hypoglycaemia or hyperglycaemia.

The Pod is waterproof up to a depth of 7.6 metres (25 feet) for up to 60 minutes (IP28). After swimming or similar exposure to water, rinse off the Pod with clean water and gently dry it with a towel.

## **Cleaning Your Pod**

Pods are waterproof. If you need to clean a Pod, gently wash it with a clean, damp cloth, or you can use mild soap and water. However, do not use strong detergents or solvents, as they can damage the Pod's casing or irritate the infusion site.

**Caution:** Use caution while cleaning the Pod on your body. Hold the Pod securely so the cannula does not kink and the Pod does not detach from your skin.

# 14.2 Controller Storage and Care

When you are not using your Controller, store it in a convenient, nearby location that is cool and dry.

**Caution:** ALWAYS keep your Controller safe and within your control to ensure that others cannot make changes to your insulin therapy. Do not share your Controller screen lock security key with anyone.

**Caution:** DO NOT use any component of the Omnipod 5 System (Controller, Pod) if you suspect damage after an unexpected event such as dropping or hitting on a hard surface. Using damaged components may put your health at risk as the system may not be working properly. If you are unsure if one or more of your components are damaged, stop using the system and contact Customer Care for support.

#### Long-term storage of your Controller

If you are not going to use your Controller for an extended period of time, allow your battery to reach approximately 50% to 60% charge. Then press and hold the Power button to turn the Controller OFF.

#### **Your Controller and the Environment**

#### Avoid extreme temperatures

Extreme operating temperatures can affect the Controller battery and interfere with Omnipod 5 System operation. Avoid using the Controller in temperatures below  $5^{\circ}C(41^{\circ}F)$  or above  $40^{\circ}C(104^{\circ}F)$ .

**Caution:** DO NOT expose your Controller to extreme temperatures while in storage or during use. Extreme heat or cold can cause the Controller to malfunction. Extreme heat is defined as >30°C (86°F) during storage and >40°C (104°F) during use. Extreme cold is defined as <0°C (32°F) during storage and <5°C (41°F) during use.

#### Water and your Controller

**Caution:** DO NOT place the Controller in or near water because the Controller is not waterproof. Failure to do so may result in damage to the Controller.

If the Controller gets wet:

1. Dry the outside of the Controller with a clean, lint-free cloth.

**Caution:** NEVER use a hairdryer or hot air to dry the Controller or Pod. Extreme heat can damage the electronics.

- 2. After the Controller has thoroughly air-dried, turn ON the Controller to see if it is working.
- 3. If the Controller is not working, contact Customer Care.

#### **Electrical interference**

The Controller and Pod are designed to withstand normal radio interference and electromagnetic fields, including airport security and mobile phones. However, as with all wireless communication technology, certain operating conditions can interrupt communication. For example, electric appliances such as microwave ovens and electric machinery located in manufacturing environments may cause interference. In most cases, interruptions are easy to resolve by moving to a new location (for more information, see "26.5 Pod Communication Issues – "Try Again" on page 323).

#### USB cable

**Caution:** Use ONLY the USB charging cable that you received in the box with your Controller. AVOID using alternative charging cables or other accessories, as they may damage the Controller or affect the way it charges in the future. If you must use a different cable, use only cables less than or equal to 1.2 metres (4 feet) in length.

Note: You can use the Controller while it is charging.

# **Cleaning Your Controller**

Always keep your Controller USB port free of debris and liquids. Dirt, dust and liquids can impair the functionality of your Controller or damage it.

**Caution:** DO NOT use solvents to clean your Controller. DO NOT immerse your Controller in water as it is not waterproof. The use of solvents or immersion in water could cause the Controller to malfunction.

To clean your Controller:

- 1. Press the Power button briefly to put your Controller to sleep.
- 2. Wipe the outer surface of the Controller with a damp, lint-free cloth. If necessary, use a solution of a mild detergent mixed in warm water on the cloth.
- 3. Dry the outer surface with a dry, lint-free cloth.

**Caution:** DO NOT allow debris or liquid to get into the USB port, speaker, sound/vibrate button or Power button while cleaning the Controller. Failure to do so may result in damage to the Controller.

Every time you clean your Controller, examine the entire Controller for discolouration, cracks or separations. Also, check for deteriorating performance, such as illegible messages, button malfunction or repeated communication failures. If you notice any signs of deterioration, stop using the Controller. Contact Customer Care if you have questions.

## If You Drop the Controller

Shock or a severe impact can damage your Controller. If you drop the Controller or if it is otherwise subjected to severe impact:

1. Inspect the outside of the Controller for visible signs of damage.

2. If the Controller has turned off, press and hold the Power button to see whether the Controller turns on and the Lock screen appears.

**Caution:** Do not use the Controller if it appears damaged or is not working as it should. Do not use the Controller if its screen is broken.

#### 14.3 Controller Battery Care

The Controller provided uses a rechargeable lithium polymer battery. The battery cannot be removed from your Controller. If there is a problem with your battery or charger, contact Customer Care.

#### Safe Use of the Controller Battery

**Caution:** DO NOT expose your Controller battery to high heat >30°C (>86°F) during storage and >40°C (>104°F) during use. Do not puncture, crush or apply pressure to your battery. Failure to follow these instructions could result in an explosion, fire, electric shock, damage to the Controller or battery, or battery leakage.

To safely use the rechargeable battery:

- Store and charge the Controller in a cool, dry place out of direct sunlight to prolong battery life. Avoid leaving the Controller in a car where temperature extremes can permanently damage the battery.
- Your Controller may become warm after prolonged use or when exposed to high temperatures. If your Controller becomes hot to the touch, unplug the USB cable if it is plugged in, and avoid touching or holding the Controller. Place it in a cool location and allow it to cool down to room temperature.
- Do not expose the charger to liquids, including water, rain or snow, as this can cause malfunction. If the battery or charger is exposed to liquid, allow it to dry.
- Do not place the Controller on or in heating devices, such as microwave ovens, stoves or radiators. The battery may explode if overheated.
- Do not drop the Controller.
- Only use an Insulet-approved charger to charge your Controller. Using unapproved chargers can cause the battery to explode or damage the Controller, and may void the warranty.

- If the battery is damaged so that fluid leaks from the battery, do not allow the leaked fluid to make direct contact with your skin or eyes. If this happens, immediately flush your skin or eyes with clean water and consult a doctor.
- Inspect your Controller battery charger before each use. If the adapter for the charger falls in water or is cracked, do not use it.

# **Charging the Controller Battery**

**Caution:** ALWAYS plug in and charge your Controller when you see the low battery message. If the battery charge becomes critically low, the Controller turns itself off, and you will not receive a low battery hazard alarm. Without the use of the Controller, you will not be able to make changes to your insulin delivery, which could result in over-delivery or under-delivery of insulin, which can lead to hypoglycaemia or hyperglycaemia.

Under normal use, the battery should hold its charge for more than one day.

An Omnipod 5 App message alerts you when the battery charge is low. The battery icon in the status bar tracks the remaining charge in the battery (see "3.4 Status Bar" on page 38).

To charge your Controller:

1. Assemble the charger cable by attaching its wall adapter.

**Caution:** Use ONLY the USB charging cable that you received in the box with your Controller. AVOID using alternative charging cables or other accessories, as they may damage the Controller or affect the way it charges in the future. If you must use a different cable, use only cables less than or equal to 1.2 metres (4 feet) in length.

- 2. Plug the charger into a power socket. Select a socket that you can access easily and unplug the charger from easily when necessary.
- 3. Plug the other end of the cable into the USB port of the Controller.
- 4. Charge the Controller until the battery level icon shows 100% charge.
- 5. Disconnect the charger from the Controller and the socket.

You can charge your battery many times, but all batteries have a limited lifespan. Contact Customer Care if you notice a significant deterioration in the duration of the Controller's battery charge.

**Note:** Charging times can vary depending on the surrounding temperature and the remaining battery level.

**Tip:** Develop a routine to charge the Controller battery at the same time every day. Do not wait for the low battery message.

# 14 Taking Care of Your Controller and Pod

**Note:** If the Controller battery is critically low and the Controller has turned OFF, your Pod continues to deliver Automated Mode insulin or Manual Mode basal insulin according to the Basal Programme in progress or temp basal. If you do not charge your Controller battery, this insulin delivery continues until the Pod expires.

**Note:** The history records stay in memory for 1 year even if the battery power is critically low.

# CHAPTER 15 Living with Diabetes

# Contents

| 15.1 | Infusion-Site Checks                           | 186 |
|------|------------------------------------------------|-----|
| 15.2 | Being Aware of Your Glucose                    | 187 |
| 15.3 | Travelling and Holidays                        | 188 |
|      | Keep Supplies Accessible                       | 188 |
|      | Plan for Changing Time Zones                   | 189 |
|      | Airports and Flying                            | 189 |
|      | Airport security                               | 189 |
|      | Flying and flight mode                         |     |
| 15.4 | Avoiding Lows, Highs and Diabetic Ketoacidosis | 190 |
|      | General Precautions                            | 190 |
|      | Hypoglycaemia (Low Glucose)                    | 191 |
|      | Symptoms of hypoglycaemia (low glucose)        | 191 |
|      | To avoid hypoglycaemia (low glucose)           | 192 |
|      | To treat hypoglycaemia (low glucose)           | 193 |
|      | Hyperglycaemia (High Glucose)                  | 194 |
|      | Symptoms of hyperglycaemia (high glucose)      | 194 |
|      | To avoid hyperglycaemia (high glucose)         | 194 |
|      | To Treat Hyperglycaemia (High Glucose)         | 196 |
|      | Diabetic Ketoacidosis (DKA)                    | 197 |
|      | Symptoms of DKA                                | 197 |
|      | To avoid DKA                                   | 197 |
|      | To treat DKA                                   | 197 |
| 15.5 | Handling Special Situations                    | 198 |
|      | Sick Days                                      | 198 |
|      | Exercising, Playing Sports or Working Hard     | 199 |
|      | X-rays, MRIs and CT Scans.                     | 199 |
|      | Surgery or Hospitalisation                     | 199 |

#### **15.1 Infusion-Site Checks**

**Caution:** ALWAYS check for signs of infection often. If an infusion site shows signs of infection:

- Immediately remove the Pod and apply a new Pod at a different infusion site.
- Contact your healthcare provider. Treat the infection according to instructions from your healthcare provider.

If you see blood in your cannula, check your glucose more frequently to ensure that insulin delivery has not been affected. If you experience unexpected high glucose, change your Pod.

At least once a day, use the Pod's viewing window to inspect the infusion site. Check the site for:

- Leakage or the scent of insulin, which may indicate that the cannula has become dislodged
- Signs of infection, such as pain, swelling, redness, discharge or heat

**Tip:** Consider making infusion-site checks a part of your daily routine, like showering or brushing your teeth.

#### 15.2 Being Aware of Your Glucose

**Warning:** ALWAYS be aware of your current sensor glucose value, trust how your body feels and do not ignore symptoms of high and low glucose. Even though insulin delivery adjusts automatically in Automated Mode with the goal of bringing your glucose level to your defined Target Glucose, severe hypoglycaemia or hyperglycaemia may still occur.

If your sensor glucose values do not match your symptoms, ALWAYS check your blood glucose using a BG meter, and consider treatment and/or Sensor calibration if necessary. ALWAYS switch to Manual Mode if you feel you are receiving inaccurate sensor glucose values.

- Erroneously high sensor glucose values can cause excessive insulin delivery, leading to severe hypoglycaemia, seizure, loss of consciousness or death.
- Erroneously low sensor glucose values can cause prolonged insulin suspension, leading to hyperglycaemia, DKA or death.

If you are having symptoms that are not consistent with your blood glucose readings and you have followed all instructions described in this User Guide, contact your healthcare provider.

When you routinely view your sensor glucose values and/or check your glucose, you can better identify when you need to make a treatment decision or troubleshoot an issue. If you are not wearing a Sensor, it is advisable to check your blood glucose at least 4–6 times per day (when you wake up, before each meal and before going to bed).

Check your glucose:

- Whenever you feel nauseous or sick
- Before driving a car
- Whenever your glucose has been running unusually high or low
- If you suspect that your glucose is high or low
- Before, during and after exercise
- As directed by your healthcare provider

When using a Sensor, if your sensor glucose values are different than what you expect based on how you feel, then check your blood glucose using a BG meter to verify your sensor glucose value's accuracy. For example, if you feel shaky and sweaty, which usually means your glucose is very low, but your sensor glucose value shows as in your acceptable range, you should confirm by checking with your BG meter.

If your blood glucose readings are verified too low or too high, consider treatment.

A Sensor calibration may also be needed; consult your compatible *Dexcom G6 CGM System Instructions for Use* for more information.

# **15.3 Travelling and Holidays**

It is important that you check your glucose more frequently while you are travelling. Changes in time zones, activity levels and mealtimes can all affect your glucose.

Proper preparation is important when travelling. The following sections will help you prepare for your travels.

# **Keep Supplies Accessible**

On aeroplanes, trains and buses, keep these items with you, rather than checking them in:

- Your Controller
- Extra Pods
- An emergency kit
- Vials of insulin (cargo area temperatures may affect insulin)
- A signed letter from your healthcare provider explaining that you need to carry insulin supplies and the Omnipod 5 System
- Prescriptions for all medications
- Medications and supplies with their original prescription label

**Note:** Generic medications may be easier to find than brand names outside your country.

- Snacks and hypoglycaemia treatment, in case food is not available
- Bottled water (especially on planes) to prevent dehydration
- The name and phone number of your doctor and of a doctor at your final destination

**Note:** For information about the recommended glucose sensing supplies to carry, see your *Dexcom G6 CGM System Instructions for Use*.

**Note:** Keep your emergency kit with you during trips or holidays (see "Emergency Kit" on page 14). As it may be difficult or impossible to get insulin or supplies in an unfamiliar place, take more supplies than you think you'll need.

**Tip:** When you travel outside the country or for long periods of time, be sure to take extra Pod supplies. Prior to departure, contact Customer Care to inquire about additional Omnipod 5 System supplies for your trip.

#### **Plan for Changing Time Zones**

If you're planning a holiday or business trip to a different time zone, you may need to adjust Basal Programmes that you would typically follow while in Manual Mode. For changes of just a few hours, basal rate adjustments are minor and easy to calculate. For long-distance travel, however, figuring out the correct Basal Programme can be more challenging. Your healthcare provider can help with these adjustments.

#### **Airports and Flying**

Before travelling by plane, familiarise yourself with the airport's security procedures and prepare your diabetes supplies for the security process and flight.

#### **Airport security**

Prepare for your travel:

- Airport security checks and screening procedures may change, so review the airport website and the transport security website for travel updates before your trip.
- Arrive at the airport 2-3 hours before your flight.
- Have your insulin management supplies easily accessible to ensure that airport security checks run smoothly.

Airport security offers the option of requesting a visual inspection of your medical supplies rather than putting them through the X-ray. You must request this before the screening process begins. Your medical supplies should be in a separate bag when you approach the security officer.

To prevent contamination or damage to your supplies, you should be asked at the security checkpoint to display, handle and repack your own supplies during the visual inspection process. Any medication and/or associated supplies that cannot be cleared visually must be submitted for X-ray screening.

If you are concerned about going through the walk-through metal detector, notify the security officer that you're wearing an insulin pump. You should advise the security officer that the insulin pump cannot be removed because it is inserted with a catheter (tubing) under the skin.

Visit the transport security Contact Centre if you have any further questions or concerns.

**Note:** For information about passing glucose sensor equipment through airport X-ray machines, see your *Dexcom G6 CGM System Instructions for Use*.

#### Flying and flight mode

**Caution:** ALWAYS check your glucose frequently during amusement park rides and flying, or other situations where sudden changes or extremes of air pressure, altitude or gravity may occur. Though the Omnipod 5 System is safe to use at atmospheric pressures typically found in aeroplane cabins during flight, the atmospheric pressure in an aeroplane cabin can change during flight, which may affect the Pod's insulin delivery. Rapid changes in altitude and gravity, such as those typically found on amusement park rides or flight take-off and landing, can affect insulin delivery, leading to possible hypoglycaemia or injury. If needed, follow your healthcare provider's treatment instructions.

The Omnipod 5 System sends and receives information from the Pod using Bluetooth wireless technology. Before flying, check your airline's policy regarding the use of Personal Medical Electronic Devices that communicate using Bluetooth technology.

If the use of a Personal Medical Electronic Device using Bluetooth technology is allowed, set your Omnipod 5 App to flight mode while on the aeroplane (see "Flight mode" on page 116). The Bluetooth setting remains enabled in the Controller's Flight Mode so you can communicate with your Pod.

**Note:** The Omnipod 5 System is safe to use at atmospheric pressures typically found in aeroplane cabins during flight. The Omnipod 5 System can be used at atmospheric pressures as low as 700 hPa, which is lower than the typical pressure in aeroplane cabins.

## 15.4 Avoiding Lows, Highs and Diabetic Ketoacidosis

You can avoid most risks related to using the Omnipod 5 System by following the instructions in this *User Guide* and by promptly treating symptoms of hypoglycaemia (low glucose), hyperglycaemia (high glucose) or diabetic ketoacidosis (DKA) according to your healthcare provider's instructions. The easiest and most reliable way to avoid these conditions is to check your glucose often.

## **General Precautions**

- Keep careful records and discuss changes and adjustments with your healthcare provider.
- Tell your healthcare provider if you have extreme high glucose or low glucose, or if high glucose or low glucose is occurring more often than usual.

If you have technical problems with your Omnipod 5 System and cannot resolve them, contact Customer Care immediately.

# Hypoglycaemia (Low Glucose)

Warning: DONOT wait to treat hypoglycaemia (low glucose) or symptoms of hypoglycaemia. Even if you cannot check your glucose, waiting to treat symptoms could lead to severe hypoglycaemia, which can lead to seizure, loss of consciousness or death.

Hypoglycaemia can occur even when a Pod is working properly. Never ignore the signs of low glucose, no matter how mild. If left untreated, severe hypoglycaemia can cause seizures or lead to unconsciousness. If you suspect that your glucose is low, check your glucose to confirm.

#### Symptoms of hypoglycaemia (low glucose)

Never ignore the following symptoms, as they could be signs of hypoglycaemia:

- Shakiness
- Fatigue
- Unexplained sweating
- Cold, clammy skin

- Sudden hunger
- Rapid heart rate
- Confusion
- Tingling in the lips or tongue
- Anxiety
- Weakness • Blurred vision or a headache

Tip: Hypoglycaemia unawareness is a condition in which you do not realise when your glucose is low. If you are prone to hypoglycaemia unawareness, you may want to use the Omnipod 5 System's blood glucose reminder and check your glucose more frequently (see "Check BG After Bolus" on page 210).

Tip: Make sure your glucose is at least 5.6 mmol/L before driving or working with dangerous machinery or equipment. Hypoglycaemia may cause you to lose control of a car or dangerous equipment. Also, when you focus intently on a task, you may miss the symptoms of hypoglycaemia.

Tip: Teach people you trust (like family members and close friends) how to administer a glucagon dosage. You will need to rely on them to give it to you if you have severe hypoglycaemia and become unconscious. Include a copy of the glucagon instructions in your emergency kit and periodically review the procedure with family and friends.

#### To avoid hypoglycaemia (low glucose)

- Work with your healthcare provider to establish individualised Target Glucose settings and guidelines.
- Keep a fast-acting carbohydrate with you at all times to respond quickly to low glucose. Examples of fast-acting carbs are glucose tablets, hard sweets or juice.
- Teach your friends, family members and colleagues to recognise the signs of hypoglycaemia, so they can help if you develop hypoglycaemia unawareness or a severe adverse reaction.
- Keep a glucagon kit with your emergency supplies. Teach friends and family members how to give a glucagon injection in case you have severe hypoglycaemia and become unconscious.

Periodically check the expiry date of your glucagon kit to make sure it has not expired.

**Note:** Always carry medical identification (such as an emergency wallet card) and wear an emergency medical necklace or bracelet such as the Medic Alert tag.

Again, frequent glucose checks are the key to avoiding potential problems. Detecting low glucose early lets you treat it before it becomes a problem.

| Possible causes of hypoglycaemia  | Suggested action                                                                              |
|-----------------------------------|-----------------------------------------------------------------------------------------------|
| Incorrect Basal                   | Confirm that the correct Basal Programme is active.                                           |
| Programme<br>(Manual Mode)        | Consult your healthcare provider about adjusting your Basal Programmes or using a temp basal. |
|                                   | Take bolus with food.                                                                         |
|                                   | Check blood glucose before giving a meal bolus.<br>If necessary, adjust the bolus.            |
| Incorrect bolus timing            | Check the bolus size and timing.                                                              |
| or bolus too large                | Do not overcorrect for post-meal glucose.                                                     |
|                                   | Check carb intake.                                                                            |
|                                   | Consult your healthcare provider for guidance.                                                |
| Incorrect Target Glucose<br>level |                                                                                               |
| or incorrect Correction<br>Factor | Consult your healthcare provider about refining these settings as needed.                     |
| or incorrect IC Ratio             |                                                                                               |

Check with your healthcare provider for guidance in avoiding low glucose.

| Possible causes of hypoglycaemia | Suggested action                                                                                                    |  |
|----------------------------------|----------------------------------------------------------------------------------------------------|--|
| Prone to severe<br>hypoglycaemia | Consult your healthcare provider about                                                                                                    |  |
| or hypoglycaemia<br>unawareness  | Target Glucose.                                                                                                    |  |
| Unplanned physical activity      | Consult with your healthcare provider about<br>using a Temp Basal (Manual Mode) or the Activity<br>feature (Automated Mode).                                                         |  |
|                                  | Adjust insulin delivery as instructed by your healthcare provider.                                                                                                    |  |
|                                  | Check blood glucose before, during and after activity and treat as necessary.                                                                                                    |  |
| Prolonged or intense exercise    | <b>Note:</b> The effects of exercise can last several hours – even a full day – after activity ends.                                                                                 |  |
|                                  | Consult your healthcare provider about adjusting<br>your Basal Programmes or using a temp basal<br>(Manual Mode) or the Activity feature (Automated<br>Mode) to avoid hypoglycaemia. |  |
| Low carbohydrate intake          | Check glucose before activity.                                                                                                    |  |
| prior to activity                | Consult your healthcare provider for guidance.                                                                                                    |  |
| Alcohol consumption              | Check glucose frequently, especially before going to bed.                                                                                                    |  |
|                                  | Consult your healthcare provider for guidance.                                                                                                    |  |

#### To treat hypoglycaemia (low glucose)

Any time your glucose is low, treat it immediately according to your healthcare provider's instructions. Your healthcare provider might recommend that you treat hypoglycaemia with a different amount of carbs during Automated Mode compared with Manual Mode. Check your glucose every 15 minutes while you are treating to make sure you don't overtreat the condition and cause glucose levels to rise too high. Contact your healthcare provider as needed for guidance.

# Hyperglycaemia (High Glucose)

**Warning:** ALWAYS monitor your glucose and follow your healthcare provider's treatment guidelines when you stop receiving insulin due to a blockage (occlusion). Not taking action promptly could result in under-delivery of insulin, which can lead to hyperglycaemia or diabetic ketoacidosis

(DKA) (see " A Blockage Detected" on page 152).

Pods use rapid-acting insulin, which has a shorter duration than long-acting insulin, so you have no long-acting insulin in your body when using the Omnipod 5 System. If a blockage (interruption of insulin delivery from the Pod) or occlusion occurs, your glucose can rise rapidly.

**Tip:** Hyperglycaemia symptoms can be confusing. Always check your glucose before you treat for hyperglycaemia.

#### Symptoms of hyperglycaemia (high glucose)

Never ignore the following symptoms, as they could be a sign of hyperglycaemia:

- Fatigue
- Frequent urination, especially during the night
- Unusual thirst or hunger
- Unexplained weight loss
- Blurred vision
- Slow healing of cuts or sores

#### To avoid hyperglycaemia (high glucose)

Check your glucose:

- At least 4–6 times a day (when you wake up, before each meal, and before going to bed); unless you are using a continuous glucose monitoring system
- If you feel nauseous or sick
- Before driving a car
- Whenever your glucose has been running unusually high or low
- If you suspect that your glucose is high or low
- Before, during and after exercise
- As directed by your healthcare provider

| Possible causes of hyperglycaemia                                | Suggested action                                                                                                  |  |
|------------------------------------------------------------------|----------------------------------------------------------------------------------------------------|--|
| Expired insulin or<br>insulin exposed to<br>extreme temperatures | Deactivate and remove the used Pod. Apply a new Pod filled from a new vial of insulin.                            |  |
| Infusion site in or<br>near a scar or mole                       | or Deactivate and remove the used Pod. Apply a new Po<br>nole in a different location.                            |  |
|                                                                  | Deactivate and remove the used Pod.                                                                               |  |
| Infected infusion site                                           | Apply a new Pod in a different location and consult your healthcare provider.                                     |  |
|                                                                  | Deactivate and remove the used Pod.                                                                               |  |
| Dislodged cannula                                                | Apply a new Pod in a different location.                                                                          |  |
| 2 200 080 0 000000                                               | <b>Note:</b> Avoid sites near a waistband, belt, or other areas where friction may dislodge the cannula.          |  |
| EmptyDed                                                         | Deactivate and remove the used Pod.                                                                               |  |
|                                                                  | Apply a new Pod in a different location.                                                                          |  |
| Incorrect Basal                                                  | Confirm that the correct Basal Programme is active.                                                               |  |
| Programme<br>(Manual Mode)                                       | Consult your healthcare provider about adjusting your Basal Programmes or using a temp basal.                     |  |
|                                                                  | Check carb intake.                                                                                                |  |
| Incorrect bolus                                                  | Take bolus with or before eating food rather than after.                                                          |  |
| timing or bolus<br>too small                                     | Check glucose before taking meal bolus. If necessary, adjust bolus.                                               |  |
|                                                                  | Consult your healthcare provider for guidance.                                                                    |  |
| High-protein or                                                  | Calculate protein/fat intake and account for it in your bolus timing and bolus type.                              |  |
| high-fat meal                                                    | Consult your healthcare provider about using the extended bolus option.                                           |  |
| Less activity<br>than usual                                      | Consult your healthcare provider about adjusting<br>your Basal Programmes or using a temp basal<br>(Manual Mode). |  |
| Glucose                                                          | Do not exercise when ketones are present.                                                                         |  |
| greater than<br>13.9 mmol/L (with<br>ketones present)            | Note: Glucose increases with exercise when ketones are present.                                                   |  |
| before exercise                                                  | Consult your healthcare provider for guidance.                                                                    |  |

| Possible causes of hyperglycaemia                       | Suggested action                                                                         |
|---------------------------------------------------------|------------------------------------------------------------------------------------------|
| Infaction illnoss                                       | See "Sick Days" on page 198.                                                             |
| or medication change                                    | Consult your healthcare provider about sick day guidelines and about medication changes. |
| Weight loss or gain,<br>menstrual cycle<br>or pregnancy | Consult your healthcare provider for guidance.                                           |
| Dlashage (a solution)                                   | Deactivate and remove the used Pod.                                                      |
| DIOCKAGE (OCCIUSION)                                    | Apply a new Pod in a different location.                                                 |

# To Treat Hyperglycaemia (High Glucose)

**Warning:** NEVER drive yourself to the emergency department if you need emergency medical care. Ask a friend or family member to take you to the emergency department or call an ambulance.

Always check your glucose frequently while treating hyperglycaemia. You don't want to over-treat the condition and cause your glucose to drop too low.

- 1. Check your glucose. The result will help you to find out how much insulin is needed to return your glucose to your glucose goal.
- 2. If your glucose is 13.9 mmol/L or above, check for ketones. If ketones are present, follow your healthcare provider's guidelines.
- 3. If ketones are not present, take a correction bolus as prescribed by your healthcare provider.
- 4. Check your glucose again after 2 hours.
- 5. If glucose has not decreased, do both of the following:
  - Take a second bolus by injection, using a sterile syringe. Ask your healthcare provider whether to inject the same amount of insulin as in step 3.
  - Replace the Pod. Use a new vial of insulin to fill the new Pod. Then contact your healthcare provider for guidance.

**Note:** The Omnipod 5 System cannot track insulin that is administered outside of the system. Consult your healthcare provider about how long to wait after manually administering insulin before you start Automated Mode.

6. If you feel nauseous at any point, check for ketones and contact your healthcare provider immediately.

# Diabetic Ketoacidosis (DKA)

**Warning:** DO NOT wait to treat DKA. If left untreated, DKA can quickly lead to breathing difficulties, shock, coma or death.

Pods use rapid-acting insulin, which has a shorter duration than long-acting insulin, so you have no long-acting insulin in your body when using the Omnipod 5 System. If insulin delivery from the Pod is interrupted (a blockage or occlusion), your glucose can rise rapidly and lead to diabetic ketoacidosis (DKA). DKA is a serious – but preventable – emergency that can occur if high glucose is not resolved, in times of illness, or when there is not enough insulin working in your body.

#### Symptoms of DKA

- Nausea and vomiting
- Abdominal pain
- Dehydration
- Fruity-smelling breath
- Dry skin or tongue
- Drowsiness
- Rapid pulse
- Laboured breathing

The symptoms of DKA are much like those of the flu. Before assuming you have the flu, check your glucose and check for ketones to rule out DKA.

#### To avoid DKA

The easiest and most reliable way to avoid DKA is by checking your glucose at least 4–6 times a day. Routine checks allow you to identify and treat high glucose before DKA develops.

#### To treat DKA

- Once you have begun treatment for high glucose, check for ketones. Check for ketones any time your glucose is 13.9 mmol/L or above.
- If ketones are negative or trace, continue treating for high glucose.
- If ketones are positive and you are feeling nauseous or ill, immediately contact your healthcare provider for guidance.
- If ketones are positive but you are not feeling nauseous or ill, replace the Pod, using a new vial of insulin.

• Check your glucose again after 2 hours. If your glucose has not declined or if your ketone levels have risen or remain elevated, immediately contact your healthcare provider for guidance.

# **15.5 Handling Special Situations**

## Sick Days

Any physical or emotional stress can cause your glucose to rise, and illness is physical stress. Your healthcare provider can help you make a plan for sick days. The following are only general guidelines.

When you are ill, check your glucose more often to avoid DKA. The symptoms of DKA are much like those of the flu. Before assuming you have the flu, check your glucose to rule out DKA (see "To Treat Hyperglycaemia (High Glucose)" on page 196).

To handle sick days:

- Treat the underlying illness to promote faster recovery.
- Eat as normally as you can. Your body still needs carbohydrates and insulin for energy.
- Adjust bolus doses, if necessary, to match changes in meals and snacks.
- Always continue your basal insulin, even if you are unable to eat. Contact your healthcare provider for suggested basal rate adjustments during sick days.
- Check your glucose every 2 hours and keep careful records of results.
- Check for ketones when your glucose is 13.9 mmol/L or higher, and/or when you are feeling ill, as ketones can also be present when glucose is in range during illness.
- Follow your healthcare provider's guidelines for taking additional insulin on sick days.
- Drink plenty of fluids to avoid dehydration.
- Contact your healthcare provider if symptoms persist.

#### **Exercising, Playing Sports or Working Hard**

Check your glucose before, during and after exercising, playing sports or doing unusually hard physical labour.

The Pod's adhesive keeps it securely in place for up to 3 days. However, if necessary, several products are available to enhance adhesion. Ask your healthcare provider about these products.

Avoid getting body lotion, creams or oils near the infusion site; these products may loosen the adhesive.

For some contact sports, if the Pod is in a location where it is likely to be knocked off, consider removing the Pod and placing a new one in a more protected location.

Make sure to check your glucose before removing the Pod and after applying a new one. Pods are designed for one-time use. Do not attempt to reapply a Pod that has been removed.

If you will need to remove the Pod for more than one hour, ask your healthcare provider to recommend appropriate guidelines.

## X-rays, MRIs and CT Scans

**Warning:** Device components including the Pod, Sensor and Transmitter may be affected by strong radiation or magnetic fields. Device components must be removed (and the Pod and Sensor should be disposed of) before X-ray, Magnetic Resonance Imaging (MRI) or a Computed Tomography (CT) scan (or any similar test or procedure). In addition, the Controller should be placed outside of the procedure room. Exposure to X-ray, MRI or CT treatment can damage these components. Check with your healthcare provider on Pod removal guidelines.

The Pod and Controller can tolerate common electromagnetic and electrostatic fields, including airport security and mobile phones.

## **Surgery or Hospitalisation**

For elective surgery or hospitalisation, you should tell the doctor/surgeon or hospital staff about your Pod. It may be necessary to remove it for certain procedures or treatments. Remember to replace the basal insulin that was missed while the Pod was removed. Your healthcare provider can help you prepare for these situations. This page intentionally left blank.

# **SMARTBOLUS CALCULATOR**

SmartBolus Calculator Important Safety Information

- **16** Delivering a Bolus
- 17 Delivering a Bolus with the SmartBolus Calculator
- 18 SmartBolus Calculator Calculations

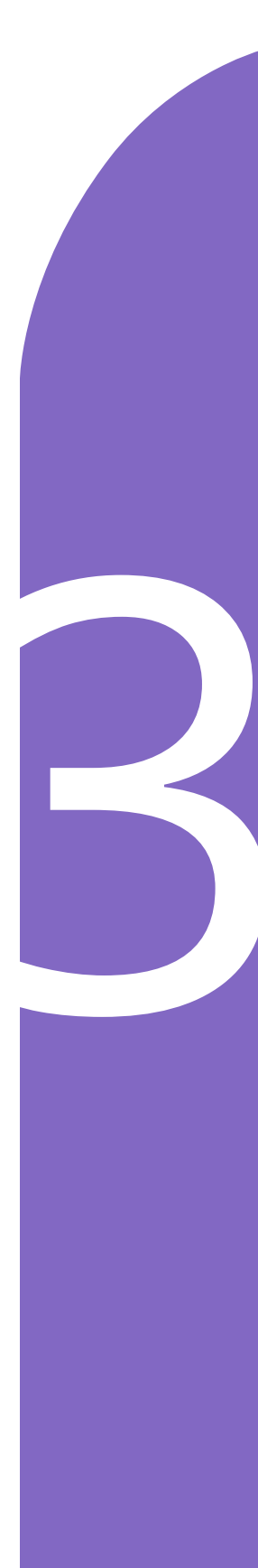

This page intentionally left blank.

# SmartBolus Calculator Important Safety Information

#### SmartBolus Calculator Warnings

Warning: AVOID changing your SmartBolus Calculator settings before consulting with your healthcare provider. Incorrect changes could result in over-delivery or underdelivery of insulin, which can lead to hypoglycaemia or hyperglycaemia. Settings that impact bolus calculations mainly include: Max Bolus, Minimum Glucose for Calculations, Correct Above, Correction Factor(s), Insulin to Carb (IC) ratio(s), Duration of Insulin Action and Target Glucose.

**Warning:** ALWAYS check your glucose frequently when you use the extended bolus function, to avoid hypoglycaemia or hyperglycaemia.

Warning: AVOID entering a blood glucose reading that is older than 10 minutes. If you use a reading older than 10 minutes, the bolus calculator could calculate and recommend an incorrect dose, which could result in over-delivery or under-delivery of insulin. This can lead to hypoglycaemia or hyperglycaemia.

Warning: ALWAYS be aware of your current sensor glucose value, trust how your body feels and do not ignore symptoms of high and low glucose. Even though insulin delivery adjusts automatically in Automated Mode, with the goal of bringing your glucose level to your defined Target Glucose, severe hypoglycaemia or hyperglycaemia may still occur.

If your sensor glucose values do not match your symptoms, ALWAYS check your blood glucose using a BG meter, and consider treatment and/or Sensor calibration if necessary. ALWAYS switch to Manual Mode if you feel you are receiving inaccurate sensor glucose values.

- Erroneously high sensor glucose values can cause excessive insulin delivery, leading to severe hypoglycaemia, seizure, loss of consciousness or death.
- Erroneously low sensor glucose values can cause prolonged insulin suspension, leading to hyperglycaemia, DKA or death.

If you are having symptoms that are not consistent with your blood glucose readings and you have followed all instructions described in this User Guide, contact your healthcare provider.

Warning: Do NOT use the Omnipod 5 System if you are taking hydroxyurea, a medication used in the treatment of diseases including cancer and sickle cell anaemia. Your Dexcom G6 sensor glucose values could be falsely elevated and could result in over-delivery of insulin, which can lead to severe hypoglycaemia.

#### SmartBolus Calculator Precautions

**Caution:** ALWAYS check your glucose prior to delivering a bolus so you are better informed on how much to take. Delivering a bolus without checking your glucose could result in overdelivery or under-delivery of insulin, which can lead to hypoglycaemia or hyperglycaemia.

**Caution:** DO NOT navigate away from the Omnipod 5 App while you are in the process of making changes to your insulin delivery settings. If you leave the App before you are able to save the setting change and before the App is able to put the setting change into effect, the system will continue to use your last saved settings. As a result, you may continue with therapy settings that you did not intend. If you are unsure about whether your changes were saved, review your settings.

# CHAPTER 16 Delivering a Bolus

# Contents

| 16.1 | Delivering a Manual Bolus                              | 206         |
|------|--------------------------------------------------------|-------------|
| 16.2 | Delivering Immediate and Extended Boluses              | 207         |
| 16.3 | Tracking the Progress of a Bolus                       | <b> 208</b> |
|      | Extended bolus progress                                |             |
| 16.4 | Cancelling a Bolus in Progress                         | 209         |
|      | Cancel a bolus                                         |             |
|      | Deliver a new bolus before an extended bolus has ended |             |
| 16.5 | Reminder Settings                                      | 210         |
|      | Check BG After Bolus                                   | 210         |
|      | Missed Bolus                                           | 210         |
|      | Enable or disable all Missed Bolus reminders           | 210         |
|      | Enable or disable a single Missed Bolus reminder       | 210         |
|      | Add a new Missed Bolus reminder                        | 211         |
|      | Edit a Missed Bolus reminder                           |             |
|      | Delete a Missed Bolus reminder                         |             |

#### 16.1 Delivering a Manual Bolus

In certain situations, you may decide to deliver a manual bolus. A manual bolus is a bolus that you have calculated without the help of the SmartBolus Calculator. You can use manual boluses when the SmartBolus Calculator is temporarily disabled or when you choose not to use the SmartBolus Calculator. Consult your healthcare provider for instructions about how to calculate a bolus.

You can extend some or all of a manual bolus in Manual Mode.

When delivering a manual bolus, the Omnipod 5 System does not adjust the bolus amount based on your glucose value, carbohydrates being consumed or IOB as it does when the SmartBolus Calculator is used.

**Note:** Any bolus delivered by you will be considered as IOB and may impact automated insulin delivery in Automated Mode. Current glucose values will continue to be considered in Automated Mode and may impact automated insulin delivery.

A bolus cannot be greater than your Maximum Bolus setting. See "Maximum Bolus" on page 224.

To deliver a manual bolus:

- 1. On the Home screen, tap the Bolus button (1).
- 2. Tap the Total Bolus field and enter the bolus amount.
- 3. Tap Done.
- 4. To deliver the entire bolus immediately, tap CONFIRM.
- 5. Review the bolus details on the Confirm Bolus screen.
- 6. Tap START to begin the bolus.

The bolus amount and bolus details are stored in your history records. The Home screen tracks the delivery of an immediate or extended bolus.

#### 16.2 Delivering Immediate and Extended Boluses

A bolus is an extra dose of insulin that is delivered in addition to the continuous basal rate of insulin delivery. Use boluses to cover the carbohydrates in a meal and/ or bring down a high glucose level.

You have the option of delivering the entire bolus at once. This is referred to as an "immediate bolus" or, simply, a "bolus". In Manual Mode, you can also spread out the delivery of all or part of a meal bolus so that it is delivered steadily over a specified period of time. This is referred to as an "extended bolus".

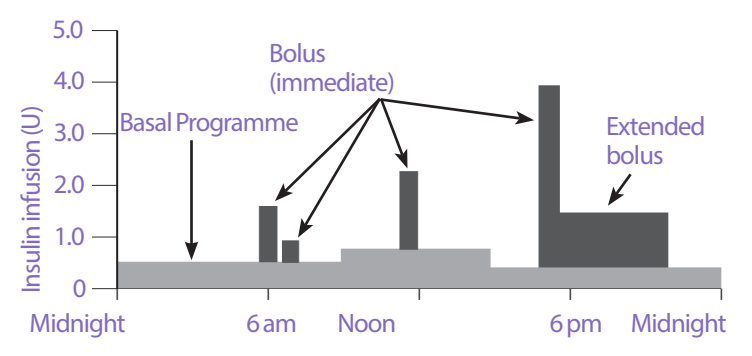

You may want to extend a bolus if your meal contains high-fat or high-protein foods. These foods slow down digestion and therefore slow down the post-meal rise in your glucose.
# 16.3 Tracking the Progress of a Bolus

During a bolus, the Home screen displays a progress bar.

#### Immediate bolus progress

During an immediate bolus, the Home screen displays a Delivering Bolus message along with a progress bar and details.

An estimate of the IOB is displayed in the lower left of the screen.

If IOB is unavailable, then the amount of the last completed bolus is displayed in the lower left of the screen.

**Note:** You cannot navigate within the Omnipod 5 App during an immediate bolus.

**Note:** Look for the progress bar to confirm the bolus delivery has started before navigating away from the Omnipod 5 App.

To cancel a bolus, see "16.4 Cancelling a Bolus in Progress" on page 209.

#### **Extended bolus progress**

During an extended bolus, the Home screen's DASHBOARD tab displays a Delivering Extended Bolus message along with a progress bar and other details.

An estimate of the IOB is displayed in the lower left of the screen.

If IOB is unavailable, then the amount of the last completed bolus is displayed in the lower left of the screen.

**Note:** You can still navigate within the Omnipod 5 App during an extended bolus but some functions will be unavailable until the bolus is complete.

Unless you cancel the bolus, the Pod will finish delivering a bolus whether or not it is in range of the Controller. To cancel a bolus, see "16.4 Cancelling a Bolus in Progress"" in the next section.

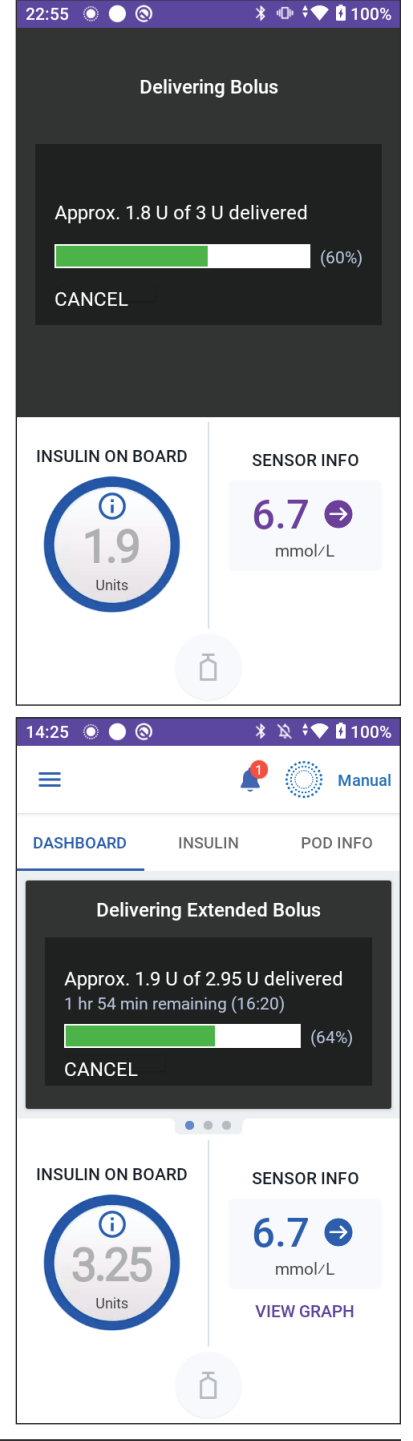

# **16.4 Cancelling a Bolus in Progress**

When an immediate bolus is in progress, you must cancel it or allow it to finish before performing any other action.

During an extended bolus, you can use your Omnipod 5 System normally, except that the Bolus button will be disabled (greyed out), preventing you from delivering an additional bolus. You have the options to:

- Cancel the bolus.
- Cancel the bolus in progress and then deliver another bolus.

If you get a communication error message when cancelling a bolus, see "Error when cancelling a bolus" on page 324.

#### **Cancel a bolus**

To cancel an immediate or extended bolus:

- 1. On the Home screen (immediate bolus) or the Home screen's DASHBOARD tab (extended bolus), tap CANCEL.
- 2. Tap YES to confirm cancelling the bolus. The Pod beeps to confirm that the bolus is cancelled.

#### Deliver a new bolus before an extended bolus has ended

To deliver a bolus while an extended bolus is in progress:

- 1. Cancel the extended bolus as described in the previous procedure, "Cancel a bolus".
- 3. From the Bolus screen, enter the carbs and glucose (or USE SENSOR) information.
- 4. Optional: take into consideration the amount remaining from the cancelled bolus and add the amount in the Total Bolus field.
- 5. Check if the amount entered in the Total Bolus field is correct. Then tap CONFIRM.
- 6. Tap START.

# **16.5 Reminder Settings**

Reminder notifications bring attention to various diabetes management actions you may want to perform. See "13.11 Reminder Notifications List" on page 175 and "13.3 Sounds and Vibrations" on page 147.

# **Check BG After Bolus**

Turn ON the Check BG after Bolus reminder if you want a reminder to check your glucose after you deliver a bolus. If BG reminders are ON, you can define the timing of the BG reminder at the time you give a bolus.

To enable BG reminders:

- 1. Navigate to: Menu button ( $\equiv$ ) > Settings > Reminders.
- 2. Tap the Check BG after Bolus toggle to enable or disable the Check BG after Bolus reminder.

# **Missed Bolus**

If a meal bolus or a manual bolus is not delivered during the Missed Bolus time period, the Omnipod 5 System will generate the Missed Bolus reminder. You can set time intervals from 30 minutes to 4 hours. You can set up to 6 Missed Bolus reminders per day.

**Note:** The Missed Bolus reminder toggle must be set to ON in order to add, edit or delete Missed Bolus reminders.

#### **Enable or disable all Missed Bolus reminders**

To enable or disable the Missed Bolus reminders:

- 1. Navigate to: Menu button ( $\equiv$ ) > Settings > Reminders.
- 2. Tap the Missed Bolus toggle to enable or disable all Missed Bolus reminders.

If you disable these reminders, the Omnipod 5 App saves any previously set reminders for later use.

#### Enable or disable a single Missed Bolus reminder

To turn an individual Missed Bolus reminder ON or OFF:

- 1. Navigate to: Menu button ( $\equiv$ ) > Settings > Reminders > Missed Bolus.
- 2. Tap the toggle next to an individual Missed Bolus reminder to turn it ON or OFF.

#### Add a new Missed Bolus reminder

To add a new Missed Bolus reminder:

- 1. Navigate to: Menu button ( $\equiv$ ) > Settings > Reminders > Missed Bolus.
- 2. Tap Add Reminder.

The Add Reminder button does not appear if Missed Bolus reminders are disabled.

- 3. Tap the toggle to select Single Reminder or Recurring Reminder.
  - For single reminders, tap the Reminder date field and select the date for the reminder.
  - For recurring reminders, specify the days of the week for the reminder by tapping the boxes next to the desired days. A selected box has a tick symbol in it.
- 4. Tap the No bolus between field and select the start of the Missed Bolus time interval.
- 5. Tap the next field and select the end of the time interval.
- 6. Tap SAVE.

#### **Edit a Missed Bolus reminder**

To edit a Missed Bolus reminder:

- 1. Navigate to: Menu button ( $\equiv$ ) > Settings > Reminders > Missed Bolus.
- 2. Tap the name of the reminder you would like to edit.
- 3. Make the desired changes to the frequency, day(s), or interval start or end time.
- 4. Tap SAVE.

#### **Delete a Missed Bolus reminder**

To delete a Missed Bolus reminder:

- 1. Navigate to: Menu button ( $\equiv$ ) > Settings > Reminders > Missed Bolus.
- 2. Tap the name of the reminder you would like to delete.
- 3. Tap DELETE.
- 4. Tap YES to confirm the deletion.

This page intentionally left blank.

# CHAPTER 17 Delivering a Bolus with the SmartBolus Calculator

# Contents

| 17.1 About the SmartBolus Calculator                    | 214 |
|---------------------------------------------------------|-----|
| About Correction Boluses and Meal Boluses               | 214 |
| About Using a Sensor Glucose Value with Trend           | 214 |
| 17.2 Entering Meal Information                          | 216 |
| 17.3 Entering a Blood Glucose Reading or Using a Sensor |     |
| Glucose Value                                           | 216 |
| Manually Enter Your Blood Glucose Reading               | 216 |
| Import and Use Sensor Glucose Value                     |     |
| 17.4 Insulin On Board (IOB)                             | 218 |
| 17.5 Adjustments to Your Calculation                    | 219 |
| 17.6 Delivering an Immediate Bolus                      | 219 |
| 17.7 Delivering an Extended Bolus                       | 220 |
| 17.8 Bolus Settings                                     | 222 |
| Impacts on Suggested Bolus Calculations                 |     |
| Maximum Bolus                                           | 224 |
| Extended Bolus                                          |     |
| SmartBolus Calculator Settings                          |     |
| Target Glucose and Correct Above                        |     |
| Minimum Glucose for Calculations                        |     |
| Insulin to Carb Ratio (IC Ratio)                        |     |
| Correction Factor                                       |     |
| Reverse Correction                                      |     |
| Duration of Insulin Action                              | 226 |

# **17.1 About the SmartBolus Calculator**

A bolus is a dose of insulin taken to cover carbohydrates in a meal, drink or snack (a meal bolus) or to correct elevated glucose (a correction bolus). The SmartBolus Calculator calculates a suggested bolus amount of insulin to bring down high glucose (a correction bolus) and/or to cover carbohydrates in a meal (a meal bolus).

# About Correction Boluses and Meal Boluses

If you enter a blood glucose reading or sensor glucose value that is above target, but enter no carbs, a correction bolus is calculated. If you enter carbs, but not a blood glucose reading or sensor glucose value, a meal bolus is calculated. If you enter both a blood glucose reading or sensor glucose value and carbs, both factors are used to calculate a suggested bolus.

| Value Entered                                                    |               | Type of Bolus            |
|------------------------------------------------------------------|---------------|--------------------------|
| Blood Glucose Reading<br>or Sensor Glucose<br>Value Above Target | Carbohydrates | Calculated               |
| $\checkmark$                                                     |               | Correction bolus         |
|                                                                  | $\checkmark$  | Meal bolus               |
| $\checkmark$                                                     | $\checkmark$  | Combined suggested bolus |

# About Using a Sensor Glucose Value with Trend

Your sensor glucose trend is based on the recent pattern of glucose changes. If you use your sensor glucose value, your sensor glucose value and trend will be used to calculate a suggested bolus amount. The sensor glucose value and trend will be used along with your Correction Factor to determine the correction portion of your bolus. The SmartBolus Calculator will use the sensor glucose trend to adjust the correction bolus amount.

| When Sensor Glucose Values are | The SmartBolus Calculator tries<br>to keep glucose within target range<br>and |
|--------------------------------|-------------------------------------------------------------------------------|
| Trending up (increasing)       | Adds more insulin to the correction bolus.                                    |
| Trending down (decreasing)     | Subtracts insulin from the correction bolus.                                  |
| Steady                         | No adjustment to the correction bolus.                                        |

#### **Additional information**

You may choose to accept or change the final recommendation before the bolus is delivered.

After opening the SmartBolus Calculator, bolus delivery must be initiated within 5 minutes or values will need to be refreshed. If more than 5 minutes pass, you will see a message that values have expired. Tap CONTINUE to refresh the SmartBolus Calculator, then enter or use your current values.

To change your personal settings used by the SmartBolus Calculator, see "SmartBolus Calculator Settings" on page 224.

**Note:** To use the SmartBolus Calculator, the Omnipod 5 App and the Pod must be communicating. If there is no Omnipod 5 App-to-Pod communication, you will be prompted to re-establish a Pod connection. To find out what to do when your Omnipod 5 App and Pod have a communication issue, see "Frequently Asked Questions and Troubleshooting" on page 311.

**Caution:** DO NOT navigate away from the Omnipod 5 App while you are in the process of making changes to your insulin delivery settings. If you leave the App before you are able to save the setting change and before the App is able to put the setting change into effect, the system will continue to use your last saved settings. As a result, you may continue with therapy settings that you did not intend. If you are unsure about whether your changes were saved, review your settings.

**Tip:** If you already know the number of units for the bolus you want to deliver, tap Total Bolus. Enter the bolus amount and tap Done. Then go to "17.6 Delivering an Immediate Bolus" on page 219.

# **17.2 Entering Meal Information**

To enter carbohydrates, or "carbs", for your meal:

1. On the Home screen, tap the Bolus button ((a)).

**Note:** The Bolus screen is only valid for 5 minutes. After 5 minutes, if bolus delivery has not started, you must refresh and re-enter new values.

2. Tap the Carbs field. Enter the grams of carbs and tap Done.

**Note:** Consult your healthcare provider about how to calculate the grams of carbs.

- 3. Review the suggested meal bolus, which is shown below the grams of carbs.
- 4. Optional: tap CALCULATIONS to see the details of the bolus calculations.

| ← Bolus                                                                                                    | ۲            |
|----------------------------------------------------------------------------------------------------|--------------|
| ti Carbs                                                                                                    |              |
| 0                                                                                                    | g            |
| Meal Bolus: 0 U                                                                                                    |              |
| Glucose     Glucose     Glucose | USE SENSOR   |
|                                                                                                    | mmol/L       |
| Correction Bolus: 0 U                                                                                                    |              |
| Total Bolus                                                                                                    | CALCULATIONS |
| 0                                                                                                    | U            |
| IOB of 0.1 U                                                                                                    |              |
| CANCEL                                                                                                    | CONFIRM      |

# 17.3 Entering a Blood Glucose Reading or Using a Sensor Glucose Value

The SmartBolus Calculator uses your glucose information to calculate a correction portion of your bolus. The following sections describe how to give the SmartBolus Calculator your glucose information by either manually entering a blood glucose reading or by obtaining and using the current sensor glucose value.

**Note:** The SmartBolus Calculator can generate a suggested bolus dose based on the carbohydrates in a meal and the blood glucose reading, or the sensor glucose value with trend. Entering a recent blood glucose reading or using a sensor glucose value with trend can help with safety and accuracy.

# **Manually Enter Your Blood Glucose Reading**

**Warning:** AVOID entering a blood glucose reading that is older than 10 minutes. If you use a reading older than 10 minutes, the bolus calculator could calculate and recommend an incorrect dose, which could result in over-delivery or under-delivery of insulin. This can lead to hypoglycaemia or hyperglycaemia.

To enter a blood glucose reading:

1. Tap the Glucose field.

If you have manually entered a blood glucose reading from a meter within the past 10 minutes, that value automatically appears in the Glucose field. If you want the SmartBolus Calculator to use that value, skip the next step.

2. Tap the box in the circle and enter the blood glucose reading. Alternatively, slide the indicator along the circle to enter the blood glucose reading.

For the meaning of the colours displayed on the Enter Glucose screen, see "How Blood Glucose Readings are Displayed" on page 109.

- 3. Tap ADD TO CALCULATOR. The SmartBolus Calculator screen appears.
- 4. Review the suggested correction bolus, which is shown below the blood glucose reading. The correction bolus has been adjusted for any insulin on board (IOB) (see "SmartBolus Calculator Rules" on page 238).

# **Import and Use Sensor Glucose Value**

**Warning:** ALWAYS be aware of your current sensor glucose value, trust how your body feels and do not ignore symptoms of high and low glucose. Even though insulin delivery adjusts automatically in Automated Mode with the goal of bringing your glucose level to your defined Target Glucose, severe hypoglycaemia or hyperglycaemia may still occur.

If your sensor glucose values do not match your symptoms, ALWAYS check your blood glucose using a BG meter, and consider treatment and/or Sensor calibration if necessary. ALWAYS switch to Manual Mode if you feel you are receiving inaccurate sensor glucose values.

- Erroneously high sensor glucose values can cause excessive insulin delivery, leading to severe hypoglycaemia, seizure, loss of consciousness or death.
- Erroneously low sensor glucose values can cause prolonged insulin suspension, leading to hyperglycaemia, DKA or death.

If you are having symptoms that are not consistent with your blood glucose readings and you have followed all instructions described in this User Guide, contact your healthcare provider.

If a Sensor is connected, you can use the current sensor glucose value and trend in both Manual and Automated Modes:

➢ Tap USE SENSOR.

If the current sensor glucose value is below the defined Minimum Glucose for Calculations setting, you will see a message that the SmartBolus Calculator is

disabled. If the sensor glucose value displays "HIGH", the SmartBolus Calculator is temporarily disabled.

**Note:** If your Omnipod 5 System does not have a valid sensor glucose value or trend at the time you open the SmartBolus Calculator, the USE SENSOR option is disabled.

**Tip:** If you want to replace the sensor glucose value with a blood glucose reading, tap the Sensor field. See "Manually Enter Your Blood Glucose Reading" on page 216.

# 17.4 Insulin On Board (IOB)

Insulin on board, also known as IOB or active insulin, is the amount of insulin that is still "active" in the body from a previous bolus or from automated insulin delivery.

The SmartBolus Calculator considers the current IOB when calculating a suggested bolus. Insulin on board may come from:

- Meal IOB from previous meal boluses.
- Correction IOB can be from previous correction boluses or from automated insulin deliveries.

For more information, see "SmartBolus Calculator Rules" on page 238 and "SmartBolus Calculator Equations" on page 237.

In certain circumstances you may decide to enter only carbs or the bolus amount into the SmartBolus Calculator. This may be desired if you only want to bolus for carbs using your programmed insulin to carbohydrate ratio, or you want to deliver an amount of insulin based on your own estimate. If entering only carbs or a bolus amount without a glucose value, IOB is not subtracted from your suggested bolus dose as the calculator is not able to adjust the bolus dose if your glucose value is not known. If you want IOB to be considered, enter a glucose value. Here is an example to demonstrate when you may choose to enter only the carb or bolus amount into the SmartBolus Calculator.

Example: You are about to have lunch and you are not sure how much you will eat. To avoid taking too much insulin, you deliver a meal and correction bolus based on the carbs you know you will eat and your glucose value. After delivering the bolus and eating the first portion, you decide you want to finish the remaining portion. Since you already delivered a correction with the previous bolus, and you know glucose values are on the rise, you decide to deliver a second bolus for only the remaining carbs in your meal and not enter another glucose value.

# **17.5 Adjustments to Your Calculation**

A suggested meal bolus that is calculated using your Insulin to Carb (IC) Ratio may be further adjusted for other values entered into and used by the SmartBolus Calculator, including: blood glucose readings, sensor glucose value and trend, and/or IOB. These adjustments can be for the following:

- Insulin on board either meal or correction IOB
- Reverse correction, if this feature is turned ON and your glucose is below your Target Glucose
- Blood glucose reading, if manually entered
- Sensor glucose value and trend (see "19.5 Sensor Glucose Trend Arrows" on page 252)

# 17.6 Delivering an Immediate Bolus

The Total Bolus field shows the proposed bolus. The amount of any IOB adjustment appears below the Total Bolus field.

**Note:** The EXTEND BOLUS option is available during meal bolus entry when the system is in Manual Mode and the extended bolus setting is ON.

To review and deliver the immediate bolus:

- 1. Review the suggested bolus.
  - a. To adjust it, tap the Total Bolus field and enter a revised bolus.
- 2. To review the specifics of calculations, tap CALCULATIONS. You may need to swipe up or down to see all of the calculations. Tap CLOSE when done. See "SmartBolus Calculator Equations" on page 237 for details.
- 3. To deliver the entire bolus immediately, tap CONFIRM.
- 4. Review the bolus details on the Confirm Bolus screen.
- 5. Optional: Set up a reminder to check your glucose:
  - a. Tap CREATE BG REMINDER.
  - b. Tap the Check BG in field and select the number of hours you want to be reminded in.
  - c. Tap SAVE.

# 17 Delivering a Bolus with the SmartBolus Calculator

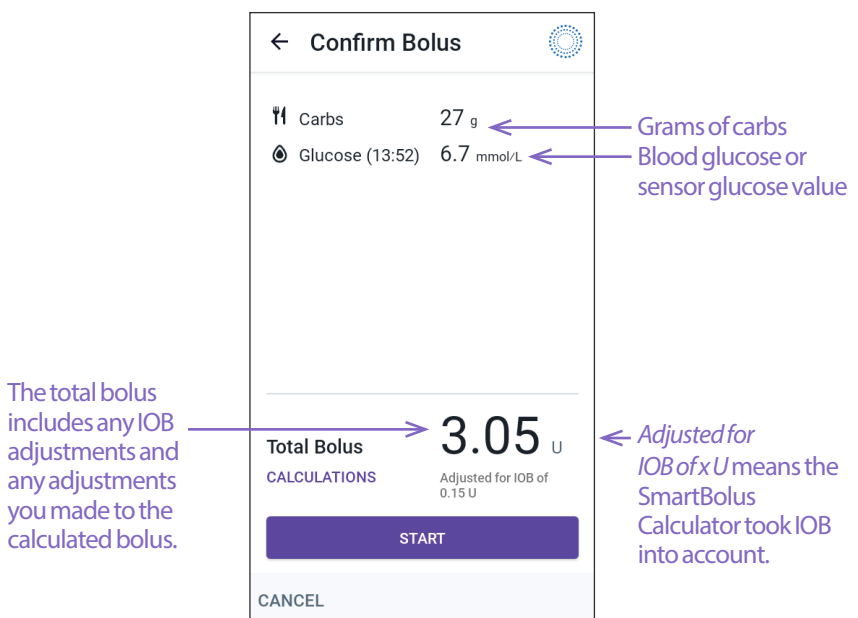

6. Review the bolus details on the Confirm Bolus screen.

7. Tap START to begin the bolus.

The Home screen tracks the delivery of an immediate or extended bolus (see "16.3 Tracking the Progress of a Bolus" on page 208).

# **17.7 Delivering an Extended Bolus**

**Warning:** ALWAYS check your glucose frequently when you use the extended bolus function to avoid hypoglycaemia or hyperglycaemia.

**Note:** You can extend a bolus only while in Manual Mode.

To review, extend and deliver the bolus:

- 1. Review the suggested bolus.
  - a. To adjust it, tap the **Total Bolus** field and enter a revised bolus.
- 2. To review the specifics of calculations, tap CALCULATIONS. You may need to swipe up

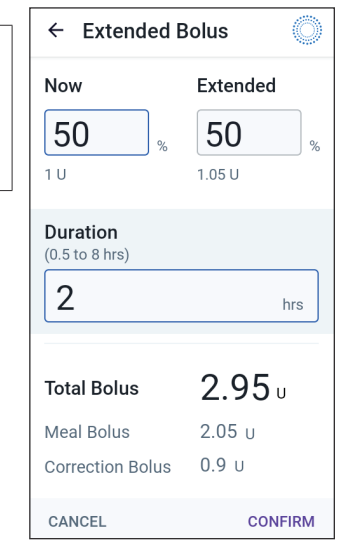

or down to see all of the calculations. Tap CLOSE when done. See "SmartBolus Calculator Equations" on page 237 for details.

- 3. Tap EXTEND BOLUS.
- 4. Tap the Now field and enter the percentage of the bolus to be delivered immediately. Alternatively, tap the Extended field and enter the percentage to be extended.

The number of units to be delivered now and over the extended period appear below the percentage (%).

**Note:** You can extend only the meal portion of the bolus. A correction portion of the bolus, if any, is always delivered immediately.

- 5. Tap the Duration field and enter the duration for the extended portion of the bolus.
- 6. Tap CONFIRM.

The extended bolus screen shows how much of the bolus will be delivered immediately and how much will be extended.

7. Review the bolus details on the Confirm Bolus screen.

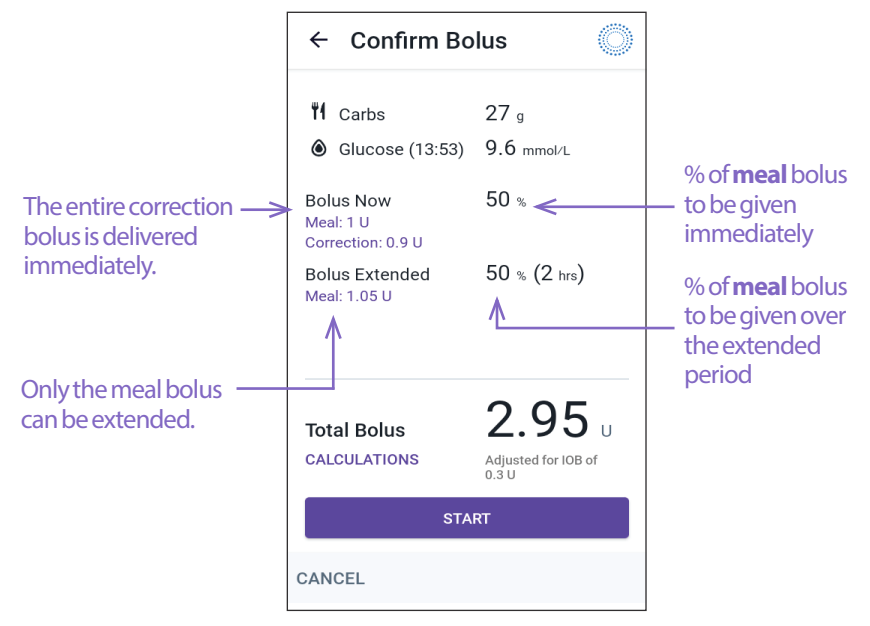

8. Review the bolus details, then tap START to begin the bolus.

# **17.8 Bolus Settings**

**Warning:** DO NOT start to use your system or change your settings without adequate training and guidance from your healthcare provider. Initiating and adjusting settings incorrectly can result in over-delivery or under-delivery of insulin, which could lead to hypoglycaemia or hyperglycaemia. Settings that impact insulin delivery mainly include: Pod Shutdown, basal rate(s), Max Basal Rate, Max Bolus, Correction Factor(s), Insulin to Carb (IC) Ratio(s), Minimum Glucose for Calculations, Target Glucose, Correct Above and Duration of Insulin Action.

These settings allow you to change your Maximum Bolus, extended bolus and SmartBolus Calculator settings.

# **Impacts on Suggested Bolus Calculations**

The following table describes what each SmartBolus Calculator setting does, how you can adjust them and how they are used to calculate a suggested bolus.

| Omnipod 5 Setting and<br>Range                                                       | How to Enter the<br>Setting                                                                         | Impacts on Suggested<br>Bolus Calculations                                                                                                    |
|--------------------------------------------------------------------------------------|----------------------------------------------------------------------------------------------------|----------------------------------------------------------------------------------------------------|
| Carbs (grams)<br>0.1 – 225 g<br>(0.1 g increments)                                   | Enter in SmartBolus<br>Calculator                                                                   | Increase in carb amount<br>value increases amount<br>of suggested bolus dose.<br>Decrease in carb amount<br>value decreases amount<br>of suggested bolus dose.             |
| Sensor Glucose<br>Value (mmol/L)<br>2.2 – 22.2 mmol/L<br>(0.1 mmol/L<br>increments)  | Select USE SENSOR<br>within SmartBolus<br>Calculator<br>(Value comes from your<br>connected Sensor) | Increase in<br>sensor glucose<br>value increases amount<br>of suggested bolus dose.<br>Decrease in<br>sensor glucose<br>value decreases amount<br>of suggested bolus dose. |
| Blood Glucose<br>Reading (mmol/L)<br>1.1 - 33.3 mmol/L<br>(0.1 mmol/L<br>increments) | Enter in<br>SmartBolus Calculator<br>(Value comes from your<br>blood glucose meter)                 | Increase in BG Reading<br>increases amount of<br>suggested bolus dose.<br>Decrease in BG Reading<br>decreases amount of<br>suggested bolus dose.                           |

| Omnipod 5 Setting and<br>Range                       | How to Enter the<br>Setting                                       | Impacts on Suggested<br>Bolus Calculations                                |
|------------------------------------------------------|-------------------------------------------------------------------|---------------------------------------------------------------------------|
| Maximum Bolus                                        | Enter in Omnipod 5                                                | Limits amount of single                                                   |
| 0.05 – 30 U                                          | App Settings or during<br>First-Time Set-up                       | bolus dose.                                                               |
| (0.05 U increments)                                  |                                                                   |                                                                           |
| Extended Bolus<br>(Manual Mode only)                 | Enter in Omnipod 5<br>App Settings or during<br>First-Time Set-up | Allows for bolus delivery<br>over a user-selected<br>period of time.      |
| ON/OFF                                               |                                                                   | - · · ·                                                                   |
| Target Glucose &<br>Correct Above                    | Enter in Omnipod 5<br>App Settings or during                      | Increase in setting<br>value decreases amount                             |
| Target Glucose:<br>6.1–8.3 mmol/L                    | First-Time Set-up                                                 | Decrease in setting                                                       |
| Correct Above:<br>6.1–11.1 mmol/L                    |                                                                   | value increases amount of suggested bolus dose.                           |
| (0.55 mmol/L<br>increments, up to<br>8 segments/day) |                                                                   |                                                                           |
| Minimum Glucose for                                  | Enter in Omnipod 5                                                | Disables SmartBolus                                                       |
| Calculations                                         | App Settings                                                      | Calculator when glucose                                                   |
| 2.8 – 3.9 mmol/L                                     |                                                                   | is at or below setting value.                                             |
| (0.1 mmol/L increments)                              |                                                                   |                                                                           |
| Insulin to Carb Ratio                                | Enter in Omnipod 5                                                | Increase in setting                                                       |
| 1 – 150 g                                            | App Settings or during<br>First-Time Set-up                       | value decreases amount of suggested bolus dose.                           |
| (0.1 g increments, up to<br>8 segments/day)          |                                                                   | Decrease in setting<br>value increases amount<br>of suggested bolus dose. |
| Correction Factor                                    | Enter in Omnipod 5                                                | Increase in setting                                                       |
| 0.1 – 22.2 mmol/L                                    | App Settings or during<br>First-Time Set-up                       | value decreases amount<br>of suggested bolus dose.                        |
| (0.1 mmol/L increments,<br>up to 8 segments/day)     |                                                                   | Decrease in setting<br>value increases amount<br>of suggested bolus dose. |
| Reverse Correction                                   | Enter in Omnipod 5                                                | If "On", suggested bolus                                                  |
| ON/OFF                                               | App Settings                                                      | is decreased when<br>glucose is below Target<br>Glucose value.            |

| Omnipod 5 Setting and                      | How to Enter the                                                  | Impacts on Suggested                                                                               |
|--------------------------------------------|-------------------------------------------------------------------|----------------------------------------------------------------------------------------------------|
| Range                                      | Setting                                                           | Bolus Calculations                                                                                 |
| Duration of Insulin<br>Action<br>2-6 hours | Enter in Omnipod 5<br>App Settings or during<br>First-Time Set-up | Increase in setting value<br>may decrease amount of<br>suggested bolus dose for<br>longer periods. |

**Note:** The Extended Bolus feature can only be used in Manual Mode. All other therapy settings are used similarly in both Manual and Automated Modes.

# **Maximum Bolus**

The Maximum Bolus setting defines the upper limit for a bolus. The SmartBolus Calculator prevents you from entering a bolus over this amount. It also prevents you from entering a carb amount that will cause your calculated bolus to exceed this amount. The largest allowed value of the Maximum Bolus is 30 units.

To change your Maximum Bolus:

- 1. Navigate to: Menu button ( $\equiv$ ) > Settings > Bolus > Maximum Bolus.
- 2. Tap the Max Bolus field and enter the new Maximum Bolus value.
- 3. Tap SAVE.

# **Extended Bolus**

An extended bolus is delivered over a user-specified period of time. Only the meal portion of a bolus can be extended. A correction bolus cannot be extended. To turn OFF the extended bolus feature or to change your extended bolus configuration:

- 1. Navigate to: Menu button ( $\equiv$ ) > Settings > Bolus.
- 2. Tap the toggle next to Extended Bolus to turn ON or OFF the ability to extend a bolus.

# **SmartBolus Calculator Settings**

This section describes how to adjust the settings used by the SmartBolus Calculator to calculate meal and correction boluses.

**Tip:** Write a list of all of the desired settings and segments to guide you through re-entering the values for each segment.

#### Target Glucose and Correct Above

In both Automated and Manual Mode, the SmartBolus Calculator aims to bring your glucose to your Target Glucose. However, the SmartBolus Calculator only

calculates a correction bolus if your glucose is above your Correct Above setting. In Automated Mode, the Omnipod 5 System will adjust your automated insulin delivery with the goal of bringing you to your Target Glucose.

To edit Target Glucose or Correct Above values:

- 1. Navigate to: Menu button ( ≡ ) > Settings > Bolus > Target Glucose & Correct Above.
- 2. Tap NEXT.
- 3. To edit a segment, tap the row containing the segment you want to edit.
  - a. Tap the End Time field to enter a new end time.
  - b. Tap the Target Glucose field to enter a new Target Glucose.
  - c. Tap the Correct Above field to enter a new Correct Above value.
  - d. Tap NEXT.
- 4. Repeat the previous step as needed for the remaining segments.
- 5. After confirming that all segments are correct, tap SAVE.

Note: You can add and delete segments by editing the existing segments.

#### **Minimum Glucose for Calculations**

Your Minimum Glucose for Calculations is used to prevent you from delivering a bolus when your glucose is too low. If your glucose is below your Minimum Glucose for Calculations, the SmartBolus Calculator is disabled and does not calculate a bolus. To edit this value:

- 1. Navigate to: Menu button ( ≡ ) > Settings > Bolus > Minimum Glucose for Calculations.
- 2. Tap the Minimum Glucose for Calculations field and enter the desired value.
- 3. Tap SAVE.

#### Insulin to Carb Ratio (IC Ratio)

The Insulin to Carbohydrate ratio (IC Ratio) defines how many grams of carbohydrates are covered by one unit of insulin. The SmartBolus Calculator uses your IC Ratio to calculate a meal bolus when you are going to eat. To edit this value:

- 1. Navigate to: Menu button ( $\equiv$ ) > Settings > Bolus > Insulin to Carb Ratio.
- 2. Tap NEXT.
- 3. To edit a segment, tap the row containing the segment you want to edit.
  - a. Tap the End Time field to enter a new end time.
  - b. Tap the 1 Unit of Insulin Covers field and enter a new IC Ratio.
  - c. Tap NEXT.

- 4. Repeat the previous step as needed for the remaining segments.
- 5. After confirming that all segments are correct, tap SAVE.

Note: You can add and delete segments by editing the existing segments.

#### **Correction Factor**

The SmartBolus Calculator uses your Correction Factor to calculate a correction bolus when your glucose is above your Correct Above setting. See "Target Glucose and Correct Above" on page 224. To edit this value:

- 1. Navigate to: Menu button ( $\equiv$ ) > Settings > Bolus > Correction Factor.
- 2. Tap NEXT.
- 3. To edit a segment, tap the row containing the segment you want to edit.
  - a. Tap the End Time field to enter a new end time.
  - b. Tap the 1 Unit of Insulin lowers glucose by field and enter a new Correction Factor.
  - c. Tap NEXT.
- 4. Repeat the previous step as needed for the remaining segments.
- 5. After confirming that all segments are correct, tap SAVE.

Note: You can add and delete segments by editing the existing segments.

#### **Reverse Correction**

The Reverse Correction setting determines how the SmartBolus Calculator handles meal boluses when your glucose is below your Target Glucose.

To turn Reverse Correction ON or OFF:

- 1. Navigate to: Menu button ( $\equiv$ ) > Settings > Bolus.
- 2. Tap the toggle on the Reverse Correction line to turn it ON or OFF.

#### **Duration of Insulin Action**

The SmartBolus Calculator uses your Duration of Insulin Action setting to calculate the amount of insulin on board (IOB) from a previous bolus. To edit this value:

- Navigate to: Menu button (≡) > Settings > Bolus > Duration of Insulin Action
- 2. Tap the Duration of Insulin Action field and enter the new value.
- 3. Tap SAVE.

**Note:** While in Automated Mode, SmartAdjust technology does not use this Duration of Insulin Action setting to calculate automated basal insulin delivery. See "17.4 Insulin On Board (IOB)" on page 218.

# CHAPTER 18 Understanding SmartBolus Calculator Calculations

# Contents

| 18.1 The SmartBolus Calculator                             | 228 |
|------------------------------------------------------------|-----|
| SmartBolus Calculator Boluses                              | 228 |
| Extended boluses                                           | 228 |
| Maximum Bolus                                              | 228 |
| Controlling the bolus amount                               | 228 |
| When the SmartBolus Calculator Does Not Work               | 229 |
| Factors Used in the SmartBolus Calculator Calculations     | 229 |
| Sensor glucose trend                                       | 230 |
| Target Glucose                                             | 230 |
| Correct Above threshold                                    | 230 |
| Insulin on board                                           | 230 |
| Duration of Insulin Action                                 | 230 |
| Minimum Glucose for Calculations                           | 230 |
| Reverse Correction                                         | 231 |
| Boundaries of the SmartBolus Calculator suggestions        | 233 |
| Considerations about SmartBolus Calculator Recommendations | 234 |
| Insulin on Board (IOB)                                     | 235 |
| Bolus IOB depletion                                        | 235 |
| SmartBolus Calculator Equations                            | 237 |
| SmartBolus Calculator Rules                                | 238 |
| Overview of the Bolus Calculations Screen                  | 239 |
| 18.2 SmartBolus Calculator Examples                        | 240 |

# **18.1 The SmartBolus Calculator**

Your Omnipod 5 System's SmartBolus Calculator can do a lot of the work of calculating a bolus for you. The SmartBolus Calculator uses your personal settings and also takes into account any insulin that remains (referred to as insulin on board or IOB) from automated insulin delivery and from recent boluses.

# **SmartBolus Calculator Boluses**

When calculating a bolus, the SmartBolus Calculator considers a bolus to be made up of the following two components:

- Correction bolus: Used to lower glucose when it gets too high.
- Meal bolus: Used to cover carbs in a meal.

#### **Extended boluses**

When using the SmartBolus Calculator, you can extend some or all of a meal bolus in Manual Mode, but a correction bolus cannot be extended. A correction bolus is always delivered immediately. In the following example, three units of insulin are extended:

Total bolus = 5 units (1 unit correction bolus + 4 units meal bolus)

→ Deliver now = 2 units (1 unit correction + 1 unit meal bolus)

- Extend = 3 units (3 units meal bolus)

#### **Maximum Bolus**

The Omnipod 5 System does not allow you to enter a bolus that is above your Maximum Bolus setting. If the SmartBolus Calculator calculates a bolus amount greater than your Maximum Bolus, you will only be able to deliver up to the Maximum Bolus amount. To adjust it, tap the Total Bolus field and enter a revised bolus.

#### Controlling the bolus amount

The SmartBolus Calculator is a useful tool, but you have the ultimate control over the amount of a bolus to be delivered. After the SmartBolus Calculator suggests a bolus amount, you can confirm the suggested bolus or increase or decrease it. Always check the Calculations to confirm the amount of insulin before it is delivered.

# When the SmartBolus Calculator Does Not Work

The SmartBolus Calculator does not work when it is disabled or when there is no Pod communication. Being "disabled" means that the SmartBolus Calculator is temporarily unable to calculate a suggested bolus. Your Omnipod 5 System may disable the SmartBolus Calculator in a few situations.

| Conditions that<br>disable the SmartBolus<br>Calculator:                                       | The SmartBolus Calculator is disabled until:                                                                                                    | While the<br>SmartBolus<br>Calculator is<br>disabled: |
|------------------------------------------------------------------------------------------------|----------------------------------------------------------------------------------------------------|-------------------------------------------------------|
| Your glucose is below<br>your Minimum Glucose<br>for Calculations setting.                     | Ten minutes pass.<br>or<br>A new glucose reading<br>is above your Minimum<br>Glucose for Calculations<br>setting.                                                                                                    | IOB is displayed on<br>the Home screen.               |
| Your manually<br>entered blood glucose<br>reading is greater<br>than 33.3 mmol/L or<br>"HIGH". | Ten minutes pass.<br>or<br>A new blood glucose reading<br>is lower than "HIGH".                                                                                                    | IOB is displayed on<br>the Home screen.               |
| There is an unconfirmed<br>bolus when you discard<br>a Pod.                                    | A complete Duration of<br>Insulin Action period passes.<br>For example, if your duration<br>of insulin action is set at<br>"2 hours", and you receive an<br>unconfirmed bolus at 8 am,<br>you will be unable to use<br>the SmartBolus calculator<br>until 10 am (2 hours after the<br>unconfirmed bolus). | IOB is not displayed<br>on the Home screen.           |

# Factors Used in the SmartBolus Calculator Calculations

The SmartBolus Calculator accounts for the following when it calculates a bolus:

- Your current glucose (manually entered or from the Sensor), sensor glucose trend (if the sensor glucose value is used), Target Glucose, Correct Above threshold and Correction Factor.
- The carbs you are about to eat or drink and your IC Ratio.
- Your Duration of Insulin Action and insulin on board (IOB).
- Your Minimum Glucose for Calculations.

• Reverse Correction, if it is enabled.

**Note:** In both Automated and Manual Mode, if using a sensor glucose value and trend in the Calculator, the SmartBolus Calculator may reduce the suggested insulin dose, even if your reverse correction setting is OFF.

#### Sensor glucose trend

The sensor glucose trend is used to suggest up to 30% more correction insulin when your values are rapidly rising, or up to 100% less correction insulin when your values are rapidly falling, compared to the bolus amount suggested with just a blood glucose reading alone.

#### **Target Glucose**

When calculating a correction bolus, the SmartBolus Calculator aims to bring your glucose down to your Target Glucose.

#### **Correct Above threshold**

The SmartBolus Calculator only suggests a correction bolus if your glucose is above your Correct Above setting. This feature can prevent corrections to glucose that is only slightly higher than your Target Glucose.

#### Insulin on board

Insulin on board (IOB) is the amount of insulin still active in your body from basal insulin delivery and from earlier boluses. IOB from previous correction boluses is referred to as correction IOB. IOB from previous meal boluses is referred to as meal IOB. Additionally, in Manual or Automated Mode, the Omnipod 5 algorithm constantly calculates IOB from your basal delivery.

When calculating a new bolus, the SmartBolus Calculator may reduce the suggested bolus based on the IOB.

**Note:** The SmartBolus Calculator only subtracts IOB from a suggested bolus if your current glucose is known. You should always check your glucose prior to delivering a bolus.

#### **Duration of Insulin Action**

The SmartBolus Calculator uses your Duration of Insulin Action setting to calculate the insulin on board from prior boluses.

The Duration of Insulin Action setting represents the amount of time that insulin remains "on board" or "active" in your body.

#### **Minimum Glucose for Calculations**

The SmartBolus Calculator does not suggest a bolus if your glucose is below your Minimum Glucose for Calculations level. You can adjust this level down to 2.8 mmol/L.

#### **Reverse Correction**

If the Reverse Correction setting is turned ON and your glucose is below your Target Glucose, the SmartBolus Calculator reduces the meal bolus. This allows part of the meal to be used to raise the glucose towards the Target Glucose.

If the Reverse Correction setting is turned OFF, the SmartBolus Calculator suggests the full meal bolus even if your glucose is below your Target Glucose.

**Note:** In Automated Mode, if using a sensor glucose value and trend in the Calculator, the SmartBolus Calculator may subtract insulin even if your Reverse Correction setting is OFF in situations with a decreasing sensor glucose trend.

The below table shows how each value is used in the SmartBolus Calculator to calculate the total bolus volume:

|                                             | Accept-<br>ed Value                                             | How does the SmartBolus Calculator use this value?                                                                                                    |  |
|---------------------------------------------|-----------------------------------------------------------------|----------------------------------------------------------------------------------------------------|--|
| Using the Omni                              | Using the Omnipod 5 System with a CE-marked Blood Glucose Meter |                                                                                                    |  |
| Blood Glucose<br>Reading from a BG<br>Meter | 1.1–33.3<br>mmol/L                                              | To calculate total bolus volume.<br>You can enter a blood glucose reading directly<br>into the SmartBolus Calculator. If 5 or more<br>minutes have passed since entering the<br>reading, it will expire. A reading saved to the<br>Omnipod 5 System history may be used for<br>up to 10 minutes after entry. |  |
|                                             | Omr                                                             | nipod 5 Insulin Pump                                                                                                    |  |
| Minimum Glucose<br>for Calculations         | 2.8–3.9<br>mmol/L                                               | Disables bolus delivery when<br>glucose is below this value.<br>You can adjust this value in your Omnipod 5<br>System settings.                                                                                                    |  |
| Correction Factor                           | 0.1–22.2<br>mmol/L                                              | To calculate total bolus volume.<br>You can adjust this value in your Omnipod 5<br>System settings. The value indicates how<br>much one unit of insulin will lower your<br>blood glucose.                                                                                                    |  |
| Correct Above                               | 6.1–11.1<br>mmol/L                                              | To calculate total bolus volume.<br>You can adjust this value in your Omnipod 5<br>System settings. The value indicates the mini-<br>mum glucose at which a Correction Bolus will<br>be included in the total bolus volume.                                                                                  |  |
| Carbohydrates                               | 0.1-225<br>grams                                                | To calculate total bolus volume.<br>You can enter your Carbohydrates value<br>directly into the calculator to inform the<br>Meal Bolus.                                                                                                    |  |

| Insulin to<br>Carb Ratio      | 1-150<br>grams    | To calculate total bolus volume.<br>You can adjust this value in your Omnipod 5<br>System settings. The value indicates the grams<br>of carbohydrate covered by one unit of insulin.                                                                                              |
|-------------------------------|-------------------|----------------------------------------------------------------------------------------------------|
| Duration of<br>Insulin Action | 2-6<br>hours      | To calculate total bolus volume.<br>You can adjust this value in your Omnipod 5<br>System settings. The value indicates how long<br>insulin remains in effect after the bolus has<br>been delivered.                                                                              |
| Meal IOB Portion              | 0-X<br>Units      | To calculate total bolus volume.<br>The value is known by the Omnipod 5 System<br>and used by the Calculator to indicate any<br>previously delivered Meal Boluses that may<br>still be in effect.                                                                                 |
| Target Glucose                | 6.1-8.3<br>mmol/L | To calculate total bolus volume.<br>You can adjust this value in your Omnipod 5<br>System settings. In Automated Mode, basal<br>insulin delivery will be adjusted automatically<br>to bring you towards your Target Glucose. The<br>value informs the Correction Bolus volume.    |
| Sma                           | rtAdjust™         | technology (Automated Mode)                                                                                                    |
| Target Glucose                | 6.1-8.3<br>mmol/L | To calculate total bolus volume.<br>You can adjust this value in your<br>Omnipod 5 System settings. In Automated<br>Mode, basal insulin delivery will be adjusted<br>automatically to bring you towards your<br>Target Glucose. The value informs the<br>Correction Bolus volume. |
| Correction IOB<br>Portion     | 0-X<br>Units      | To calculate total bolus volume.<br>This value is known by the Omnipod 5<br>System and used by the Bolus Calculator to<br>indicate any previously delivered Correction<br>Boluses that may still be in effect.                                                                    |
| Usi                           | ng Omnip          | od 5 with a compatible Sensor                                                                                                    |
| Sensor Glucose                |                   |                                                                                                    |

#### Boundaries of the SmartBolus Calculator suggestions

The following figure shows the boundaries between the types of calculations performed by the SmartBolus Calculator depending on your glucose. Some examples of how to read the figure are provided below:

- When your glucose is between your Target Glucose and your Correct Above, the SmartBolus Calculator calculates a meal bolus only.
- When your sensor glucose value is over 22.2 mmol/L, the value is recorded as "HIGH" and cannot be used for bolusing.
- When your blood glucose reading is above 33.3 mmol/L, the reading is recorded as "HIGH" and the SmartBolus calculator is disabled.

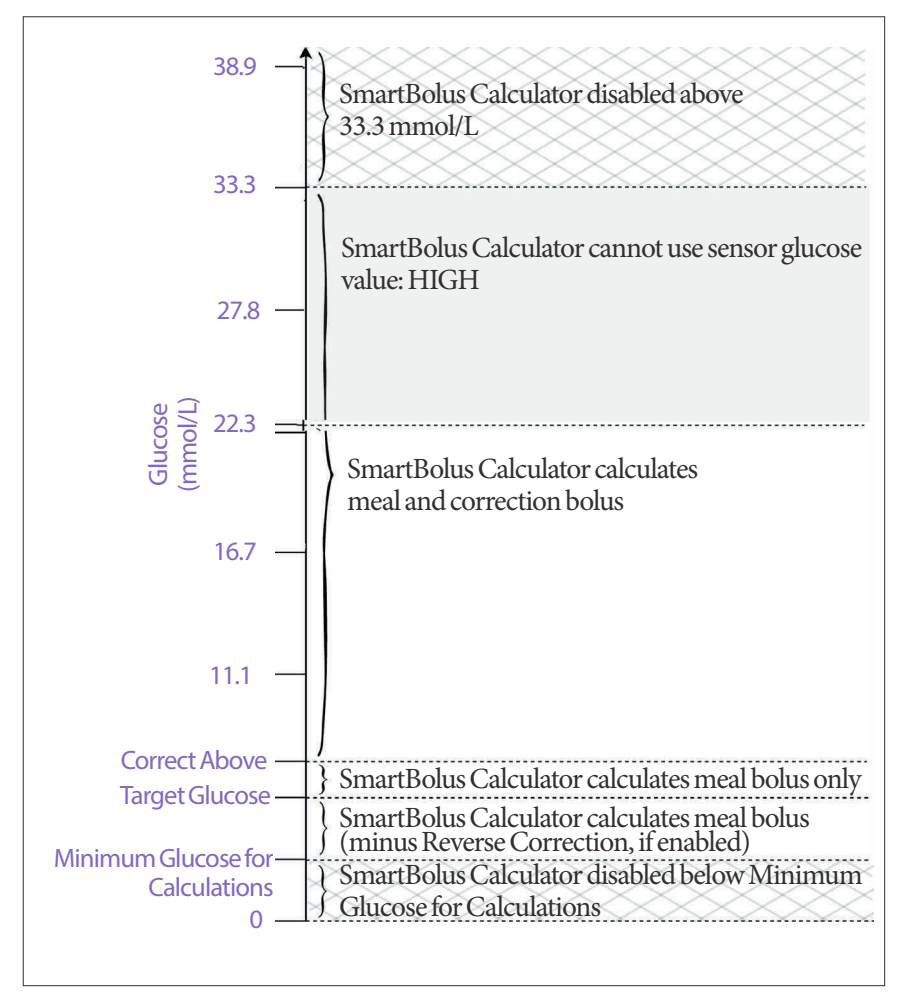

# Considerations about SmartBolus Calculator Recommendations

Keep the following in mind when using the SmartBolus Calculator and reviewing its recommendations:

- The SmartBolus Calculator uses your SmartBolus Calculator settings for the time you are requesting a bolus (See "SmartBolus Calculator Settings" on page 224).
- The SmartBolus Calculator refreshes values every 5 minutes. If you do not start your bolus within 5 minutes of entering the SmartBolus Calculator, the Omnipod 5 System will need to clear the screen so that it has the latest IOB and Sensor information.
- When changing time zones, always check your IC Ratio and Correction Factor settings for the new time to ensure that it still meets your body's true insulin needs.
- The SmartBolus Calculator will suggest doses depending on the carbs you enter and the glucose level at that time. Check the nutritional content of your meals to ensure that the carbs entered is as accurate as possible. Only enter BG readings that have been obtained within the last 10 minutes or tap USE SENSOR. These factors will make sure that the SmartBolus Calculator suggests a bolus dose that is suitable for you.

If your sensor glucose value or trend does not match your symptoms or expectations, use a finger-prick blood glucose reading in the SmartBolus Calculator.

When programming and delivering boluses, always confirm that the values you enter and the suggested bolus dose you receive are what you intend and align with what you want at that time. The Omnipod 5 System has features that help with preventing unintended delivery amounts.

| <b>Delivery</b> Limitations       | Description                                                                                                    |
|-----------------------------------|----------------------------------------------------------------------------------------------------|
| Maximum Bolus<br>Setting          | The SmartBolus Calculator will not deliver boluses<br>that exceed the Maximum Bolus Setting you entered<br>(0.05 -30 U). For example, if you rarely deliver more<br>than 5 U boluses, and you set the Maximum Bolus<br>Setting at 5 U, the system will prevent you from<br>delivering anything greater than this amount. |
| Blood Glucose Reading<br>Time-Out | The SmartBolus Calculator will not calculate a suggested bolus dose using a blood glucose reading you entered from the Main Menu (=) that is older than 10 minutes. You will need to enter a more recent blood glucose reading within the SmartBolus Calculator.                                                         |

| SmartBolus Calculator<br>Time-Out | The SmartBolus Calculator considers the values<br>you input for a given bolus calculation valid for up<br>to 5 minutes from initial entry of the value into the<br>SmartBolus Calculator. If 5 minutes or more have<br>elapsed, you will be notified that you must refresh the<br>SmartBolus Calculator and input the values again. |
|-----------------------------------|----------------------------------------------------------------------------------------------------|
| Time Zones                        | The SmartBolus Calculator relies on accurate,<br>updated insulin delivery history and data logging<br>from your Omnipod 5 System. If a time zone change<br>is detected by the Controller, the system will notify<br>you. Update time zones on your Omnipod 5 App<br>according to your healthcare provider's guidance.               |

# **Insulin on Board (IOB)**

After a bolus is delivered, the amount of insulin that is active in the body decreases over several hours. The IOB from a bolus decreases based on your defined Duration of Insulin Action value within your profile settings.

When using the SmartBolus Calculator, your Omnipod 5 System may, due to IOB, decrease your suggested bolus amount to help prevent giving too much insulin.

**Note:** You must bring your Controller near the Pod to get the most recent IOB value on your Omnipod 5 App Home screen.

# **Bolus IOB depletion**

The graph below shows the IOB from an 8 unit bolus depleting over the set Duration of Insulin Action of 4 hours.

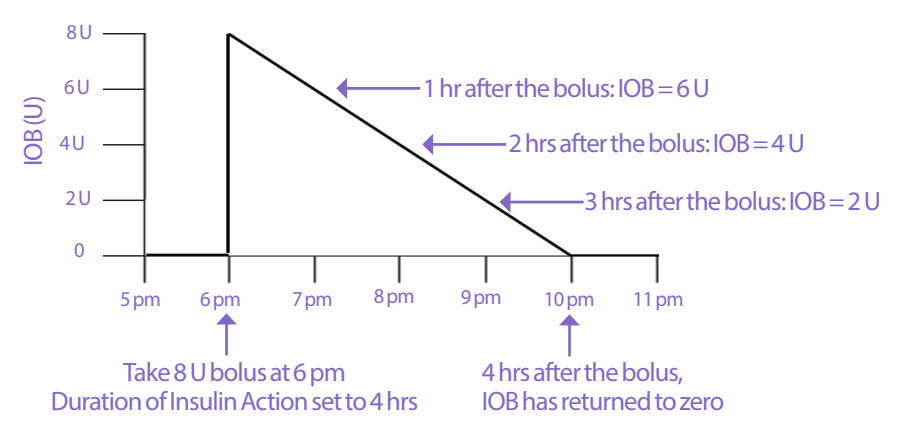

In the Omnipod 5 System, the correction IOB can also change depending on the SmartAdjust technology calculations. It can increase or decrease automatically.

#### Insulin on board (IOB) calculations

```
Duration of Insulin Action – time since previous bolus
Duration of Insulin Action
```

IOB from a previous correction bolus is called a "correction IOB".

IOB from a previous meal bolus is called a "meal IOB".

#### **Correction IOB example**

Duration of Insulin Action: 3 hours Time since previous correction bolus: 1 hour Previous correction bolus: 3 U

 $\frac{3 \text{ hours} - 1 \text{ hour}}{3 \text{ hours}} \ge 2 \text{ U correction IOB}$ 

Final IOB shown to you:

2 U correction IOB + 1 U automatic adjustment = 3 U overall IOB

In other words, one hour after your previous correction bolus, your body has used up 1 unit from the correction bolus. The remaining 2 units of insulin are still working in your body to lower glucose. Additionally, the system can automatically adjust the correction IOB based on its estimate of your insulin needs. In this example, the automatic adjustment added 1 unit for a total of 3 units working to lower your glucose.

#### **Correction Meal IOB example**

Duration of Insulin Action: 3 hours Time since previous meal bolus: 2 hours Previous meal bolus: 4.5 U

 $\frac{3 \text{ hours} - 2 \text{ hours}}{3 \text{ hours}} \ge 4.5 \text{ U} = 1.5 \text{ U} \text{ meal IOB}$ 

In other words, two hours after your previous meal bolus, your body has used up 3 units from the meal bolus. The remaining 1.5 units of insulin are still in your body, working to cover your meal.

# **SmartBolus Calculator Equations**

The SmartBolus Calculator first calculates a preliminary correction and meal bolus. It adjusts these values for IOB, if necessary. It then suggests a final total bolus that includes the adjusted correction bolus and meal bolus.

**Note:** Your adjustments from the sensor glucose trend can add or subtract insulin from the correction and/or the meal portion.

Preliminary correction bolus = <u>Current BG or Sensor - Target Glucose</u> Correction Factor

**Example**: Current BG or Sensor: 11.1 mmol/L, Target Glucose: 8.3 mmol/L Correction Factor (CF): 2.8

 $\frac{11.1 \text{ mmol/L} - 8.3 \text{ mmol/L}}{2.8} = 1 \text{ U prelim. correction bolus}$ 

 $Preliminary meal bolus = \frac{Carb intake}{Insulin to Carb (IC) ratio}$ 

Example: Carb intake: 45 grams of carb, IC ratio: 15

 $\frac{45}{15} = 3$  U prelim. meal bolus

Correction bolus = (prelim. correction bolus - meal IOB) - correction IOB

The meal IOB is subtracted first. If the preliminary correction bolus is still above zero, then the correction IOB is subtracted.

Meal bolus = prelim. meal bolus - remaining correction IOB

Meal IOB is never subtracted from a meal bolus. Only a remaining correction IOB is subtracted from a meal bolus.

Calculated bolus = correction bolus + meal bolus

**Reverse Correction bolus calculation**: If the Reverse Correction feature is turned ON and if your current glucose is below your Target Glucose but above your Minimum Glucose for Calculations, the SmartBolus Calculator subtracts a correction amount from the preliminary meal bolus.

**Meal bolus with Reverse Correction** = Reverse Correction + prelim. meal bolus

**Example**: Current BG or Sensor: 4.2 mmol/L, Target Glucose: 8.3 mmol/L Correction Factor: 2.8, Preliminary meal bolus: 2.5 U

 $\frac{4.2 \text{ mmol/L} - 8.3 \text{ mmol/L}}{2.8} = -1.5 \text{ U Reverse Correction}$ 

-1.5 U (Reverse Correction) + 2.5 U (prelim. meal bolus) = 1.0 U meal bolus

A Reverse Correction is only applied to the meal bolus. In this example, the meal bolus is reduced by 1.5 units, resulting in a meal bolus of 1.0 U.

# **SmartBolus Calculator Rules**

The SmartBolus Calculator applies the following rules to the suggested bolus doses:

| Rule                                | Detail                                                                                                    |                  |              |
|-------------------------------------|----------------------------------------------------------------------------------------------------|------------------|--------------|
| Rounding                            | Boluses will always be rounded <i>down</i> to the nearest 0.05 U and will never be below 0 U.<br>IOB will always be rounded <i>up</i> to the nearest 0.05 U and will never be below 0 U. |                  |              |
|                                     |                                                                                                    |                  |              |
| Factors that                        | Factor                                                                                                    | Increase         | Decrease     |
| influence the size<br>of your bolus | Carbs entered                                                                                                    | $\checkmark$     |              |
|                                     | Sensor glucose or BG value                                                                                                    | 1                | $\checkmark$ |
|                                     | IOB                                                                                                    |                  | $\checkmark$ |
|                                     | Sensor glucose trend<br>(if using Sensor)                                                                                                    | $\checkmark$     | $\checkmark$ |
|                                     | Target Glucose                                                                                                    | $\checkmark$     | $\checkmark$ |
|                                     | Reverse Correction setting                                                                                                    |                  | $\checkmark$ |
| Correction IOB                      | Correction IOB is subtracted from both meal and correction boluses.                                                                                                    |                  |              |
| Meal IOB                            | Meal IOB is subtracted boluses.                                                                                                    | only from the co | orrection    |

# **Overview of the Bolus Calculations Screen**

You can tap VIEW BOLUS CALCULATIONS from the Insulin & BG history screen or tap CALCULATIONS from the SmartBolus Calculator screen if you want to view bolus calculation details.

When a sensor glucose value and trend are used for a bolus, the SmartBolus Calculator will not only consider the value but may also adjust the bolus amount for the trend. You will see these adjustments labelled in the Bolus Calculations Screen.

|                                       | 13:52 ● ● ◎                                                                                                    |                                                              |
|---------------------------------------|----------------------------------------------------------------------------------------------------|--------------------------------------------------------------|
|                                       | $\leftarrow$ Bolus Calculations                                                                                                    |                                                              |
| Current<br>sensor<br>glucose<br>value | Correction Bolus 0.05 u<br>Glucose = 6.7, Target Glucose = 6.1<br>Correction Factor = 2.8                                                                                              | Calculated                                                   |
|                                       | Meal IOB adjustment<br>Meal IOB = $0.15 \cup$<br>$0.21 \cup -0.15 \cup = 0.06 \cup$<br>Correction IOB adjustment<br>Correction IOB = $0 \cup$<br>$0.06 \cup -0 \cup \approx 0.06 \cup$ | correction<br>and adjusted<br>for sensor<br>glucose<br>trend |
|                                       | Meal Bolus $3 \cup$ Carbs = 27 g, IC Ratio = 9 g/U $27 / 9 \approx 3 \cup$ Correction IOB adjustmentRemaining correction IOB = 0 U $3 \cup - 0 \cup \approx 3 \cup$                    |                                                              |
|                                       | Calculated Bolus 3.05 u                                                                                                    |                                                              |
|                                       | <b>Total Bolus</b> = $3.05 \cup$                                                                                                    |                                                              |
|                                       | Correct Above: 6.7 mmol/L                                                                                                    |                                                              |
|                                       | CLOSE                                                                                                    |                                                              |

# **18.2 SmartBolus Calculator Examples**

#### Example 1

Eating 50 g carbs, 0.6 U meal IOB and 0.5 U correction IOB from previous meal and correction boluses. Sensor glucose is not available and a blood glucose reading is not entered.

| Correction Bolus                                                                                                    | []  |                                                                                                    |
|----------------------------------------------------------------------------------------------------|-----|----------------------------------------------------------------------------------------------------|
| BG = N/A, Target Glucose = N/A<br>Correction Factor = N/A                                                                                  | U   |                                                                                                    |
| Meal IOB adjustment<br>Meal IOB = 0.6 U<br>N/A: No BG reading<br>Correction IOB adjustment<br>Correction IOB = 0.5 U<br>N/A: No BG reading |     | <ul> <li>The SmartBolus Calculator<br/>does not adjust your<br/>correction bolus by the<br/>meal IOB since there is no<br/>glucose information.</li> <li>The SmartBolus Calculator<br/>also does not adjust your<br/>correction bolus by the<br/>correction IOB since there is<br/>no glucose information.</li> </ul> |
| Meal Bolus                                                                                                    | 5 U |                                                                                                    |
| Carbs = 50 g, IC Ratio = 10 g/U<br>50 / 10 = 5 U                                                                                           |     | <ul> <li>You are eating 50 g carbs.</li> <li>With your IC ratio at 10, you will need a 5 U meal bolus.</li> </ul>                                                                                                    |
| <b>Correction IOB adjustment</b><br>IOB is subtracted from a bolus<br>only when BG is known.                                               |     | <ul> <li>Your meal bolus is not<br/>adjusted by your IOB when<br/>there is no blood glucose<br/>reading or sensor glucose<br/>value.</li> </ul>                                                                                                    |
| Calculated Bolus                                                                                                    | 5 U | The calculated bolus is just<br>the meal bolus since there<br>is no correction bolus.                                                                                                    |
| Your Adjustment Meal bolus + 2 U                                                                                                    | 2U  | <ul> <li>You can make manual<br/>adjustments to your bolus<br/>by tapping on the Total<br/>Bolus field at the bottom of<br/>the SmartBolus Calculator<br/>screen.</li> </ul>                                                                                                    |
| Total Bolus =                                                                                                    | 7U  | The Total Bolus is the sum<br>of the calculated bolus<br>and any adjustments you<br>made.                                                                                                    |

# Example 2

Eating 30 g carbs, no meal or correction IOB. Used sensor glucose value of 10 mmol/L, with a rising trend.

| Correction Bolus                                                                     | 1.2U  | Your glucose is                                                                                                    |
|--------------------------------------------------------------------------------------|-------|----------------------------------------------------------------------------------------------------|
| Sensor = 10, Target Glucose = 7.2<br>Correction Factor = 2.8<br>(10-7.2) / 2.8 = 1 U |       | <ul> <li>10 mmol/L, which is</li> <li>2.8 mmol/L over your target.<br/>Because your correction factor<br/>is 2.8, the initial correction<br/>bolus is 1 U.</li> </ul>                                                                                       |
| <b>Meal IOB adjustment</b><br>Meal IOB = 0 U<br>1 U - 0 U = 1 U                      |       | <ul> <li>The SmartBolus Calculator<br/>does not adjust your<br/>correction bolus by the meal<br/>IOB since there is no meal IOB.</li> </ul>                                                                                                    |
| <b>Correction IOB adjustment</b><br>Correction IOB=0U<br>1U-0U=1U                    |       | <ul> <li>The SmartBolus Calculator<br/>also does not adjust your<br/>correction bolus by the<br/>correction IOB since there is no</li> </ul>                                                                                                    |
| Adjusted correction bolus = 1.2 U<br><b>Adjusted for Sensor: Rising</b>              |       | <ul> <li>correction IOB.</li> <li>The correction bolus is<br/>increased to account for your<br/>rising sensor glucose trend.</li> </ul>                                                                                                    |
| Meal Bolus                                                                           | 3.6 U | Very end ending 20 stands with                                                                                                    |
| Carbs = 30 g, IC Ratio = 10 g/U<br>30 / 10 = 3 U                                     |       | <ul> <li>You are eating 30 g carbs. With<br/>your IC ratio at 10, you will<br/>need a 3 U meal bolus.</li> <li>The SmartBolus Calculator<br/>does not adjust your meal<br/>bolus by the correction IOB<br/>since there is no correction<br/>IOB.</li> </ul> |
| <b>Correction IOB adjustment</b><br>Remaining correction IOB = 0 U                   |       | <ul> <li>The SmartBolus Calculator<br/>does not adjust your meal<br/>bolus by the correction IOB</li> </ul>                                                                                                    |
| Adjusted meal bolus = 3.6 U<br>Adjusted for Sensor: Rising                           |       | <ul> <li>Since there is no correction IOB.</li> <li>The meal bolus is increased to account for your rising sensor glucose trend.</li> </ul>                                                                                                    |
| Calculated Bolus                                                                     | 4.8 U | The calculated bolus is the<br>sum of your correction bolus<br>and meal bolus that has been<br>adjusted for the rising sensor<br>glucose value.                                                                                                    |
| Total Bolus                                                                          | 4.8 U | <ul> <li>The total bolus is the sum of<br/>the calculated bolus and any<br/>adjustment you made.</li> </ul>                                                                                                    |

#### Example 3

No carbs entered, used sensor glucose value of 10 mmol/L with a decreasing trend. There is 0.8 U of meal IOB and 0.5 U of correction IOB from the previous meal and correction boluses.

| <b>Correction Bolus</b>                                                                | 0 U |                                                                                                    |
|----------------------------------------------------------------------------------------|-----|----------------------------------------------------------------------------------------------------|
| Sensor = 10,<br>Target Glucose = 7.2<br>Correction Factor = 2.8<br>(10-7.2)/2.8 = 1  U |     | <ul> <li>Your glucose is 10 mmol/L, which<br/>is 2.8 mmol/L over target. Because<br/>your correction factor is 2.8, the<br/>initial correction bolus is 1 U.</li> </ul>                                                                                                    |
| <b>Meal IOB adjustment</b><br>Meal IOB = 0.8 U<br>1 U - 0.8 U = 0.2 U                  |     | <ul> <li>Since you have 0.8 U of meal IOB<br/>remaining from a previous meal<br/>bolus, this is subtracted from the<br/>initial correction bolus of 1 U, and<br/>you have 0.2 U of correction bolus<br/>remaining.</li> </ul>                                                                                                    |
| Correction IOB adjustment<br>Correction IOB = $0.5 U$<br>$0.2 U - 0.5 U \le 0 U$       |     | You also have 0.5 U of correction IOB<br>from previous insulin action. This<br>is subtracted from the remaining<br>correction bolus of 0.2 U, driving<br>the final calculated correction bolus<br>to 0 U. Note that 0.3 U of correction<br>IOB still remains after driving the<br>correction bolus to 0 U, and this is<br>used in the meal bolus calculations. |
| Meal Bolus                                                                             | 0U  |                                                                                                    |
| Carbs = 0 g, IC Ratio = $10 \text{ g/U}$<br>0/10 = 0 U                                 |     | <ul> <li>You did not enter any carbs, so you<br/>do not receive any calculated meal<br/>bolus dose.</li> </ul>                                                                                                    |
| <b>Correction IOB adjustment</b>                                                       |     |                                                                                                    |
| Remaining correction<br>IOB = $0.3 U$<br>$0 U - 0.3 U \le 0 U$                         |     | <ul> <li>Although there is a remaining<br/>correction IOB of 0.3 U, your initial<br/>meal bolus is already at 0 U, so it is<br/>not adjusted further, and your meal<br/>bolus remains at 0 U.</li> </ul>                                                                                                    |
| Calculated Bolus                                                                       | 0U  | <ul> <li>Even though your glucose is above<br/>target, you have enough IOB. As a<br/>result, the SmartBolus Calculator<br/>recommends that you do not<br/>deliver any additional insulin.</li> </ul>                                                                                                    |
| Total Bolus                                                                            | 0 U |                                                                                                    |
|                                                                                        |     |                                                                                                    |

# **USING A SENSOR WITH OMNIPOD 5**

Sensor Important Safety Information

.....

- **19** About the Dexcom G6
- 20 Connecting Dexcom G6 to the Pod

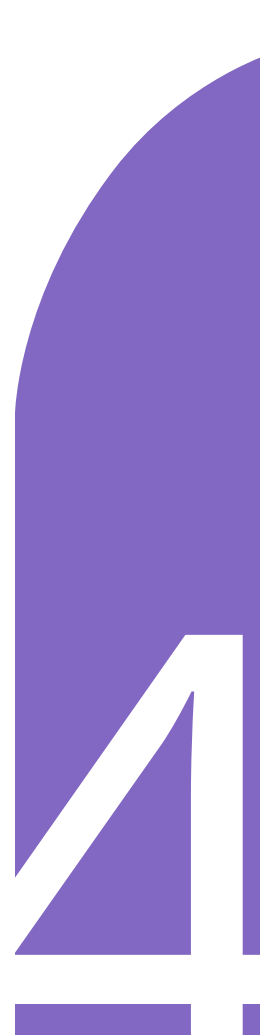
This page intentionally left blank.

# Sensor Important Safety Information

## **Sensor Warnings**

Warning: ALWAYS be aware of your current sensor glucose value, trust how your body feels and do not ignore symptoms of high and low glucose. Even though insulin delivery adjusts automatically in Automated Mode with the goal of bringing your glucose level to your defined Target Glucose, severe hypoglycaemia or hyperglycaemia may still occur.

If your sensor glucose values do not match your symptoms, ALWAYS check your blood glucose using a BG meter, and consider treatment and/or Sensor calibration if necessary. ALWAYS switch to Manual Mode if you feel you are receiving inaccurate sensor glucose values.

- Erroneously high sensor glucose values can cause excessive insulin delivery, leading to severe hypoglycaemia, seizure, loss of consciousness or death.
- Erroneously low sensor glucose values can cause prolonged insulin suspension, leading to hyperglycaemia, DKA or death.

If you are having symptoms that are not consistent with your blood glucose readings and you have followed all instructions described in this User Guide, contact your healthcare provider. Warning: ALWAYS make sure you are using the Sensor as per the manufacturer's instructions. Do not extend the Sensor wear beyond the recommended duration and do not start a Sensor past its Use-By date. The Omnipod 5 System relies on accurate, current sensor glucose values to determine your insulin needs. Incorrect use of the Sensor could result in over-delivery or underdelivery of insulin, which can lead to hypoglycaemia or hyperglycaemia.

**Warning:** ALWAYS confirm that the Dexcom G6 Transmitter serial number (SN) you save in the Omnipod 5 App matches the one you are wearing. In cases where more than one person in the household uses the Dexcom G6, mismatching Transmitter serial numbers (SN) could result in over-delivery or under-delivery of insulin, which can lead to hypoglycaemia and hyperglycaemia.

Warning: Device components including the Pod, Sensor and Transmitter may be affected by strong radiation or magnetic fields. Device components must be removed (and the Pod and Sensor should be disposed of) before X-ray, Magnetic Resonance Imaging (MRI) or a Computed Tomography (CT) scan (or any similar test or procedure). In addition, the Controller should be placed outside of the procedure room. Exposure to X-ray, MRI or CT treatment can damage these components. Check with your healthcare provider on Pod removal guidelines.

Warning: DO NOT use the Omnipod 5 System if you are taking hydroxyurea, a medication used in the treatment of diseases including cancer and sickle cell anaemia. Your Dexcom G6 sensor glucose values may be falsely elevated and result in overdelivery of insulin, which can result in severe hypoglycaemia.

## **Sensor Precautions**

**Caution:** You cannot use the Dexcom G6 receiver with the Omnipod 5 System because the Omnipod 5 System is only compatible with the G6 app on a smartphone.

# CHAPTER 19 About the Dexcom G6

## Contents

| 19.1 | Dexcom G6 Overview                                                                      | 248                        |
|------|-----------------------------------------------------------------------------------------|----------------------------|
| 19.2 | Dexcom G6 Sensor Placement<br>Adult placement examples<br>Paediatric placement examples | <b>249</b><br>.249<br>.250 |
| 19.3 | Using the Dexcom G6 with Omnipod 5                                                      | 250                        |
| 19.4 | Sensor Glucose Values<br>High and Low Sensor Glucose Values<br>Urgent Low Glucose       | <b>251</b><br>.251<br>.251 |
| 19.5 | Sensor Glucose Trend Arrows                                                             | 252                        |
| 19.6 | Communication Messages                                                                  | 253                        |

## **19.1 Dexcom G6 Overview**

**Warning:** ALWAYS be aware of your current sensor glucose value, trust how your body feels and do not ignore symptoms of high and low glucose. Even though insulin delivery adjusts automatically in Automated Mode with the goal of bringing your glucose level to your defined Target Glucose, severe hypoglycaemia or hyperglycaemia may still occur.

If your sensor glucose values do not match your symptoms, ALWAYS check your blood glucose using a BG meter, and consider treatment and/or Sensor calibration if necessary. ALWAYS switch to Manual Mode if you feel you are receiving inaccurate sensor glucose values.

- Erroneously high sensor glucose values can cause excessive insulin delivery, leading to severe hypoglycaemia, seizure, loss of consciousness or death.
- Erroneously low sensor glucose values can cause prolonged insulin suspension, leading to hyperglycaemia, DKA or death.

If you are having symptoms that are not consistent with your blood glucose readings and you have followed all instructions described in this User Guide, contact your healthcare provider.

The Omnipod 5 System is designed to connect with the Dexcom G6 CGM System. When connected to the Dexcom G6, the Pod receives glucose values and trends from the Dexcom G6. In Automated Mode, the Pod uses sensor glucose values to make automated insulin dosing decisions every 5 minutes. In both Manual Mode and Automated Mode, a sensor glucose value and trend can be used in the SmartBolus Calculator to calculate a suggested bolus.

Read and follow all Dexcom G6 product instructions, including Safety Statements, in the *Dexcom G6 CGM System Instructions for Use*.

**Note:** All Sensor and Transmitter-specific actions and alerts are controlled through your Dexcom G6 app. See your *Dexcom G6 CGM System Instructions for Use* for additional information.

**Note:** The Dexcom G6 app and Omnipod 5 App do not directly communicate with each other. They have their own separate communication channels to acquire sensor glucose values. As a result, you may notice that, at times, the sensor glucose values may differ slightly in each app.

When connecting and using a Sensor, be aware of the following:

- Always check the Dexcom G6 expiry dates for the Sensor and Transmitter. Do not start a Sensor past its Use-By date.
- Adhere to Dexcom's approved site placements for Dexcom G6 wear.
- All Dexcom G6 alerts are configured and driven by your Dexcom G6 app. Set your Low and High alerts, as well as any other alerts in your Dexcom G6 app before using the Omnipod 5 System.

**Note:** The Omnipod 5 System also alerts you when your sensor glucose values are at or below 3.1 mmol/L.

• Always ensure that the Transmitter serial number (SN) entered in the Dexcom G6 and Omnipod 5 Apps match the Transmitter on your body.

## **19.2 Dexcom G6 Sensor Placement**

The Bluetooth connection between the Sensor and the Pod is optimal when the signal does not pass through the body. Keeping both devices at least 8 cm (3 inches) apart and within the line of sight allows for consistent Transmitter communication with the Pod.

**Note:** Line of sight means that the Pod and Sensor are worn on the same side of the body such that the two devices can "see" one another without your body blocking their communication.

#### Adult placement examples

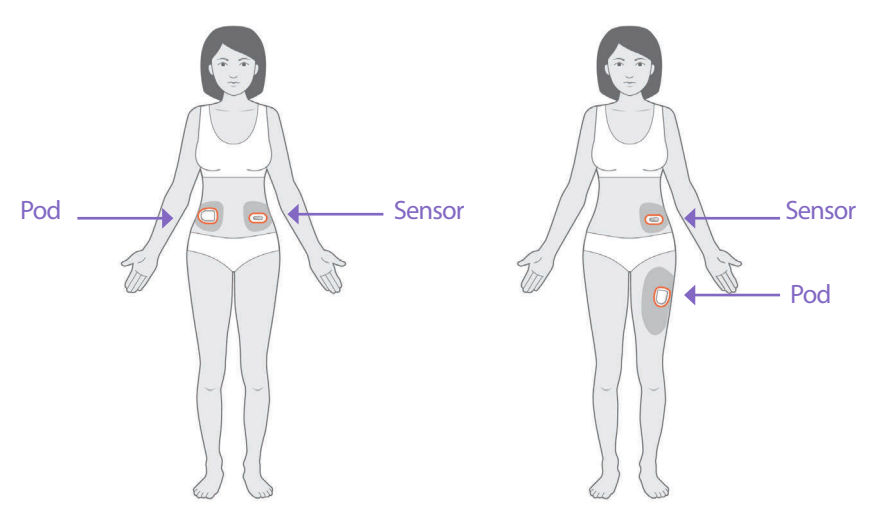

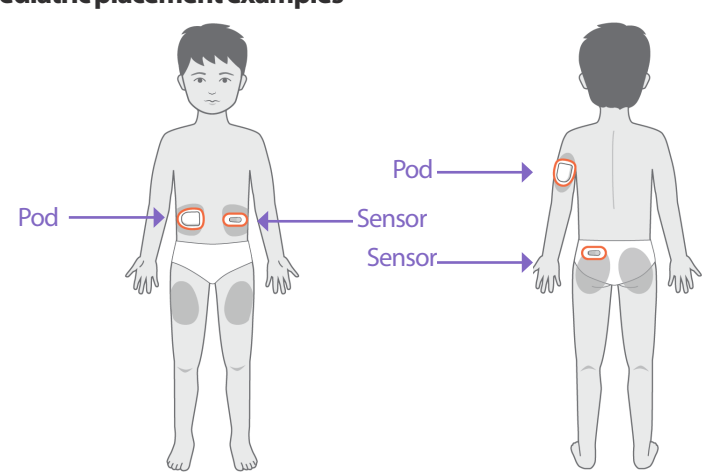

**Note:** Consult the *Dexcom G6 CGM System Instructions for Use* for more information on approved Sensor placement locations.

## **19.3 Using the Dexcom G6 with Omnipod 5**

When using Omnipod 5 System with the Dexcom G6 CGM System, you need to use the Dexcom G6 app to control your Sensor.

**Caution:** You cannot use the Dexcom G6 receiver with the Omnipod 5 System because the Omnipod 5 System is compatible only with the G6 app on a smartphone.

#### Paediatric placement examples

## **19.4 Sensor Glucose Values**

Sensor glucose values are displayed on the DASHBOARD. The DASHBOARD also displays a sensor glucose trend arrow to indicate whether sensor glucose values are trending up, down or holding steady. In Automated Mode, the system takes your sensor glucose trend into account every 5 minutes when making automated insulin delivery decisions.

In Manual Mode and Automated Mode, the sensor glucose value and trend can be used in the SmartBolus Calculator. The SmartBolus Calculator can increase or decrease your bolus as needed based on your sensor glucose value and trend.

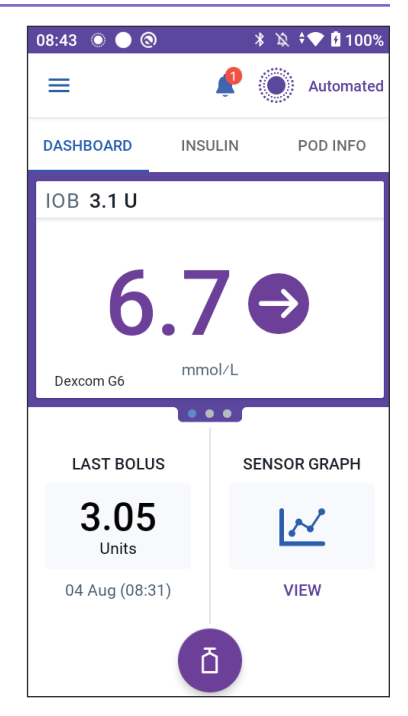

## **High and Low Sensor Glucose Values**

The Omnipod 5 App indicates high and low sensor glucose values as follows.

| Sensor Glucose Values | Screen display |
|-----------------------|----------------|
| Above 22.2 mmol/L     | HIGH           |
| Below 2.2 mmol/L      | LOW            |

**Note:** Sensor glucose values are automatically recorded on the Omnipod 5 System and do not need to be entered on the Enter BG screen.

## **Urgent Low Glucose**

**Warning:** ALWAYS promptly treat low glucose. Glucose at or below 3.1 mmol/L indicates significant hypoglycaemia (very low glucose). If left untreated, this could lead to seizure, loss of consciousness or death. Follow your healthcare provider's recommendations for treatment.

When your sensor glucose value is at or below 3.1 mmol/L, your Dexcom G6 will send the value to your Pod. The Pod will sound an Advisory alarm to let you know that your glucose is very low. You can acknowledge the alarm from your Controller. See "13.7 Advisory Alarm List" on page 160.

**Note:** This Alarm will occur again if another sensor glucose value of 3.1 mmol/L or lower is received after the initial Advisory Alarm was acknowledged.

**Note:** This Advisory Alarm will only stop repeating after a glucose value of 3.2 mmol/L or greater is received. You may silence this Advisory Alarm for 30 minutes by acknowledging the on-screen message.

Note: Use a BG meter to confirm your glucose. Treat low glucose as needed.

**Note:** The Urgent Low Glucose Advisory Alarm has to do directly with your body's current glucose, while other alarms have to do with the Pod or Omnipod 5 App state.

## 19.5 Sensor Glucose Trend Arrows

Trend arrows display per Dexcom specifications. The arrow colour matches the sensor glucose value colour. For more information, refer to the *Dexcom G6 CGM System Instructions for Use.* 

| Sensor Glucose Value Colour | Description                                                           |
|-----------------------------|-----------------------------------------------------------------------|
| Purple                      | Sensor glucose value is within Glucose Goal<br>Range (Automated Mode) |
| Blue                        | Sensor glucose value is within Glucose Goal<br>Range (Manual Mode)    |
| Red                         | Sensor glucose value is below Glucose Goal<br>Range                   |
| Orange                      | Sensor glucose value is above Glucose Goal<br>Range                   |

The colour of the sensor glucose value and trend arrow can vary as follows:

The following table describes the sensor glucose trend arrows. The trend arrows are shown in blue for example purposes only.

| Trend Arrows | Description                                                                              |
|--------------|------------------------------------------------------------------------------------------|
| $\bigcirc$   | Steady; decreasing/increasing less than 0.1 mmol/L per minute                            |
|              | Slowly falling/rising; glucose could decrease/increase<br>up to 3.4 mmol/L in 30 minutes |
|              | Falling/rising; glucose could decrease/increase<br>up to 5 mmol/L in 30 minutes          |
| <b>\$</b>    | Rapidly falling/rising; glucose could decrease/increase more than 5 mmol/L in 30 minutes |

## **19.6 Communication Messages**

The DASHBOARD displays the following communication messages:

- CONNECTINGTRANSMITTER: Occurs after you have entered a Transmitter serial number (SN) and the Pod is attempting to connect with the Transmitter.
- WAITING FOR DEXCOM SET-UP: When the Transmitter is connected but sensor glucose values are unavailable because the

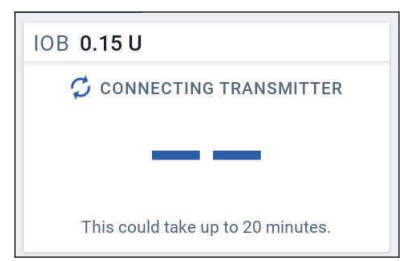

Dexcom G6 is in Sensor warm-up or requires calibration. See the Dexcom G6 app for details. No action is required within the Omnipod 5 App.

- SEARCHING FOR POD: When Pod communication was not established within the most recent 5-minute update interval. Tap MORE INFORMATION for potential causes and recommended actions.
- SEARCHING FOR SENSOR: When the Sensor is active and connected to the Omnipod 5 Pod but the most recent sensor glucose value was not acquired within the 5-minute window. There may be no valid sensor glucose value available due to a Pod/Sensor communication issue or a temporary Sensor issue (recoverable without any user action). Tap MORE INFORMATION for recommended action. Review Pod and Sensor placement. Pod and Sensor should be at least 8 cm (3 inches) apart and within the line of sight.
- DEXCOM ISSUE DETECTED: When sensor glucose values are not available due to a Sensor error (including Sensorexpiration). See the Dexcom G6 app for details. No action is required within the Omnipod 5 App

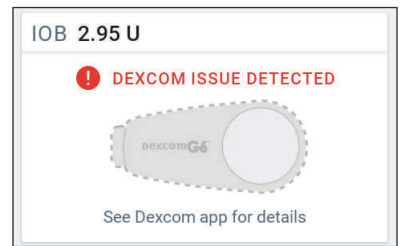

- TRANSMITTER ERROR: When the Transmitter connected with the Omnipod 5 System has expired or experienced a non-recoverable error. Tap NEED HELP for potential causes and recommended actions. To set up a new Transmitter, see "20.3 Connecting the Transmitter" on page 257.
- TRANSMITTER NOT FOUND: When the Pod tried to connect with a Transmitter but after 20 minutes was unable to do so. Tap NEED HELP for potential causes and recommended actions. See "26.3 Sensor FAQs" on page 317 for additional information.

**Note:** For all Sensor-related issues, refer to your *Dexcom G6 CGM System Instructions for Use.* 

This page intentionally left blank.

# CHAPTER 20 Connecting Dexcom G6 to the Pod

## Contents

| 20.1 | About Connecting Dexcom G6 to the Pod              | 256 |
|------|----------------------------------------------------|-----|
| 20.2 | Connecting the Dexcom G6 during Initial Pod Set-up | 256 |
| 20.3 | Connecting the Dexcom G6 Transmitter               | 257 |
| 20.4 | Disconnecting the Transmitter from the Pod         | 258 |

## 20.1 About Connecting Dexcom G6 to the Pod

The Omnipod 5 System is designed to work with the Dexcom G6 CGM. To use the Dexcom G6 CGM with the Omnipod 5 System, you will need to obtain the Dexcom G6 Sensor and Transmitter, the *Dexcom G6 Instructions for Use*, and download the Dexcom G6 app on your personal smartphone.

Before you can view and use sensor glucose values in the Omnipod 5 System, you must first set up the Omnipod 5 System to allow the Pod to communicate with the Sensor. Once connected, you will be able to use the system in Automated Mode, view sensor glucose values in the Omnipod 5 App and use sensor glucose values in the bolus calculator in both Manual and Automated Mode.

**Note:** The Dexcom G6 Sensor must be started in the Dexcom app in order to use sensor glucose values and trends in the Omnipod 5 System.

#### Before you begin, do the following:

The Omnipod 5 System will not connect with the Transmitter if you are using the Dexcom receiver. If you have an existing Transmitter that is connected to your receiver, turn off your receiver. You will need to use the Dexcom G6 app on your smartphone. For instructions about using the Dexcom G6 CGM System, see the Dexcom G6 CGM System Instructions for Use.

## 20.2 Connecting the Dexcom G6 during Initial Pod Set-up

To connect the Transmitter during initial Pod set-up:

1. After activating your Pod during initial set-up, tap CONNECT SENSOR.

**Note:** If you tap NOT NOW after activating your Pod during initial set-up, you can connect the Sensor and Transmitter at a later time. See "Connecting the Dexcom G6 Transmitter" below.

2. Go to step 3 of "Connecting the Dexcom G6 Transmitter" below.

## 20.3 Connecting the Dexcom G6 Transmitter

**Warning:** ALWAYS confirm the Dexcom G6 Transmitter serial number (SN) you save in the Omnipod 5 App matches the one you are wearing. In cases where more than one person in the household uses the Dexcom G6, mismatching Transmitter serial numbers (SN) could result in over-delivery or under-delivery of insulin, which can lead to hypoglycaemia and hyperglycaemia.

If you had previously connected a Transmitter and your Transmitter has expired, or you have deleted the Transmitter serial number (SN) and wish to reconnect, you must enter a new SN.

To connect the Dexcom G6 Transmitter:

1. From the Home screen, tap the Menu button (≡) > Manage Sensor.

The Manage Sensor screen displays the saved SN.

**Note:** If the Transmitter SN was previously deleted, the SN field is empty. (See "20.4 Disconnecting the Transmitter from the Pod" on page 258).

- 2. Tap ENTER NEW.
- 3. Tap the SN field to display the alphanumeric keypad.
- 4. Enter the SN printed on the back of your Transmitter or on the Transmitter box, then tap Done.
- 5. Tap SAVE.

**Note:** If you tap CANCEL or exit the

current screen (by pressing the back arrow), the SN is not saved. Tap CONFIRM to start connecting your Transmitter to your Pod. The connection process can take up to 20 minutes.

6. Tap CONFIRM to start connecting your Transmitter to your Pod. The connection process can take up to 20 minutes.

When Pod communication is successful, the screen displays "Connecting Transmitter".

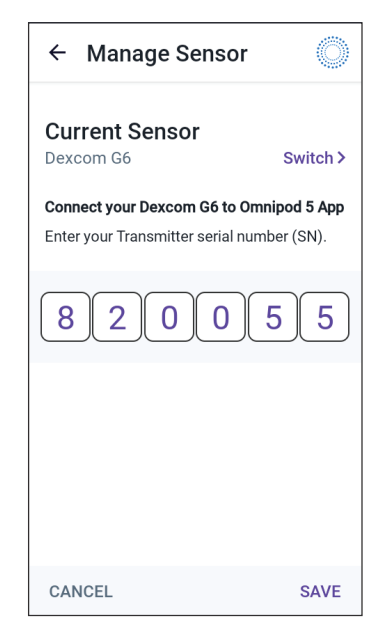

If the Pod is unable to connect with the Transmitter within 20 minutes, the message "Transmitter Not Found" displays. Tap NEED HELP for more information. See "26.3 Sensor FAQs" on page 317 for additional information.

If you do not have an active Pod or you are changing your Pod, the Transmitter serial number (SN) will be saved and sent to the next Pod that is activated.

## 20.4 Disconnecting the Transmitter from the Pod

To stop the Pod from communicating with the Transmitter, delete the SN. If you delete the SN, you will no longer be able to enter Automated Mode until a new Transmitter SN is added.

To delete the SN:

1. From the Home screen, tap the Menu button ( $\equiv$ ) > Manage Sensor.

The Manage Sensor screen displays the saved SN.

- 2. Tap DELETE.
- 3. Tap OK, DELETE to confirm.

## AUTOMATED MODE

|    | Automated Mode Important<br>Safety Information      |
|----|-----------------------------------------------------|
| 21 | About Automated Mode                                |
| 22 | Switching Between Manual Mode<br>and Automated Mode |
| 23 | Activity Feature                                    |
| 24 | Automated Mode Alarms                               |
| 25 | Omnipod 5 System Clinical<br>Studies                |

This page intentionally left blank.

# Automated Mode Important Safety Information

## Automated Mode Warnings

Warning: SmartAdjust technology should NOT be used by anyone under the age of 2 years old. SmartAdjust technology should also NOT be used in people who require less than 5 units of insulin per day, as the safety of the technology has not been evaluated in this population.

Warning: DO NOT use SmartAdjust technology in pregnant women, critically ill patients or those on dialysis. The safety of SmartAdjust technology has not been evaluated in these populations. Consult with your healthcare provider if any of these conditions apply to you before using SmartAdjust technology.

Warning: ALWAYS be aware of your current sensor glucose value, trust how your body feels and do not ignore symptoms of high and low glucose. Even though insulin delivery adjusts automatically in Automated Mode, with the goal of bringing your glucose level to your defined Target Glucose, severe hypoglycaemia or hyperglycaemia can still occur.

If your sensor glucose values do not match your symptoms, ALWAYS check your blood glucose using a BG meter, and consider treatment and/ or Sensor calibration if necessary. ALWAYS switch to Manual Mode if you feel you are receiving inaccurate sensor glucose values.

- Erroneously high sensor glucose values can cause excessive insulin delivery, leading to severe hypoglycaemia, seizure, loss of consciousness or death.
- Erroneously low sensor glucose values can cause prolonged insulin suspension, leading to hyperglycaemia, DKA or death.

If you are having symptoms that are not consistent with your blood glucose readings and you have followed all instructions described in this *User Guide*, contact your healthcare provider.

Warning: AVOID administering insulin, such as by injection or inhalation, while wearing an active Pod, as this could result in hypoglycaemia. The Omnipod 5 System cannot track insulin that is administered outside of the system. Consult your healthcare provider about how long to wait after manually administering insulin before you start Automated Mode.

Warning: ALWAYS monitor for symptoms of hypoglycaemia while the Activity feature is enabled. Hypoglycaemia can still occur when using the Activity feature. Follow your healthcare provider's advice on hypoglycaemia avoidance and treatment. If untreated, hypoglycaemia can lead to seizure, loss of consciousness or death.

Warning: Do NOT use the Omnipod 5 System if you are taking hydroxyurea, a medication used in the treatment of diseases including cancer and sickle cell anaemia. Your Dexcom G6 sensor glucose values could be falsely elevated and could result in over-delivery of insulin, which can lead to severe hypoglycaemia.

# CHAPTER 21 About Automated Mode

## Contents

| 21.1                 | About Automated Mode                                                                                                    | 264               |
|----------------------|----------------------------------------------------------------------------------------------------|-------------------|
|                      | How insulin is calculated and delivered during                                                                                                    |                   |
|                      | Automated Mode                                                                                                    |                   |
|                      | Increasing Insulin Delivery                                                                                                    |                   |
|                      | Decreasing and Pausing Insulin Delivery                                                                                                    |                   |
|                      | Viewing Automated Insulin Delivery                                                                                                    |                   |
|                      | Adjusting settings for Automated Insulin Delivery                                                                                                    |                   |
| 21.2                 | About the Dexcom G6 in Automated Mode                                                                                                    | 267               |
| 21.3                 | Bolus Settings and the Importance of a Bolus                                                                                                    | 268               |
|                      |                                                                                                    |                   |
| 21.4                 | Pod Adaptivity                                                                                                    |                   |
| 21.4                 | Pod Adaptivity                                                                                                    | <b>268</b><br>269 |
| 21.4                 | Pod Adaptivity<br>The First Pod<br>Ongoing Use                                                                                                    |                   |
| 21.4<br>21.5         | Pod Adaptivity         The First Pod.         Ongoing Use         About Automated Mode: Limited                                                                                 |                   |
| 21.4<br>21.5<br>21.6 | Pod Adaptivity         The First Pod.         Ongoing Use         About Automated Mode: Limited         Automated Delivery Restriction                                          |                   |
| 21.4<br>21.5<br>21.6 | Pod Adaptivity         The First Pod.         Ongoing Use         About Automated Mode: Limited         Automated Delivery Restriction.         Low Glucose.                    |                   |
| 21.4<br>21.5<br>21.6 | Pod Adaptivity         The First Pod.         Ongoing Use         About Automated Mode: Limited         Automated Delivery Restriction         Low Glucose         High Glucose |                   |

## 21.1 About Automated Mode

**Warning:** AVOID administering insulin, such as by injection or inhalation, while wearing an active Pod as this could result in hypoglycaemia. The Omnipod 5 System cannot track insulin that is administered outside of the system. Consult your healthcare provider about how long to wait after manually administering insulin before you start Automated Mode.

**Warning:** ALWAYS be aware of your current sensor glucose value, trust how your body feels and do not ignore symptoms of high and low glucose. Even though insulin delivery adjusts automatically in Automated Mode, with the goal of bringing your glucose level to your defined Target Glucose, severe hypoglycaemia or hyperglycaemia may still occur.

If your sensor glucose values do not match your symptoms, ALWAYS check your blood glucose using a BG meter, and consider treatment and/or Sensor calibration if necessary. ALWAYS switch to Manual Mode if you feel you are receiving inaccurate Sensor glucose values.

- Erroneously high sensor glucose values can cause excessive insulin delivery, leading to severe hypoglycaemia, seizure, loss of consciousness or death.
- Erroneously low sensor glucose values can cause prolonged insulin suspension, leading to hyperglycaemia, DKA or death.

If you are having symptoms that are not consistent with your blood glucose readings and you have followed all instructions described in this *User Guide*, contact your healthcare provider.

**Caution:** ALWAYS check your glucose prior to delivering a bolus so you are better informed on how much to take. Delivering a bolus without checking your glucose could result in over-delivery or under-delivery of insulin, which can lead to hypoglycaemia or hyperglycaemia.

Automated Mode is the defining feature of the Omnipod 5 System. In Automated Mode, SmartAdjust<sup>™</sup> technology (the Omnipod 5 algorithm) predicts where your glucose will be 60 minutes into the future. SmartAdjust technology uses this information, along with your current sensor glucose value and trend, to automatically adjust insulin delivery every 5 minutes. The System's goal is to help you bring your glucose to your defined Target Glucose.

SmartAdjust technology is on the Pod itself. You will stay in Automated Mode even if the Controller or smartphone running your Omnipod 5 App is out of range of the Pod. When the Pod and Controller or smartphone are in range, the Pod sends its information back to the Omnipod 5 App, updating its Home screen to show your current IOB along with the recent sensor glucose value and trend. **Note:** ALWAYS bolus for meals as directed by your healthcare provider. In Automated Mode, bolus doses for meals still require your programming and delivery. Failure to deliver a bolus for meals could lead to hyperglycaemia.

#### How insulin is calculated and delivered during Automated Mode

The Omnipod 5 System uses your total daily insulin history over the last few Pods to determine how much insulin your body needs. The calculated amount per hour is known as the Adaptive Basal Rate, which provides a baseline for automated insulin delivery.

With each Pod change, the Omnipod 5 System will learn your recent daily insulin needs and update information about your total daily insulin, resulting in your adaptive basal rate changing with each new Pod to better match your true insulin needs.

Using this Adaptive Basal Rate as a starting point, the System can automatically increase, decrease or pause insulin delivery every 5 minutes to help you reach your Target Glucose.

#### **Increasing Insulin Delivery**

The System can increase insulin delivery by delivering a series of insulin microboluses (small amounts of insulin delivered every 5 minutes) to respond to elevated glucose or if it predicts your glucose to be above your Target Glucose in the next 60 minutes.

#### **Decreasing and Pausing Insulin Delivery**

The System can decrease or pause automated insulin delivery at any time if you are predicted to be below your Target Glucose or to protect against hypoglycaemia.

It will always pause insulin when the last sensor glucose value recorded was below 3.3 mmol/L.

#### **Viewing Automated Insulin Delivery**

The Sensor Graph on the Home screen shows when the Omnipod 5 System paused insulin delivery or has reached the maximum delivery. See "11.2 Viewing the Sensor Graph" on page 126.

The automated insulin delivery amount given every 5 minutes while in Automated Mode can be seen in the Auto Events tab of the History Detail screen. See ""Automated Events (Auto Events)" on page 138.

The Auto Events tab shows the total amount of automated insulin delivered every 5 minutes. This tab shows all automated insulin, both your baseline adaptive basal rate and any adjustment up or down due to your sensor glucose value trend, and the 60-minute prediction. The values will always be small. (Remember that a basal rate of 0.60 U/hr would be like getting 0.05 U every 5 minutes.)

**Note:** Your sensor glucose value informs how much insulin the System will deliver in the next 5-minute time period. For example, if your sensor glucose

value at 11:00 dropped to 3.2 mmol/L, SmartAdjust technology will not deliver a microbolus at 11:05. Your Auto Events tab will display 0 U at 11:05, as shown in the table below.

|       | Sensor (mmol/L) | Insulin Amount (U) |
|-------|-----------------|--------------------|
| 11:05 | 3.4             | 0                  |
| 11:00 | 3.2             | 0.05               |

#### Adjusting settings for Automated Insulin Delivery

While you are using Automated Mode, the main adjustable setting affecting automated insulin delivery is Target Glucose. Target Glucose is customisable from 6.1–8.3 mmol/L (0.55 mmol/L increments), and you can create up to 8 different time segments per day. As you increase the Target Glucose setting value, SmartAdjust technology will deliver less automated insulin. Changing your Target Glucose can be useful if:

- There are times of the day when you are more or less sensitive to insulin (For example you and your healthcare provider identify a time in your day when you are more at risk of hypoglycaemia, which may require a higher Target Glucose). Your provider can help you select different Target Glucose values for different times of day.
- You would like to gradually bring your Sensor glucose values down to a lower Target Glucose (For example starting the system for the first time).

Consult with your healthcare provider before making any changes in your Target Glucose. See "Omnipod 5 Clinical Studies" on page 285 for clinical study information at each Target Glucose.

SmartBolus Calculator settings can also be adjusted to impact your total daily insulin delivered and to impact post-meal glucose. These settings include Insulin to Carbohydrate ratio, Correction Factor, Correct Above, Reverse Correction and Duration of Insulin Action. These all affect the bolus amounts you deliver during both Manual Mode and Automated Mode.

**Note:** It is important to understand that changing your Basal Programmes, Max Basal, Correction Factor or Duration of Insulin Action setting will not impact SmartAdjust technology (the Omnipod 5 algorithm).

## 21.2 About the Dexcom G6 in Automated Mode

**Warning:** ALWAYS be aware of your current sensor glucose value, trust how your body feels and do not ignore symptoms of high and low glucose. Even though insulin delivery adjusts automatically in Automated Mode, with the goal of bringing your glucose level to your defined Target Glucose, severe hypoglycaemia or hyperglycaemia may still occur.

If your sensor glucose values do not match your symptoms, ALWAYS check your blood glucose using a BG meter, and consider treatment and/or Sensor calibration if necessary. ALWAYS switch to Manual Mode if you feel you are receiving inaccurate Sensor glucose values.

- Erroneously high sensor glucose values can cause excessive insulin delivery, leading to severe hypoglycaemia, seizure, loss of consciousness or death.
- Erroneously low sensor glucose values can cause prolonged insulin suspension, leading to hyperglycaemia, DKA or death.

If you are having symptoms that are not consistent with your blood glucose readings and you have followed all instructions described in this *User Guide*, contact your healthcare provider.

While in Automated Mode, the Omnipod 5 System relies on your current and predicted sensor glucose values to calculate automated insulin delivery. Sensor glucose values and trends may also be used by the SmartBolus Calculator in both Automated and Manual Modes.

It is important that your Dexcom G6 is functioning properly, delivering accurate values and connecting to your Pod.

To ensure Sensor accuracy, be aware of your sensor glucose values. If you are experiencing symptoms that do not match your sensor glucose values, use a separate BG meter.

When your Pod and Sensor lose communication in Automated Mode, the System will enter Automated: Limited state. For more about Automated: Limited, see "21.5 About Automated Mode: Limited" on page 269.

If you experience frequent connectivity loss between the Pod and Sensor, see "26.3 Sensor FAQs" on page 317.

Connectivity issues can often be resolved by the following:

- Wear the Pod and Sensor within the line of sight such that the two devices can "see" one another.
- Check that your current, active Transmitter is paired to the Pod by checking that the Transmitter serial number (SN) stored in both the Omnipod 5 App and in the Dexcom G6 mobile app are the same.

• Check that your active Transmitter is not paired with a Dexcom G6 receiver or another medical device. When using Omnipod 5, the Pod is the only medical device the Transmitter can pair with. You must use the Dexcom G6 mobile app on a smartphone to manage Sensor alarms and to start and stop Sensors and Transmitters.

## 21.3 Bolus Settings and the Importance of a Bolus

In Automated Mode, the Omnipod 5 System automatically delivers insulin every 5 minutes. However, you still need to deliver a bolus dose for meals. For information on how to deliver a bolus, see "SmartBolus Calculator" on page 201.

When delivering a bolus, it is recommended to:

- Tap USE SENSOR to use your Sensor glucose value in the SmartBolus Calculator. This will ensure that your sensor trend is included in the calculations and necessary adjustments are made to account for the trend.
- Review the SmartBolus Calculator calculations for accuracy. If the calculations show an amount you are not expecting, cancel the bolus and begin again.
- Always look for the progress bar to confirm that delivery has begun before exiting the Omnipod 5 App.

**Note:** If you leave the Omnipod 5 App for more than 5 minutes while making changes to your bolus delivery, you will lose the information you have entered into the SmartBolus Calculator.

## 21.4 Pod Adaptivity

In Automated Mode, automated insulin delivery adapts to your changing needs as you wear the System. As you use the Omnipod 5 System and gather insulin delivery history, SmartAdjust technology will automatically update your next Pod with information from your last few Pods about your recent total daily insulin (TDI).

Your baseline Adaptive Basal Rate is based on how much total daily insulin you have needed over the past few weeks. With each Pod change, SmartAdjust technology uses this updated TDI to set a new Adaptive Basal Rate for you.

When sensor glucose values and trend are available, SmartAdjust technology will also adjust this rate up or down every 5 minutes in response to your current and predicted glucose.

## The First Pod

During your first Pod wear (or if you've gone 30 days or longer between Pods), since no recent history is available, the Omnipod 5 System estimates your total daily insulin by looking at your active Basal Programme (from Manual Mode). SmartAdjust technology sets a starting baseline Adaptive Basal Rate from that estimated TDI. That is the starting rate that will be adjusted up or down based on your current and predicted glucose and trend.

The System also sets a limit on how much insulin the first Pod's 5-minute adjustments can deliver for your safety.

At your next Pod change, if at least 48 hours of history was collected, SmartAdjust technology will start using your insulin delivery history instead of its original estimate to update the Adaptive Basal Rate.

#### **Ongoing Use**

With each Pod change, for as long as you wear the System, updated insulin delivery information is sent and saved in the Omnipod 5 App so that the next Pod that is started is updated with the new Adaptive Basal Rate.

**Note:** Your total daily insulin (TDI) includes all of the insulin delivered in either Automated or Manual Mode. You can view your TDI for each day by navigating to the Menu button ( $\equiv$ ) > History Detail and looking at the Total Insulin value.

## 21.5 About Automated Mode: Limited

**Warning:** ALWAYS be aware of your current sensor glucose value, trust how your body feels and do not ignore symptoms of high and low glucose. Even though insulin delivery adjusts automatically in Automated Mode, with the goal of bringing your glucose level to your defined Target Glucose, severe hypoglycaemia or hyperglycaemia may still occur.

If your sensor glucose values do not match your symptoms, ALWAYS check your blood glucose using a BG meter, and consider treatment and/or Sensor calibration if necessary. ALWAYS switch to Manual Mode if you feel you are receiving inaccurate Sensor glucose values.

- Erroneously high sensor glucose values can cause excessive insulin delivery, leading to severe hypoglycaemia, seizure, loss of consciousness or death.
- Erroneously low sensor glucose values can cause prolonged insulin suspension, leading to hyperglycaemia, DKA or death.

If you are having symptoms that are not consistent with your blood glucose readings and you have followed all instructions described in this *User Guide*, contact your healthcare provider.

At times, your Pod and Sensor may lose communication while you are in Automated Mode. There are several reasons this could happen, including:

- the Pod and Sensor not being within the line of sight on your body
- temporary loss of communication due to environmental interference
- Sensor warm-up or required calibration
- your Transmitter is still paired with a Dexcom G6 receiver or other medical device

When this occurs, SmartAdjust technology can no longer adjust your automated insulin delivery based on glucose because the Pod is not receiving updated glucose information from the Sensor.

After 20 minutes of the Pod not receiving sensor glucose values, you move into a state of Automated Mode called Automated: Limited. The Omnipod 5 App will display "Limited" on the Home screen. Your System will remain in Automated: Limited until Sensor communication is restored or the Sensor warmup period ends.

When the System enters Automated: Limited state, SmartAdjust technology bases its insulin delivery on the following:

- It looks at your basal rate in Manual Mode at this time of day and your adaptive basal rate for this Pod, and chooses the lower of the two values every 5 minutes. In this way, SmartAdjust technology never gives more than the Basal Programme that would be active during Manual Mode.
- If SmartAdjust technology had paused your insulin before the Pod lost connection with your Sensor, it will continue to pause insulin up to 40 minutes for a total of 1 hour paused. After 1 hour of no sensor glucose information, it will resume your insulin at your adaptive or manual basal rates, whichever is lower.
- Without sensor glucose information, the rate delivered in Automated: Limited will not adjust up or down for current or predicted glucose.

After an hour of missed sensor glucose values, the Missing Sensor Glucose Values advisory alarm is presented. This alarm will repeat every 15 minutes until acknowledged and every 60 minutes until Sensor communication is

restored. For more information on this alarm, see " ... Missing Sensor Glucose Values" on page 284.

The System also enters Limited state after receiving the Automated Delivery Restriction Advisory alarm. For more information about Automated Delivery Restriction, see "21.6 Automated Delivery Restriction" on page 271.

You may also choose to switch to Manual Mode to start your Basal Programme. See "22.2 Switching from Automated Mode to Manual Mode" on page 276. Check your Dexcom G6 app to see if there are any Sensor actions you need to take to re-establish communication. See your *Dexcom G6 CGM System Instructions for Use*.

**Note:** Automated: Limited state can occur due to a loss of communication between the Sensor and Pod. It is possible that your Dexcom G6 app is still receiving sensor glucose values. Open your Dexcom G6 app to check.

## **21.6 Automated Delivery Restriction**

There may be times when the System has been working to bring your glucose into range but has not seen your glucose change the way it expected. In this case, it will switch to Automated: Limited state.

During these times, you'll see an orange bar on your Sensor Graph for "Insulin max reached" or a red bar for "Insulin paused". The System will show an Advisory Alarm that says "Automated Delivery Restriction".

For more information about this alarm, see " . Automated Delivery Restriction" on page 282.

#### Low Glucose

If your glucose has been trending low, SmartAdjust technology may have paused insulin.

If there has been little to no impact to your sensor glucose value from pausing, the System assumes there may be a problem you need to troubleshoot. Pausing insulin for too long could put you at risk of hyperglycaemia.

The Automated Delivery Restriction can let you know that you need to step in and check the following:

- Is your Sensor reporting your glucose accurately? Check your BG with a BG meter to confirm.
- Has your glucose been low despite treatment? Consider eating additional fast-acting carbs.

#### **High Glucose**

If your glucose has been trending high, SmartAdjust technology may have delivered the maximum amount of insulin microboluses allowed by the System.

**Note:** This maximum amount is different than your Max Basal setting in Manual Mode. Adjusting your Max Basal setting in Manual Mode will not impact the amount that SmartAdjust technology can deliver in Automated Mode. This insulin max value is unique to each person and based on your recent total daily insulin use. It may change over time as your System continually adapts with each Pod change. You cannot directly impact this setting.

If there has been little to no impact to your sensor glucose value from delivering at the insulin max, the System assumes there may be a problem you need to troubleshoot. Delivering too much insulin for too long could put you at risk of hypoglycaemia.

The Automated Delivery Restriction can let you know that you need to step in and check the following:

- Is your Sensor reporting your glucose accurately? Check your BG with a BG meter to confirm. You may need to replace your Sensor.
- Could there be a problem with your Pod or cannula? Check that your Pod is securely applied, and that there are no signs of wetness or leaking around the adhesive. Check for ketones. You may need to replace your Pod.
- Do you need more insulin? Tap the bolus button, tap Use Sensor on the Bolus screen, and see if additional insulin is recommended. You may need a correction bolus.

#### Switch to Manual Mode

When the Automated Delivery Restriction alarm appears, the System will ask you to switch to Manual Mode for 5 minutes or longer. This step allows the System to know that you are aware of the situation and considering action. While in Manual Mode, you can check BG, review the Sensor Graph and troubleshoot your Sensor and Pod. You can then return to Automated Mode by tapping the Menu button  $(\equiv)$  > Switch Modes.

Note: If you get this alarm often, your Target Glucose or bolus settings may need to be adjusted. Consult your healthcare provider for help adjusting these settings on Omnipod 5.

# CHAPTER 22 Switching Between Manual Mode and Automated Mode

## Contents

| 22.1 | Switching from Manual Mode to Automated Mode | 274 |
|------|----------------------------------------------|-----|
|      | Before you begin                             | 274 |
|      | To switch to Automated Mode                  | 275 |
| 22.2 | Switching from Automated Mode to Manual Mode | 276 |
|      | To switch to Manual Mode                     | 276 |

## 22.1 Switching from Manual Mode to Automated Mode

**Warning:** ALWAYS be aware of your current sensor glucose value, trust how your body feels and do not ignore symptoms of high and low glucose. Even though insulin delivery adjusts automatically in Automated Mode, with the goal of bringing your glucose level to your defined Target Glucose, severe hypoglycaemia or hyperglycaemia may still occur.

If your sensor glucose values do not match your symptoms, ALWAYS check your blood glucose using a BG meter, and consider treatment and/or Sensor calibration if necessary. ALWAYS switch to Manual Mode if you feel you are receiving inaccurate sensor glucose values.

- Erroneously high sensor glucose values can cause excessive insulin delivery, leading to severe hypoglycaemia, seizure, loss of consciousness or death.
- Erroneously low sensor glucose values can cause prolonged insulin suspension, leading to hyperglycaemia, DKA or death.

If you are having symptoms that are not consistent with your blood glucose readings and you have followed all instructions described in this *User Guide*, contact your healthcare provider.

## **Before you begin**

First, make sure you have an active Pod and connected Transmitter. See "Activating and Changing Your Pod" on page 71 and "Connecting to the Pod" on page 255.

Do the following, if necessary:

- Cancel your temp basal or extended bolus, if either is running. See "7.3 Cancelling a Temp Basal or Temp Basal Preset" on page 99 or "16.4 Cancelling a Bolus in Progress" on page 209.
- Start insulin, if it is paused. See "9.3 Starting Insulin Delivery" on page 114.

#### To switch to Automated Mode

To switch from Manual Mode to Automated Mode:

1. From the Home screen, tap the Menu button ( $\equiv$ ) > Switch Mode.

**Note:** If the screen displays a red circle with an exclamation mark and SWITCHTO AUTOMATED is disabled (greyed out), take the corrective action described on the screen before you try again.

2. Tap SWITCH.

| ← Switch Mode                                                                       | ٢            |
|-------------------------------------------------------------------------------------|--------------|
| Switch to Automated Mod                                                             | de?          |
| In Automated Mode, insulin deliver<br>adjusted based on your sensor gluc<br>values. | y is<br>cose |
| Automated Mode may be Limited u<br>sensor glucose values are received               | ıntil<br>I.  |
|                                                                                     |              |
|                                                                                     |              |
| CLOSE SW                                                                            | ІТСН         |

## 22.2 Switching from Automated Mode to Manual Mode

When you switch from using Automated Mode to using Manual Mode, basal insulin will be delivered based on the Basal Programme scheduled for the current time. If your Sensor is connected, you will still be able to view these values and use them in the SmartBolus Calculator while in Manual Mode.

#### Before you begin, do the following:

Cancel the Activity feature, if it is enabled. See "23.3 Cancelling the Activity Feature" on page 279.

#### To switch to Manual Mode

 From the Home screen, tap the Menu button (≡) > Switch Mode.

**Note:** If the screen displays a red circle with an exclamation mark and SWITCHTO MANUAL is disabled (greyed out), take the corrective action described on the screen before you try again.

2. Tap SWITCH.

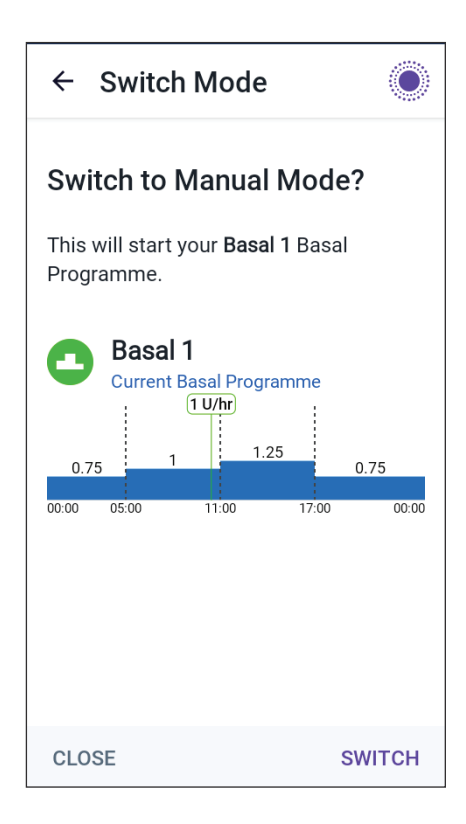

# CHAPTER 23 Activity Feature

## Contents

| 23.1 | About the Activity Feature      | 278 |
|------|---------------------------------|-----|
| 23.2 | Starting the Activity Feature   | 279 |
| 23.3 | Cancelling the Activity Feature | 279 |

## 23.1 About the Activity Feature

**Warning:** ALWAYS monitor for symptoms of hypoglycaemia while the Activity feature is enabled. Hypoglycaemia can still occur when using the Activity feature. Follow your healthcare provider's advice on hypoglycaemia avoidance and treatment. If untreated, hypoglycaemia can lead to seizure, loss of consciousness or death.

While in Automated Mode, you cannot start a temp basal or manually pause insulin delivery. The Omnipod 5 System provides an option for modified automated insulin delivery through the Activity feature. The Activity feature can be useful in times when you need less insulin, for example, when you are exercising.

While Activity is enabled, the Omnipod 5 System does the following:

- Reduces automated insulin delivery
- Sets your Target Glucose to 8.3 mmol/L, regardless of your target settings

With the Activity feature enabled, you can still deliver a bolus as you normally would.

Activity can be set for a duration of 1-24 hours, in increments of 1 hour. You can cancel Activity at any time. Upon cancellation or expiration of the defined time period, full automated insulin delivery starts on its own and SmartAdjust technology returns to using the Target Glucose defined in your settings.

The Activity feature ends if the Pod is deactivated. You need to re-enter Automated Mode and then enable Activity with your new Pod.

Automated DASHBOARD ACTIVITY POD INFO IOB 6.4 U Activity is ON Remaining: (1 hr 0 min) CANCEL LAST BOLUS SENSOR INFO 6.5 8.6 🗩 Units mmol/L 17 Aug (16:10) **VIEW GRAPH** ሸ

Talk to your healthcare provider about the timing of starting the Activity feature to address your anticipated period of decreased insulin needs.

**Note:** In the event that there is a loss of Pod and Sensor communication and the Omnipod 5 System enters Limited state, Activity remains enabled.

**Note:** You may see an increase in your displayed IOB when the Activity feature starts and a decrease in your IOB when the Activity feature time period ends because of the way insulin is calculated.

## 23.2 Starting the Activity Feature

#### Before you begin, do the following:

Switch to Automated Mode if currently using Manual Mode. See "22.1 Switching from Manual Mode to Automated Mode" on page 274.

To enable Activity:

1. Navigate to:

Menu button ( $\equiv$ ) > Activity

- 2. Tap the Duration field and select the Activity feature duration.
- 3. Tap CONFIRM.
- 4. From the Confirmation screen, tap START.

The INSULIN tab changes to a green ACTIVITY tab when the Activity feature is enabled.

| ← Activity                                                                                        | ۲                |  |
|---------------------------------------------------------------------------------------------------|------------------|--|
| Use the Activity feature during times of increased risk of hypoglycaemia.                         |                  |  |
| The Activity feature reduces b<br>insulin delivery and sets basal<br>Target Glucose to 8.3 mmol/L | asal<br>delivery |  |
| Duration<br>(1 hr to 24 hrs)                                                                      |                  |  |
|                                                                                                   | hrs              |  |
|                                                                                                   |                  |  |
|                                                                                                   |                  |  |
|                                                                                                   |                  |  |
| CANCEL                                                                                            | CONFIRM          |  |

## 23.3 Cancelling the Activity Feature

The Activity feature automatically stops at the end of the selected duration; Automated Mode continues, using the Target Glucose defined in your user settings. The Pod beeps when the Activity feature time period completes or when you cancel it.

To cancel Activity before the end of its time period:

- 1. Navigate to the Home screen ACTIVITY tab.
- 2. Tap CANCEL.
- Tap YES to confirm cancellation. The Omnipod 5 App cancels Activity and full automated insulin delivery starts.

**Note:** You may see a decrease in insulin on board (IOB) when cancelling the Activity feature.
This page intentionally left blank.

# CHAPTER 24 Automated Mode Alarms

### Contents

| 24.1 | Ad | visory Alarm List              | 282  |
|------|----|--------------------------------|------|
|      |    | Automated Delivery Restriction | .282 |
|      |    | Missing Sensor Glucose Values  | .284 |

### 24.1 Advisory Alarm List

Advisory alarms inform you of a situation that needs your attention in the near future.

### Automated Delivery Restriction

Only occurs in Automated Mode.

### **Omnipod 5 App Screens:**

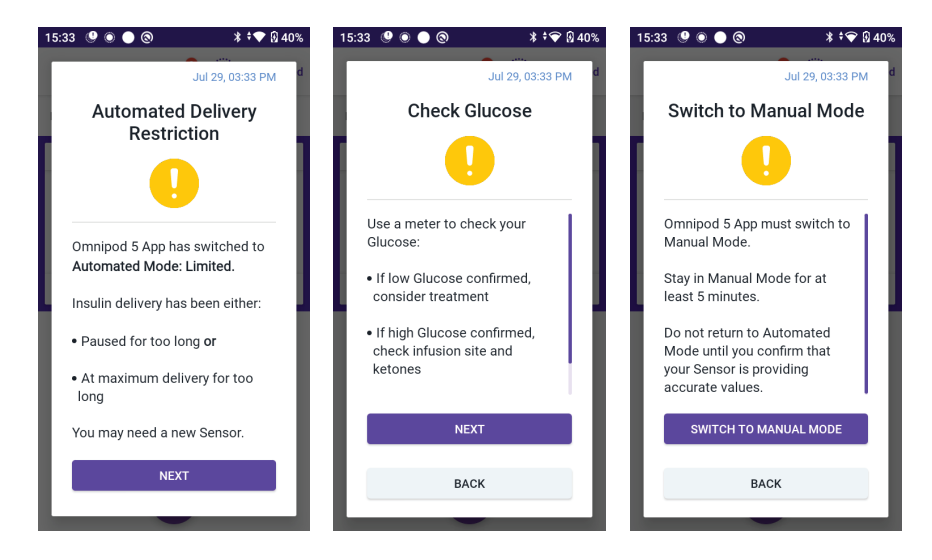

### Lock Screen:

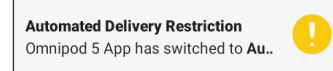

| Cause          | Insulin was either paused for too long or at maximum<br>delivery for too long while the Omnipod 5 System was in<br>Automated Mode. |  |  |  |  |
|----------------|----------------------------------------------------------------------------------------------------|--|--|--|--|
| Tone (Pod)     | • 6-beep tone, repeats once every minute for 3 minutes                                                                             |  |  |  |  |
|                | • Pattern repeats every 15 minutes                                                                                                 |  |  |  |  |
| Vibration/Tone | • 3-second tone                                                                                                    |  |  |  |  |
| (Controller)   | • 3-second vibration                                                                                                    |  |  |  |  |
|                | • Vibration and tone repeat every 15 minutes until acknowledged                                                                    |  |  |  |  |

| What to do | 1. | Tap NEXT to see the next screen.                                                                                     |
|------------|----|----------------------------------------------------------------------------------------------------|
|            | 2. | Use a BG meter to confirm your blood glucose.                                                                        |
|            |    | • If low confirmed, consider treatment.                                                                              |
|            |    | • If high confirmed, check infusion (Pod) site and ketones.                                                          |
|            |    | • If your sensor glucose value is not what you expected, you may need to calibrate or replace your Dexcom G6 Sensor. |
|            | 3. | Tap NEXT after you confirm your blood glucose.                                                                       |
|            | 4. | Tap SWITCH TO MANUAL MODE, then stay in Manual Mode for at least five minutes.                                       |

While in Manual Mode, you can check your Sensor Graph to find out whether your insulin has been paused or has been at a maximum for a long time.

After at least 5 minutes of Manual Mode, you can return to Automated Mode after you have confirmed your sensor glucose values are accurate.

For more information about Automated Mode: Limited state, see "21.5 About Automated Mode: Limited" on page 269.

### Missing Sensor Glucose Values

Only occurs in Automated Mode.

| Screen Alert                                                        | Description                                                                                                    |
|---------------------------------------------------------------------|----------------------------------------------------------------------------------------------------|
| Omnipod 5 App:<br><sup>29 Jul, 15:32</sup><br>Missing Sensor Values | Why it occurs: The Pod has not received<br>sensor glucose values for more than one<br>hour. The system will continue to operate in<br>Automated Mode: Limited state until sensor<br>glucose values are received or until you switch<br>to Manual Mode. |
|                                                                     | Pod sound:                                                                                                    |
| Sensor glucose values have not<br>been received for more than 1     | • 3-beep tone                                                                                                    |
| hour.                                                               | Repeats every 60 minutes                                                                                                    |
| ок                                                                  | Controller sound and vibration:                                                                                                    |
|                                                                     | • 3-second tone                                                                                                    |
|                                                                     | • 3-second vibration                                                                                                    |
|                                                                     | • Vibration and tone repeat every 15 minutes until acknowledged                                                                                                    |
|                                                                     | • If sensor glucose values have still not<br>been received after 60 minutes, a new<br>notification will be generated.                                                                                                    |
| Lock Screen:                                                        | What to do:                                                                                                    |
| Missing Sensor Values<br>More than 1 hr without sensor gluc         | > Tap OK to acknowledge the alert.                                                                                                    |

For more information about Automated Mode: Limited state, see "21.5 About Automated Mode: Limited" on page 269.

Check your Dexcom G6 app to see if there are sensor glucose values present or if the cause of the loss of communication is related to the Sensor. Examples to look for within the Dexcom G6 app include Sensor error/expiry, Transmitter error/expiry, Sensor warm-up, or signal loss alert.

If the Dexcom G6 app is receiving sensor glucose values, there may be a temporary communication issue between your Pod and the Dexcom G6. You may decide to switch to Manual Mode or wait for a sensor glucose value to be received while in Automated Mode: Limited state. If this is frequently occurring, check to see if the Pod and Sensor are located on your body at least 8 cm (3 inches) apart and within the line of sight. If not, when you remove one, position the new one so that your Pod and Sensor are within the line of sight of one another.

**Note:** For information about your Dexcom G6 app, refer to your *Dexcom G6 CGM System Instructions for Use.* 

### CHAPTER 25 Omnipod 5 Clinical Studies

### Contents

| 22.1 | Studies in Children, Adolescents and Adults with                                                                                                    |                                                             |
|------|----------------------------------------------------------------------------------------------------|-------------------------------------------------------------|
|      | Type 1 Diabetes                                                                                                    | 286                                                         |
|      | Demographics                                                                                                    | 287                                                         |
|      | Change in A1C Analysed by Baseline A1C                                                                                                    | 291                                                         |
|      | Glycaemic Results by Baseline Treatment                                                                                                    | 292                                                         |
|      | Insulin Requirements                                                                                                    | 293                                                         |
|      | Body Mass Index Results                                                                                                    | 293                                                         |
|      | Omnipod 5 System Use                                                                                                    | 294                                                         |
|      | Adverse Events                                                                                                    | 294                                                         |
|      | Glycaemic Results at Target Glucose Settings in the Pivotal Study                                                                                                    | 295                                                         |
|      |                                                                                                    |                                                             |
| 25.2 | Studies in Very Young Children with Type 1 Diabetes                                                                                                    | 300                                                         |
| 25.2 | Studies in Very Young Children with Type 1 Diabetes<br>Demographics                                                                                                    | <b>300</b><br>301                                           |
| 25.2 | Studies in Very Young Children with Type 1 Diabetes<br>Demographics<br>Glycaemic Results                                                                                                    | <b>300</b><br>301<br>302                                    |
| 25.2 | Studies in Very Young Children with Type 1 Diabetes<br>Demographics<br>Glycaemic Results<br>Change in A1C Analysed by Baseline A1C                                                                                                    | <b>300</b><br>301<br>302<br>304                             |
| 25.2 | Studies in Very Young Children with Type 1 Diabetes<br>Demographics<br>Glycaemic Results<br>Change in A1C Analysed by Baseline A1C<br>Glycaemic Results by Baseline Treatment                                                                                              | 301<br>301<br>302<br>304<br>304                             |
| 25.2 | Studies in Very Young Children with Type 1 Diabetes<br>Demographics<br>Glycaemic Results<br>Change in A1C Analysed by Baseline A1C<br>Glycaemic Results by Baseline Treatment<br>Insulin Requirements                                                                      | 300<br>301<br>302<br>304<br>304<br>304<br>305               |
| 25.2 | Studies in Very Young Children with Type 1 Diabetes<br>Demographics<br>Glycaemic Results<br>Change in A1C Analysed by Baseline A1C<br>Glycaemic Results by Baseline Treatment<br>Insulin Requirements<br>Body Mass Index Results                                           | 300<br>301<br>302<br>304<br>304<br>305<br>305               |
| 25.2 | Studies in Very Young Children with Type 1 Diabetes<br>Demographics<br>Glycaemic Results<br>Change in A1C Analysed by Baseline A1C<br>Glycaemic Results by Baseline Treatment<br>Insulin Requirements<br>Body Mass Index Results<br>Omnipod 5 System Use                   | 300<br>301<br>302<br>304<br>304<br>305<br>305<br>305        |
| 25.2 | Studies in Very Young Children with Type 1 Diabetes<br>Demographics<br>Glycaemic Results<br>Change in A1C Analysed by Baseline A1C<br>Glycaemic Results by Baseline Treatment<br>Insulin Requirements<br>Body Mass Index Results<br>Omnipod 5 System Use<br>Adverse Events | 300<br>301<br>302<br>304<br>304<br>305<br>305<br>305<br>306 |

### **25.1 Studies in Children, Adolescents and Adults with Type 1 Diabetes**

# Omnipod 5 Pivotal Study in Children, Adolescents and Adults (6-70 years)

The goal of the US-based pivotal study of the Omnipod 5 System was to assess the safety and effectiveness of the system. This single-arm, multicentre, prospective study enrolled 112 children (6 to 13.9 years) and 128 adolescents and adults (14 to 70 years). A 2-week standard-therapy phase (usual insulin regimen) was followed by 3 months of Omnipod 5 System use in Automated Mode. The primary analysis consisted of A1C and sensor glucose time in range (3.9–10 mmol/L, 70–180 mg/dL) results. The primary safety endpoints included an assessment of severe hypoglycaemia and diabetic ketoacidosis (DKA) events. An analysis of the secondary endpoints and additional metrics was also performed. An analysis of the primary, secondary and safety results are presented in the tables below.

Of the 240 participants enrolled, 98% completed the trial (111 children and 124 adolescents and adults). The study population consisted of people with type 1 diabetes for at least 6 months. All participants were required to have an A1C <10.0% at screening. Participants <18 years had to be living with a parent or legal guardian. No participants with the following conditions were enrolled:

- History of severe hypoglycaemia or DKA in the past 6 months
- Sickle cell disease, adrenal insufficiency, eating disorder, abnormal kidney function (eGFR <45), haemophilia or any other bleeding disorders, untreated thyroid disease
- History of cardiovascular disease including coronary artery disease, heart attack and cardiac intervention procedure or coronary bypass surgery in the past year
- Abnormal ECG in participants >50 years or diagnosed with diabetes >20 years
- Plans to receive a blood transfusion during the study
- Taking oral or injectable steroids or diabetes medications other than metformin and insulin
- Pregnant or lactating women

The safety and effectiveness of the Omnipod 5 System in users with the conditions above is unknown. Please note that the study exclusion list above is condensed and does not include every exclusion criterion. The trial was registered at clinicaltrials.gov, a national database of clinical trials in the United States, with ID number NCT04196140. Full details of the study criteria can be found there.

### **Demographics**

Baseline characteristics including demographics of the participants at the start of the 3-month Omnipod 5 treatment phase are provided in the table below.

| Characteristic                                                                | Children            | Adolescents & Adults |
|-------------------------------------------------------------------------------|---------------------|----------------------|
| Characteristic                                                                | (6 to 13.9 years)   | (14 to 70 years)     |
| n                                                                             | 112                 | 128                  |
| Age (years) ± SD                                                              | $10.3 \pm 2.2$      | 36.9 ± 13.9          |
| Duration of diabetes<br>(years)                                               | $4.7 \pm 2.6$       | 17.9 ± 11.6          |
| A1C <sup>§</sup>                                                              | $7.67\% \pm 0.95\%$ | $7.16\% \pm 0.86\%$  |
| Daily insulin dose (U/kg) <sup>¥</sup>                                        | $0.85\pm0.24$       | $0.61 \pm 0.22$      |
| Body mass index (BMI)                                                         | $18.6 \pm 3.2$      | $26.6 \pm 4.7$       |
| Female sex                                                                    | 60 (53.6%)          | 78 (60.9%)           |
| Previous <sup>9</sup> or current con-<br>tinuous glucose monitor<br>(CGM) use | 108 (96.4%)         | 126 (98.4%)          |
| Previous <sup>9</sup> or current pump<br>use                                  | 100 (89.3%)         | 115 (89.8%)          |
| Race/Ethnicity <sup>‡</sup>                                                   |                     |                      |
| White                                                                         | 110 (98.2%)         | 118 (92.2%)          |
| Hispanic or Latino                                                            | 8 (7.1%)            | 10 (7.8%)            |
| Black or African Amer-<br>ican                                                | 5 (4.5%)            | 5 (3.9%)             |
| Asian                                                                         | 3 (2.7%)            | 2 (1.6%)             |
| Native Hawaiian or other<br>Pacific Islander                                  | 1 (0.9%)            | 0 (0.0%)             |
| American Indian or<br>Alaska Native                                           | 0 (0.0%)            | 4 (3.1%)             |

### Baseline Characteristics at Omnipod 5 Treatment Phase Start (n=240)

Plus-minus values are average  $\pm$  standard deviation; results reported with a number in brackets afterwards represent the number of participants (% of participants).

<sup>§</sup>Glycated haemoglobin determined from laboratory assessment.

<sup>¥</sup>Baseline total daily insulin dose was determined from data collected during the standard-therapy phase.

Previous use is defined as having used the device for any duration in the past.

<sup>*t*</sup> Race and ethnicity were reported by the participants. Groups are not mutually exclusive.

### **Glycaemic Results**

The tables below include information on the primary and secondary glycaemic results from the standard-therapy phase compared to the 3-month Omnipod 5 System treatment phase. The primary results of the study included change in average A1C% and % time in range (3.9–10 mmol/L, 70–180 mg/dL). Adolescents, adults and children experienced improvements in overall A1C and time in range after 3 months of Omnipod 5 System use. This was achieved with a reduction of time >10 mmol/L (>180 mg/dL) in adolescents, adults and children as well as a reduction in median time <3.9 mmol/L (<70 mg/dL) in adolescents and adults.

Some limitations to the study include: 1) single-arm design with no control group, which could lead to an over-estimate of glycaemic improvement; 2) the standard-therapy phase was shorter than the Omnipod 5 System phase; 3) minimal use of the 7.8 and 8.3 mmol/L (140 and 150 mg/dL) Target Glucose settings in adults and adolescents limited the assessment of glycaemic results at those settings and, for that reason, results at these Target settings were not included in this user guide.

### **Glycaemic Results Overall (24 hours)**

| Characteristic                                                             | Children<br>(n=112)      | (6 to 13.9               | years)        | Adolescents & Adults (14<br>to 70 years)<br>(n=128) |                          |           |
|----------------------------------------------------------------------------|--------------------------|--------------------------|---------------|-----------------------------------------------------|--------------------------|-----------|
| Characteristic                                                             | Standard<br>Therapy      | Omnip-<br>od 5           | Change        | Stan-<br>dard<br>Therapy                            | Omnip-<br>od 5           | Change    |
| Avg A1C%<br>(std dev)                                                      | 7.67%<br>(0.95%)         | 6.99%<br>(0.63%)         | -0.71%*       | 7.16%<br>(0.86%)                                    | 6.78%<br>(0.68%)         | -0.38%*   |
| Avg % time<br>3.9–10 mmol/L,<br>70–180 mg/dL<br>(std dev)                  | 52.5%<br>(15.6%)         | 68.0%<br>(8.1%)          | 15.6%*        | 64.7%<br>(16.6%)                                    | 73.9%<br>(11.0%)         | 9.3%*     |
| Avg sensor glucose,<br>mmol/L, mg/dL<br>(std dev)                          | 10.2, 183<br>(1.8, 32)   | 8.9, 160<br>(0.8, 15)    | -1.3,<br>-23* | 8.9, 161<br>(1.6, 28)                               | 8.6, 154<br>(0.9, 17)    | -0.4, -8* |
| Avg standard deviation<br>of sensor glucose,<br>mmol/L, mg/dL<br>(std dev) | 3.8, 68<br>(0.7, 13)     | 3.3, 60<br>(0.6, 10)     | -0.5, -9*     | 3.2, 57<br>(0.8, 14)                                | 2.7, 49<br>(0.6, 11)     | -0.4, -8* |
| Avg coefficient of<br>variation of sensor<br>glucose, %<br>(std dev)       | 37.5%<br>(5.1%)          | 37.0%<br>(3.9%)          | -0.4%         | 35.2%<br>(5.7%)                                     | 31.7%<br>(4.7%)          | -3.5%*    |
| % Time in Glucose<br>Range                                                 |                          |                          |               |                                                     |                          |           |
| Median % <3 mmol/L,<br><54 mg/dL<br>(Q1, Q3)                               | 0.10%<br>(0.00,<br>0.41) | 0.23%<br>(0.08,<br>0.42) | 0.04%         | 0.22%<br>(0.00,<br>0.77)                            | 0.17%<br>(0.06,<br>0.28) | -0.08%*   |
| Median % <3.9 mmol/L,<br><70 mg/dL<br>(Q1, Q3)                             | 1.38%<br>(0.42,<br>2.67) | 1.48%<br>(0.65,<br>2.23) | 0.06%         | 2.00%<br>(0.63,<br>4.06)                            | 1.09%<br>(0.46,<br>1.75) | -0.89%*   |
| Avg % >10 mmol/L,<br>>180 mg/dL<br>(std dev)                               | 45.3%<br>(16.7%)         | 30.2%<br>(8.7%)          | -15.1%*       | 32.4%<br>(17.3%)                                    | 24.7%<br>(11.2%)         | -7.7%*    |
| Avg % ≥13.9 mmol/L,<br>≥250 mg/dL<br>(std dev)                             | 19.1%<br>(13.1%)         | 9.6%<br>(5.4%)           | -9.4%*        | 10.1%<br>(10.5%)                                    | 5.8%<br>(5.5%)           | -4.3%*    |
| Avg % ≥16.7 mmol/L,<br>≥300 mg/dL<br>(std dev)                             | 8.5%<br>(8.9%)           | 3.5%<br>(2.9%)           | -5.1%*        | 3.7%<br>(5.5%)                                      | 1.7%<br>(2.5%)           | -2.0%*    |

Most of the primary and secondary results are presented as averages (avg) with standard deviation (std dev) values in brackets. Time in range <3.9 mmol/L, <70 mg/dL and <3 mmol/L, <54 mg/dL is reported as medians with interquartile ranges in brackets (Q1, Q3). The median is the middle number in an ascending list of numbers and the interquartile range represents the middle 50% of values. \*Change between the standard-therapy phase and Omnipod 5 System phase was statistically significant

### Glycaemic Results Overnight (12:00AM to 6:00AM)

|                                                                               | Children<br>(n=112)      | (6 to 13.9 ye            | ears)      | Adolescents & Adults (14 to 70<br>years)<br>(n=128) |                          |            |
|-------------------------------------------------------------------------------|--------------------------|--------------------------|------------|-----------------------------------------------------|--------------------------|------------|
| Characteristic                                                                | Stan-<br>dard<br>Therapy | Omnip-<br>od 5           | Change     | Stan-<br>dard<br>Therapy                            | Omnip-<br>od 5           | Change     |
| Avg % time<br>3.9–10 mmol/L,<br>70–180 mg/dL<br>(std dev)                     | 55.3%<br>(19.0%)         | 78.1%<br>(10.8%)         | 22.9%*     | 64.3%<br>(19.5%)                                    | 78.1%<br>(13.9%)         | 13.8%*     |
| Avg sensor glucose,<br>mmol/L, mg/dL<br>(std dev)                             | 9.8, 177<br>(1.9, 35)    | 8.3, 149<br>(0.9, 17)    | -1.6, -29* | 8.9, 160<br>(1.9, 34)                               | 8.3, 149<br>(1.2, 21)    | -0.6, -11* |
| Avg standard<br>deviation of sensor<br>glucose, mmol/L,<br>mg/dL<br>(std dev) | 3.4, 61<br>(0.8, 15)     | 2.7, 48<br>(0.7, 12)     | -0.7, -13* | 3.1, 56<br>(0.9, 17)                                | 2.4, 44<br>(0.7, 13)     | -0.7, -12* |
| Avg coefficient of<br>variation of sensor<br>glucose, %<br>(std dev)          | 34.6%<br>(7.1%)          | 31.9%<br>(5.6%)          | -2.8%*     | 35.0%<br>(7.9%)                                     | 28.9%<br>(5.8%)          | -6.2%*     |
| Percentage time in glucose range, %                                           |                          |                          |            |                                                     |                          |            |
| Median<br>% <3 mmol/L<br><54 mg/dL<br>(Q1, Q3)                                | 0.00%<br>(0.00,<br>0.30) | 0.09%<br>(0.02,<br>0.32) | 0.02%      | 0.00%<br>(0.00,<br>1.06)                            | 0.09%<br>(0.02,<br>0.30) | 0.00%*     |
| Median<br>% <3.9 mmol/L,<br><70 mg/dL<br>(Q1, Q3)                             | 0.78%<br>(0.00,<br>2.84) | 0.78%<br>(0.37,<br>1.49) | 0.01%*     | 2.07%<br>(0.50,<br>5.54)                            | 0.82%<br>(0.31,<br>1.62) | -0.86%*    |
| Avg % >10 mmol/L,<br>>180 mg/dL<br>(std dev)                                  | 42.2%<br>(20.0%)         | 20.7%<br>(10.8%)         | -21.5%*    | 32.1%<br>(20.2%)                                    | 20.7%<br>(14.1%)         | -11.3%*    |
| Avg %<br>≥13.9 mmol/L,<br>≥250 mg/dL<br>(std dev)                             | 16.3%<br>(15.0%)         | 5.4%<br>(5.1%)           | -10.9%*    | 10.6%<br>(12.7%)                                    | 4.8%<br>(7.0%)           | -5.7%*     |
| Avg %<br>≥16.7 mmol/L,<br>≥300 mg/dL<br>(std dev)                             | 6.7%<br>(9.1%)           | 1.8<br>(2.5%)            | -4.8%*     | 4.2%<br>(8.0%)                                      | 1.5%<br>(3.1%)           | -2.7%*     |

\*Change between the standard-therapy phase and the Omnipod 5 System phase was statistically significant

### Change in A1C Analysed by Baseline A1C

The table below provides information on the average change in A1C% from baseline to the end of the 3-month Omnipod 5 System treatment phase, analysed by baseline A1C% in children (6 to 13.9 years) and adolescents and adults (14 to 70 years). Adolescents, adults and children experienced a reduction in A1C after 3 months of Omnipod 5 System use regardless of baseline A1C <8% or  $\geq$ 8% category.

| Adoles-<br>cents &<br>Adults   | Baselin                 | ne A1C <8% (     | (n=105) | Baselii          | ne A1C≥8%        | (n=23)  |
|--------------------------------|-------------------------|------------------|---------|------------------|------------------|---------|
|                                | Baseline                | Omnip-<br>od 5   | Change  | Baseline         | Omnip-<br>od 5   | Change  |
| A1C%<br>(std dev) <sup>‡</sup> | 6.86%<br>(0.59%)        | 6.60%<br>(0.53%) | -0.27%* | 8.55%<br>(0.42%) | 7.63%<br>(0.67%) | -0.91%* |
| Children                       | Baseline A1C <8% (n=73) |                  |         | Baselii          | ne A1C ≥8%       | (n=39)  |
|                                | Baseline                | Omnip-<br>od 5   | Change  | Baseline         | Omnip-<br>od 5   | Change  |
| A1C%<br>(std dev)              | 7.11%<br>(0.50%)        | 6.69%<br>(0.44%) | -0.45%* | 8.73%<br>(0.63%) | 7.56%<br>(0.54%) | -1.18%* |

### Subgroup Analysis of Change in Average A1C(%) by Baseline A1C(%)

\*Change between the standard-therapy phase and the Omnipod 5 System phase was statistically significant

<sup>*t*</sup>Average A1C values are reported with standard deviation values in brackets.

### **Glycaemic Results by Baseline Treatment**

The table below provides information on the average glycaemic results at baseline (or during the standard-therapy phase) and the 3-month Omnipod 5 System treatment phase, analysed by baseline treatment (standard therapy). Standard therapy consisted of multiple daily insulin injections (MDI) or insulin pump use. Time in range (3.9–10 mmol/L, 70–180 mg/dL) and A1C were improved after 3 months of Omnipod 5 System use, regardless of baseline treatment type. After 3 months of Omnipod 5 System use, time <3.9 mmol/L (<70 mg/dL) improved in adolescents and adults regardless of baseline therapy, but remained unchanged in children.

## Subgroup Analysis of Average Glycaemic Results by Baseline Treatment in Children (6 to 13.9 years)

|                                                   | MDI (               | (n=13)                        | Insulin Pump (n=99) |           |  |
|---------------------------------------------------|---------------------|-------------------------------|---------------------|-----------|--|
| Characteristic                                    | Standard<br>Therapy | Standard<br>Therapy Omnipod 5 |                     | Omnipod 5 |  |
| % Time in range<br>3.9–10 mmol/L,<br>70–180 mg/dL | 52%                 | 69%*                          | 53%                 | 68%*      |  |
| % Time <3.9 mmol/L<br>(<70 mg/dL)                 | 1.54%               | 1.41%                         | 1.38%               | 1.49%     |  |
| A1C%                                              | 7.7%                | 6.7%*                         | 7.7%                | 7.0%*     |  |

\*Change between the standard-therapy phase and the Omnipod 5 System phase was statistically significant

 $^{\ddagger}$  Values presented for % Time <3.9 mmol/L (<70 mg/dL) are medians; the remaining values in the table are averages.

### Subgroup Analysis of Average Glycaemic Results by Baseline Treatment in Adolescents and Adults (14 to 70 years)

|                                                   | MDI (               | n=20)     | Insulin Pump (n=105) |           |  |
|---------------------------------------------------|---------------------|-----------|----------------------|-----------|--|
| Characteristic                                    | Standard<br>Therapy | Omnipod 5 | Standard<br>Therapy  | Omnipod 5 |  |
| % Time in range<br>3.9–10 mmol/L,<br>70–180 mg/dL | 60%                 | 72%*      | 66%                  | 74%*      |  |
| % Time <3.9 mmol/L<br>(<70 mg/dL)                 | 2.38%               | 0.79%*    | 1.93%                | 1.16%*    |  |
| A1C%                                              | 7.6%                | 7.0%*     | 7.1%                 | 6.7%*     |  |

\*Change between baseline/standard therapy and the Omnipod 5 System phase was statistically significant.

 $^{*}$  Values presented for % Time below <3.9 mmol/L (<70 mg/dL) are medians; the remaining values in the table are averages.

An analysis by baseline demographic characteristics, including those mentioned in the subgroup analyses above, demonstrated similar glycaemic improvement to the overall study population. Please note that the study was not designed to determine differences in benefit or risk from each subgroup.

### **Insulin Requirements**

The table below provides information on the average insulin requirements during the standard-therapy phase and the 3-month Omnipod 5 System phase. Total daily insulin requirements increased in children and decreased slightly in adolescents and adults.

|                                                     | Children (<br>(n=112) | (6 to 13.9 ye  | ears)  | Adolescents & Adults (14 to<br>70 years)<br>(n=128) |                     |        |
|-----------------------------------------------------|-----------------------|----------------|--------|-----------------------------------------------------|---------------------|--------|
| Characteristic                                      | Standard<br>Therapy   | Omnip-<br>od 5 | Change | Standard<br>Therapy                                 | Omnip-<br>od 5      | Change |
| Avg total daily<br>insulin (U)<br>(std dev)         | 34.4<br>(17.5)        | 37.2<br>(19.6) | 2.9*   | 48.2<br>(21.0)                                      | 46.4<br>(18.1)<br>- | -1.8*  |
| Avg total daily<br>insulin, U/kg<br>(std dev)       | 0.85<br>(0.24)        | 0.92<br>(0.25) | 0.07*  | 0.61<br>(0.22)                                      | 0.59<br>(0.21)      | -0.02* |
| Avg total daily<br>basal insulin, U/kg<br>(std dev) | 0.36<br>(0.13)        | 0.47<br>(0.15) | 0.10*  | 0.31<br>(0.11)                                      | 0.30<br>(0.11)      | -0.01  |
| Avg total daily<br>bolus insulin, U/kg<br>(std dev) | 0.48<br>(0.18)        | 0.45<br>(0.13) | -0.03* | 0.31<br>(0.16)                                      | 0.29<br>(0.12)      | -0.01  |

\*Change between the standard-therapy phase and the Omnipod 5 System phase was statistically significant

### **Body Mass Index Results**

The table below provides information on the average body mass index (BMI), which is a measure of weight adjusted for height, and BMI z-score, which is a measure of weight adjusted for height, sex and age, during the standard-therapy phase and the 3-month Omnipod 5 System phase in children. Although BMI increased in children, the BMI z-score remained unchanged.

| Characteristic         | Children (6 to 13.9 years)<br>n=112 |        |       |  |  |
|------------------------|-------------------------------------|--------|-------|--|--|
|                        | Standard Therapy                    | Change |       |  |  |
| BMI, kg/m <sup>2</sup> | 18.6                                | 19.2   | 0.54* |  |  |
| (std dev)              | (3.2)                               | (3.6)  |       |  |  |
| BMI z-score            | 0.4                                 | 0.4    | 0.03  |  |  |
| (std dev)              | (0.8)                               | (0.8)  |       |  |  |

\*Change between the standard-therapy phase and the Omnipod 5 System phase was statistically significant

### **Omnipod 5 System Use**

The table below provides information on the average % of time study participants used the Omnipod 5 System in Automated Mode.

|                                          | Children<br>(6 to 13.9 years)<br>n=112 | Adolescents & Adults<br>(14 to 70 years)<br>n=128 |
|------------------------------------------|----------------------------------------|---------------------------------------------------|
| % Time in Automated<br>Mode<br>(std dev) | 95.2%<br>(4.0%)                        | 94.8%<br>(6.0%)                                   |

### Percentage Time Spent in Automated Mode

### **Adverse Events**

The table below provides a full list of the adverse events that occurred during the 3-month Omnipod 5 System treatment phase. There were 3 severe hypoglycaemia events not attributable to the Omnipod 5 System automated insulin delivery or system malfunction, and 1 DKA event from a suspected infusion-site failure. Other related, but non-glycaemic adverse events included infection or irritation at infusion site (2 children, 2 adolescents/adults).

### Adverse Events during the Omnipod 5 System Phase

| Adverse Event Type          | Children<br>(6 to 13.9<br>years)<br>(n=112) | Adolescents &<br>Adults<br>(14 to 70 years)<br>(n=128) | Total<br>(6 to 70 years)<br>(n=240) |
|-----------------------------|---------------------------------------------|--------------------------------------------------------|-------------------------------------|
| Hypoglycaemia <sup>‡</sup>  | 1                                           | 0                                                      | 1                                   |
| Severe Hypoglycaemia §      | 1                                           | 2                                                      | 3                                   |
| DKA                         | 1                                           | 2                                                      | 1                                   |
| Hyperglycaemia "            | 1                                           | 2                                                      | 3                                   |
| Prolonged Hyperglycaemia ** | 13                                          | 5                                                      | 18                                  |
| Other                       | 8                                           | 8                                                      | 16                                  |

Results reported as number of events.

\* Hypoglycaemia resulting in a serious adverse event, but otherwise not meeting the definition of severe hypoglycaemia.

<sup>§</sup>Required the assistance of another person.

<sup>II</sup> Hyperglycaemia requiring evaluation, treatment or guidance from the intervention site, or hyperglycaemia resulting in a serious adverse event.

\*\* Meter blood glucose measuring 16.7 mmol/L ( $\geq$  300 mg/dL) and ketones >1.0 mmol/L

## Glycaemic Results at Target Glucose Settings in the Pivotal Study

The tables below provide information on the glycaemic results at various self-selected Target Glucose settings during the 3-month Omnipod 5 System phase of the pivotal study. Of the customisable Glucose targets, the most selected was 6.1 mmol/L (110 mg/dL).

| Characteristic                                                | 6.1 mmol/L,<br>110 mg/dL<br>Target<br>Glucose<br>(n=98) | 6.7 mmol/L,<br>120 mg/dL<br>Target<br>Glucose<br>(n=74) | 7.2 mmol/L,<br>130 mg/dL<br>Target<br>Glucose<br>(n=47) | 7.8 mmol/L,<br>140 mg/dL<br>Target<br>Glucose<br>(n=12) | 8.3 mmol/L,<br>150 mg/dL<br>Target<br>Glucose*<br>(n=9) |
|---------------------------------------------------------------|---------------------------------------------------------|---------------------------------------------------------|---------------------------------------------------------|---------------------------------------------------------|---------------------------------------------------------|
| Avg % time<br>3.9–10 mmol/L,<br>70–180 mg/dL<br>(std dev)     | 68.4%<br>( 9.1%)                                        | 67.5%<br>(9.7%)                                         | 64.2%<br>(14.3%)                                        | 59.2%<br>(16.9%)                                        | 53.3%<br>(18.2%)                                        |
| Avg sensor glucose,<br>mmol/L, mg/dL<br>(std dev)             | 8.8, 159<br>(0.9, 17)                                   | 9.1, 163<br>(0.9, 16)                                   | 9.4, 169<br>(1.3, 24)                                   | 9.9, 178<br>(1.3, 24)                                   | 10.2, 183.6<br>(1.3, 23.9)                              |
| % Time in glucose range                                       |                                                         |                                                         |                                                         |                                                         |                                                         |
| Median %<br><3 mmol/L,<br><54 mg/dL<br>(Q1, Q3)               | 0.22%<br>(0.06, 0.49)                                   | 0.18%<br>(0.05,<br>0.33)                                | 0.09%<br>(0.00,<br>0.21)                                | 0.04%<br>(0.00,<br>0.34)                                | 0.00%<br>(0.00, 0.00)                                   |
| Median %<br><3.9 mmol/L,<br><70 mg/dL<br>(Q1, Q3)             | 1.51%<br>(0.76, 2.38)                                   | 1.16%<br>(0.58,<br>1.94)                                | 0.71%<br>(0.26,<br>1.63)                                | 0.59%<br>(0.05,<br>1.52)                                | 0.12%<br>(0.00, 0.21)                                   |
| Avg % >10 mmol/L,<br>>180 mg/dL<br>(std dev)                  | 29.7%<br>(9.6%)                                         | 31.1%<br>(10.0%)                                        | 34.5%<br>(14.8%)                                        | 39.9%<br>(16.6%)                                        | 46.4%<br>(18%)                                          |
| Avg %<br>$\geq$ 13.9 mmol/L,<br>$\geq$ 250 mg/dL<br>(std dev) | 9.7%<br>(5.8%)                                          | 10.0%<br>(6.3%)                                         | 11.8%<br>(9.0%)                                         | 14.6%<br>(11.1%)                                        | 13.3%<br>(11.9%)                                        |
| Cumulative number of person-days                              | 6,289                                                   | 2,716                                                   | 941                                                     | 99                                                      | 73                                                      |

### Overall (24 hours) Glycaemic Results at Target Glucose Settings in Children (6 to 13.9 years) from the Pivotal Study

### Overall (24 hours) Glycaemic Results at Target Glucose Settings in Adolescents and Adults (14 to 70 years) from the Pivotal Study

| Characteristic                                         | 6.1 mmol/L,<br>110 mg/dL<br>Target Glucose<br>(n=121) | 6.7 mmol/L,<br>120 mg/dL<br>Target Glucose<br>(n=54) | 7.2 mmol/L,<br>130 mg/dL<br>Target Glucose*<br>(n=9) |
|--------------------------------------------------------|-------------------------------------------------------|------------------------------------------------------|------------------------------------------------------|
| Avg % time<br>3.9–10 mmol/L,<br>70–180 mg/dL (std dev) | 75.6%<br>(9.9%)                                       | 73.4%<br>(12.1%)                                     | 63.6%<br>(25.9%)                                     |
| Avg sensor glucose,<br>mmol/L, mg/dL (std dev)         | 8.4, 151<br>(0.8, 15)                                 | 8.7, 156<br>(1.0, 18)                                | 9.6, 172<br>(1.8, 33)                                |
| % Time in glucose range                                |                                                       |                                                      |                                                      |
| Median % <3 mmol/L,<br><54 mg/dL (Q1, Q3)              | 0.16%<br>(0.05, 0.26)                                 | 0.11%<br>(0.00, 0.33)                                | 0.00%<br>(0.00, 0.00)                                |
| Median % <3.9 mmol/L,<br><70 mg/dL<br>(Q1, Q3)         | 0.99%<br>(0.47, 1.67)                                 | 0.91%<br>(0.31, 1.68)                                | 0.26%<br>(0.05, 0.63)                                |
| Avg % >10 mmol/L,<br>>180 mg/dL<br>(std dev)           | 23.1%<br>(10.2%)                                      | 25.4 %<br>(12.3%)                                    | 35.9%<br>(26.1%)                                     |
| Avg % ≥13.9 mmol/L,<br>≥250 mg/dL<br>(std dev)         | 5.1%<br>(4.6%)                                        | 5.8%<br>(6.4%)                                       | 9.6%<br>(12.3%)                                      |
| Cumulative number of person-days                       | 9,278                                                 | 1,827                                                | 178                                                  |

\*Results for the 7.8 mmol/L (140 mg/dL) and 8.3 mmol/L (150 mg/dL) (with the Activity feature OFF). Target Glucose settings in adults are not shown due to too few participants selecting them ( $n\leq 2$ ).

### Omnipod 5 System Pre-Pivotal Glycaemic Results at Target Glucose Settings

### Glycaemic Results at Target Glucose Settings in the Pre-Pivotal Study

The goal of the pre-pivotal study of the Omnipod 5 System was to assess the safety and efficacy of the system. This single-arm, multicentre, prospective study enrolled 18 children (6 to 13.9 years) and 18 adults (14 to 70 years) with type 1 diabetes. A 2-week standard-therapy phase (usual insulin regimen) was followed by 2 weeks of Omnipod 5 System use in Automated Mode. The 2-week Omnipod 5 phase included 3 days of required use at each of the Target Glucose settings of 7.2 mmol/L (130 mg/dL), 7.8 mmol/L (140 mg/dL) and 8.3 mmol/L (150 mg/dL) for a total of 9 days, followed by 5 days of free choice of Target Glucose ranging from 6.1–8.3 mmol/L (110–150 mg/dL).

| Characteristic                                            | 6.1 mmol/L,<br>110 mg/dL<br>Target<br>Glucose<br>(n=11) | 6.7 mmol/L,<br>120 mg/dL<br>Target<br>Glucose<br>(n=3) | 7.2 mmol/L,<br>130 mg/dL<br>Target<br>Glucose<br>(n=18) <sup>a</sup> | 7.8 mmol/L,<br>140 mg/dL<br>Target<br>Glucose<br>(n=18) | 8.3 mmol/L,<br>150 mg/dL<br>Target<br>Glucose<br>(n=18) <sup>b</sup> |
|-----------------------------------------------------------|---------------------------------------------------------|--------------------------------------------------------|----------------------------------------------------------------------|---------------------------------------------------------|----------------------------------------------------------------------|
| Avg % time<br>3.9–10 mmol/L,<br>70–180 mg/dL<br>(std dev) | 71.2%<br>(10.2%)                                        | 66.8%<br>(12.9%)                                       | 61.5%<br>(7.7%)                                                      | 64.8%<br>(11.6%)                                        | 53.5%<br>(11.0%)                                                     |
| Avg sensor glucose,<br>mmol/L, mg/dL<br>(std dev)         | 8.6, 155.2<br>(1.0, 18.2)                               | 9.4, 170<br>(0.9, 16)                                  | 9.7, 174.1<br>(0.6, 11.4)                                            | 9.6, 172.7<br>(1.0, 17.2)                               | 10.2, 182.9<br>(0.9, 15.3)                                           |
| % Time in glucose range                                   |                                                         |                                                        |                                                                      |                                                         |                                                                      |
| Median %<br><3 mmol/L,<br><54 mg/dL (Q1, Q3)              | $0.1\% \\ (0.0, 0.4)$                                   | 0.2%<br>(0.0, 0.3)                                     | 0.0%<br>(0.0, 0.3)                                                   | 0.0%<br>(0.0, 0.0)                                      | 0.0%<br>(0.0, 0.1)                                                   |
| Median %<br><3.9 mmol/L,<br><70 mg/dL (Q1, Q3)            | 0.9%<br>(0.4, 2.8)                                      | 0.3%<br>(0.2. 2.2)                                     | 0.5%<br>(0.1, 0.8)                                                   | 0.1%<br>(0.0, 0.5)                                      | 0.5%<br>(0.0, 0.8)                                                   |
| Avg % >10 mmol/L,<br>>180 mg/dL (std dev)                 | 27.1%<br>(11.4%)                                        | 32.3%<br>(11.9%)                                       | 37.7% (7.9)                                                          | 34.6%<br>(12.1%)                                        | 45.9%<br>(11.0%)                                                     |
| Avg % $\geq$ 13.9 mmol/L,<br>$\geq$ 250 mg/dL (std dev)   | 6.8% (6.3%)                                             | 14.4%<br>(6.2%)                                        | 13.2%<br>(5.8%)                                                      | 10.6%<br>(7.3%)                                         | 12.8%<br>(8.1%)                                                      |
| Cumulative number of person-days                          | 47.7                                                    | 8.7                                                    | 73.3                                                                 | 56.3                                                    | 61.5                                                                 |

### Overall (24 hours) Glycaemic Results at Target Glucose Settings in Children (6 to 13.9 years) from the Pre-Pivotal Study

<sup>a</sup>All participants initiated the system at the 7.2 mmol/L (130 mg/dL) Target Glucose for 3 days.

<sup>b</sup>The glycaemic results at the 8.3 mmol/L (150 mg/dL) Target Glucose setting include times with the Activity feature ON and OFF, meaning the results recorded during this time may include those when participants felt their insulin needs were reduced.

### Overall (24 hours) Glycaemic Results at Target Glucose Settings in Adolescents and Adults (14 to 70 years) from the Pre-Pivotal Study

| Characteristic                                            | 6.1 mmol/L,<br>110 mg/dL<br>Target<br>Glucose<br>(n=12) | 6.7 mmol/L,<br>120 mg/dL<br>Target<br>Glucose<br>(n=7) | 7.2 mmol/L,<br>130 mg/dL<br>Target<br>Glucose<br>(n=18) <sup>a</sup> | 7.8 mmol/L,<br>140 mg/dL<br>Target<br>Glucose<br>(n=18) | 8.3 mmol/L,<br>150 mg/dL<br>Target<br>Glucose<br>(n=18) <sup>b</sup> |
|-----------------------------------------------------------|---------------------------------------------------------|--------------------------------------------------------|----------------------------------------------------------------------|---------------------------------------------------------|----------------------------------------------------------------------|
| Avg % time<br>3.9–10 mmol/L,<br>70–180 mg/dL<br>(std dev) | 72.5%<br>(9.4%)                                         | 7 <b>0.9%</b><br>(11.3%)                               | 75.1%<br>(11.6%)                                                     | 67.6%<br>(9.2%)                                         | 63.7%<br>(7.8%)                                                      |
| Avg sensor glucose,<br>mmol/L, mg/dL<br>(std dev)         | 8.5, 153.8<br>(0.8, 14.8)                               | 8.9, 159.7<br>(0.6, 11)                                | 8.5, 153.8<br>(0.8, 14.9)                                            | 9.2, 165.4<br>(0.6, 11.5)                               | 9.4, 169.8<br>(0.5, 9.4)                                             |
| % Time in glucose range                                   |                                                         |                                                        |                                                                      |                                                         |                                                                      |
| Median %<br><3 mmol/L,<br><54 mg/dL<br>(Q1, Q3)           | 0.0%<br>(0.0, 0.0)                                      | 0.0%<br>(0.0, 0.0)                                     | 0.0%<br>(0.0, 0.2)                                                   | 0.0%<br>(0.0, 0.1)                                      | 0.0%<br>(0.0, 0.2)                                                   |
| Median %<br><3.9 mmol/L,<br><70 mg/dL (Q1, Q3)            | 0.5%<br>(0.0, 1.4)                                      | 0.4%<br>(0.0, 0.6)                                     | 0.9%<br>(0.4, 1.2)                                                   | 0.1%<br>(0.0, 0.6)                                      | 0.2%<br>(0.0, 0.9)                                                   |
| Avg % >10 mmol/L,<br>>180 mg/dL (std dev)                 | 26.4%<br>(10.0%)                                        | 28.7%<br>(11.2%)                                       | 23.4%<br>(11.4%)                                                     | 31.7%<br>(9.2%)                                         | 35.7%<br>(7.9%)                                                      |
| Avg % $\geq$ 13.9 mmol/L,<br>$\geq$ 250 mg/dL (std dev)   | 4.1%<br>(3.4%)                                          | 5.2%<br>(5.5%)                                         | 5.0%<br>(4.6%)                                                       | 5.1%<br>(4.5%)                                          | 6.0%<br>(4.8%)                                                       |
| Cumulative number of person-days                          | 41.1                                                    | 28                                                     | 58.8                                                                 | 58.4                                                    | 60.3                                                                 |

<sup>a</sup>All participants initiated the system at the 7.2 mmol/L (130 mg/dL) Target Glucose for 3 days.

<sup>b</sup>The glycaemic results at the 8.3 mmol/L (150 mg/dL) Target Glucose setting include times with the Activity feature ON and OFF, meaning the results recorded during this time may include those when participants felt their insulin needs were reduced.

# CGM-Informed SmartBolus Calculator Clinical Study in Children, Adolescents and Adults

A study was conducted on 25 participants with type 1 diabetes aged 6-70 years to assess the Omnipod 5 Sensor-informed SmartBolus Calculator. During Phase 1, participants used the Omnipod 5 system in Manual Mode for the first 7 days without a connected Sensor (standard SmartBolus Calculator). In Phase 2, participants used the Omnipod 5 system in Manual Mode with a connected Sensor (CGM-informed SmartBolus Calculator) for 7 days. Boluses were calculated using stored pump settings plus a user-estimated meal size and/or either a manually entered glucose value (standard SmartBolus Calculator) or an imported current sensor glucose value and trend (CGM-informed SmartBolus Calculator). Both versions of the SmartBolus Calculator considered insulin on board (IOB) in the bolus calculations. The CGM-informed calculator automatically increased or decreased the suggested bolus amount based on the sensor glucose trend. The primary analysis of the study was to compare the percentage of time spent <3.9 mmol/L (<70 mg/dL) and >10 mmol/L (>180 mg/dL) for the 4 hours after any bolus, as measured by the Sensor between the two study phases. The results indicate that the use of the Sensor-informed SmartBolus Calculator was associated with less time in hypoglycaemia within 4 hours of bolusing.

| Percentage time in glucose | Standard   | CGM-Informed | Difference |
|----------------------------|------------|--------------|------------|
| range as measured by the   | SmartBolus | SmartBolus   |            |
| Sensor                     | Calculator | Calculator   |            |
| 3.9–10 mmol/L              | 65.1%      | 63.8%        | -1.3%      |
| (70–180 mg/dL)             | (15.4)     | (15.7)       |            |
| <3.9 mmol/L                | 2.8%       | 2.1%         | -0.6%*     |
| (<70 mg/dL)                | (2.7)      | (2.0)        |            |
| <3 mmol/L                  | 0.5%       | 0.3%         | -0.2%      |
| (<54 mg/dL)                | (1.0)      | (0.7)        |            |
| >10 mmol/L                 | 32.1%      | 34.0%        | 1.9%       |
| (>180 mg/dL)               | (15.7)     | (16.0)       |            |
| ≥13.9 mmol/L               | 8.2%       | 9.7%         | 1.4%       |
| (≥250 mg/dL)               | (6.9)      | (10.3)       |            |
| ≥16.7 mmol/L               | 2.0%       | 2.6%         | 0.6%       |
| (≥300 mg/dL)               | (2.6)      | (3.7)        |            |

# Comparison of Glycaemic Measures from Phase 1 (Standard SmartBolus Calculator) and Phase 2 (CGM-Informed SmartBolus Calculator) for the 4 hours After any Bolus (n=25)

Data is presented as average (standard deviation). Significant differences (p<0.05) are highlighted with an asterisk.

# **25.2 Studies in Very Young Children with Type 1 Diabetes**

### **Omnipod 5 Clinical Study in Very Young Children**

The goal of this study was to assess the safety and effectiveness of the Omnipod 5 System in children with type 1 diabetes aged 2 to 5.9 years. This single-arm, multicentre, prospective study enrolled 80 children.

A 2-week standard-therapy phase (usual insulin regimen) was followed by 3 months of Omnipod 5 System use in Automated Mode. The primary analysis consisted of A1C and sensor glucose time in range (3.9–10 mmol/L, 70–180 mg/dL) results.

The primary safety endpoints included the incidence of severe hypoglycaemia and diabetic ketoacidosis (DKA). An analysis of the secondary endpoints and additional metrics was also performed. An analysis of the primary, secondary and safety results are presented in the tables below.

Of the 80 participants enrolled, 100% completed the trial. The study population consisted of children diagnosed with type 1 diabetes based on the investigator's clinical judgement. All participants were required to have an A1C <10.0% at screening. Participants had to be living with a parent or legal guardian. No participants with the following conditions were enrolled:

- History of severe hypoglycaemia or DKA in the past 6 months
- Sickle cell disease, adrenal insufficiency, abnormal kidney function (eGFR <45), haemophilia or any other bleeding disorders, untreated thyroid disease
- Plans to receive a blood transfusion during the study
- Taking oral or injectable steroids or diabetes medications other than metformin and insulin

The safety and effectiveness of the Omnipod 5 System in users with the conditions above is unknown. Please note that the study exclusion list above is condensed and does not include every exclusion criterion. The trial was registered at clinicaltrials.gov, a national database of clinical trials in the United States, with ID number NCT04476472. Full details of the study criteria can be found there.

### **Demographics**

Baseline characteristics, including the demographics of the participants at the start of the 3-month Omnipod 5 treatment phase, are provided in the table below.

### Baseline Characteristics at Omnipod 5 Treatment Phase Start

| Characteristic                                              |                 |
|-------------------------------------------------------------|-----------------|
| n                                                           | 80              |
| Age (years) $\pm$ std dev                                   | $4.7 \pm 1.0$   |
| Duration of diabetes (years)                                | $2.3 \pm 1.1$   |
| A1C§                                                        | 7.4% ± 1.0%     |
| Daily insulin dose (U/kg) ¥                                 | $0.69 \pm 0.18$ |
| Body mass index (BMI) (kg/m <sup>2</sup> )                  | $16.7 \pm 1.5$  |
| Female sex                                                  | 34 (42.5%)      |
| Previous¶ or current continuous glucose monitor (CGM) use   | 78 (97.5%)      |
| Previous¶ or current pump use                               | 68 (85.0%)      |
| Using multiple daily injection as a standard-therapy method | 12 (15.0%)      |
| Race/Ethnicity‡                                             |                 |
| White                                                       | 67 (83.8%)      |
| Hispanic or Latino                                          | 5 (6.3%)        |
| Black or African American                                   | 4 (5.0%)        |
| Black or African American, White                            | 3 (3.8%)        |
| Asian                                                       | 3 (3.8%)        |
| Asian, White                                                | 2 (2.5%)        |
| Hispanic or Latino                                          | 1 (1.3%)        |
| Not Hispanic or Latino                                      | 1 (1.3%)        |
| Other (Dominican)                                           | 1 (1.3%)        |
| Hispanic or Latino                                          | 1 (1.3%)        |

Plus-minus values are average  $\pm$  standard deviation; results reported with a number in brackets afterwards represent the number of participants (% of participants).

A1C determined from laboratory assessment.

¥ Baseline total daily insulin dose was determined from data collected during the standard-therapy phase.

¶ Previous use is defined as having used the device for any duration in the past.

# Race and ethnicity were reported by the participants. Groups are not mutually exclusive.

### **Glycaemic Results**

The tables below include information on the primary and secondary glycaemic results from the standard-therapy phase compared with the 3-month Omnipod 5 System treatment phase. The primary results of the study included change in average A1C% and % time in range (3.9–10 mmol/L, 70–180 mg/dL). Participants experienced improvements in A1C and overall time in range after 3 months of Omnipod 5 System use. This result was achieved with a reduction of time >10 mmol/L (>180 mg/dL) as well as a reduction in median time <3.9 mmol/L (<70 mg/dL).

Some limitations to the study include: 1) single-arm design with no control group, which could lead to an over-estimate of glycaemic improvement; 2) the standard-therapy phase was shorter than the Omnipod 5 System phase.

| Characteristic                                                          | Standard Therapy          | Omnipod 5                 | Change       |
|-------------------------------------------------------------------------|---------------------------|---------------------------|--------------|
| Avg A1C%                                                                | 7.4%                      | 6.9%                      | -0.55%*      |
| (std dev)                                                               | (1.0%)                    | (0.7%)                    |              |
| Avg % time 3.9–10 mmol/L,                                               | 57.2%                     | 68.1%                     | 10.9%*       |
| 70–180 mg/dL (std dev)                                                  | (15.3%)                   | (9.0%)                    |              |
| Avg sensor glucose, mmol/L, mg/dL, (std dev)                            | 9.5, 171.1<br>(1.7, 30.5) | 8.7, 157.4<br>(0.9, 16.8) | -0.7, -13.7* |
| Avg standard deviation of<br>sensor glucose, mmol/L,<br>mg/dL (std dev) | 3.6, 64.9<br>(0.7, 13.4)  | 3.3, 59.6<br>(0.6, 10.3)  | -0.3, -5.3*  |
| Avg coefficient of variation of sensor glucose, % (std dev)             | 38.1%<br>(5.5%)           | 37.7%<br>(4.0%)           | -0.4%        |
| % Time in Glucose Range                                                 |                           |                           |              |
| Median % <3 mmol/L,                                                     | 0.24%                     | 0.26%                     | 0.06%        |
| <54 mg/dL (Q1, Q3)                                                      | (0.05, 0.84)              | (0.16, 0.60)              |              |
| Median % <3.9 mmol/L,                                                   | 2.19                      | 1.94                      | -0.27%*      |
| <70 mg/dL (Q1, Q3)                                                      | (0.89, 4.68)              | (1.18, 3.43)              |              |
| Avg % >10 mmol/L,                                                       | 39.4%                     | 29.5%                     | -9.9%*       |
| >180 mg/dL (std dev)                                                    | (16.7%)                   | (9.8%)                    |              |
| Avg % $\geq$ 13.9 mmol/L,                                               | 14.8%                     | 9.2%                      | -5.6%*       |
| $\geq$ 250 mg/dL (std dev)                                              | (12.1%)                   | (5.6%)                    |              |
| Avg $\% \ge 16.7 \text{ mmol/L},$                                       | 6.0%                      | 3.2%                      | -2.7%*       |
| $\ge 300 \text{ mg/dL}(\text{std dev})$                                 | (7.3%)                    | (2.8%)                    |              |

### **Glycaemic Results Overall (24 hours)**

Most of the primary and secondary results are presented as averages (avg) with standard deviation (std dev) values in brackets. Time in range <3.9 mmol/L (<70 mg/dL) and <3 mmol/L (<54 mg/dL) is reported as medians with interquartile ranges in brackets (Q1, Q3). The median is the middle number in an ascending list of numbers and the interquartile range represents the middle 50% of values. \*Change between the standard-therapy phase and the Omnipod 5 System phase was statistically significant.

| Characteristic                                                                | Standard<br>Therapy       | Omnipod 5                 | Change       |
|-------------------------------------------------------------------------------|---------------------------|---------------------------|--------------|
| Avg % time<br>3.9–10 mmol/L,<br>70–180 mg/dL (std dev)                        | 58.2%<br>(18.7%)          | 81.0%<br>(10.0%)          | 22.8%*       |
| Avg sensor glucose,<br>mmol/L, mg/dL, (std<br>dev)                            | 9.3, 168.1<br>(1.8, 33.3) | 7.8, 140.7<br>(0.9, 16.4) | -1.5, -27.4* |
| Avg standard deviation<br>of sensor glucose,<br>mmol/L, mg/dL<br>(std dev)    | 3.2, 58.0<br>(0.8, 14.0)  | 2.5, 45.5<br>(0.6, 10.8)  | -0.7, -12.5* |
| Avg coefficient of<br>variation of sensor<br>glucose, % (std dev)             | 34.7%<br>(6.6%)           | 32.1%<br>(5.2%)           | -2.6%*       |
| % Time in Glucose<br>Range                                                    |                           |                           |              |
| Median %<br><3 mmol/L,<br><54 mg/dL<br>(Q1, Q3)                               | 0.00%<br>(0.00, 0.97)     | 0.18%<br>(0.06, 0.53)     | 0.00%        |
| Median %<br><3.9 mmol/L,<br><70 mg/dL<br>(Q1, Q3)                             | 1.66%<br>(0.40, 4.21)     | 1.58%<br>(0.65, 2.89)     | -0.44%*      |
| Avg %<br>>10 mmol/L,<br>>180 mg/dL<br>(std dev)                               | 38.4%<br>(20.1%)          | 16.9%<br>(10.3%)          | -21.5%*      |
| Avg %<br>≥13.9 mmol/L,<br>≥250 mg/dL<br>(std dev)                             | 13.0%<br>(13.2%)          | 3.9%<br>(3.9%)            | -9.1%*       |
| Avg %<br>$\geq 16.7 \text{ mmol/L},$<br>$\geq 300 \text{ mg/dL}$<br>(std dev) | 4.3%<br>(6.7%)            | 1.2%<br>(1.6%)            | -3.1%*       |

### Glycaemic Results Overnight (12:00AM to 6:00AM)

\*Change between the standard-therapy phase and the Omnipod 5 System phase was statistically significant.

### Change in A1C Analysed by Baseline A1C

The table below provides information on the average change in A1C% from baseline to the end of the 3-month Omnipod 5 System treatment phase, analysed by baseline A1C%. Participants experienced a reduction in A1C after 3 months of Omnipod 5 System use regardless of baseline A1C <8% or  $\geq$ 8% category.

|            | Baseline A1C <8% (n=55) |              | Basel   | ine A1C ≥8% | (n=25)       |         |
|------------|-------------------------|--------------|---------|-------------|--------------|---------|
|            | Baseline                | Omnipod<br>5 | Change  | Baseline    | Omnipod<br>5 | Change  |
| A1C%       | 6.9%                    | 6.6%         | 0.210/* | 8.5%        | 7.5          | 1.0(0/* |
| (std dev)‡ | (0.6%)                  | (0.6%)       | -0.31%  | (0.5%)      | (0.4%)       | -1.00%  |

Subgroup Analysis of Change in Average A1C(%) by Baseline A1C(%)

\*Change between the standard-therapy phase and the Omnipod 5 System phase was statistically significant

*Average A1C values are reported with standard deviation values in brackets.* 

### **Glycaemic Results by Baseline Treatment**

The table below provides information on the average glycaemic results at baseline (or during the standard-therapy phase) and the 3-month Omnipod 5 System treatment phase, analysed by baseline treatment (standard therapy). Standard therapy consisted of multiple daily insulin injections (MDI) or insulin pump use. Time in range (3.9–10 mmol/L, 70–180 mg/dL) and A1C were improved after 3 months of Omnipod 5 System use, regardless of baseline treatment type. Time <3.9 mmol/L (<70 mg/dL) improved in participants on an insulin pump at baseline and remained low in those on MDI at baseline.

|                                                    | MDI (n=12)          |           | Insulin Pump (n=68) |           |
|----------------------------------------------------|---------------------|-----------|---------------------|-----------|
| Characteristic                                     | Standard<br>Therapy | Omnipod 5 | Standard<br>Therapy | Omnipod 5 |
| % Time in range<br>3.9–10 mmol/L<br>(70–180 mg/dL) | 48%                 | 62%*      | 59%                 | 69%*      |
| % Time<br><3.9 mmol/L<br>(<70 mg/dL);              | 1.45%               | 1.48%     | 2.44%               | 2.00%*    |
| A1C%                                               | 8.4%                | 7.5%*     | 7.3%                | 6.8%*     |

| Subgroup Analys | is of Average Gl | ycaemic Results b | y Baseline <sup>-</sup> | Treatment |
|-----------------|------------------|-------------------|-------------------------|-----------|
|-----------------|------------------|-------------------|-------------------------|-----------|

\*Change between the standard-therapy phase and the Omnipod 5 System phase was statistically significant.

 $_{\ast}$  Values presented for % Time <3.9 mmol/L (<70 mg/dL) are medians; the remaining values in the table are averages.

### **Insulin Requirements**

The table below provides information on the average insulin requirements during the standard-therapy phase and the 3-month Omnipod 5 System phase. Total daily insulin requirements remained unchanged except for an increase in total daily basal insulin.

| Characteristic                 | Standard<br>Therapy | Omnipod 5 | Change |
|--------------------------------|---------------------|-----------|--------|
| Avg total daily insulin (U)    | 13.7                | 14.1      | 0.4    |
| (std dev)                      | (4.4)               | (4.0)     | 0.4    |
| Avg total daily insulin, U/kg  | 0.69                | 0.71      | 0.02   |
| (std dev)                      | (0.18)              | (0.15)    | 0.02   |
| Avg total daily basal insulin, | 0.28                | 0.32      | 0.04*  |
| U/kg, (std dev)                | (0.12)              | (0.10)    | 0.04*  |
| Avg total daily bolus insulin, | 0.41                | 0.39      | -0.02  |
| U/kg, (std dev)                | (0.15)              | (0.10)    | (0.10) |

\*Change between the standard-therapy phase and the Omnipod 5 System phase was statistically significant.

### **Body Mass Index Results**

The table below provides information on the average body mass index (BMI) and BMI z-score during the standard-therapy phase and the 3-month Omnipod 5 System phase. BMI and BMI z-score did not change between the two phases.

| Characteristic        | Standard<br>Therapy | Omnipod 5   | Change |
|-----------------------|---------------------|-------------|--------|
| BMI, kg/m2 (std dev)  | 16.7 (1.5)          | 16.7 (1.4)  | 0.1    |
| BMI z-score (std dev) | 0.74 (0.95)         | 0.76 (0.89) | 0.05   |

### **Omnipod 5 System Use**

The median (Q1, Q3) % of time for which study participants used the Omnipod 5 System in Automated Mode was 97.8% (95.8, 98.5).

### **Adverse Events**

The table below provides a full list of the adverse events that occurred during the 3-month Omnipod 5 System treatment phase. Other related, but non-glycaemic adverse events included skin irritation (n=2), cellulitis (n=1) and ketosis not meeting the DKA definition (n=2).

#### Adverse Events during the Omnipod 5 System Phase

| Adverse Event Type          | Omnipod 5 |
|-----------------------------|-----------|
| Hypoglycaemia ‡             | 0         |
| Severe Hypoglycaemia §      | 0         |
| DKA                         | 0         |
| Hyperglycaemia I            | 4         |
| Prolonged Hyperglycaemia ** | 20        |
| Other                       | 5         |

Results reported as number of events.

*‡ Hypoglycaemia resulting in a serious adverse event, but otherwise not meeting the definition of severe hypoglycaemia.* 

*§ Required the assistance of another person.* 

*Hyperglycaemia requiring evaluation, treatment or guidance from the intervention site, or hyperglycaemia resulting in a serious adverse event.* 

\*\* Meter blood glucose measuring  $\geq$ 16.7 mmol/L ( $\geq$ 300 mg/dL) and ketones >1.0 mmol/L

### **Glycaemic Results at Target Glucose Settings**

The tables below provide information on the glycaemic results at various selfselected Target Glucose settings during the 3-month Omnipod 5 System phase of the pivotal study. The most commonly selected target glucose values were 6.1 mmol/L (110 mg/dL) and 6.7 mmol/L (120 mg/dL), which were used 33% and 42% of the time, respectively.

| Characteristic                                                | 6.1 mmol/L<br>(110 mg/dL)<br>Target<br>Glucose<br>(n=47) | 6.7 mmol/L<br>(120 mg/dL)<br>Target<br>Glucose<br>(n=61) | 7.2 mmol/L<br>(130 mg/dL)<br>Target<br>Glucose<br>(n=47) | 7.8 mmol/L<br>(140 mg/dL)<br>Target<br>Glucose<br>(n=20) | 8.3 mmol/L<br>(150 mg/dL)<br>Target<br>Glucose*<br>(n=16) |
|---------------------------------------------------------------|----------------------------------------------------------|----------------------------------------------------------|----------------------------------------------------------|----------------------------------------------------------|-----------------------------------------------------------|
| Avg % time<br>3.9–10 mmol/L,<br>70–180 mg/dL,<br>(std dev)    | 69.3%<br>(9.5%)                                          | 68.3%<br>(11.3%)                                         | 67.3%<br>(14.6%)                                         | 63.0%<br>(11.9%)                                         | 65.0%<br>(15.0%)                                          |
| Avg sensor<br>glucose, mmol/L,<br>mg/dL, (std dev)            | 8.5, 153<br>(1, 18)                                      | 8.7, 157<br>(1.2, 21)                                    | 8.9, 161<br>(1.4, 25)                                    | 9.4, 169<br>(1, 18)                                      | 9.4, 169<br>(1.1, 20)                                     |
| % Time in glucose                                             | range                                                    |                                                          |                                                          |                                                          |                                                           |
| Median %<br><3 mmol/L,<br><54 mg/dL,<br>(Q1, Q3)              | 0.3%<br>(0.2, 0.7)                                       | 0.2%<br>(0.1, 0.5)                                       | 0.2%<br>(0.05, 0.7)                                      | 0.2%<br>(0.03, 0.5)                                      | 0.06%<br>(0.0, 0.2)                                       |
| Median %<br><3.9 mmol/L,<br><70 mg/dL,<br>(Q1, Q3)            | 2.4%<br>(1.5, 3.9)                                       | 1.6%<br>(1.1, 2.7)                                       | 1.4%<br>(0.6, 2.9)                                       | 1.4%<br>(0.4, 2.7)                                       | 0.8%<br>(0.1, 2.0)                                        |
| Avg %<br>>10 mmol/L,<br>>180 mg/dL<br>(std dev)               | 27.6%<br>(10.5%)                                         | 29.3%<br>(12.1%)                                         | 30.4%<br>(15.4%)                                         | 35.4%<br>(12.2%)                                         | 33.9%<br>(15.0%)                                          |
| Avg %<br>$\geq$ 13.9 mmol/L,<br>$\geq$ 250 mg/dL<br>(std dev) | 7.7%<br>(5.9%)                                           | 8.9%<br>(6.2%)                                           | 10.6%<br>(9.4%)                                          | 12.6%<br>(6.2%)                                          | 11.4%<br>(7.2%)                                           |
| Cumulative<br>number of<br>person-days                        | 2438.4                                                   | 3083.5                                                   | 1066.6                                                   | 404.0                                                    | 237.0                                                     |

#### Overall (24 hours) Glycaemic Results at Target Glucose Settings

\*Glycaemic measures reported at the 8.3 mmol/L (150 mg/dL). Target Glucose setting only included those with the Activity feature turned OFF.

### CGM-Informed SmartBolus Calculator Clinical Study in Very Young Children

A study was conducted on 5 participants with type 1 diabetes aged 2-5.9 years to assess the Omnipod 5 CGM-informed SmartBolus Calculator in Manual Mode. During Phase 1, participants used the Omnipod 5 system in Manual Mode for the first 7 days without a connected Sensor (standard SmartBolus Calculator). In Phase 2, participants used the Omnipod 5 system in Manual Mode with a connected Sensor (CGM-informed SmartBolus Calculator) for 7 days. Boluses were calculated using stored pump settings plus a user-estimated meal size and/or either a manually entered glucose value (standard SmartBolus Calculator) or an imported current sensor glucose value and trend (CGM-informed SmartBolus Calculator). Both versions of the SmartBolus Calculator considered insulin on board (IOB) in the bolus calculations. The CGM-informed calculator automatically increased or decreased the suggested bolus amount based on the sensor glucose trend. The primary analysis of the study was to compare the percentage of time spent <3.9 mmol/L(<70 mg/dL) and >10 mmol/L(>180 mg/dL) for the 4 hours after anybolus, as measured by the Sensor between the two study phases. The results showed that the CGM-informed SmartBolus Calculator provided similar glycaemic results to the standard SmartBolus calculator when used in Manual Mode.

| 4 hours After any Bolus (n=5) |              |              |            |
|-------------------------------|--------------|--------------|------------|
| Percentage time               | Standard     | CGM-Informed | Difference |
| in glucose range as           | Smart- Bolus | SmartBolus   |            |
| measured by the Sensor        | Calculator   | Calculator   |            |
| 3.9–10 mmol/L                 | 59.6%        | 62.8%        | 3.15%      |
| (70–180 mg/dL)                | (7.1%)       | (15.5%)      |            |
| <3.9 mmol/L                   | 5.16%        | 4.03%        | -1.13%     |
| (<70 mg/dL)                   | (4.99%)      | (3.28%)      |            |
| <3 mmol/L                     | 1.47%        | 0.81%        | -0.66%     |
| (<54 mg/dL)                   | (1.88%)      | (0.91%)      |            |
| >10 mmol/L                    | 35.2%        | 33.2%        | -2.03%     |
| (>180 mg/dL)                  | (10.3%)      | (18.5%)      |            |
| ≥13.9 mmol/L                  | 9.4%         | 7.9%         | -1.55%     |
| (≥250 mg/dL)                  | (5.7%)       | (6.4%)       |            |
| $\geq$ 16.7 mmol/L            | 2.33%        | 1.99%        | -0.34%     |
| ( $\geq$ 300 mg/dL)           | (2.69%)      | (2.05%)      |            |

Comparison of Glycaemic Measures from Phase 1 (Standard SmartBolus Calculator) and Phase 2 (CGM-Informed SmartBolus Calculator) for the 4 hours After any Bolus (n=5)

Data is presented as average (standard deviation).

### ADDITIONAL INFORMATION

26 Frequently Asked Questions and Troubleshooting

Appendix

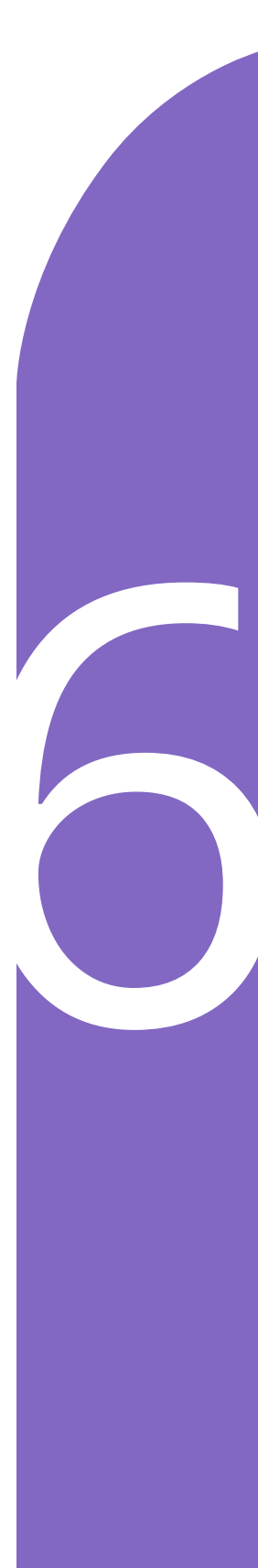

This page intentionally left blank.

### CHAPTER 26 Frequently Asked Questions and Troubleshooting

### Contents

| 26.1 | Omnipod 5 Pump FAQs                                | 312  |
|------|----------------------------------------------------|------|
|      | Pod Issues                                         | .312 |
|      | Finding Out How Much Insulin Was Delivered         | .313 |
|      | Controller Issues                                  | .314 |
|      | Omnipod 5 App Issues                               | .314 |
| 26.2 | SmartBolus Calculator FAQs                         | 316  |
| 26.3 | Sensor FAQs                                        | 317  |
|      | High Glucose Issues                                | .319 |
|      | Low Glucose Issues                                 | .321 |
| 26.4 | Automated Mode FAQs                                | 322  |
| 26.5 | Pod Communication Issues – "Try Again"             | 323  |
|      | Error when sending insulin instructions to the Pod | .323 |
|      | Error when cancelling a bolus                      | .324 |
|      | Error when activating a Pod                        | .324 |
|      | Error when deactivating a Pod                      | .324 |
| 26.6 | About Keeping Your Omnipod 5 Controller Nearby     | 325  |
| 26.7 | Device Complaints                                  | 325  |
| 26.8 | Boot Mode                                          | 326  |
|      | How to put your Controller into "Boot Mode"        | .326 |
|      | How to leave "Boot Mode"                           | .326 |

### 26.1 Omnipod 5 Pump FAQs

The following topics have been frequently asked during the use of Omnipod 5, and the main causes and recommended actions are listed below.

### **Pod Issues**

| Issue                                                                                                    | Possible cause                                                                                                    | What you can do                                                                                                    |
|----------------------------------------------------------------------------------------------------|----------------------------------------------------------------------------------------------------|----------------------------------------------------------------------------------------------------|
| During Pod<br>activation, did not<br>hear the 2-beep<br>confirmation<br>after filling the<br>Pod with insulin | Pod not filled with at<br>least 85 units of insulin.                                                                                                    | Make sure the Pod is filled with<br>at least 85 units of insulin. If you<br>have filled the Pod with at least<br>85 units and you still do not hear<br>2 beeps, you will need to discard<br>the Pod and start a new one.                                                                                                    |
| The adhesive<br>around the Pod<br>keeps lifting from<br>the skin                                              | It is important that<br>the Pod stays on the<br>body to ensure that the<br>cannula stays under the<br>skin to deliver insulin.<br>If the area where you<br>apply the Pod is not<br>cleaned and dry, the<br>adhesive may not<br>stick well.                                                                                      | Make sure that the skin is cleaned<br>and dry before applying the Pod.<br>Avoid the use of moisturisers,<br>oils, conditioners, sunscreen or<br>insect repellent around the site.<br>If there is a lot of body hair, you<br>may need to clip or shave the area<br>24 hours prior to the Pod change.<br>Be sure to remove old adhesive<br>residue from the skin. Insulet has<br>produced a special tape called<br>PodPals <sup>™</sup> that can help keep the<br>Pod on for longer. |
| Pod alarm<br>sounding                                                                                         | Because the delivery<br>of insulin is so critical<br>to your health, it is<br>important to know if<br>the Pod stops working.<br>The Pod may stop<br>working for many<br>reasons, for example, a<br>blockage (occlusion) is<br>detected, electrostatic<br>discharge affects<br>the circuit, or some<br>interference is detected. | This continuous loud noise is<br>intended to alert you to remove<br>the Pod and replace it with a new<br>one. You can try to deactivate<br>the Pod with your Omnipod 5<br>App. Occasionally, the App will<br>not be able to communicate<br>with the Pod and you will have<br>to discard the Pod. In this case,<br>you will need to remove the Pod<br>and disable the alarm switch. See<br>page 173 for guidance.                                                                   |

### Finding Out How Much Insulin Was Delivered

| Issue                                                                       | What you can do                                                                                                    |
|-----------------------------------------------------------------------------|----------------------------------------------------------------------------------------------------|
| Where to see how<br>much insulin is<br>delivered while in<br>Automated Mode | The Sensor Graph will show you the latest sensor glucose<br>value received by the Pod and what mode of insulin<br>delivery the system is in. (To see the graph, tap VIEW from<br>the lower right part of the Home screen.) The graph will<br>also show when your last boluses were delivered. You can<br>see on the legend for the graph that insulin suspension<br>is shown as the red bar, and maximum delivery during<br>Automated Mode is shown as the orange bar. |
|                                                                             | To know the exact amount of insulin delivered in<br>Automated Mode, go to:                                                                                                    |
|                                                                             | Menu button ( $\equiv$ ) > History Detail > AUTO EVENTS                                                                                                    |
|                                                                             | This will show you the time, sensor glucose value and corresponding amount of insulin delivered at each 5-minute interval.                                                                                                    |
| Where to find<br>history of insulin<br>deliveries                           | The Omnipod 5 App maintains the history for previous<br>insulin deliveries. You can check here:<br>Menu button (                                                                                                    |

### **Controller Issues**

| Issue                                                          | Possible cause                                  | What you can do                                                                                                    |
|----------------------------------------------------------------|-------------------------------------------------|----------------------------------------------------------------------------------------------------|
| Controller<br>unable to power<br>on or screen is<br>unreadable | Device error                                    | Try restarting the Controller by<br>holding down the Power button for<br>10 seconds. The Controller should<br>restart and regain communication<br>successfully. If the issue does not<br>resolve, call Insulet Customer Care at<br>1-800-591-3455. |
|                                                                |                                                 | It is important to keep your settings<br>recorded or written down in a<br>safe place so that you can start a<br>replacement system without delay.<br>Insulet does not keep your insulin<br>delivery settings.                                      |
| Screen turns black<br>(times out) too<br>soon                  | Screen Time-Out<br>setting needs<br>adjustment. | You can change the screen setting so that the screen stays on for longer. On your Controller, go to: Menu button $(\equiv)$ > Settings > General > Screen Time-Out.                                                                                |
|                                                                |                                                 | This can be set to 30 seconds,<br>1 minute or 2 minutes.                                                                                                    |

### **Omnipod 5 App Issues**

**Warning:** DO NOT apply a new Pod until you have deactivated and removed the old Pod. A Pod that is not deactivated properly can continue to deliver insulin as programmed, putting you at risk of over-delivery of insulin, which can lead to hypoglycaemia.

**Caution:** DO NOT reset the Omnipod 5 App before checking with your healthcare provider. This will erase all of your settings, Adaptive Basal Rate and history, and require you to change your active Pod. Before resetting, make sure you have a current record of your settings and a new Pod with supplies to use when restarting the app.

### Frequently Asked Questions and Troubleshooting 26

| Issue                                                             | Possible cause                                                                  | What you can do                                                                                                    |
|-------------------------------------------------------------------|---------------------------------------------------------------------------------|----------------------------------------------------------------------------------------------------|
| Received a<br>"New Device<br>Detected"<br>message<br>when signing | You are currently<br>signed into another<br>Controller with<br>your Omnipod ID. | <b>Note:</b> If you are wearing an active Pod<br>when signing into a new device, your<br>current Pod will still be delivering<br>insulin, but you will not be able to<br>manage it on the new device. |
| Omnipod 5                                                         |                                                                                 | 1. Remove the current Pod in order to stop receiving insulin.                                                                                                    |
| трр                                                               |                                                                                 | 2. After removing the current Pod, you will need to go through the set-up process again, including pairing a new Pod and re-entering your Transmitter serial number (SN).                             |
| Opening the<br>Omnipod 5<br>App restarts<br>the set-up            | You cleared<br>App data for the<br>Omnipod 5 App.<br>This causes you to         | If you clear data for the Omnipod 5 App,<br>your current Pod will still be delivering<br>insulin, but you won't be able to manage<br>it with your Omnipod 5 App.                                      |
| process                                                           | lose all your settings<br>and insulin history.                                  | 1. Remove the current Pod in order to stop receiving insulin.                                                                                                    |
|                                                                   |                                                                                 | 2. After removing the current Pod, you will need to go through the set-up process again, including pairing a new Pod and re-entering your Transmitter serial number (SN).                             |
|                                                                   |                                                                                 | <b>Tip:</b> You can get your Transmitter SN from the Dexcom G6 app. If you do not have a record of your settings, contact your healthcare provider for assistance.                                    |
|                                                                   |                                                                                 | <b>Note:</b> It may take the Transmitter and Pod up to 20 minutes to connect.                                                                                                    |
| Issue                                                                | Possible cause                                                                  | What you can do                                                                                                    |
|----------------------------------------------------------------------|---------------------------------------------------------------------------------|----------------------------------------------------------------------------------------------------|
| With carbs<br>entered and<br>sensor glucose<br>value available,      | You have already<br>received a lot of<br>insulin (your IOB<br>is high) and your | You can remove the sensor glucose<br>value so that the calculator only<br>suggests a bolus amount for the carbs<br>entered.                                                                                                    |
| the SmartBolus<br>Calculator<br>recommends no<br>bolus or 0 insulin. | sensor glucose<br>trend is falling.                                             | Alternatively, you can decide on<br>a different amount and enter this<br>directly into the Total Bolus field at<br>the bottom of the screen.                                                                                                |
|                                                                      |                                                                                 | Check your Calculations screen<br>before you deliver a bolus to see<br>how the calculator determines the<br>suggested bolus. Always confirm the<br>bolus amount before you deliver it to<br>make sure the system delivers what<br>you want. |

| 26.2 | <b>SmartBo</b> | lus Cal | culator | FAQs |
|------|----------------|---------|---------|------|
|------|----------------|---------|---------|------|

| Issue                                                                                                    | What you can do                                                                                                    |
|----------------------------------------------------------------------------------------------------|----------------------------------------------------------------------------------------------------|
| I'm having a second<br>serving of an item at<br>a meal. How should<br>I handle delivering a<br>bolus?                                                                                                    | After meals, it is common for glucose to rise.<br>If you have already bolused for carbohydrates and<br>entered a sensor glucose value or blood glucose reading<br>at the start of a meal, you can just enter carbohydrates<br>for the second serving. The SmartBolus Calculator will<br>suggest a bolus amount for the carbohydrates only.                                                                                                    |
| I typically deliver<br>the bolus following<br>the meal as it is<br>difficult to predict<br>how many carbs my<br>child will eat. What<br>is the best way to<br>use the SmartBolus<br>Calculator in this<br>case? | It is difficult, especially for young children, to predict<br>how much will be eaten at each meal. In this case,<br>you may choose to use the SmartBolus Calculator to<br>deliver the correction bolus by tapping USE SENSOR<br>or entering the blood glucose reading to deliver some<br>insulin prior to the meal. After you are comfortable,<br>you can enter the carbohydrates separately into the<br>SmartBolus Calculator to deliver the full meal bolus. |

## 26.3 Sensor FAQs

| Issue                                                                                 | Possible cause                                    | What you can do                                                                                                    |
|---------------------------------------------------------------------------------------|---------------------------------------------------|----------------------------------------------------------------------------------------------------|
| Activated a Pod<br>and cannot see<br>sensor glucose<br>values in the<br>Omnipod 5 App | Problem with<br>the Sensor or<br>Transmitter.     | Check your Dexcom G6 app and if<br>you do not see sensor glucose values,<br>then follow instructions there.                                                           |
|                                                                                       | Transmitter<br>serial number                      | 1. Go to: Menu button (=)><br>Manage Sensor.                                                                                                    |
|                                                                                       | (SN) is not<br>entered into the<br>Omnipod 5 App. | 2. Make sure the SN is entered and<br>entered correctly. If you have<br>just connected, it can take up to<br>20 minutes for values to appear<br>in the Omnipod 5 App. |
|                                                                                       | You are using<br>the Dexcom G6<br>receiver.       | 1. Use the Dexcom G6 app on your smartphone. The Omnipod 5 System is not compatible with the Dexcom G6 receiver.                                                      |
|                                                                                       |                                                   | 2. Then, turn off the Dexcom G6 receiver.                                                                                                    |

# 26 Frequently Asked Questions and Troubleshooting

| Issue                                                                                                    | Possible cause                                                                                                    | What you can do                                                                                                    |
|----------------------------------------------------------------------------------------------------|----------------------------------------------------------------------------------------------------|----------------------------------------------------------------------------------------------------|
| Sensor glucose<br>values no longer<br>show up in the<br>Omnipod 5 App.<br>Instead, there<br>are dashes. The<br>Dexcom G6 app<br>does not show a<br>problem. | The most likely<br>reason this could<br>happen is an<br>interruption in<br>communication<br>between the<br>Transmitter and<br>the Pod.                                                                                                    | To minimise the risk of interruption,<br>make sure your Sensor, Transmitter<br>and Pod are worn on the same side of<br>the body. Wireless communications<br>do not travel well through the body.<br>For example, if your Sensor is worn<br>on the abdomen and the Pod is on<br>the back of the arm, the signal may be<br>interrupted. Try to keep the Pod and<br>Sensor on the same side of the body<br>to maximise your time in Automated<br>Mode. |
|                                                                                                    |                                                                                                    | You can also try deleting the<br>Transmitter serial number (SN) and<br>re-entering it.                                                                                                    |
|                                                                                                    |                                                                                                    | <ul> <li>Go to: Menu button (=)&gt;</li> <li>Manage Sensor</li> </ul>                                                                                                    |
|                                                                                                    |                                                                                                    | This resets the communication between the Transmitter and the Pod.                                                                                                    |
| Sensor glucose                                                                                                    | The Dexcom G6                                                                                                    | The difference should be minor.                                                                                                    |
| values on the<br>Dexcom G6 app<br>look different<br>from those on the<br>Omnipod 5 App.                                                                     | app receives<br>sensor glucose<br>values directly<br>from the Sensor.<br>The Omnipod 5<br>App receives<br>sensor glucose<br>values from the<br>Pod. Occasionally,<br>there is a slight<br>delay before the<br>value is updated<br>on the Omnipod 5<br>App. | To bring the value up to date, bring<br>the Controller close to the Pod.                                                                                                    |

| Issue                                                                                                    | Possible cause                                                                                                    | What you can do                                                                                                    |
|----------------------------------------------------------------------------------------------------|----------------------------------------------------------------------------------------------------|----------------------------------------------------------------------------------------------------|
| After using the<br>system for a couple<br>of weeks, sensor<br>glucose values are<br>running high after<br>breakfast. The<br>Insulin to Carb ratio<br>is the same. | One of the benefits<br>of automated<br>insulin delivery is<br>the greater ability to<br>stay closer to your<br>Target Glucose<br>overnight. What<br>this often means<br>is that, prior to<br>breakfast, there is<br>less insulin in your<br>body compared<br>with Manual Mode. | It is common to need changes<br>to your Insulin to Carb ratio,<br>generally a lowering of the ratio<br>to receive more insulin before<br>meals (for example, lowering the<br>carbohydrate value covered by<br>1 U of insulin). Another setting<br>that you can change is Reverse<br>Correction. When the toggle for<br>this is ON (blue), it means the<br>calculator will recommend less<br>insulin when your sensor glucose<br>value or blood glucose reading is<br>below your Target Glucose.<br>Discuss with your healthcare<br>provider what settings are best for<br>you. Your SmartBolus Calculator<br>settings are available under:<br>Menu button ( $\equiv$ ) ><br>Settings > Bolus. |

# High Glucose Issues

# 26 Frequently Asked Questions and Troubleshooting

| Issue                                                                    | Possible cause                                                                                            | What you can do                                                                                                    |
|--------------------------------------------------------------------------|----------------------------------------------------------------------------------------------------|----------------------------------------------------------------------------------------------------|
| After using the<br>system in Automated<br>Mode for a few<br>weeks sensor | Your Target<br>Glucose may need<br>to be adjusted. In<br>Automated Mode                                   | Check your Target Glucose here:<br>Menu button (                                                                                                    |
| glucose values have<br>been running high.                                | Target Glucose is<br>the main setting<br>that you can control<br>to adjust automated<br>insulin delivery. | The Target Glucose can be set<br>between 6.1–8.3 mmol/L. If<br>you're running high, you can<br>try reducing the Target Glucose<br>around the period that you're<br>running higher than desired.                                                                                                    |
|                                                                          | Other SmartBolus<br>Calculator settings<br>may need to be<br>adjusted.                                    | Think about your SmartBolus<br>Calculator settings: In particular,<br>your Insulin to Carb ratio,<br>Correction Factor and Target<br>Glucose might need to be<br>adjusted. For example, if these<br>high periods are after lunch,<br>you might need more insulin<br>around lunchtime to reduce the<br>likelihood of running high in the<br>afternoon. |
|                                                                          |                                                                                                    | Changing your Basal<br>Programmes or Max Basal<br>setting will not make a difference<br>for the Automated Mode<br>function. This only works for<br>Manual Mode.                                                                                                    |
|                                                                          |                                                                                                    | Discuss with your healthcare<br>provider what settings are best<br>for you.                                                                                                    |
| Sensor glucose<br>values have been<br>running high over<br>several days. | Although the<br>system is able to<br>automate insulin<br>delivery, your body's                            | Think about diet, exercise, Pod<br>insertion site and changes in your<br>body's needs, and how they are<br>affecting your glucose.                                                                                                    |
|                                                                          | insulin needs can<br>change daily. This<br>means that every<br>day with diabetes is<br>different.         | The system will adapt with every<br>new Pod to give you just the right<br>amount of insulin to get you to<br>the Target Glucose. As the system<br>detects higher insulin needs, it<br>will adapt to adjust insulin dosing<br>accordingly.                                                                                                    |

| Low Glucose Is | sues |
|----------------|------|
|----------------|------|

| Issue                                                                                           | Possible cause                                                                                                    | What you can do                                                                                                    |
|-------------------------------------------------------------------------------------------------|----------------------------------------------------------------------------------------------------|----------------------------------------------------------------------------------------------------|
| Sensor glucose<br>values are<br>running low<br>in the late<br>evening; needing<br>hypoglycaemia | Your Target<br>Glucose may<br>need to be<br>adjusted for the<br>period to avoid<br>the low.                                                                                                    | Check your Target Glucose here:<br>Menu button (≡) > Settings > Bolus                                                                                                    |
| treatment before<br>going to bed.                                                               | If lows are<br>happening soon<br>after the evening<br>meal bolus, you<br>might need<br>adjustment of<br>your SmartBolus<br>Calculator<br>settings to<br>receive less<br>insulin for the<br>evening meal<br>bolus. Another<br>option is to<br>check how long<br>it has been since<br>the last bolus. | Discuss with your healthcare provider<br>what settings are best for you. Your<br>SmartBolus Calculator settings are<br>available here:<br>Menu button (=)>Settings>Bolus                                                                                                    |
| Following<br>afternoon<br>exercise, sensor<br>glucose values are<br>getting low.                | During exercise,<br>your body is<br>often prone to<br>low glucose.                                                                                                    | To reduce the risk of this low, you<br>can use the Activity feature. With<br>this feature, the system delivers<br>less insulin and also drives insulin<br>delivery to a target of 8.3 mmol/L. It<br>is recommended that you turn this<br>setting ON at least 30-60 minutes<br>before exercise.<br>Exercise with diabetes requires trial<br>and error. Keep a record of activity,<br>carbohydrates consumed and insulin<br>delivery to work out the best method |
|                                                                                                 |                                                                                                    | for you. Your healthcare provider<br>can help to provide different ways to<br>confidently manage your diabetes with<br>exercise.                                                                                                    |

## 26.4 Automated Mode FAQs

| Issue                                                           | Possible cause                                                                                                    | What you can do                                                                                                    |
|-----------------------------------------------------------------|----------------------------------------------------------------------------------------------------|----------------------------------------------------------------------------------------------------|
| Activated a<br>Pod and unable<br>to switch to<br>Automated Mode | Your Transmitter<br>serial number<br>(SN) is not<br>entered into the<br>Omnipod 5 App.                               | Go to: Menu button (=)><br>Manage Sensor.<br><b>Tip:</b> Always check that the SN<br>entered into the App is the same as the<br>number on the Transmitter you are<br>wearing.                                                                                                    |
| Screen shows<br>Automated<br>Mode: Limited                      | Interruption in<br>communication<br>between the<br>Transmitter and<br>the Pod.                                       | To minimise the risk of interruption,<br>make sure your Pod and Sensor are<br>worn on the same side of the body.<br>Wireless communications do not<br>travel well through the body. For<br>example, if your Sensor is worn on<br>the abdomen and the Pod is on the<br>back of the arm, the signal may be<br>interrupted. |
|                                                                 | Problem with<br>the Sensor or<br>Transmitter                                                                         | Check your Dexcom G6 app and if<br>you don't see sensor glucose values,<br>then follow instructions there.                                                                                                    |
|                                                                 | Automated<br>Mode may have<br>reached the<br>limits of insulin<br>delivery, either the<br>maximum or the<br>minimum. | Follow the instructions on the<br>screen to check your glucose. After 5<br>minutes in Manual Mode and you are<br>confident that your Pod and Sensor<br>are working well, you can switch back<br>to Automated Mode. See page 274.                                                                                         |

### 26.5 Pod Communication Issues – "Try Again"

**Warning:** DO NOT apply a new Pod until you have deactivated and removed the old Pod. A Pod that is not deactivated properly can continue to deliver insulin as programmed, putting you at risk of over-delivery of insulin, which can lead to hypoglycaemia.

**Warning:** ALWAYS contact Customer Care if your Omnipod 5 System Controller is damaged and not working properly. If a Controller replacement is needed, ALWAYS consult with your healthcare provider to get instructions on using other backup insulin delivery methods, like insulin injections. Make sure to check your glucose frequently.

If a Pod communication issue occurs, you will see a "No Pod communication" message on the POD INFO tab. Follow the on-screen instructions to resolve the issue. Your Controller will also beep every 10 seconds when there is an unacknowledged communication issue due to an instruction being unable to be sent to the Pod.

**Tip:** When there is a communication issue, the Omnipod 5 App offers you options to help you resolve it. It is in your best interest to leave any options to DISCARD or DEACTIVATE POD as the last choice after trying the other option(s).

#### Error when sending insulin instructions to the Pod

A communication error may occur when the Omnipod 5 App attempts to send insulin delivery instructions to the Pod. If a communication error occurs when the Omnipod 5 App attempts to send an insulin delivery instruction, the Omnipod 5 App offers you different options.

If the Omnipod 5 App has sent the instruction to the Pod and hasn't received confirmation that it was carried out, the Omnipod 5 App offers these options:

- CHECK STATUS: Move to a new location, then select this option to recheck for confirmation that the instruction was carried out.
- DEACTIVATE POD: This should not be your first choice. When you select this option, you can follow the instructions for replacing your Pod.

If the Omnipod 5 App has not sent the instruction to the Pod, the Omnipod 5 App tells you to move to a new location and tap TRY AGAIN to reattempt communication. After you tap TRY AGAIN, if the next communication attempt fails, the Omnipod 5 App offers these options:

- CANCEL: Select this option to cancel sending the instruction. In this case, the Pod continues with its prior insulin delivery mode. You can try to send the instruction later.
- TRY AGAIN: Move to a new location, then select this option to tell the Omnipod 5 App to reattempt sending the instruction to the Pod.

• DEACTIVATE POD: This should not be your first choice. When you select this option, you can follow the instructions for replacing your Pod.

#### Error when cancelling a bolus

If you are trying to cancel a bolus when a communication error occurs, the following options become available:

• CANCEL: Select this option to stop attempting to cancel the bolus. The Pod continues to deliver the bolus.

**Note:** If the "cancel bolus" instruction has already been sent, this CANCEL option is not available.

- TRY AGAIN: Move to a new location, then select this option to tell the Omnipod 5 App to continue attempting to communicate with the Pod.
- DEACTIVATE POD: This should not be your first choice. When you select this option, you can follow the instructions for replacing your Pod.

If the "cancel bolus" instruction has already been sent from the Omnipod 5 App when a communication error occurs, the Omnipod 5 App offers these options:

- CHECK STATUS: Select this option to attempt to re-establish communication with the Pod and obtain the current status of the "cancel bolus" command
- DEACTIVATE POD: This should not be your first choice. Select this option to deactivate the Pod when CHECK STATUS is unsuccessful.

### Error when activating a Pod

If a communication error occurs during Pod activation, the following options become available:

- DISCARD POD: This should not be your first choice. Select this option to stop attempting to use this Pod.
- TRY AGAIN: Select this option to attempt to re-establish communication.

### Error when deactivating a Pod

If a communication error occurs during Pod deactivation, the following options become available:

- DISCARD POD: Select this option if the TRY AGAIN option has not resolved the problem. This will tell your Omnipod 5 System to unpair from that Pod. The Omnipod 5 App instructs you to remove your Pod and tap CONTINUE.
- TRY AGAIN: Select this option to attempt to re-establish communication.

**Note:** After selecting the discard option, you can prevent future alarms from the discarded Pod by following the instructions in "13.9 Silencing Unresolved Alarms" on page 173.

**Note:** If there is an unconfirmed bolus when you discard a Pod, the Omnipod 5 System does not know how much of the bolus was delivered. Therefore, the Omnipod 5 System temporarily disables the SmartBolus Calculator for a period equal to your Duration of Insulin Action setting. If you tap the Bolus button while the SmartBolus Calculator is disabled, the Omnipod 5 App displays a message that says "SmartBolus Calculator temporarily disabled". You can deliver a manual bolus when the SmartBolus Calculator is disabled.

### 26.6 About Keeping Your Omnipod 5 Controller Nearby

You will use your Controller to activate a new Pod every 2–3 days. After you activate a Pod, you will start receiving insulin based on your active Basal Programme in Manual Mode, whether or not your Controller is nearby. You will need to access the App, however, to resolve any alerts or alarms that may originate from your Pod, to deliver a bolus, or check the status of your System and glucose.

After you enter the Transmitter serial number (SN) into the Omnipod 5 App and use the Dexcom G6 app on your smartphone to activate your Sensor, you can switch from Manual Mode to Automated Mode. In Automated Mode, the Pod will directly receive sensor glucose values wirelessly and automate insulin delivery depending on your needs.

The system is designed to continue delivering insulin in the absence of your Controller, so you will not be alerted that the Pod and display device are out of range of one another if you choose to leave your Controller behind.

Although your Omnipod 5 System does not require the Controller to be nearby to continue your insulin delivery in Manual Mode or Automated Mode, the Controller provides you with important information about recent insulin delivery, alerts and alarms that come from your Pod, and allows you to deliver a bolus.

**Caution:** AVOID leaving your Controller in a place that would prevent you from hearing alarms and notifications from your Omnipod 5 App. Delivery of insulin in Manual Mode or Automated Mode continues as programmed if you move away from your Controller.

# 26.7 Device Complaints

If, during the use of this device or as a result of its use, a serious incident has occurred, please report it to the manufacturer and/or its authorised representative, and to your national authority.

Contact details for the manufacturer can be found inside the front cover of this document (see "Contacts and Important Information" on page i). The contacts of national competent authorities (Vigilance Contact Points) and further information can be found on the following European Commission webpage: https://ec.europa.eu/health/md\_sector/contact\_en

If you have a problem with your System, contact Customer Care at 1-800-591-3455. You may be asked to share device data.

To share device data:

- 1. Ensure a working Wi-Fi connection.
- 2. Go to: Menu button ( $\equiv$ ) > About.
- 3. Tap Send files to Customer Care.
- 4. Enter the PIN provided by Customer Care.

If you see an exclamation mark (!) icon, alert your Customer Care representative. Navigate to the Home Screen to clear the (!) icon. If the icon persists, restart your controller.

If this occurs: Data upload is pending.

| 🖵 About |  |
|---------|--|
|---------|--|

If this occurs: Data upload is full.

| 🖵 About 🌗 |
|-----------|
|-----------|

## 26.8 Boot Mode

#### How to put your Controller into "Boot Mode"

- 1. To power off the Controller, press and hold the Power button on the lower right side until the Power off and Restart options are visible.
- 2. Select Power off and let the screen go dark.
- 3. Hold down the Volume Down button and Power button together to power it back on.

#### How to leave "Boot Mode"

The touch screen will not work while your Controller is in Boot Mode, but you can use the Volume buttons and Power button to navigate.

- 1. Press the Volume Down button to navigate to the Reboot option.
- 2. Press the Power button to select Reboot.
- 3. The Controller will restart and work normally.

# Appendix

### **Summary of Settings and Options**

The options for the various Omnipod 5 Automated Insulin Delivery System settings are:

| Time format                                 | 12-hour, 24 hour                                                                                                    |
|---------------------------------------------|----------------------------------------------------------------------------------------------------|
| Time zone                                   | GMT-11:00 to GMT+13.00.                                                                                                    |
| Daylight Savings Time                       | ON or OFF. Default based on date and time zone.                                                                                 |
| Date format                                 | DD/MM/YYYY                                                                                                    |
| Screen time-out                             | 30, 60, 120 seconds. Default is 30 seconds.                                                                                     |
| PIN                                         | 4 digits from 0 to 9.                                                                                                    |
| Dexcom G6 Transmitter<br>serial number (SN) | 6 characters.                                                                                                    |
| Maximum Basal Rate                          | Select one value between 0.05-30 U/hr in 0.05 U/hr increments. Default is 3.00 U/hr.                                            |
| Basal rate                                  | Units/hr. Range: 0 U/hr to Maximum Basal Rate in 0.05 U/hr increments.                                                          |
| Basal Programs                              | Maximum of 12.                                                                                                    |
| Basal rate segments                         | 24 per Basal Program.                                                                                                    |
| Activity feature                            | Range: 1 to 24 hrs                                                                                                    |
|                                             | In increments of 1 hour                                                                                                    |
| Temp basal                                  | %, units/hr, or OFF. Default is OFF.                                                                                            |
|                                             | Duration: 30 min to 12 hrs in 30-min increments.                                                                                |
| Temp basal (set to %)                       | Range: 100% decrease (0 U/hr) to 95% increase from<br>current basal rate in 5% increments. Cannot exceed<br>Maximum Basal Rate. |
| Temp basal (set to U/hr)                    | Range: 0 U/hr to Maximum Basal Rate in increments of 0.05 U/hr.                                                                 |
| Temp basal presets                          | Maximum of 12.                                                                                                    |
| Glucose Goal Range (for                     | Lower and upper limits: 3.9 to 11.1 mmol/L in                                                                                   |
| blood glucose history)                      | 0.1 mmol/L increments.                                                                                                    |
| BG reminder                                 | ON or OFF. Default is OFF.                                                                                                    |
|                                             | Maximum of 4 active at one time.                                                                                                |
|                                             | A reminder can occur between 30 min and 4 hrs after a                                                                           |
|                                             | bolus is started. Set in 30-minute increments.                                                                                  |
| Target Glucose value                        | Maximum of 8 segments; 6.1 to 8.3 mmol/L in                                                                                     |
|                                             | 0.55 mmol/L increments.                                                                                                    |

| Correct Above threshold  | d Maximum of 8 segments; Target Glucose to 11.1           |  |  |  |
|--------------------------|-----------------------------------------------------------|--|--|--|
|                          | mmol/L in 0.1 mmol/L increments.                          |  |  |  |
| Minimum Glucose for      | 2.8 to 3.9 mmol/L in 0.1 mmol/L increments                |  |  |  |
| Calculations             | Default is 3.9 mmol/L.                                    |  |  |  |
| Insulin-to-carb (IC)     | Maximum of 8 segments; 1 to 150 g carb/U in               |  |  |  |
| ratio                    | 0.1 g carb/U increments.                                  |  |  |  |
| Correction (sensitivity) | Maximum of 8 segments; 0.1-22.2 mmol/L in 0.1             |  |  |  |
| factor                   | mmol/L increments. Default is 2.8 mmol/L.                 |  |  |  |
| Reverse Correction       | ON or OFF. Default is ON.                                 |  |  |  |
| Duration of insulin      | 2 to 6 hours in 30-minute increments. Default is 4 hours. |  |  |  |
| action                   |                                                           |  |  |  |
| Bolus size               | Range: 0.05-30 U in 0.05 U increments.                    |  |  |  |
| Extended bolus           | %, Units, or OFF. Default is OFF.                         |  |  |  |
|                          | 30 minutes to 8 hours in 30-minute increments.            |  |  |  |
| Pause insulin            | 30 minutes to 2 hours.                                    |  |  |  |
| Low Pod Insulin          | 10 to 50 units in 1-unit increments. Default is 10.0 U.   |  |  |  |
| advisory                 |                                                           |  |  |  |
| Pod expiration           | 1 to 24 hours in 1-hour increments. Default is 4 hours.   |  |  |  |
| notification             |                                                           |  |  |  |
| Pod Shut-Off timer       | OFF, or 1 to 24 hours in 1-hour increments. Default is    |  |  |  |
|                          | OFF.                                                      |  |  |  |
| History screen display   | Rolling 90-day period.                                    |  |  |  |
| Language                 | English.                                                  |  |  |  |

## **Pod Specifications**

Size: 3.9cm wide x 5.2cm long x 1.45cm high (1.53" x 2.05" x 0.57")

Weight (without insulin): 26 grams (0.92 oz)

**Operating temperature range:** Pod operating environment of 5°C to 40°C (41°F to 104°F).

**Startup temperature**: above 10°C (50°F)

**Storage temperature range**: 0°C to 30°C (32°F to 86°F)

Warm-up time (0°C to 20°C): 7 minutes

**Cooldown time:** No time is required for cooldown from maximum storage temperature (30°C) to operating temperature.

Reservoir volume (deliverable): 200 units

**Cannula insertion depth**: 4 to 7 mm (0.16-0.28 in)

**Depth of insulin infusion**:  $\geq 4 \text{ mm}(0.16 \text{ in})$ 

**IP** (**Ingress Protection**) **rating for moisture and dust:** : IP28 (protected from touch by fingers and objects 12.5 millimeters or larger; protected from water to a depth of up to 7.6 meters (25 feet) for up to 60 minutes)

#### Insulin concentration: U-100

Alarm type: Audible. Output:  $\geq$  45 db(A) at 1 meter

Sterilizing agent: sterilized using ethylene oxide

Operating relative humidity range: 20 to 85%, non-condensing

Storage relative humidity range: 20 to 85%, non-condensing

Operating atmospheric pressure: 700 hPa to 1060 hPa

Storage atmospheric pressure: 700 hPa to 1060 hPa

Non-pyrogenic: Fluid pathway only

Type BF applied part: Protection from electrical shock

Maximum infusion pressure: 35 psi

#### Maximum volume infused under single fault conditions: 0.05 U

#### Flow Capability:

Prime rate: 0.05 unit per second. Basal: Programmable by the user in 0.05 U increments up to 30.0 U per hour Bolus Rate: 1.5 units per minute. Dose range from 0.05 to 30.0 units

Delivery accuracy (tested per IEC 60601-2-24):

Basal:  $\pm$  5% at rates  $\geq$  0.05 U/hr

```
Bolus: \pm 5\% for amounts \ge 1.0 unit
```

 $\pm 0.05$  units for amounts < 1.0 unit

**Note:** You should consider bolus dose accuracy when setting a bolus dose. When using the lowest bolus dose allowable (0.05 units), the actual bolus delivered may be as low as 0.00 units or as high as 0.10 units.

Accuracy test results: The following graph shows the flow accuracy of the Pod against given time periods. The measurements were made using a Pod with a basal rate of 0.5  $\mu$ /h (which delivers 0.05 U/h of U-100 insulin) at a high operating temperature. The overall mean percentage flow error was 1.40%.

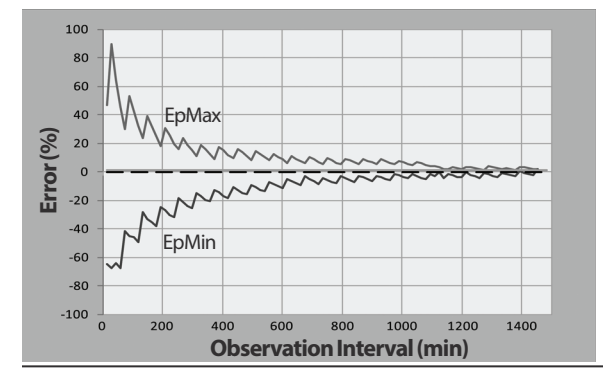

### **Controller Specifications**

Size: 143.92 mm high x 67.57 mm wide x 12.33 mm deep (5.67" x 2.66" x 0.49")

**Weight**: 165 grams (5.82 oz)

Screen active area: 56.16 mm wide x 120.58 mm high (2.21" x 4.75")

Operating temperature range: 5°C to 40°C (41°F to 104°F)

Storage temperature range: 0°C to 30°C (32°F to 86°F)

Operating relative humidity range: 20% to 90%, non-condensing

Storage relative humidity range: 20% to 90%, non-condensing

Operating atmospheric pressure: 700 hPA to 1060 hPA

Storage atmospheric pressure: 700 hPA to 1060 hPA

Communication distance: The Controller and Pod should be:

- At startup: Adjacent and touching, with the Pod either in or out of tray, to ensure proper communication during priming.
- During normal operation: Within 1.5 meters (5 feet) of each other. Depending on the location, the communication distance may handle separations up to 15 meters (50 feet) away.

Alarm type: Audible. Output:  $\geq$  45 db (A) at 1 meter

**IP (Ingress Protection) rating for moisture and dust:** IP22 (protected from touch by fingers and objects 12.5 millimeters or larger; not well-protected from water - avoid liquid)

Notification type: Audible and vibratory

Battery: Rechargeable Li-ion battery, 3.8V, 2800 mAh

**Battery Operational Life:** Full charge covers approximately 36 hours with typical use.

**Controller Service Life:** Approximately 2 years (based on 300-500 charge cycles) with typical use

Shelf Life (Starter Kit): 18 months

Battery charger operating line voltage: 100 to 240 VAC, 50/60 Hz

Only use the Noetic approved power adapter (Insulet PN PT-000428) with the Controller.

### **Dexcom Specifications**

For information about Dexcom operating specifications, see the *Dexcom G6 CGM System Instructions for Use.* 

### **Protection from Over-Infusion or Under-Infusion**

The Pod software monitors the infusion rate. If an error that would result in overinfusion or under-infusion is detected and cannot be corrected, insulin delivery stops, and an alarm sounds.

#### **Blockage (occlusion) detection**

**Warning:** ALWAYS monitor your glucose and follow your healthcare provider's treatment guidelines when you stop receiving insulin due to a blockage (occlusion). Not taking action promptly could result in underdelivery of insulin which can lead to hyperglycemia or diabetic ketoacidosis

(DKA) (see" A Blockage Detected" on page 152).

**Caution:** ALWAYS check your glucose frequently when you use very low basal rates. Checking your glucose frequently can alert you to the presence of a blockage (occlusion). Blockages can result in hyperglycemia.

A blockage (occlusion) is an interruption in insulin delivery from the Pod. If the Omnipod 5 System detects a blockage, it sounds a hazard alarm and prompts you to deactivate and change your Pod.

A blockage hazard alarm sounds when an average of 3 units to 5 units of missed insulin occurs. The following table depicts blockage detection for three different situations when using U-100 insulin. For example, if the Pod's cannula becomes blocked when delivering a 5 U bolus, 35 minutes may pass before the Pod sounds a hazard alarm.

|                 | Time between bl           | Time between blockage and Pod alarm |  |  |
|-----------------|---------------------------|-------------------------------------|--|--|
|                 | Typical time Maximum time |                                     |  |  |
| 5.00 U bolus    | 33 minutes                | 35 minutes                          |  |  |
| 1.00 U/hr basal | 3.0 hr                    | 5.5hr                               |  |  |
| 0.05 U/hr basal | 51 hr                     | 80 hr (Pod expiration)              |  |  |

If a blockage spontaneously clears up, a volume of insulin could be released. That volume would not exceed the volume of the programmed insulin intended for delivery.

If your Omnipod 5 System detects a potential blockage to your insulin delivery, it will set a blockage alarm to sound. If a blockage alarm is set to alarm while an immediate bolus is in progress, the alarm is delayed until completion of the bolus.

### **Performance Characteristics**

The Omnipod 5 insulin pump delivers insulin in two ways: basal insulin delivery (continuous) and bolus insulin delivery. The following accuracy data was collected on both types of delivery in laboratory studies performed by Insulet.

The Summary of Safety and Clinical Performance (SSCP) is available at <u>www.omnipod.com/sscp</u>. The SSCP is also available in the European Database on Medical Devices (EUDAMED) website (<u>https://ec.europa.eu/tools/eudamed</u>) where it is linked to the Basic UDI-DI. The Basic UDI-DI for Omnipod 5 is 0385083000145W.

#### **Delivery performance characterization**

<u>Basal Delivery</u>: In order to assess basal delivery accuracy, 12 Pods were tested by delivering at low, medium, and high basal rates (0.05, 1.00, and 30.0 U/hr). Water was used as a substitute for insulin. The water was pumped into a container on a scale, and the weight of the liquid at various time points was used to assess pumping accuracy.

The following tables report the typical basal performance (median) observed, along with the lowest and highest results observed for the low, medium, and high basal rate settings for all pumps tested with no warm-up period. For each time period, the tables show the volume of insulin requested in the first row and the volume that was delivered as measured by the scale in the second row.

| Low Basal Rate Delivery Performance (0.05 U/hr)  |                                                                           |              |              |  |  |
|--------------------------------------------------|---------------------------------------------------------------------------|--------------|--------------|--|--|
| Basal Duration<br>(Number of units<br>requested) | Basal Duration1 hour6 hours(Number of units<br>requested)(0.05 U)(0.30 U) |              |              |  |  |
| Amount Delivered                                 | 0.049 U                                                                   | 0.30 U       | 0.59 U       |  |  |
| [min, max]                                       | [0.00, 0.12]                                                              | [0.13, 0.57] | [0.34, 0.99] |  |  |

#### Medium Basal Rate Delivery Performance (1.00 U/hr)

| Basal Duration<br>(Number of units<br>requested) | 1 hour<br>(1.00 U) | 6 hours<br>(6.00 U) | 12 hours<br>(12.00 U) |
|--------------------------------------------------|--------------------|---------------------|-----------------------|
| Amount Delivered                                 | 0.99 U             | 5.97 U              | 11.88 U               |
| [min, max]                                       | [0.65, 1.55]       | [5.06, 6.87]        | [10.53, 13.26]        |

| High Basal Rate Delivery Performance (30.00 U/hr)                            |                |                  |  |  |  |
|------------------------------------------------------------------------------|----------------|------------------|--|--|--|
| Basal Duration1 hour6 hours(Number of units<br>requested)(30.00 U)(180.00 U) |                |                  |  |  |  |
| Amount Delivered                                                             | 29.82 U        | 179.33 U         |  |  |  |
| [min, max]                                                                   | [28.85, 31.39] | [177.49, 181.15] |  |  |  |

**Note:** A measurement at the 12-hour period with a 30.0 U/hr basal rate is not applicable to the Omnipod 5 System as the reservoir will empty at approximately  $6\frac{2}{3}$  hours at this rate.

<u>Bolus Delivery:</u> In order to assess bolus delivery accuracy, 12 Pods were tested by delivering a minimum, intermediate, and maximum bolus amount (0.05, 5.00, and 30.0 Units). Water was used as a substitute for insulin. The water was pumped into a container on a scale and the weight of the liquid delivered was used to assess pumping accuracy.

The following table summarizes the typical bolus performance observed for the requested minimum, intermediate, and maximum size bolus for all pumps tested. For each individual target bolus size, the number of boluses observed is shown along with the average (mean), minimum, and maximum units delivered as measured by a scale.

| Individual Bolus<br>Accuracy               | Target<br>Bolus | Mean<br>Bolus   | Min<br>Bolus    | Max<br>Bolus    |
|--------------------------------------------|-----------------|-----------------|-----------------|-----------------|
| Performance                                | Size<br>(Units) | Size<br>(Units) | Size<br>(Units) | Size<br>(Units) |
| Min Bolus Delivery<br>Performance          | 0.05 U          | 0.050 U         | 0.00 U          | 0.119 U         |
| (n=5987 boluses)                           |                 |                 |                 |                 |
| Intermediate Bolus<br>Delivery Performance | 5.00 U          | 5.01 U          | 4.49 U          | 5.37 U          |
| (n=300 boluses)                            |                 |                 |                 |                 |
| Max Bolus Delivery<br>Performance          | 30.00 U         | 30.05 U         | 29.56 U         | 30.62 U         |
| (n=72 boluses)                             |                 |                 |                 |                 |

The tables below show for each requested bolus size, the range of amount of insulin that was observed delivered compared to the requested amount. Each table provides the number and percent of delivered bolus sizes observed within the specified range.

| Amount<br>(Units)                                      | <0.0125            | 0.0125-<br>0.0375    | 0.0375-0.045         | 0.045-0.0475       | 0.0475-<br>0.0525    |
|--------------------------------------------------------|--------------------|----------------------|----------------------|--------------------|----------------------|
| (% of<br>settings)                                     | (<25%)             | (25-75%)             | (75-90%)             | (90-95%)           | (95-105%)            |
| Number<br>and percent<br>of boluses<br>within<br>range | 61/5987<br>(1%)    | 639/5987<br>(10.7%)  | 1284/5987<br>(21.4%) | 504/5987<br>(8.4%) | 1100/5987<br>(18.4%) |
|                                                        |                    |                      |                      |                    |                      |
| Amount<br>(Units)                                      | 0.0525-0.055       | 0.055-0.0625         | 0.0625-<br>0.0875    | 0.0875-0.125       | >0.125               |
| (% of<br>settings)                                     | (105-110%)         | (110-125%)           | (125-175%)           | (175-250%)         | (>250%)              |
| Number<br>and percent<br>of boluses<br>within<br>range | 504/5987<br>(8.4%) | 1192/5987<br>(19.9%) | 582/5987<br>(9.7%)   | 121/5987<br>(2%)   | 0/5987<br>(0%)       |

### Amount of Insulin Delivery for a Minimum (0.05 U) Bolus Request

| Amount<br>(Units)                                      | <1.25           | 1.25-3.75     | 3.75-4.50       | 4.50-4.75       | 4.75-5.25          |
|--------------------------------------------------------|-----------------|---------------|-----------------|-----------------|--------------------|
| (% of<br>settings)                                     | (<25%)          | (25-75%)      | (75-90%)        | (90-95%)        | (95-105%)          |
| Number<br>and percent<br>of boluses<br>within<br>range | 0/300<br>(0%)   | 0/300<br>(0%) | 1/300<br>(0.3%) | 4/300<br>(1.3%) | 287/300<br>(95.7%) |
|                                                        |                 |               |                 |                 |                    |
| Amount<br>(Units)                                      | 5.25-5.50       | 5.50-6.25     | 6.25-8.75       | 8.75-12.50      | >12.50             |
| (% of<br>settings)                                     | (105-110%)      | (110-125%)    | (125-175%)      | (175-250%)      | (>250%)            |
| Number<br>and percent<br>of boluses<br>within<br>range | 8/300<br>(2.7%) | 0/300<br>(0%) | 0/300<br>(0%)   | 0/300<br>(0%)   | 0/300<br>(0%)      |

### Amount of Insulin Delivery for an Intermediate (5.00 U) Bolus Request

### Amount of Insulin Delivery for a Maximum (30.0 U) Bolus Request

| Amount<br>(Units)                                      | <7.5         | 7.5-22.5     | 22.5-27.0    | 27.0-28.5    | 28.5-31.5       |
|--------------------------------------------------------|--------------|--------------|--------------|--------------|-----------------|
| (% of<br>settings)                                     | (<25%)       | (25-75%)     | (75-90%)     | (90-95%)     | (95-105%)       |
| Number<br>and percent<br>of boluses<br>within<br>range | 0/72<br>(0%) | 0/72<br>(0%) | 0/72<br>(0%) | 0/72<br>(0%) | 72/72<br>(100%) |
|                                                        |              |              |              |              |                 |
| Amount<br>(Units)                                      | 31.5-33.0    | 33.0-37.5    | 37.5-52.5    | 52.5-75.0    | >75.0           |
| (% of<br>settings)                                     | (105-110%)   | (110-125%)   | (125-175%)   | (175-250%)   | (>250%)         |
| Number<br>and percent<br>of boluses<br>within<br>range | 0/72<br>(0%) | 0/72<br>(0%) | 0/72<br>(0%) | 0/72<br>(0%) | 0/72<br>(0%)    |

## **Omnipod 5 System Label Symbols**

The following symbols appear on the Omnipod 5 System or its packaging:

| Symbol     | Meaning                                                                                                    | Symbol         | Meaning                                                                                                    |
|------------|----------------------------------------------------------------------------------------------------|----------------|----------------------------------------------------------------------------------------------------|
| 8          | Single-use only                                                                                                    | MR             | MR unsafe                                                                                                    |
| 8          | Consult<br>accompanying<br>documents                                                                                                    |                | Do not use if package<br>is damaged                                                                                                    |
| STERILE EO | Sterilized using ethylene oxide                                                                                                    |                | Type BF applied part                                                                                                    |
|            | Date of manufacture                                                                                                    |                | Manufacturer                                                                                                    |
| LOT        | Batch code                                                                                                    | <b>*</b>       | Keep dry                                                                                                    |
|            | Use by date                                                                                                    |                | Storage temperature,<br>Operational<br>temperature                                                                                                    |
| REF        | Reference number                                                                                                    |                | Storage relative<br>humidity,<br>Operational relative<br>humidity                                                                                                    |
| SN         | Serial number                                                                                                    |                | Storage atmospheric<br>pressure,<br>Operational<br>atmospheric pressure                                                                                                    |
| IP28       | Protects persons<br>against access to<br>hazardous parts<br>with fingers and<br>protects against<br>solid foreign object<br>ingress of diameter<br>12.5 mm or greater;<br>Submersible:<br>Waterproof to 7.6<br>meters (25 feet) for<br>up to 60 minutes | IP22           | Protects persons<br>against access to<br>hazardous parts with<br>fingers and protects<br>against solid foreign<br>object ingress of<br>diameter 12.5 mm or<br>greater; avoid liquid |
|            | Pod                                                                                                    |                | Charging cable                                                                                                    |
| X          | Non-pyrogenic<br>fluid path                                                                                                    | <b>Rx ONLY</b> | Prescription only                                                                                                    |

# Appendix

| Symbol | Meaning                                                                                     | Symbol | Meaning                                     |
|--------|---------------------------------------------------------------------------------------------|--------|---------------------------------------------|
| X      | Do not dispose<br>with household<br>waste                                                   | RoHS   | RoHS compliant                              |
| EC REP | Representative<br>in the European<br>Community                                              | CE     | Marking of conformity                       |
| R X    | Product is<br>intended for<br>recycling and<br>should not be<br>placed in the<br>normal bin | CH REP | Switzerland<br>Authorised<br>Representative |
| MD     | Medical Device                                                                              |        |                                             |

### **Omnipod 5 System Notice Concerning Interference**

**Caution:** DO NOT make changes or modifications to any component of the Omnipod 5 System that has not been authorized by Insulet Corporation. Unauthorized tampering with the System can revoke your right to operate it.

The Omnipod 5 Automated Insulin Delivery System is designed to comply with Part 15 of the Federal Communications Commission (FCC) Rules. Operation is subject to the following two conditions:

- 1. These devices may not cause harmful interference.
- 2. These devices must accept any interference received, including interference that may cause undesirable operation.

This equipment has been tested and found to comply with the limits for a Class B digital device, pursuant to Part 15 of the FCC Rules. These limits are designed to provide reasonable protection against harmful interference in a residential installation. This equipment generates, uses, and can radiate radio frequency energy, and, if not installed and used in accordance with the instructions may cause harmful interference to radio communications. However, there is no guarantee that interference will not occur in a particular installation.

If the equipment does cause harmful interference to radio and television reception, the user is encouraged to try to correct the interference by one of the following measures:

- Move or relocate the Omnipod 5 System.
- Increase the separation between the Omnipod 5 System and the other device that is emitting or receiving interference.
- Consult the dealer or an experienced radio/TV technician for help.

# **Quality of Service**

The Omnipod 5 System includes two wireless transmission pathways. Insulet defines the quality of service of the Omnipod 5 System for each of the two pathways:

#### Omnipod 5 App to Pod wireless communication definition

Successful transfer of commands, data, and alarms between the Controller and Pod when in communication range (within 1.5 meters (5 feet) during normal operation). The Omnipod 5 App informs the user when transfer of commands, data, and alarms is unsuccessful. For Insulin Delivery commands, the system performance requirements state that communication between the Pod and the Controller occurs within 8 seconds at a reliability rate of 95%. The Omnipod 5 App will inform the user when there are communication errors between the Pod and the Controller. When such an error occurs, the Omnipod 5 App will beep once every 10 seconds and the communication failure will continue to be indicated within the Omnipod 5 App until the communication error is resolved.

#### Pod to Sensor wireless communication definition

The percentage of sensor glucose values successfully received by the Pod when the Sensor and Pod attempt to communicate every 5 minutes. The System performance requirements state that at least 80% of sensor glucose values will be successfully received by the Pod when the Sensor is worn within line of sight of the Pod. The System informs the user of missing sensor glucose values in real time by the dashes on the home screen or by missed dots on the Sensor Graph.

For additional information on communication errors in the Omnipod 5 System, see Chapter 21. To maintain quality of service when other devices operating in the 2.4 GHz band are around, the Omnipod 5 System uses the coexistence features provided by Bluetooth<sup>®</sup> wireless technology.

### **Electromagnetic Compatibility**

The information contained in this section (such as separation distances) is, in general, specifically written with regard to the Omnipod 5 System. The numbers provided will not guarantee faultless operation but should provide reasonable assurance of such. This information may not be applicable to other medical electrical equipment; older equipment may be particularly susceptible to interference.

#### **General Notes**

The Omnipod 5 System has been tested and found to have acceptable immunity to emissions from RFID and EAS systems.

The Omnipod 5 System is intended for use in the electromagnetic environment specified below. The customer or the user of the System should ensure that it is used in such an environment.

Medical electrical equipment requires special precautions regarding electromagnetic compatibility (EMC) and needs to be installed and put into service according to the EMC information provided in this document and the instructions for use. If the Omnipod 5 System fails due to electromagnetic disturbances, you may need to replace it.

Portable and mobile radio frequency (RF) communications equipment can affect the function of medical electrical equipment.

**Caution:** Use ONLY the USB charging cable that you received in the box with your Controller. AVOID using alternative charging cables or other accessories, as they may damage the Controller or affect the way it charges in the future. If you must use a different cable, use only cables less than or equal to 1.2 meters (4 feet) in length.

Care should be taken if the Omnipod 5 System is used adjacent to other electrical equipment; if adjacent use is inevitable, such as in work environments, the Omnipod 5 System should be observed to verify normal operation in this setting.

The Omnipod 5 System communicates by low-level RF energy. As with all RF receivers, the potential for disturbance exists, even with equipment that complies with FCC and CISPR emissions requirements.

The Omnipod 5 System communicates with the following characteristics:

Frequency: 2.400-2.480 GHz, digitally modulated, with an effective Isotropic radiated power of  $1.14 \rm mW$ 

The Omnipod 5 System complies with the immunity requirements of the general standard for electromagnetic compatibility, IEC 60601-1-2.

**Caution:** DO NOT use portable radio frequency (RF) communications equipment (including peripherals such as antenna cables and external antennas) closer than 30 cm (12 inches) to any part of the Omnipod 5 System, as it may impact the communication between your Controller and your Pod.

#### **Electromagnetic Emissions**

This equipment is intended for use in the electromagnetic environment specified below. The user of this equipment should ensure that is used in such an environment.

| Emissions                                                        | Compliance<br>according to                                                                                                    | Electromagnetic environment                                                                                                    |
|------------------------------------------------------------------|----------------------------------------------------------------------------------------------------|----------------------------------------------------------------------------------------------------|
| RF Emissions<br>(CISPR11)                                        | Group 1                                                                                                    | The Pod, Controller, and Transmitter emit<br>low-level electromagnetic energy (RF) in<br>order to communicate. Although unlikely,<br>nearby electronic equipment may be affected. |
| CISPR B Emissions<br>Classification                              | Class B                                                                                                    | The System is suitable for use in all establishments, including domestic                                                                                                    |
| Harmonic<br>Emissions                                            | Class A                                                                                                    | establishments.                                                                                                    |
| (IEC 61000-3-2)                                                  |                                                                                                    |                                                                                                    |
| Voltage<br>Fluctuations/<br>Flicker Emissions<br>(IEC 61000-3-3) | $P_{st} \le 1.0$ $P_{tt} \le 0.65$ $d_{c} \le 3\%$ $d_{max} \le 4\%$ $d_{(t)} \ge 200 \text{ ms during a voltage change should be < 3\%}$ |                                                                                                    |

#### **Electromagnetic Immunity**

The System is intended for use in the electromagnetic environment specified below. You should observe these requirements in the use of the System.

| Immunity<br>against                                | IEC 60601-1-2<br>test level                              | Compliance<br>level (of this<br>device) | Electromagnetic environment                                                                 |
|----------------------------------------------------|----------------------------------------------------------|-----------------------------------------|---------------------------------------------------------------------------------------------|
| ElectroStatic<br>Discharge, ESD<br>(IEC 61000-4-2) | contact<br>discharge:<br>±8kV<br>air discharge:<br>±15kV | ±8kV<br>±15kV                           | If floors are covered with synthetic<br>material, try to avoid electrostatic<br>discharges. |

| <b>Electromagnetic Immunity</b>                                                                                         |                                                                                                    |                                                                                                    |                                                                                                    |  |  |
|----------------------------------------------------------------------------------------------------|----------------------------------------------------------------------------------------------------|----------------------------------------------------------------------------------------------------|----------------------------------------------------------------------------------------------------|--|--|
| Electrical Fast<br>Transient/burst<br>(IEC 61000-4-4)                                                                   | ±2kV power<br>supply lines<br>±2kV Input<br>DC Power<br>Port<br>±1kV input/<br>output lines                                                                                                    | ± 2 kV power<br>supply lines<br>± 2 kV Input<br>DC Power Port<br>± 1 kV input/<br>output lines                                                                                                    | Mains power quality should be that<br>of a typical domestic, commercial, or<br>hospital environment.                                                                                                    |  |  |
| Surge (IEC<br>61000-4-5)                                                                                                | $\pm 1 \text{ kV}$<br>differential<br>mode<br>$\pm 2 \text{ kV}$<br>common<br>mode                                                                                                    | $\pm 1 \text{kV}$<br>differential<br>mode<br>$\pm 2 \text{kV}$<br>common<br>mode                                                                                                    | Mains power quality should be that<br>of a typical domestic, commercial, or<br>hospital environment.                                                                                                    |  |  |
| Conducted<br>Disturbances<br>induced by<br>RF fields (IEC<br>61000-4-6)                                                 | 3V 150 KHz-<br>80 MHz<br>6V in ISM<br>and amateur<br>radio bands<br>between 150<br>KHz and 80<br>MHz                                                                                                    | 3V 150 KHz-<br>80 MHz<br>6V in ISM and<br>amateur radio<br>bands between<br>150 KHz and<br>80 MH                                                                                                    | Suitable for most environments.<br>Keep portable RF communications<br>equipment at least 30 cm (12 inches)<br>away from the Omnipod 5 System.                                                                                                    |  |  |
| Voltage<br>Dips, Short<br>Interruptions,<br>Voltage<br>Variations on<br>Power Supply<br>input lines (IEC<br>61000-4-11) | 70% UT (30%<br>dip in UT) for<br>25/30 cycles<br>0% UT (100%<br>dip in UT)<br>for 1 cycle at 0<br>degrees<br>0% UT (100%<br>dip in UT)<br>for 0.5 cycles<br>at 0, 45, 90,<br>135, 180, 225,<br>270, and 315<br>degrees<br>0% UT (100%<br>dip in UT) for<br>250/300 cycles | 70% UT (30%<br>dip in UT) for<br>25/30 cycles<br>0% UT (100%<br>dip in UT)<br>for 1 cycle at 0<br>degrees<br>0% UT (100%<br>dip in UT) for<br>0.5 cycles at 0,<br>45, 90, 135, 180,<br>225, 270, and<br>315 degrees<br>0% UT (100%<br>dip in UT) for<br>250/300 cycles | Mains power quality should be that<br>of a typical domestic, commercial,<br>or hospital environment. If the user<br>requires continued operation during<br>power mains interruptional, it may be<br>necessary to use an uninterruptible<br>power supply or a battery. |  |  |
| Power<br>frequency<br>magnetic fields<br>50/60 Hz (IEC<br>61000-4-8)                                                    | 30 A/m                                                                                                    | 400 A/m                                                                                                    | Suitable for most environments.<br>Magnetic field strengths in excess of<br>400 A/m would be unlikely except in<br>close proximity to industrial magnetic<br>devices.                                                                                                 |  |  |

| Electromagnetic Immunity       |                                 |        |                                                                                                    |  |
|--------------------------------|---------------------------------|--------|----------------------------------------------------------------------------------------------------|--|
| Radiated RF<br>(IEC 61000-4-3) | 10 V/m at<br>80 MHz–<br>2.7 GHz | 10 V/m | Suitable for most environments.<br>Keep portable RF communications<br>equipment at least 30 cm (12 inches)<br>away from the Omnipod 5 System. |  |

The table below lists the immunity levels at specific test frequencies for testing the effects of some wireless communication equipment. The frequencies and services listed in the trable are representative examples in various locations where the System may be used.

| Frequency<br>(MHz) | Band a)<br>(MHz)                            | Service a)                                         | Modulation<br>b)                           | Maximum<br>power (W) | Distance<br>(m) | IMMUNITY<br>TEST LEVEL<br>(V/m) |
|--------------------|---------------------------------------------|----------------------------------------------------|--------------------------------------------|----------------------|-----------------|---------------------------------|
| 385                | 380–<br>390                                 | TETRA<br>400                                       | Pulse<br>modulation<br>b)18Hz              | 1.8                  | 0.3             | 27                              |
| 450                | 430–<br>470                                 | GMRS<br>460,<br>FRS 460                            | FM c) ±5<br>kHz<br>deviation 1<br>kHz sine | 2                    | 0.3             | 28                              |
| 710                | 704-                                        | LTE                                                | Pulse                                      | 0.2                  | 0.3             | 9                               |
| 745                | 45 787 Band 13, modulatio<br>17 n b) 217 Hz | modulatio<br>n b) 217 Hz                           |                                            |                      |                 |                                 |
| 780                |                                             |                                                    |                                            |                      |                 |                                 |
| 810                | 800-<br>960                                 | GSM<br>800/900,<br>TETRA                           | Pulse<br>modulation<br>b) 18 Hz            | 2                    | 0.3             | 28                              |
| 870                |                                             | 800.<br>ODEM<br>820,<br>CDMA<br>850, LTE<br>Band 5 | 0.<br>DEM<br>.0,                           |                      |                 |                                 |
| 930                | CDM.<br>850, L<br>Band 5                    |                                                    |                                            |                      |                 |                                 |
| 1720               | 1700–<br>1990                               | G GSM<br>1800,<br>CDMA                             | Pulse<br>modulatio n<br>217 Hz             | 2                    | 0.3             | 28                              |
| 1845               | 1900,<br>GSM<br>1900,                       |                                                    |                                            |                      |                 |                                 |
| 1970               |                                             | DECT,<br>LTE Band<br>1, 3, 4, 25;<br>UMTS          |                                            |                      |                 |                                 |

| 2450 | 2450-<br>2570 | Bluetooth<br>WLAN,<br>802.11b/g/<br>n, RFID<br>2450, LTE<br>Band 7 | Pulse<br>modulation<br>b) 217 Hz | 0.2 | 0.3 | 9 |
|------|---------------|--------------------------------------------------------------------|----------------------------------|-----|-----|---|
| 5240 | 5100-         | WLAN                                                               | Pulse                            | 0.2 | 0.3 | 9 |
| 5500 | 5800          | 802.11<br>a/n                                                      | modulatio                        |     |     |   |
| 5785 |               | w/ 11                                                              | 110,21,112                       |     |     |   |

a) For some services, only the uplink frequencies are included

b) The carrier shall be modulated using a 50% duty cycle square wave signal.c) As an alternative to FM modulation, 50% pulse modulation at 18 Hz may be used because,

while it does not represent actual modulation, it would be worst case.

This table lists the immunity levels at specific test frequencies for Proximity Magnetic Fields Range of 9 kHz to 13.56 MHz.

| Test Frequency | Modulation                  | Immunity Test Level (A/m) |
|----------------|-----------------------------|---------------------------|
| 30kHza)        | CW                          | 8                         |
| 134.2 kHz      | Pulse modulation b) 2.1 kHz | 65 c)                     |
| 13.56 MHz      | Pulse modulation b)         | 7.5 c)                    |

a) This test is applicable only to ME equipment and ME systems intended in a HOME HEALTHCARE ENVIRONMENT.

b) The carrier shall be modulated using a 50% duty cycle square wave signal.

c) RMS before modulation is applied.

Note: These guidelines may not apply in all situations. Electromagnetic propagation is affected by absorption and reflections from structures, objects, and people.

Field strengths from fixed transmitters, such as base stations for radio (cellular/cordless) telephones and land mobile radios, amateur radio, AM and FM radio broadcast, and TV broadcast, cannot be predicted theoretically with accuracy. In order to assess the electromagnetic environment due to fixed RF transmitters, an electromagnetic site survey should be considered. If the measured field strength in the location in which the equipment is used exceeds the applicable RF compliance level above, the equipment should be observed to verify normal operation. If abnormal performance is observed, additional measures may be necessary, such as reorienting or relocating the equipment.

# **Customer's Bill of Rights**

#### **Mission Statement**

Insulet Corporation is dedicated to designing, developing, and distributing products that provide superior treatment options and lifelong health benefits for people with diabetes.

#### **Scope of Services**

Insulet Corporation's scope of services is limited to providing the Omnipod 5 Automated Insulin Delivery System.

The Omnipod 5 System consists of the Pod and the handheld, wireless Controller, which programs the Pod with insulin delivery instructions.

#### Compliance

The Omnipod 5 Automated Insulin Delivery System is manufactured and distributed by Insulet Corporation. The company is committed to complying with all federal and state regulations. If you have any questions or concerns regarding any of our activities, please contact us at 1-800-591-3455 (from outside the United States, 1-978-600-7850).

### Inquiries

Representatives are available to answer product-related inquiries 24 hours per day at our toll-free number, 1-800-591-3455 (from outside the United States, 1-978-600-7850). For all other questions, concerns, or complaints, please contact us between the hours of 8:30 am and 6:00 pm Eastern Time, Monday through Friday, at 1-800-591-3455 (from outside the United States, 1-978-600-7850). We will respond immediately whenever possible; some issues may take up to 14 days to resolve.

### **CHAP Accredited**

Insulet Corporation has been accredited by the Community Health Accreditation Program (CHAP) since 2007. To learn more about CHAP or to communicate concerns that you have been unable to resolve directly with the company, please visit www.chapinc.org or call CHAP at 1-800-656-9656.

#### Customer's Bill of Rights and Responsibilities

#### You have the right to:

- 1. Receive considerate and respectful service.
- 2. Receive service without regard to race, creed, national origin, sex, age, disability, sexual orientation, illness, or religious affiliation.
- 3. Expect confidentiality of all information pertaining to you, your medical care and service. Please review our HIPAA Privacy Notice later in this section.
- 4. Receive a timely response to your request for service.
- 5. Receive continued service.
- 6. Select the medical equipment supplier of your choice.
- 7. Make informed decisions regarding your care planning.
- 8. Understand what services will be provided to you.
- 9. Obtain an explanation of charges, including policy for payment.
- 10. Agree to or refuse any part of the plan of service or plan of care.
- 11. Voice complaints without fear of termination of service or other reprisals.
- 12. Have your communication needs met.

#### You have the responsibility to:

- 1. Ask questions about any part of the plan of service or plan of care that you do not understand.
- 2. Use the equipment for the purpose for which it was prescribed, following instructions provided for use, handling care, safety and cleaning.
- 3. Supply Insulet Corporation with insurance information necessary to obtain payment for services.

# Appendix

- 4. Be accountable for charges not covered by your insurance. You are responsible for settlement in full of your account.
- 5. Notify us immediately of:
  - a. Equipment failure, damage, or need of supplies.
  - b. Any change in your prescription or physician.
  - c. Any change or loss in insurance coverage.
  - d. Any change of address or telephone number, whether permanent or temporary.

### Limited Express Warranty, Disclaimer, and Limitation of Remedies for the Controller and Pods

#### LIMITED EXPRESSWARRANTY, DISCLAIMER OF IMPLIEDWARRANTIES AND LIMITATION OF REMEDIES FORTHE OMNIPOD 5 AUTOMATED INSULIN DELIVERY SYSTEM HANDHELD CONTROLLER AND PODS

#### LIMITED EXPRESSWARRANTY COVERAGE

Limited Warranty Coverage for the Omnipod 5 Automated Insulin Delivery System Handheld Controller ("Controller")

Subject to the terms and conditions stated herein ("Limited Express Warranty"), the Insulet entity that either (i) provided this Controller to you or (ii) made this Controller available in the country in which you received it (each referred to as "Insulet")warrants to you, the original recipient of the Omnipod 5 Automated Insulin Delivery System ("Omnipod 5 System"), that, if Insulet determines, during the period of either four (4) years (for all countries except for Canada) or five (5) years (for Canada) from the date of purchase (or receipt where purchased on your behalf), that the Controller included in your shipment manifests a defect in material or workmanship while utilized under normal use and conditions, Insulet will either repair or replace, at its sole option, the Controller. If Insulet chooses to repair the Controller, Insulet may choose to do so by implementing a software update, including an over-the-air software update, without further notice to the original purchaser. If Insulet chooses to replace the Controller, Insulet may choose to do so by replacing the Controller with an updated Controller.

The applicable warranty period applies only to new Controllers and, in the event the Controller is repaired or replaced, the warranty period shall not be extended or reset. Thus, if Insulet replaces a Controller under this Limited Express

Warranty, the warranty coverage for the replacement Controller shall expire four (4) years (for all countries except for Canada) or five (5) years (for Canada) from the date of purchase of the original Controller.

Limited Warranty Coverage for the Omnipod 5 Automated Insulin Delivery System Pods

Subject to this Limited Express Warranty, Insulet warrants to you, the original purchaser of the Omnipod 5 Automated Insulin Delivery System, that, if Insulet determines, during the period of eighteen (18) months from the date of manufacture and seventy-two (72) hours from the time of activation, that an unexpired Omnipod 5 Automated Insulin Delivery System Pod ("Pod") included in your shipment manifests a defect in material or workmanship while utilized under normal use and conditions, Insulet will replace the Pod. To be eligible

for replacement, the activation of the Pod must fall within both time periods (i.e., occur on or before the expiration date printed on the label with a manufacture date no more than eighteen (18) months before and on or before a time no more than seventy-two (72) hours before you notify Insulet of the claim).

This eighteen (18) month and seventy-two (72) hour warranty period apply only to new Pods and, in the event a Pod is replaced, the warranty period shall not be extended or reset. Thus, if Insulet replaces a Pod under this Limited Express Warranty, the warranty coverage for the replacement Pod shall expire either eighteen (18) months from the manufacture date of the original Pod or seventy-two (72) hours from the time of activation of the original Pod, whichever occurs first.

#### LIMITED EXPRESSWARRANTYTERMS AND CONDITIONS

This Limited Express Warranty applies only to Controllers and Pods that were originally sold for use in the country in which you purchased or received the applicable product (the "Territory"). Insulet will only ship repaired or replaced Controllers and Pods and provide warranty services within the Territory.

#### Claim Procedure

To be eligible to claim under this Limited Express Warranty, you must notify Insulet of the claimed defect with the Controller or the Pod within the applicable warranty period by calling the applicable Insulet Customer Care number found on our website or in the product User Guide. For a claim involving the Controller, you must provide the Controller serial number and a description of the claimed defect. For a claim involving a Pod, you must provide the Pod lot number and a description of the claimed defect. You may also be required to verify the date of purchase (or receipt where purchased on your behalf) of the Controller and/or the Pod and the time that you activated the Pod.

Your failure to follow any of the above steps may result in the denial of coverage under this Limited Express Warranty.

Unless Insulet elects to repair the Pod or the Controller (which may include, but is not limited to, a repair kit or replacement part(s) Insulet provides) or refers you to a third-party repairer, you must obtain Insulet's authorization prior to returning the Pod or the Controller to Insulet. The Pod or Controller must be properly packaged and returned to Insulet according to the instructions provided in the Return Merchandise Authorization (RMA) Kit, which will be sent to you by Insulet. With a prior authorization, Insulet will pay all reasonable packaging and postage charges, where applicable, incurred in shipping the Pod or the Controller to Insulet under this Limited Express Warranty. For the avoidance of doubt, this Limited Express Warranty does not cover repairs performed or provided by third parties to which you were explicitly referred by Insulet.

#### Proof of Purchase

In order to verify the date of purchase (or receipt where purchased on your behalf), the date of manufacture, or the time of activation and to determine if the claim under this Limited Express Warranty is within the applicable warranty periods, Insulet may require that you provide a valid proof of purchase, manufacture or activation. Your failure to provide a valid proof of purchase, manufacture or activation by Insulet, may result in the denial of coverage under this Limited Express Warranty.

#### Exclusions

This Limited Express Warranty covers only the original purchaser and cannot be transferred or assigned with the sale, rental or other transfer of the Controller or of the Pod to any other person or entity.

This Limited Express Warranty will apply only if the Controller or the Pod at issue has been used in accordance with the Omnipod 5 Automated Insulin Delivery System User Guide and/ or other written instructions provided by Insulet. THIS LIMITED EXPRESS WARRANTY DOES NOT APPLY IF THE CONTROLLER OR THE POD HAVE BEEN:

- Altered, changed or modified by any person or entity other than Insulet;
- Opened, serviced or repaired by any person or entity other than Insulet;
- Damaged by an act of God or other "force majeure" like event;
- Damaged by misuse, abuse, negligence, accident, unreasonable use, or improper handling, care or storage;
- Damaged by wear and tear, causes unrelated to defective materials or workmanship (including without limitation unsuitable or faulty batteries or sim cards) or other circumstances outside of the reasonable control of Insulet.

This Limited Express Warranty does not apply to sim cards, test strips, or batteries that are not provided by Insulet, other accessories, or related products provided by third parties (e.g., data management tools, Sensors).

This Limited Express Warranty does not extend to design defects (i.e. claims that the Controller or the Pod should have been designed in a different way).

#### DISCLAIMER OF IMPLIED WARRANTIES AND LIMITATION OF REMEDIES

To the extent permitted by law in the country you purchased or received the Controller and Pods:

- This Limited Express Warranty and the remedies set out in it are the only warranties and
  remedies provided by Insulet to you in relation to the Controller and the Pods and all
  other statutory and implied warranties are expressly excluded to the maximum extent
  permitted.
- Insulet, its suppliers, distributors, service providers, and/or agents will not be liable for indirect, special, incidental or consequential damages caused by a defect in the Controller or a Pod or by a breach of this Limited Express Warranty, whether such claim is based in warranty, contract, tort or otherwise.

Nothing in this Limited Express Warranty is intended to exclude our liability for death or personal injury resulting from our negligence, for fraud or fraudulent misrepresentation, or for breach of your statutory rights in relation to the Controller or Pods.

#### Important Additional Provisions

This Limited Express Warranty gives you specific legal rights. You may also have other statutory rights which vary by jurisdiction.

Your statutory rights are not affected by this Limited Express Warranty.

Insulet does not warrant the suitability of the Controller or the Pods or the Omnipod System for any specific person as health care and treatment are complex subjects requiring the services of qualified health care providers.

This Limited Express Warranty is between you and Insulet. No other party has any rights to enforce any of its terms. Insulet may transfer its rights and obligations under this Limited Express Warranty to another party without your consent.

If any provision of this Limited Express Warranty is found to be invalid by any court that provision will be deemed to be deleted from this Limited Express Warranty and the validity of the remaining provisions will not be affected.

#### No Other Warranty or Agreement

Unless modified in writing and signed by both Insulet and you, the foregoing Limited Express Warranty is understood to be the complete and exclusive understanding between

Insulet and you, superseding all prior warranties and agreements, oral or written, and all other communications relating to any defect in, failure or other malfunction in a Controller, a Pod, or an Omnipod 5 Automated Insulin Delivery System. No employee, agent or other representative of Insulet or any other party is authorized to make any product warranty or agreement applicable to a Controller, a Pod, or an Omnipod 5 Automated Insulin Delivery System in addition to those made in the foregoing.

Consent to Disclaimer of Implied Warranties and the Limitation of Remedies

If you do not consent to and instead wish to reject the Disclaimer of Implied Warranties and the Limitation of Remedies included with the Omnipod 5 Automated Insulin Delivery System, please return any Omnipod 5 Automated Insulin Delivery System products (including any

Controller and Pods) to Insulet in exchange for a full refund. Failure to return such Omnipod 5 Automated Insulin Delivery System products shall constitute acknowledgement of and consent to the Disclaimer of Implied Warranties and the Limitation of Remedies.

Governing Law and Jurisdiction

This Limited Express Warranty (and any non-contractual obligations arising out or in connection with it) is governed by the laws of the country in which you initially purchased or received the Controller or Pods. Any court of competent jurisdiction in such country will have exclusive jurisdiction and venue for any dispute arising out of or in connection with this Limited Express Warranty.

Rev: January 2022

## **Medical Device Regulation**

Insulet complies with Medical Device Regulation 2017/745.

### **EU Authorized Representative Details**

Contact Person: The Complaints Officer

Address: Insulet Netherlands B.V., WTC Utrecht Stadsplateau 7, Suite 7.06, 3521 AZ Utrecht, The Netherlands

5521 MZ Otreent, The Netheria

TEL: +31 308 990 670

Email: ECRep@insulet.com

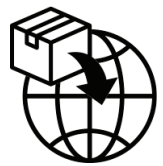

This page intentionally left blank.

# Index

### Α

About screen 48 Action Item Notifications Connect to a Wireless Network 166 Omnipod 5 Error 168 active insulin. See insulin on board Activity feature cancel 279 enable 279 Adaptivity 268 Adaptive Basal Rate 264–265 adhesive 82 Advisory Alarms Automated Delivery Restriction 282 Low Pod Insulin 160 Missing Sensor Glucose Values 284 Pod Expired 161 Pod Shutdown 162 Start Insulin 163 Urgent Low Glucose 164 air bubbles 75 airport security 189 alarms advisory 282-284 check or test 151 hazard 152-159 Silencing 173 Automated Mode Automated Delivery Restriction alarm 282 enter 274 Limited 269 switching to manual mode 276

### В

basal history records 130–138 **Basal Programme** about 93 create new 91 delete 92 edit 91 rename 91 switch 92 basal rate 93 flow accuracy 329 maximum, setting 123 basal segment 93 battery, controller preserve 117 battery, Controller charge 183 blockage (occlusion) detection 331 Bluetooth controller 116 Bolus Calculator disabled 229 sample calculations 237 using Sensor 217 bolus, extended cancel 209 deliver 220 progress 208 setting 224 bolus, immediate cancel 209 deliver 219 flow rate 329 progress 208 bolus, missed. See missed bolus notification Boot Mode 326 brightness, screen 117
# С

cancel bolus 209 cannula 83, 328 carb-to-insulin ratio. See IC Ratio change Pod. See activate Pod check alarm function 151 check BG after bolus setting 210 cleaning Controller 181 Pod 179 confidence reminders beeps 148 confirmation messages 49 Controller 35 controller PIN 58 diagram 35 dropped or damaged 181 electrical interference 180 replacement 181 screen time-out 117 setting up 54, 55 Controller battery how to charge 183 Correct Above threshold 224, 230 Correction Factor 226, 229 correction IOB 230, 236 create new basal programme 91 temp basal preset 99 CT scans 199

### D

damaged Controller 181 Dashboard tab 39 data entry, how to 30 daylight savings time 167 default settings 327 Dexcom Issue Detected 253 diabetic ketoacidosis 72, 197 diagnostic functions check alarms 151 dropped Controller 181 Duration of Insulin Action sample calculations 236–237 setting 226

#### E

edit existing Basal Programme 91 edit existing temp basal preset 100 electrical interference 180 electrical safety 339 electromagnetic compatibility 339 emergency kit 188 enter Automated Mode 274 entering text 30 estimated bolus 136 exercise 198 expiry, Pod 121, 176 Advisory Alarm 161 extended bolus cancel 209 deliver 220 progress 208 setting 123, 224

#### F

first Pod in Automated Mode 274 flat-rate (U/hr) setting change setting 123 temp basal 102 flight mode setting 116 flow rate accuracy 329

#### G

glucagon kit 14, 192 Glucose HIGH and LOW results 108, 251 Target Glucose 230–242 urgent low glucose alert 164

#### Η

Hazard Alarms 152–159 Blockage Detected 152 Omnipod 5 App Error 153 Omnipod 5 Memory Corruption 154

### Index

Pod Error 155 Pod Expired 156 Pod Out of Insulin 157 Pod Shutdown 158 System Error 159 HIPAA privacy notice 349 history records carbs 130-138 glucose 130-138 insulin, basal and bolus 130-138 holiday 189 hospitalisation 199 hyperglycaemia avoiding 194 symptoms 194 treating 196 hypoglycaemia 191-195 avoiding 192 symptoms 191 treating 193

#### Ι

IC Ratio 225, 229 illness 198 indications for use 6 infusion site guidelines for selection 78 preparation 80 insulin history records 130–138 rapid-acting vs. long-acting 197 storage 178 insulin action. See Duration of Insulin Action insulin on board (IOB) 230 insulin to carb ratio. See IC Ratio

### K

ketones 197

#### L

Limited 269 liquid (water) and the Controller 180 Lock screen change background 117 change message 117 lock 36 message 117 unlock 36 low battery recharging 183 low Pod Insulin setting 121

#### Μ

Manual mode switching to automated mode 274 map of Pod sites using 79 Maximum Basal Rate setting 123 Maximum Bolus setting 224 understanding 228 maximum insulin amount 74 meal IOB 228, 236 microwave ovens 180 minimum insulin amount 74 modes available tasks within 49 MRIs 199

#### Ν

navigation shorthand 32 network connectivity 116 new basal programme 91 not compatible device 168 Notifications Action Item Notification. *See* Action Item Notifications

## 0

operating temperature 180, 328 orientation, Pod 82

#### Ρ

pause insulin delivery 111 while editing a Basal Programme 91 percentage setting

change setting 224 temp basal 102 physical exertion 198 PIN forgotten 37 reset 118 playing sports 198 Pod activation 72 cleaning 179 deactivate 85 expiry setting 121 flow accuracy 329 flow rate 329 low Pod insulin setting 121 orientation 82 Shutdown setting 121 site selection 78, 82 specifications 328 storage 178 Pod expired alarm 161 Pod Shutdown advisory alarm. See Advisory Alarms: Pod Shutdown Pod Shutdown hazard alarm. See Hazard Alarms: Pod Shutdown Pod site map 79 prepare infusion site 80 Product Support. See Customer Care programme reminder setting 122

#### R

reminders Programme 122 Reverse Correction 226, 231, 237

### S

safety automatic checks 77 electrical 339–353 screen brightness 117 protector 29 sensitivity 29 time-out 117 Searching for Sensor 253 security Controller 58 Sensor Dexcom Issue Detected 253 missed values advisory alarm 284 Transmitter Error 253 Transmitter Not Found 253 set temp basal activating 97 settings Bolus Calculator 224-226 check BG after bolus 210 Correct Above 224 Correction Factor 226 Duration of Insulin Action 226 extended bolus configuration 224 flight mode 116 IC Ratio 225 lock screen image 117 lock screen message 117 low Pod insulin 121 Maximum Basal Rate 123 Maximum Bolus 224 PIN 117 Pod expiry 121 Pod Shutdown 121 programme reminders 122 Reverse Correction 226 screen brightness 117 screen time-out 117 summary 327 temp basal 123 set up Controller 56 set up new Pod 72 shorthand for navigation 32 sick days 198 site selection, Pod 78 specifications, technical Pod 328 sports 198 start insulin delivery 114, 163 stop (pause) insulin delivery 112 storing Controller 179 specifications 330 storing Pod

location 178 specifications 328 supplies Controller set-up 55 obtaining 54 travel 188 surgery 199 suspend (pause) insulin delivery 113 swimming 179 Switching modes from automated to manual 275 symbols on labels 336 symptoms DKA 197 hyperglycaemia 194 hypoglycaemia 191 system modes. See modes

# T

Target Glucose 224 temp basal activate or set 97 preset. See temp basal preset setting 123 set to zero 97, 113 understanding 101-104 temp basal preset Creating a New Temp Basal Preset 99 Deleting a Temp Basal Preset 101 Editing or Renaming a Temp Basal Preset 100 temperature Controller storage 180 insulin 73, 178 Pod 73, 328 text, entering 30 time-out, controller screen 117 touchscreen 29 brightness 117 sensitivity 29 time-out 117 Transmitter Error 253 Transmitter Not Found 253 travel 189-190

# U

unconfirmed bolus 136 unlock controller 36 Urgent Low Glucose Advisory Alarm 164 USB cable 181

# V

vibration or sound notifications 147

#### W

wake up controller 36 warranty 346 water and the Controller 180 and the Pod 179

# Χ

X-rays 189

Use these pages to keep track of your important settings. Remember to update your information if you change or add settings.

| Basal P  | rogr | amme 1            |      |
|----------|------|-------------------|------|
| Name     |      | <b>Basal rate</b> |      |
| midnight | to   |                   | U/hr |
|          | to   |                   | U/hr |
|          | to   |                   | U/hr |
|          | to   |                   | U/hr |
|          | to   |                   | U/hr |
|          | to   |                   | U/hr |
|          | to   |                   | U/hr |

| Basal P  | rogi | ramme 2 |                   |
|----------|------|---------|-------------------|
| Name     |      |         | <b>Basal rate</b> |
| midnight | to   |         | U/hr              |
|          | to   |         | U/hr              |
|          | to   |         | U/hr              |
|          | to   |         | U/hr              |
|          | to   |         | U/hr              |
|          | to   |         | U/hr              |
|          | to   |         | U/hr              |
|          |      |         |                   |

#### **Basal Programme 3**

| Name       |    | <br><b>Basal rate</b> |
|------------|----|-----------------------|
| midnight t | 0  | <br>U/hr              |
| t          | :0 | U/hr                  |
| t          | :0 | U/hr                  |
| t          | .0 | U/hr                  |
| t          | .0 | U/hr                  |
| t          | .0 | U/hr                  |
| t          | .0 | U/hr                  |

#### **Basal Programme 4**

| Name     |    | <br><b>Basal rate</b> |
|----------|----|-----------------------|
| midnight | to | U/hr                  |
|          | to | <br>U/hr              |
|          | to | <br>U/hr              |
|          | to | <br>U/hr              |
|          | to | <br>U/hr              |
|          | to | <br>U/hr              |
|          | to | U/hr                  |

# Target Glucose

| Time segm | ent | <b>Target Glucose:</b> Bolus<br>Calculator aims for this<br>value | <b>Correct Above:</b> Suggest correction if glucose is above |
|-----------|-----|-------------------------------------------------------------------|--------------------------------------------------------------|
| midnight  | to  | mmol/L                                                            | mmol/L                                                       |
|           | to  | mmol/L                                                            | mmol/L                                                       |
|           | to  | mmol/L                                                            | mmol/L                                                       |
|           | to  | mmol/L                                                            | mmol/L                                                       |
|           | to  | mmol/L                                                            | mmol/L                                                       |
|           | to  | mmol/L                                                            | mmol/L                                                       |
|           | to  | mmol/L                                                            | mmol/L                                                       |
|           | to  | mmol/L                                                            | mmol/L                                                       |

| Correct                  | ion Factor              |                                 |                      | Insulin<br>Ratio (I  | to Carbohy<br>C Ratio) | drate                       |
|--------------------------|-------------------------|---------------------------------|----------------------|----------------------|------------------------|-----------------------------|
| Correction<br>each times | n Factor for<br>segment | 1 unit of<br>decreas<br>glucose | finsulin<br>es<br>by | IC Ratio for segment | or each time           | 1 unit of<br>insulin covers |
| midnight                 | to                      |                                 | mmol/L               | midnight             | to                     | g carb                      |
|                          | to                      |                                 | mmol/L               |                      | to                     | g carb                      |
|                          | to                      |                                 | mmol/L               |                      | to                     | g carb                      |
|                          | to                      |                                 | mmol/L               |                      | to                     | g carb                      |
|                          | to                      |                                 | mmol/L               |                      | to                     | g carb                      |
|                          | to                      |                                 | mmol/L               |                      | to                     | g carb                      |
|                          | to                      |                                 | mmol/L               |                      | to                     | g carb                      |
|                          | to                      |                                 | mmol/L               |                      | to                     | g carb                      |

### **Duration of Insulin Action**

Time that insulin remains "active" in the body after a bolus

hrs

| Temp Basal Presets |      |                      |
|--------------------|------|----------------------|
| Name               | Rate | (circle measurement) |
|                    |      | U/hr or %            |
|                    |      | U/hr or %            |
|                    |      | U/hr or %            |
|                    |      | U/hr or %            |
|                    |      | U/hr or %            |
|                    |      | U/hr or %            |
|                    |      | U/hr or %            |

| Favorite Foods |                           | Max Basal Rate                                                        |
|----------------|---------------------------|-----------------------------------------------------------------------|
| Name           | Grams of<br>carbohydrates | Upper limit for basal rates in a Basal<br>Programme or temp basalU/hr |
|                | g carb                    | Max Bolus                                                             |
|                | g carb                    | Maximum amount of insulin that you can                                |
|                | g carb                    | request in a single bolusU/hr                                         |
|                | g carb                    |                                                                       |
|                | g carb                    |                                                                       |
|                | g carb                    |                                                                       |
|                | g carb                    |                                                                       |

| My Notes |  |
|----------|--|
|          |  |
|          |  |
|          |  |
|          |  |
|          |  |
|          |  |
|          |  |
|          |  |
|          |  |
|          |  |
|          |  |
|          |  |
|          |  |
|          |  |
|          |  |
|          |  |
|          |  |
|          |  |
|          |  |
|          |  |
|          |  |
|          |  |
|          |  |
|          |  |
|          |  |
|          |  |
|          |  |
|          |  |
|          |  |
|          |  |

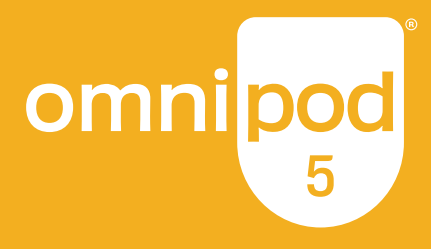

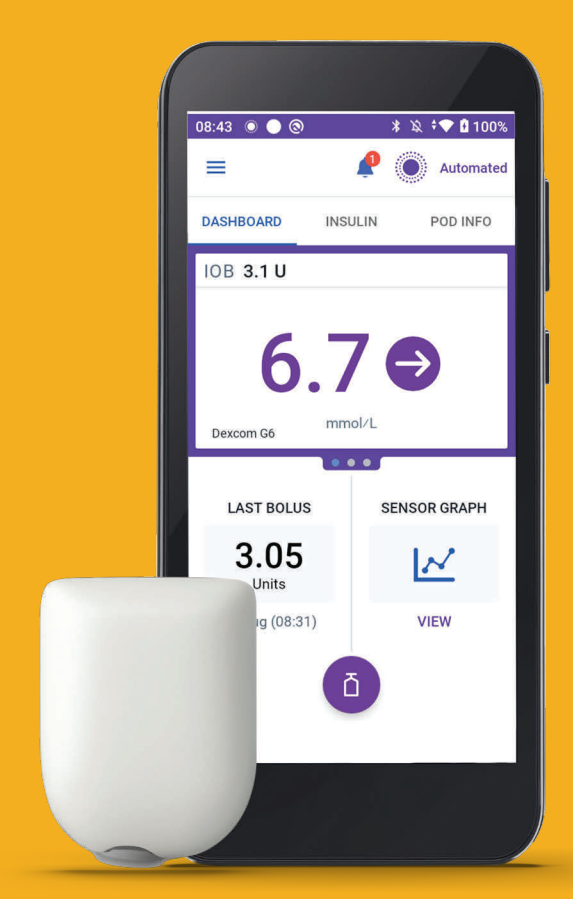

Pod shown without the necessary adhesive.

Controller FCC ID: 2ADINN5004L Controller FCC ID: 2ADINN5004LR1 Pod FCC ID: RBV-029 Pod FCC ID: RBV-029C

**Insulet Corporation** 100 Nagog Park Acton, MA 01720 USA

omnipod.com

1-800-591-3455 | 1-978-600-7850

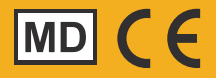

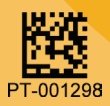

Reference #: PDM-M001-G-MM PT-001298-AW Rev. 002 03/23